# TURBO PASCAL

6.0 TURBO VISION GUIDE

Marines de la companya de la companya de la company

BORLAND

# Turbo Pascal®

Version 6.0

# Turbo Vision Guide

BORLAND INTERNATIONAL, INC. 1800 GREEN HILLS ROAD P.O. BOX 660001, SCOTTS VALLEY, CA 95067-0001

Copyright © 1990 by Borland International. All rights reserved. All Borland products are trademarks or registered trademarks of Borland International, Inc. Other brand and product names are trademarks or registered trademarks of their respective holders.

PRINTED IN THE USA. 10 9 8 7 6 5 4 3 2 1

|  | -        |
|--|----------|
|  | $\frown$ |
|  | ()       |
|  | $\smile$ |

Ν

Т

1

Е

| Ν |
|---|
|---|

Т

S

# Introduction

| Why Turbo Vision?     | 1 |
|-----------------------|---|
| What is Turbo Vision? | 1 |
| What you need to know | 2 |
| What's in this book?  | 2 |

## Part 1 Learning Turbo Vision

| Chapter 1 Inheriting the wheel          | 7   |
|-----------------------------------------|-----|
| The framework of a windowing            |     |
| application                             | . 7 |
| A new Vision of application development | .8  |
| The elements of a Turbo Vision          |     |
| application                             | . 9 |
| Naming of parts                         | . 9 |
| Views                                   | 9   |
| Events                                  | 9   |
| Mute objects                            | 10  |
| A common "look and feel"                | 10  |
| "Hello, World!" Turbo Vision style      | 12  |
| Running HELLO.PAS                       | 13  |
| Pulling down a menu                     | 14  |
| A dialog box                            | 15  |
| Buttons                                 | 15  |
| Getting out                             | 16  |
| Inside HELLO.PAS                        | 16  |
| The application object                  | 17  |
| The dialog box object                   | 18  |
| Flow of execution and debugging         | 19  |
| HELLO's main program                    | 19  |
| The Init method                         | 20  |
| The Run method                          | 20  |
| The Done method                         | 21  |
| Summary                                 | 21  |
|                                         |     |

| Chapter 2 Writing Turbo Vision         |    |
|----------------------------------------|----|
| applications                           | 23 |
| Your first Turbo Vision application    | 23 |
| The desktop, menu bar, and status line | 25 |
| The desktop                            | 26 |
| The status line                        | 26 |
| Creating new commands                  | 27 |
| The menu bar                           | 28 |
| A note on structure                    | 30 |
| Opening a window                       | 31 |
| Standard window equipment              | 31 |
| Window initialization                  | 33 |
| The Insert method                      | 33 |
| Closing a window                       | 34 |
| Window behavior                        | 34 |
| Look through any window                | 35 |
| What do you see?                       | 37 |
| A better way to Write                  | 38 |
| A simple file viewer                   | 38 |
| Reading a text file                    | 39 |
| Buffered drawing                       | 40 |
| The draw buffer                        | 40 |
| Moving text into a buffer              | 41 |
| Writing buffer contents                | 41 |
| Knowing how much to write              | 42 |
| Scrolling up and down                  | 42 |
| Multiple views in a window             | 45 |
| Where to put the functionality         | 46 |
| Making a dialog box                    | 47 |
| Executing a modal dialog box           | 49 |
| Taking control                         | 50 |
| Button, button                         | 50 |
| Normal and default buttons             | 52 |
| Focused controls                       | 52 |
| Take your pick                         | 53 |

| Creating a cluster          | 53 |
|-----------------------------|----|
| Check box values            | 53 |
| One more cluster            | 54 |
| Labeling the controls       | 55 |
| The input line object       | 55 |
| Setting and getting data    | 56 |
| Shortcut keys and conflicts | 59 |
| Ending the dialog box       | 61 |
| Other dialog box controls   | 61 |
| Static text                 | 61 |
| List viewer                 | 61 |
| List box                    | 61 |
| History                     | 62 |
| Standard dialog boxes       | 62 |

# Part 2 Programming Turbo Vision

| Chapter 3 The object hierarchy        | 65 |
|---------------------------------------|----|
| Object typology                       | 67 |
| Abstract objects                      | 67 |
| Abstract methods                      | 68 |
| Object instantiations and derivations | 68 |
| Instantiation                         | 68 |
| Derivation                            | 69 |
| Turbo Vision methods                  | 69 |
| Abstract methods                      | 69 |
| Pseudo-abstract methods               | 70 |
| Virtual methods                       | 70 |
| Static methods                        | 70 |
| Turbo Vision fields                   | 70 |
| Primitive object types                | 71 |
| TPoint                                | 72 |
| TRect                                 | 72 |
| TObject                               | 72 |
| Views                                 | 72 |
| Views overview                        | 73 |
| Groups                                | 73 |
| The abstract group                    | 73 |
| Desktops                              | 74 |
| Programs                              | 74 |
| Applications                          | 74 |
| Windows                               | 74 |
| Dialog boxes                          | 74 |
| Terminal views                        | 75 |

| Frames                                                                                                    | 75                                                                                                    |
|----------------------------------------------------------------------------------------------------|----------------------------------------------------------------------------------------------------|
| Buttons                                                                                                    | 75                                                                                                    |
| Clusters                                                                                                    | 75                                                                                                    |
| Menus                                                                                                    | 75                                                                                                    |
| Histories                                                                                                    | 76                                                                                                    |
| Input lines                                                                                                    | 76                                                                                                    |
| List viewers                                                                                                    | 76                                                                                                    |
| Scrolling objects                                                                                                    | 76                                                                                                    |
| Text devices                                                                                                    | 77                                                                                                    |
| Static text                                                                                                    | 77                                                                                                    |
| Status lines                                                                                                    | 78                                                                                                    |
| Non-visible elements                                                                                                    | 78                                                                                                    |
| Streams                                                                                                    | 78                                                                                                    |
| DOS streams                                                                                                    | 79                                                                                                    |
| Buffered streams                                                                                                    | 79                                                                                                    |
| EMS streams                                                                                                    | 79                                                                                                    |
| Resources                                                                                                    | 79                                                                                                    |
| Collections                                                                                                    | 79                                                                                                    |
| Sorted collections                                                                                                    | 80                                                                                                    |
| String collections                                                                                                    | 80                                                                                                    |
| Posource collections                                                                                                    | 80                                                                                                    |
|                                                                                                    |                                                                                                    |
| String lists                                                                                                    | 80                                                                                                    |
| String lists                                                                                                    | 80<br>81                                                                                                    |
| Chapter 4 Views<br>"We have taken control of your TV"                                                                                                    | 80<br>81<br>81                                                                                                    |
| String lists                                                                                                    | 80<br>81<br>81<br>82                                                                                                    |
| String lists         Chapter 4 Views         "We have taken control of your TV"         Simple view objects         Setting your sights                                                                                                    | 80<br>81<br>81<br>82<br>82                                                                                                    |
| String lists         Chapter 4 Views         "We have taken control of your TV"         Simple view objects         Setting your sights         Getting the TPoint                                                                                                    | 80<br>81<br>81<br>82<br>82<br>83                                                                                                    |
| String lists         Chapter 4 Views         "We have taken control of your TV"         Simple view objects         Setting your sights         Getting the TPoint         Getting into a TRect                                                                                                    | 80<br>81<br>81<br>82<br>82<br>83<br>83                                                                                                    |
| String lists         Chapter 4 Views         "We have taken control of your TV"         Simple view objects         Setting your sights         Getting the TPoint         Getting into a TRect         Turbo Vision coordinates                                                                                                    | <ul> <li>80</li> <li>81</li> <li>81</li> <li>82</li> <li>82</li> <li>83</li> <li>83</li> <li>84</li> </ul>                                                                         |
| String lists         Chapter 4 Views         "We have taken control of your TV"         Simple view objects         Setting your sights         Getting the TPoint         Getting into a TRect         Turbo Vision coordinates         Making an appearance                                                                                                    | <ul> <li>80</li> <li>81</li> <li>81</li> <li>82</li> <li>82</li> <li>83</li> <li>83</li> <li>84</li> <li>84</li> </ul>                                                             |
| String lists         Chapter 4 Views         "We have taken control of your TV"         Simple view objects         Setting your sights         Getting the TPoint         Getting into a TRect         Turbo Vision coordinates         Making an appearance         Territoriality                                                                                                    | <ul> <li>80</li> <li>81</li> <li>81</li> <li>82</li> <li>82</li> <li>83</li> <li>83</li> <li>84</li> <li>84</li> <li>85</li> </ul>                                                 |
| String lists         Chapter 4 Views         "We have taken control of your TV"         Simple view objects         Setting your sights         Getting the TPoint         Getting into a TRect         Turbo Vision coordinates         Making an appearance         Territoriality         Drawing on demand                                                                                                    | <ul> <li>80</li> <li>81</li> <li>81</li> <li>82</li> <li>83</li> <li>83</li> <li>84</li> <li>85</li> <li>85</li> </ul>                                                             |
| String lists         Chapter 4 Views         "We have taken control of your TV"         Simple view objects         Setting your sights         Getting the TPoint         Getting into a TRect         Turbo Vision coordinates         Making an appearance         Territoriality         Drawing on demand         Putting on your best behavior                                                                                                    | 80<br>81<br>82<br>82<br>83<br>83<br>83<br>83<br>84<br>84<br>85<br>85<br>85                                                                                                    |
| String lists         Chapter 4 Views         "We have taken control of your TV"         Simple view objects         Setting your sights         Getting the TPoint         Getting into a TRect         Turbo Vision coordinates         Making an appearance         Territoriality         Drawing on demand         Putting on your best behavior         Complex views                                                                                                    | 80<br>81<br>82<br>82<br>83<br>83<br>84<br>84<br>85<br>85<br>85<br>85                                                                                                    |
| String lists         Chapter 4 Views         "We have taken control of your TV"         Simple view objects         Setting your sights         Getting the TPoint         Getting into a TRect         Turbo Vision coordinates         Making an appearance         Territoriality         Drawing on demand         Putting on your best behavior         Complex views         Groups and subviews                                                                                                    | 80<br>81<br>82<br>82<br>83<br>83<br>84<br>84<br>85<br>85<br>86<br>86                                                                                                    |
| String lists         Chapter 4 Views         "We have taken control of your TV"         Simple view objects         Setting your sights         Getting the TPoint         Getting into a TRect         Turbo Vision coordinates         Making an appearance         Territoriality         Drawing on demand         Putting on your best behavior         Complex views         Groups and subviews         Getting into a group                                                                                                    | 80<br>81<br>82<br>82<br>83<br>83<br>83<br>84<br>85<br>85<br>85<br>85<br>86<br>86<br>86<br>87                                                                                       |
| String lists         Chapter 4 Views         "We have taken control of your TV"         Simple view objects         Setting your sights         Getting the TPoint         Getting into a TRect         Turbo Vision coordinates         Making an appearance         Territoriality         Drawing on demand         Putting on your best behavior         Complex views         Groups and subviews         Another angle on Z-order                                                                                                    | 80<br>81<br>82<br>83<br>83<br>83<br>84<br>84<br>85<br>85<br>85<br>85<br>86<br>86<br>87<br>88                                                                                       |
| String lists         Chapter 4 Views         "We have taken control of your TV"         Simple view objects         Setting your sights         Getting the TPoint         Getting into a TRect         Turbo Vision coordinates         Making an appearance         Territoriality         Drawing on demand         Putting on your best behavior         Groups and subviews         Getting into a group         Another angle on Z-order         Group portraits                                                                                                    | 80<br>81<br>82<br>83<br>83<br>84<br>85<br>85<br>85<br>85<br>86<br>86<br>87<br>88<br>89                                                                                             |
| String lists         Chapter 4 Views         "We have taken control of your TV"         Simple view objects         Setting your sights         Getting the TPoint         Getting into a TRect         Turbo Vision coordinates         Making an appearance         Territoriality         Drawing on demand         Putting on your best behavior         Complex views         Getting into a group         Another angle on Z-order         Group portraits         Relationships between views                                                                            | <ul> <li>80</li> <li>81</li> <li>82</li> <li>83</li> <li>84</li> <li>85</li> <li>85</li> <li>86</li> <li>87</li> <li>88</li> <li>89</li> <li>90</li> </ul>                         |
| String lists         Chapter 4 Views         "We have taken control of your TV"         Simple view objects         Setting your sights         Getting the TPoint         Getting into a TRect         Turbo Vision coordinates         Making an appearance         Territoriality         Drawing on demand         Putting on your best behavior         Complex views         Groups and subviews         Group portraits         Relationships between views         The object hierarchy                                                                                 | <ul> <li>80</li> <li>81</li> <li>82</li> <li>82</li> <li>83</li> <li>84</li> <li>85</li> <li>85</li> <li>86</li> <li>87</li> <li>88</li> <li>89</li> <li>90</li> <li>91</li> </ul> |
| String lists         Chapter 4 Views         "We have taken control of your TV"         Simple view objects         Setting your sights         Getting the TPoint         Getting into a TRect         Turbo Vision coordinates         Making an appearance         Territoriality         Drawing on demand         Putting on your best behavior         Complex views         Groups and subviews         Getting into a group         Another angle on Z-order         Group portraits         Relationships between views         The object hierarchy         Ownership | 80<br>81<br>82<br>82<br>83<br>83<br>84<br>85<br>85<br>85<br>86<br>86<br>87<br>88<br>90<br>91<br>91                                                                                 |
| String lists         Chapter 4 Views         "We have taken control of your TV"         Simple view objects         Setting your sights         Getting the TPoint         Getting into a TRect         Turbo Vision coordinates         Making an appearance         Territoriality         Drawing on demand         Putting on your best behavior         Complex views         Groups and subviews         Getting into a group         Another angle on Z-order         The object hierarchy         Ownership         Subviews and view trees                             | 80<br>81<br>82<br>83<br>83<br>84<br>85<br>85<br>86<br>86<br>87<br>88<br>89<br>90<br>91<br>91<br>92                                                                                 |

| Finding the focused view96How does a view get the focus?96The focus chain97Modal views97Modifying default behavior98The Options flag word98ofSelectable99ofTopSelect99ofFirstClick99ofFramed99ofPreProcess99ofPostProcess99ofCenterX100ofCenterY100ofCentered101gfGrowLoX101gfGrowLoX101gfGrowHiX101gfGrowRel101gfGrowRel102dmDragMove102dmLimitLoX102dmLimitHiX102dmLimitHiX103State flag and SetState103What color is your view?104Color palettes105Inside color palettes105The GetColor method106Overriding the default colors107Adding new colors108                                                                                                    | Selected and focused views     | . 95 |
|----------------------------------------------------------------------------------------------------|--------------------------------|------|
| How does a view get the focus?96The focus chain97Modal views97Modifying default behavior98The Options flag word98ofSelectable99ofTopSelect99ofFirstClick99ofFramed99ofPreProcess99ofCenterX100ofCenterY100ofCenterY100ofCentered101The GrowMode flag byte101gfGrowLoX101gfGrowHiX101gfGrowHiX101gfGrowAll101gfGrowRel102dmDragMove102dmLimitLoX102dmLimitLoX102dmLimitHiX102dmLimitHiX103What color is your view?104Color palettes105The GetColor method106Overriding the default colors107Adding new colors108                                                                                                    | Finding the focused view       | . 96 |
| The focus chain97Modal views97Modifying default behavior98The Options flag word98ofSelectable99ofFopSelect99ofFirstClick99ofFramed99ofPreProcess99ofBuffered100ofCenterX100ofCenterY100ofCenterY101gfGrowLoX101gfGrowLoY101gfGrowAll101gfGrowRel102dmDragMove102dmLimitLoX102dmLimitHiX102dmLimitHiX102dmLimitHiX102Mode flag and SetState103What color is your view?104Color palettes105The GetColor method106Overriding the default colors107Adding new colors108                                                                                                    | How does a view get the focus? | . 96 |
| Modal views97Modifying default behavior98The Options flag word98ofSelectable99ofTopSelect99ofFirstClick99ofFramed99ofPreProcess99ofBuffered100ofCenterX100ofCenterY100ofCenterY101gfGrowLoY101gfGrowHiX101gfGrowRel101gfGrowRel102dmDragMove102dmLimitLoY102dmLimitHiX102dmLimitHiX102dmLimitHiX102dmLimitHiX103State flag and SetState103What color is your view?104Color palettes105The GetColor method106Overriding the default colors107Adding new colors108                                                                                                    | The focus chain                | . 97 |
| Modifying default behavior98The Options flag word98ofSelectable99ofTopSelect99ofFirstClick99ofFramed99ofPreProcess99ofPostProcess99ofCenterX100ofCenterY100ofCentered101The GrowMode flag byte101gfGrowLoX101gfGrowWall101gfGrowHiX101gfGrowHiX101gfGrowAll101gfGrowRel102dmDragMove102dmLimitLoX102dmLimitHiX102dmLimitHiX102dmLimitHiX102dmLimitHiX102dmLimitHiX102flag and SetState103What color is your view?104Color palettes105The GetColor method106Overriding the default colors107Adding new colors108                                                                                                    | Modal views                    | . 97 |
| The Options flag word98ofSelectable99ofTopSelect99ofFirstClick99ofFramed99ofPreProcess99ofPostProcess99ofBuffered100ofCenterX100ofCenterY100ofCentered101The GrowMode flag byte101gfGrowLoX101gfGrowHiX101gfGrowHiX101gfGrowHiX101gfGrowAll101gfGrowRel102dmDragMove102dmLimitLoX102dmLimitHiX102dmLimitHiX102dmLimitHiX102MalimitHiX102for palettes103What color is your view?104Color palettes105The GetColor method106Overriding the default colors107Adding new colors108                                                                                                    | Modifying default behavior     | . 98 |
| ofSelectable99ofTopSelect99ofFirstClick99ofFramed99ofFreProcess99ofPostProcess99ofBuffered100ofTileable100ofCenterX100ofCenterY100ofCentered101The GrowMode flag byte101gfGrowLoX101gfGrowHiX101gfGrowHiX101gfGrowHiX101gfGrowAll101gfGrowRel102dmDragMove102dmLimitLoX102dmLimitHiX102dmLimitHiX102dmLimitHiX102Mat color is your view?103What color is your view?104Color palettes105Inside color palettes107Adding new colors108                                                                                                    | The Options flag word          | . 98 |
| ofTopSelect99ofFirstClick99ofFramed99ofPreProcess99ofPostProcess99ofBuffered100ofTileable100ofCenterX100ofCenterY100ofCentered101The GrowMode flag byte101gfGrowLoX101gfGrowHiX101gfGrowHiX101gfGrowAll101gfGrowRel102dmDragMove102dmLimitLoX102dmLimitHiX102dmLimitHiX102dmLimitHiX103What color is your view?104Color palettes105Inside color palettes105The GetColor method106Overriding the default colors107Adding new colors108                                                                                                    | ofSelectable                   | . 99 |
| ofFirstClick99ofFramed99ofPreProcess99ofPostProcess99ofBuffered100ofTileable100ofCenterX100ofCenterY100ofCentered101The GrowMode flag byte101gfGrowLoX101gfGrowLoY101gfGrowHiX101gfGrowHiY101gfGrowAll101gfGrowRel102dmDragMove102dmLimitLoX102dmLimitHiX102dmLimitHiX102dmLimitHiX102dmLimitHiX102dmLimitHiX102dmLimitHiX102dmLimitHiX102flag and SetState103What color is your view?104Color palettes105Inside color palettes105The GetColor method106Overriding the default colors107Adding new colors108                                                                                                    | ofTopSelect                    | . 99 |
| ofFramed99ofPreProcess99ofPostProcess99ofBuffered100ofTileable100ofCenterX100ofCenterY100ofCentered101The GrowMode flag byte101gfGrowLoX101gfGrowHiX101gfGrowHiX101gfGrowHiX101gfGrowRel101gfGrowRel102dmDragMove102dmLimitLoX102dmLimitHiX102dmLimitHiX102dmLimitHiX102dmLimitHiX103What color is your view?104Color palettes105Inside color palettes105The GetColor method106Overriding the default colors107Adding new colors108                                                                                                    | ofFirstClick                   | . 99 |
| ofPreProcess99ofPostProcess99ofBuffered100ofTileable100ofCenterX100ofCenterY100ofCentered101The GrowMode flag byte101gfGrowLoX101gfGrowHiX101gfGrowHiX101gfGrowHiX101gfGrowRel101gfGrowRel101gfGrowRel102dmDragMove102dmLimitLoX102dmLimitHiX102dmLimitHiX102dmLimitHiX102dmLimitAll102State flag and SetState103What color is your view?104Color palettes105Inside color palettes105The GetColor method106Overriding the default colors107Adding new colors108                                                                                                    | ofFramed                       | . 99 |
| ofPostProcess99ofBuffered100ofTileable100ofCenterX100ofCenterY100ofCentered101The GrowMode flag byte101gfGrowLoX101gfGrowHiX101gfGrowHiX101gfGrowHiX101gfGrowRel101The DragMode flag byte102dmDragMove102dmLimitLoX102dmLimitLoY102dmLimitHiX102dmLimitHiX102dmLimitHiX102dmLimitAll102State flag and SetState103What color is your view?104Color palettes105Inside color palettes105The GetColor method106Overriding the default colors107Adding new colors108                                                                                                    | ofPreProcess                   | . 99 |
| ofBuffered       100         ofTileable       100         ofCenterX       100         ofCenterY       100         ofCenterY       101         The GrowMode flag byte       101         gfGrowLoX       101         gfGrowLoY       101         gfGrowHiX       101         gfGrowHiY       101         gfGrowRel       101         gfGrowRel       101         gfGrowRel       102         dmDragMove       102         dmLimitLoX       102         dmLimitHiX       102         dmLimitHiX       102         dmLimitHiX       102         dmLimitHiX       102         dmLimitHiX       102         dmLimitHiX       102         dmLimitHiX       102         dmLimitHiX       102         dmLimitHiX       102         dmLimitHiX       103         What color is your view?       104         Color palettes       105         Inside color palettes       105         The GetColor method       106         Overriding the default colors       107         Adding new colors       108 | ofPostProcess                  | . 99 |
| ofTileable       100         ofCenterX       100         ofCenterY       100         ofCentered       101         The GrowMode flag byte       101         gfGrowLoX       101         gfGrowLoY       101         gfGrowHiX       101         gfGrowHiY       101         gfGrowRel       101         gfGrowRel       102         dmDragMove       102         dmLimitLoX       102         dmLimitHiX       102         dmLimitHiX       102         dmLimitHiX       102         dmLimitHiX       102         dmLimitHiX       102         dmLimitHiX       102         dmLimitHiX       102         dmLimitHiX       102         dmLimitHiX       102         dmLimitHiX       102         dmLimitHiX       102         dmLimitAll       102         State flag and SetState       103         What color is your view?       104         Color palettes       105         Inside color palettes       105         The GetColor method       106         Overriding the default colors   | ofBuffered                     | 100  |
| ofCenterX       100         ofCenterY       100         ofCentered       101         The GrowMode flag byte       101         gfGrowLoX       101         gfGrowLoY       101         gfGrowHiX       101         gfGrowHiX       101         gfGrowHiX       101         gfGrowAll       101         gfGrowRel       101         gfGrowRel       102         dmDragMove       102         dmLimitLoX       102         dmLimitLoY       102         dmLimitHiX       102         dmLimitHiX       102         dmLimitHiX       102         dmLimitHiX       102         dmLimitHiX       102         dmLimitHiX       102         dmLimitHiX       102         dmLimitHiX       102         dmLimitHiX       102         dmLimitHiX       102         dmLimitAll       102         Acting on a state change       103         What color is your view?       104         Color palettes       105         Inside color palettes       105         Inside color palettes       105           | ofTileable                     | 100  |
| ofCenterY100ofCentered101The GrowMode flag byte101gfGrowLoX101gfGrowLoY101gfGrowHiX101gfGrowHiY101gfGrowAll101gfGrowRel101The DragMode flag byte102dmDragMove102dmLimitLoX102dmLimitHiX102dmLimitHiX102dmLimitHiX102dmLimitHiX102dmLimitHiX102dmLimitHiX102flag and SetState103What color is your view?104Color palettes105Inside color palettes105The GetColor method106Overriding the default colors107Adding new colors108                                                                                                    | ofCenterX                      | 100  |
| ofCentered101The GrowMode flag byte101gfGrowLoX101gfGrowLoY101gfGrowHiX101gfGrowHiY101gfGrowAll101gfGrowRel101gfGrowRel102dmDragMode flag byte102dmDragGrow102dmLimitLoX102dmLimitHiX102dmLimitHiX102dmLimitHiX102dmLimitHiX102dmLimitHiY102dmLimitAll102State flag and SetState103What color is your view?104Color palettes105Inside color palettes105The GetColor method106Overriding the default colors107Adding new colors108                                                                                                    | ofCenterY                      | 100  |
| The GrowMode flag byte101gfGrowLoX101gfGrowLoY101gfGrowHiX101gfGrowHiX101gfGrowHiY101gfGrowRel101gfGrowRel102dmDragMode flag byte102dmDragGrow102dmLimitLoX102dmLimitHiX102dmLimitHiX102dmLimitHiX102dmLimitHiX102dmLimitHiX102dmLimitHiX102flag and SetState103What color is your view?104Color palettes105Inside color palettes105The GetColor method106Overriding the default colors107Adding new colors108                                                                                                    | ofCentered                     | 101  |
| gfGrowLoX101gfGrowLoY101gfGrowHiX101gfGrowHiY101gfGrowAll101gfGrowRel101The DragMode flag byte102dmDragMove102dmLimitLoX102dmLimitLoY102dmLimitHiX102dmLimitHiX102dmLimitHiX102dmLimitHiX102dmLimitHiX102flag and SetState102Acting on a state change103What color is your view?104Color palettes105Inside color palettes105The GetColor method106Overriding the default colors107Adding new colors108                                                                                                    | The GrowMode flag byte         | 101  |
| gfGrowLoY101gfGrowHiX101gfGrowHiY101gfGrowAll101gfGrowRel101The DragMode flag byte102dmDragMove102dmLimitLoX102dmLimitLoY102dmLimitHiX102dmLimitHiX102dmLimitHiX102dmLimitHiX102dmLimitHiX102flag and SetState103What color is your view?104Color palettes105Inside color palettes105The GetColor method106Overriding the default colors107Adding new colors108                                                                                                    | gfGrowLoX                      | 101  |
| gfGrowHiX101gfGrowHiY101gfGrowAll101gfGrowRel101The DragMode flag byte102dmDragMove102dmLimitLoX102dmLimitLoY102dmLimitHiX102dmLimitHiX102dmLimitHiX102dmLimitHiX102dmLimitHiX102dmLimitHiX102flag and SetState102Acting on a state change103What color is your view?104Color palettes105Inside color palettes105The GetColor method106Overriding the default colors107Adding new colors108                                                                                                    | gfGrowLoY                      | 101  |
| gfGrowHiY101gfGrowAll101gfGrowRel101The DragMode flag byte102dmDragMove102dmDragGrow102dmLimitLoX102dmLimitHiX102dmLimitHiX102dmLimitHiX102dmLimitHiX102dmLimitHiX102dmLimitHiX102dmLimitHiY102dmLimitHiY102flag and SetState103What color is your view?104Color palettes105Inside color palettes105The GetColor method106Overriding the default colors107Adding new colors108                                                                                                    | gfGrowHiX                      | 101  |
| gfGrowAll101gfGrowRel101The DragMode flag byte102dmDragMove102dmDragGrow102dmLimitLoX102dmLimitHiX102dmLimitHiX102dmLimitHiX102dmLimitHiX102dmLimitHiX102dmLimitHiX102dmLimitHiX102dmLimitHiY102dmLimitHiY102State flag and SetState102Acting on a state change103What color is your view?104Color palettes105Inside color palettes105The GetColor method106Overriding the default colors107Adding new colors108                                                                                                    | gfGrowHiY                      | 101  |
| gfGrowRel101The DragMode flag byte102dmDragMove102dmDragGrow102dmLimitLoX102dmLimitLoY102dmLimitHiX102dmLimitHiX102dmLimitHiX102dmLimitHiY102dmLimitHiY102dmLimitHiY102State flag and SetState102Acting on a state change103What color is your view?104Color palettes105Inside color palettes105The GetColor method106Overriding the default colors107Adding new colors108                                                                                                    | gfGrowAll                      | 101  |
| The DragMode flag byte102dmDragMove102dmDragGrow102dmLimitLoX102dmLimitLoY102dmLimitHiX102dmLimitHiX102dmLimitHiY102dmLimitHiY102dmLimitAll102State flag and SetState103What color is your view?104Color palettes105Inside color palettes105The GetColor method106Overriding the default colors107Adding new colors108                                                                                                    | gfGrowRel                      | 101  |
| dmDragMove102dmDragGrow102dmLimitLoX102dmLimitLoY102dmLimitHiX102dmLimitHiX102dmLimitHiY102dmLimitHiY102dmLimitAll102State flag and SetState102Acting on a state change103What color is your view?104Color palettes105Inside color palettes105The GetColor method106Overriding the default colors107Adding new colors108                                                                                                    | The DragMode flag byte         | 102  |
| dmDragGrow102dmLimitLoX102dmLimitLoY102dmLimitHiX102dmLimitHiY102dmLimitHiY102dmLimitAll102State flag and SetState102Acting on a state change103What color is your view?104Color palettes105Inside color palettes105The GetColor method106Overriding the default colors107Adding new colors108                                                                                                    | dmDragMove                     | 102  |
| dmLimitLoX102dmLimitLoY102dmLimitHiX102dmLimitHiY102dmLimitHiY102dmLimitAll102State flag and SetState102Acting on a state change103What color is your view?104Color palettes105Inside color palettes105The GetColor method106Overriding the default colors107Adding new colors108                                                                                                    | dmDragGrow                     | 102  |
| dmLimitLoY102dmLimitHiX102dmLimitHiY102dmLimitAll102State flag and SetState102Acting on a state change103What color is your view?104Color palettes105Inside color palettes105The GetColor method106Overriding the default colors107Adding new colors108                                                                                                    | dmLimitLoX                     | 102  |
| dmLimitHiX102dmLimitHiY102dmLimitAll102State flag and SetState102Acting on a state change103What color is your view?104Color palettes105Inside color palettes105The GetColor method106Overriding the default colors107Adding new colors108                                                                                                    | dmLimitLoY                     | 102  |
| dmLimitHiY102dmLimitAll102State flag and SetState102Acting on a state change103What color is your view?104Color palettes105Inside color palettes105The GetColor method106Overriding the default colors107Adding new colors108                                                                                                    | dmLimitHiX                     | 102  |
| dmLimitAll102State flag and SetState102Acting on a state change103What color is your view?104Color palettes105Inside color palettes105The GetColor method106Overriding the default colors107Adding new colors108                                                                                                    | dmLimitHiY                     | 102  |
| State flag and SetState102Acting on a state change103What color is your view?104Color palettes105Inside color palettes105The GetColor method106Overriding the default colors107Adding new colors108                                                                                                    | dmLimitAll                     | 102  |
| Acting on a state change103What color is your view?104Color palettes105Inside color palettes105The GetColor method106Overriding the default colors107Adding new colors108                                                                                                    | State flag and SetState        | 102  |
| What color is your view?104Color palettes105Inside color palettes105The GetColor method106Overriding the default colors107Adding new colors108                                                                                                    | Acting on a state change       | 103  |
| Color palettes105Inside color palettes105The GetColor method106Overriding the default colors107Adding new colors108                                                                                                    | What color is your view?       | 104  |
| Inside color palettes105The GetColor method106Overriding the default colors107Adding new colors108                                                                                                    | Color palettes                 | 105  |
| The GetColor method106Overriding the default colors107Adding new colors108                                                                                                    | Inside color palettes          | 105  |
| Overriding the default colors107Adding new colors108                                                                                                    | The GetColor method            | 106  |
| Adding new colors 108                                                                                                    | Overriding the default colors  | 107  |
| <u> </u>                                                                                                    | Adding new colors              | 108  |

| Chapter 5 Event-driven          |     |
|---------------------------------|-----|
| programming                     | 109 |
| Bringing Turbo Vision to life   | 109 |
| Reading the user's input        | 109 |
| The nature of events            | 111 |
| Kinds of events                 | 111 |
| Mouse events                    | 112 |
| Keyboard events                 | 112 |
| Message events                  | 112 |
| "Nothing" events                | 112 |
| Events and commands             | 113 |
| Routing of events               | 113 |
| Where do events come from?      | 113 |
| Where do events go?             | 114 |
| Positional events               | 114 |
| Focused events                  | 115 |
| Broadcast events                | 115 |
| User-defined events             | 116 |
| Masking events                  | 116 |
| Phase                           | 116 |
| The Phase field                 | 118 |
| Commands                        | 119 |
| Defining commands               | 119 |
| Binding commands                | 120 |
| Enabling and disabling commands | 120 |
| Handling events                 | 121 |
| The event record                | 122 |
| Clearing events                 | 123 |
| Abandoned events                | 123 |
| Modifying the event mechanism   | 124 |
| Centralized event gathering     | 124 |
| Overriding GetEvent             | 125 |
| Using idle time                 | 125 |
| Inter-view communication        | 126 |
| Intermediaries                  | 126 |
| Messages among views            | 127 |
| Who handled the broadcast?      | 128 |
| Is anyone out there?            | 128 |
| Who's on top?                   | 129 |
| Calling HandleEvent             | 129 |
| Help context                    | 130 |
|                                 |     |

•

| Chapter 6 Writing safe programs        | 131 |
|----------------------------------------|-----|
| All or nothing programming             | 131 |
| The safety pool                        | 132 |
| The ValidView method                   | 133 |
| Non-memory errors                      | 134 |
| Reporting errors                       | 135 |
| Major consumers                        | 135 |
| Chapter 7 Collections                  | 137 |
| Collection objects                     | 138 |
| Collections are dynamically sized      | 138 |
| Collections are polymorphic            | 138 |
| Type checking and collections          | 138 |
| Collecting non-objects                 | 139 |
| Creating a collection                  | 139 |
| Iterator methods                       | 141 |
| The ForEach iterator                   | 141 |
| The FirstThat and LastThat iterators . | 142 |
| Sorted collections                     | 143 |
| String collections                     | 144 |
| Iterators revisited                    | 145 |
| Finding an item                        | 146 |
| Polymorphic collections                | 146 |
| Collections and memory management .    | 149 |
| Chapter 8 Streams                      | 151 |
| The question: Object I/O               | 152 |
| The answer: Streams                    | 152 |
| Streams are polymorphic                | 152 |
| Streams handle objects                 | 153 |
| Essential stream usage                 | 153 |
| Setting up a stream                    | 154 |
| Reading and writing a stream           | 154 |
| Putting it on                          | 155 |
| Getting it back                        | 155 |
| In case of error                       | 156 |
| Shutting down the stream               | 156 |
| Making objects streamable              | 156 |
| Load and Store methods                 | 156 |
| Stream registration                    | 157 |
| Object ID numbers                      | 158 |
| The automatic fields                   | 158 |
| Register here                          | 159 |
| Registering standard objects           | 159 |

| The stream mechanism                 | 159 |
|--------------------------------------|-----|
| The Put process                      | 159 |
| The Get process                      | 160 |
| Handling nil object pointers         | 160 |
| Collections on streams: A complete   |     |
| example                              | 160 |
| Adding Store methods                 | 161 |
| Registration records                 | 162 |
| Registering                          | 163 |
| Writing to the stream                | 163 |
| Who gets to store things?            | 164 |
| Subview instances                    | 164 |
| Peer view instances                  | 165 |
| Storing and loading the desktop      | 166 |
| Copying a stream                     | 167 |
| Random-access streams                | 167 |
| Non-objects on streams               | 168 |
| Designing your own streams           | 168 |
| Stream error handling                | 168 |
|                                      |     |
| Chapter 9 Resources                  | 169 |
| Why use resources?                   | 169 |
| What's in a resource?                | 170 |
| Creating a resource                  | 171 |
| Reading a resource                   | 172 |
| String lists                         | 173 |
| Making string lists                  | 174 |
| Chapter 10 Hints and tips            | 175 |
| Debugging Turbo Vision applications  | 175 |
| It doesn't get there                 | 176 |
| Hiding behind a mask                 | 176 |
| Stolen events                        | 176 |
| Blame your parents                   | 177 |
| It doesn't do what I expect          | 177 |
| It hange                             | 177 |
| Porting applications to Turbo Vision | 178 |
| Scavenge your old code               | 178 |
| Rethink your organization            | 170 |
| Using hitmanned fields               | 180 |
| Flag values                          | 180 |
| Bit macke                            | 100 |
| Bituise operations                   | 100 |
| Solutions operations                 | 101 |
|                                      | 181 |

| Clearing a bit | 181 |
|----------------|-----|
| Checking bits  | 182 |
| Using masks    | 182 |
| Summary        | 182 |

# Part 3 Turbo Vision Reference

# Chapter 11 How to use the reference

| reference                       | 185 |
|---------------------------------|-----|
| How to find what you want       | 185 |
| Objects in general              | 186 |
| Naming conventions              | 186 |
| Chapter 12 Unit cross reference | 189 |
| The Objects unit                | 189 |
| Types                           | 190 |
| Type conversion records         | 190 |
| Objects unit types              | 190 |
| Constants                       | 190 |
| Stream access modes             | 190 |
| Stream error codes              | 190 |
| Maximum collection size         | 191 |
| Collection error codes          | 191 |
| Variables                       | 191 |
| Procedures and functions        | 191 |
| The Views unit                  | 192 |
| Types                           | 192 |
| Constants                       | 192 |
| TView State masks               | 192 |
| Views unit constants            | 193 |
| TView Option masks              | 193 |
| TView GrowMode masks            | 193 |
| TView DragMode masks            | 193 |
| Scroll bar part codes           | 194 |
| Window flag masks               | 194 |
| TWindow palette entries         | 194 |
| Standard view commands          | 194 |
| Variables                       | 194 |
| Function                        | 195 |
| The Dialogs unit                | 195 |
| Types                           | 195 |
| Constants                       | 195 |
| Button flags                    | 195 |
| Procedures and functions        | 196 |

| The App unit                    | 196 |
|---------------------------------|-----|
| Types                           | 196 |
| Variables                       | 196 |
| The Menus unit                  | 197 |
| Types                           | 197 |
| Procedures and functions        | 197 |
| TMenuItem functions             | 197 |
| TMenu routines                  | 197 |
| TStatusLine functions           | 197 |
| The Drivers unit                | 198 |
| Types                           | 198 |
| Constants                       | 198 |
| Mouse button state masks        | 198 |
| Event codes                     | 198 |
| Event masks                     | 198 |
| Keyboard state and shift masks  | 199 |
| Standard command codes          | 199 |
| TDialog standard commands       | 199 |
| Screen modes                    | 199 |
| Variables                       | 200 |
| Initialized variables           | 200 |
| Uninitialized variables         | 200 |
| System error handler variables  | 200 |
| Procedures and functions        | 201 |
| Event manager procedures        | 201 |
| Screen manager procedures       | 201 |
| Default system error handler    |     |
| function                        | 201 |
| System error handler procedures | 201 |
| Keyboard support functions      | 201 |
| String formatting procedure     | 201 |
| Buffer move procedures          | 202 |
| String length function          | 202 |
| Driver initialization           | 202 |
| The TextView unit               | 202 |
| Types                           | 202 |
| Procedure                       | 202 |
| The Memory unit                 | 202 |
| Variables                       | 203 |
| Procedures and functions        | 203 |
| The HistList unit               | 203 |
| Variables                       | 203 |
| Procedures and functions        | 204 |

| Chapter 13 Object reference | 205 |   |
|-----------------------------|-----|---|
| TSample object              | 206 |   |
| Fields                      | 206 |   |
| Methods                     | 206 |   |
| TApplication                | 207 |   |
| Methods                     | 207 |   |
| TBackground                 | 208 |   |
| Field                       | 208 |   |
| Methods                     | 208 |   |
| Palette                     | 209 |   |
| TBufStream                  | 209 |   |
| Fields                      | 210 |   |
| Methods                     | 210 |   |
| TButton                     | 212 |   |
| Fields                      | 212 | 1 |
| Methods                     | 213 |   |
| Palette                     | 215 |   |
| TCheckBoxes                 | 215 |   |
| Fields                      | 215 | ' |
| Methods                     | 216 |   |
| Palette                     | 216 |   |
| TCluster                    | 217 |   |
| Fields                      | 217 | ' |
| Methods                     | 218 |   |
| Palette                     | 220 |   |
| TCollection                 | 221 |   |
| Fields                      | 221 |   |
| Methods                     | 222 |   |
| TDeskTop                    | 227 |   |
| Methods                     | 227 |   |
| TDialog                     | 228 | 5 |
| Methods                     | 229 |   |
| Palette                     | 229 | _ |
| TDosStream                  | 230 |   |
| Fields                      | 231 |   |
| Methods                     | 231 |   |
| TEmsStream                  | 232 |   |
| Fields                      | 232 |   |
| Methods                     | 233 |   |
| IFrame                      | 234 |   |
| Methods                     | 234 |   |
| Palette                     | 235 | _ |
| IGroup                      | 235 |   |

| Fields         | 236 |
|----------------|-----|
| Methods        | 237 |
| THistory       | 244 |
| Fields         | 244 |
| Methods        | 245 |
| Palette        | 245 |
| THistoryViewer | 246 |
| Field          | 246 |
| Methods        | 246 |
| Palette        | 247 |
| THistoryWindow | 247 |
| Field          | 247 |
| Methods        | 247 |
| Palette        | 248 |
| TInputLine     | 248 |
| Fields         | 249 |
| Methods        | 250 |
| Palette        | 252 |
| TLabel         | 253 |
| Fields         | 253 |
| Methods        | 253 |
| Palette        | 254 |
| TListBox       | 255 |
| Field          | 255 |
| Methods        | 256 |
| Palette        | 257 |
| TListViewer    | 258 |
| Fields         | 258 |
| Methods        | 259 |
| Palette        | 261 |
| TMenuBar       | 262 |
| Methods        | 262 |
| Palette        | 263 |
| TMenuBox       | 263 |
| Methods        | 263 |
| Palette        | 264 |
| TMenuView      | 264 |
| Fields         | 265 |
| Methods        | 265 |
| Palette        | 267 |
| TObject        | 267 |
| Methods        | 267 |
| TParamText     | 268 |
|                |     |

| Fields              | 268 |
|---------------------|-----|
| Methods             | 268 |
| Palette             | 269 |
| TPoint              | 269 |
| Fields              | 269 |
| TProgram            | 270 |
| Methods             | 270 |
| Palettes            | 274 |
| TRadioButtons       | 276 |
| Methods             | 277 |
| Palette             | 277 |
| TRect               | 278 |
| Fields              | 278 |
| Methods             | 278 |
| TResourceCollection | 279 |
| TResourceFile       | 279 |
| Fields              | 280 |
| Methods             | 280 |
| TScrollBar          | 282 |
| Fields              | 282 |
| Methods             | 283 |
| Palette             | 286 |
| TScroller           | 286 |
| Fields              | 286 |
| Methods             | 287 |
| Palette             | 288 |
| TSortedCollection   | 289 |
| Methods             | 289 |
| TStaticText         | 290 |
| Field               | 291 |
| Methods             | 291 |
| Palette             | 292 |
| TStatus line        | 292 |
| Fields              | 202 |
| Methods             | 203 |
| Palette             | 290 |
| Talette             | 274 |
| Fields              | 290 |
| Methode             | 290 |
| TetringCollection   | 290 |
| Methode             | 270 |
| TStringlist         | 277 |
| Mathada             | 277 |
| memous              | 300 |

| TStrListMaker                                                                                                    | 300                                                                              |
|----------------------------------------------------------------------------------------------------|----------------------------------------------------------------------------------|
| Methods                                                                                                    | 301                                                                              |
| TTerminal                                                                                                    | 302                                                                              |
| Fields                                                                                                    | 302                                                                              |
| Methods                                                                                                    | 303                                                                              |
| Palette                                                                                                    | 304                                                                              |
| TTextDevice                                                                                                    | 305                                                                              |
| Methods                                                                                                    | 305                                                                              |
| Palette                                                                                                    | 305                                                                              |
| TView                                                                                                    | 306                                                                              |
| Fields                                                                                                    | 306                                                                              |
| Methods                                                                                                    | 309                                                                              |
| TWindow                                                                                                    | 321                                                                              |
| Fields                                                                                                    | 322                                                                              |
| Methods                                                                                                    | 322                                                                              |
| Palette                                                                                                    | 325                                                                              |
| Chapter 14 Global reference                                                                                                    | 327                                                                              |
| Sample procedure                                                                                                    | 327                                                                              |
| Abstract procedure                                                                                                    | 328                                                                              |
| Application variable                                                                                                    | 328                                                                              |
| AppPalette variable                                                                                                    | 328                                                                              |
| apXXXX constants                                                                                                    | 329                                                                              |
| AssignDevice procedure                                                                                                    | 329                                                                              |
| bfXXXX constants                                                                                                    | 329                                                                              |
| ButtonCount variable                                                                                                    | 330                                                                              |
| CheckSnow variable                                                                                                    | 330                                                                              |
| ClearHistory procedure                                                                                                    | 330                                                                              |
| ClearScreen procedure                                                                                                    | 331                                                                              |
| cmXXXX constants                                                                                                    | 331                                                                              |
| coXXXX constants                                                                                                    | 334                                                                              |
| CStrLen function                                                                                                    | 334                                                                              |
| CtrlBreakHit variable                                                                                                    |                                                                                  |
| CtrlToArrow function                                                                                                    | 335                                                                              |
|                                                                                                    | 335<br>335                                                                       |
| CursorLines variable                                                                                                    | 335<br>335<br>336                                                                |
| CursorLines variable<br>DeskTop variable                                                                                                    | 335<br>335<br>336<br>336                                                         |
| CursorLines variable<br>DeskTop variable<br>DisposeMenu procedure                                                                                                    | 335<br>335<br>336<br>336<br>336<br>336                                           |
| CursorLines variable<br>DeskTop variable<br>DisposeMenu procedure<br>DisposeStr procedure                                                                                              | 335<br>335<br>336<br>336<br>336<br>336<br>336                                    |
| CursorLines variable<br>DeskTop variable<br>DisposeMenu procedure<br>DisposeStr procedure<br>dmXXXX constants                                                                          | 335<br>335<br>336<br>336<br>336<br>336<br>336<br>337                             |
| CursorLines variable<br>DeskTop variable<br>DisposeMenu procedure<br>DisposeStr procedure<br>dmXXXX constants<br>DoneEvents procedure                                                  | 335<br>335<br>336<br>336<br>336<br>336<br>336<br>337<br>337                      |
| CursorLines variable<br>DeskTop variable<br>DisposeMenu procedure<br>DisposeStr procedure<br>dmXXXX constants<br>DoneEvents procedure<br>DoneHistory procedure                         | 335<br>335<br>336<br>336<br>336<br>336<br>336<br>337<br>337<br>338               |
| CursorLines variable<br>DeskTop variable<br>DisposeMenu procedure<br>DisposeStr procedure<br>dmXXXX constants<br>DoneEvents procedure<br>DoneHistory procedure<br>DoneMemory procedure | 335<br>335<br>336<br>336<br>336<br>336<br>336<br>337<br>337<br>337<br>338<br>338 |

| DoneVideo procedure        | 338 |
|----------------------------|-----|
| DoubleDelay variable       | 339 |
| EmsCurHandle variable      | 339 |
| EmsCurPage variable        | 339 |
| evXXXX constants           | 340 |
| FNameStr type              | 341 |
| FocusedEvents variable     | 341 |
| FormatStr procedure        | 341 |
| FreeBufMem procedure       | 343 |
| GetAltChar function        | 343 |
| GetAltCode function        | 343 |
| GetBufMem procedure        | 344 |
| GetKeyEvent procedure      | 344 |
| GetMouseEvent procedure    | 345 |
| gfXXXX constants           | 345 |
| hcXXXX constants           | 346 |
| HideMouse procedure        | 347 |
| HiResScreen variable       | 347 |
| HistoryAdd procedure       | 347 |
| HistoryBlock variable      | 347 |
| HistoryCount function      | 348 |
| HistorySize variable       | 348 |
| HistoryStr function        | 348 |
| HistoryUsed variable       | 348 |
| InitEvents procedure       | 349 |
| InitHistory procedure      | 349 |
| InitMemory procedure       | 349 |
| InitSysError procedure     | 349 |
| InitVideo procedure        | 350 |
| kbXXXX constants           | 350 |
| LongDiv function           | 352 |
| LongMul function           | 353 |
| LongRec type               | 353 |
| LowMemory function         | 353 |
| LowMemSize variable        | 353 |
| MaxBufMem variable         | 354 |
| MaxCollectionSize variable | 354 |
| MaxViewWidth constant      | 354 |
| mbXXXX constants           | 354 |
| MemAlloc function          | 355 |
| MemAllocSeg function       | 355 |
| MenuBar variable           | 355 |
| Message function           | 356 |

| MinWinSize variable       | 356 |
|---------------------------|-----|
| MouseButtons variable     | 356 |
| MouseEvents variable      | 357 |
| MouseIntFlag variable     | 357 |
| MouseWhere variable       | 357 |
| MoveBuf procedure         | 357 |
| MoveChar procedure        | 358 |
| MoveCStr procedure        | 358 |
| MoveStr procedure         | 358 |
| NewItem function          | 359 |
| NewLine function          | 359 |
| NewMenu function          | 359 |
| NewSItem function         | 360 |
| NewStatusDef function     | 360 |
| NewStatusKey function     | 360 |
| NewStr function           | 361 |
| NewSubMenu function       | 361 |
| ofXXXX constants          | 361 |
| PChar type                | 363 |
| PositionalEvents variable | 363 |
| PrintStr procedure        | 363 |
| PString type              | 364 |
| PtrRec type               | 364 |
| RegisterDialogs procedure | 364 |
| Registertype procedure    | 364 |
| RepeatDelay variable      | 365 |
| SaveCtrlBreak variable    | 365 |
| sbXXXX constants          | 365 |
| ScreenBuffer variable     | 366 |
| ScreenHeight variable     | 366 |
| ScreenMode variable       | 367 |
| ScreenWidth variable      | 367 |
| SelectMode type           | 367 |
| SetMemTop procedure       | 367 |
| SetVideoMode procedure    | 368 |
| sfXXXX constants          | 368 |
| ShadowAttr variable       | 370 |
| ShadowSize variable       | 370 |
| ShowMarkers variable      | 370 |
| ShowMouse procedure       | 371 |
| smXXXX constants          | 371 |
| SpecialChars variable     | 371 |
| stXXXX constants          | 372 |

| StartupMode variable  | 372 |
|-----------------------|-----|
| StatusLine variable   | 373 |
| StreamError variable  | 373 |
| SysColorAttr variable | 373 |
| SysErrActive variable | 374 |
| SysErrorFunc variable | 374 |
| SysMonoAttr variable  | 374 |
| SystemError function  | 375 |
| TByteArray type       | 375 |
| TCommandSet type      | 376 |
| TDrawBuffer type      | 376 |
| TEvent type           | 376 |
| TItemList type        | 377 |
| TMenu type            | 377 |
| TMenuItem type        | 378 |
| TMenuStr type         | 379 |
| TPalette type         | 379 |

| TScrollChars type    | 379 |
|----------------------|-----|
| TSItem type          | 379 |
| TStatusDef type      | 380 |
| TStatusItem type     | 380 |
| TStreamRec type      | 381 |
| TStrIndex type       | 382 |
| TStrIndexRec type    | 382 |
| TSysErrorFunc type   | 382 |
| TTerminalBuffer type | 383 |
| TTitleStr type       | 383 |
| TVideoBuf type       | 383 |
| TWordArray type      | 383 |
| wfXXXX constants     | 383 |
| wnNoNumber constant  | 384 |
| WordRec type         | 384 |
| wpXXXX constants     | 385 |
| Index                | 387 |

| -  |  |  |
|----|--|--|
| -1 |  |  |
|    |  |  |
|    |  |  |

L

| 2.1: Data for dialog box controls58             |
|-------------------------------------------------|
| 3.1: Inheritance of view fields71               |
| 5.1: Turbo Vision command ranges120             |
| 11.1: Turbo Vision constant prefixes187         |
| 12.1: Turbo Vision units                        |
| 13.1: Stream error codes                        |
| 14.1: Application palette constants329          |
| 14.2: Button flags                              |
| 14.3: Standard command codes                    |
| 14.4: Dialog box standard commands332           |
| 14.5: Standard view commands                    |
| 14.6: Collection error codes                    |
| 14.7: Control-key mappings                      |
| 14.8: Drag mode constants                       |
| 14.9: Standard event flags                      |
| 14.10: Standard event masks                     |
| 14.11: Format specifiers and their results .342 |
| 14.12: Grow mode flag definitions346            |
| 14.13: Help context constants                   |
| 14.14: Keyboard state and shift masks350        |
| 14.15: Alt-letter key codes351                  |
|                                                 |

| 14.16: Special key codes                |
|-----------------------------------------|
| 14.17: Alt-number key codes             |
| 14.18: Function key codes               |
| 14.19: Shift-function key codes         |
| 14.20: Ctrl-function key codes          |
| 14.21: Alt-function key codes           |
| 14.22: Mouse button constants           |
| 14.23: Option flags                     |
| 14.24: Scroll bar part constants        |
| 14.25: StandardScrollBar constants366   |
| 14.26: State flag constants             |
| 14.27: Screen mode constants            |
| 14.28: Stream access modes              |
| 14.29: Stream error codes               |
| 14.30: System error function codes374   |
| 14.31: System error function return     |
| values                                  |
| 14.32: SystemError function messages375 |
| 14.33: Stream record fields             |
| 14.34: Window flag constants            |
| 14.35: Standard window palettes         |

F

I

| G                 |
|-------------------|
| $\mathbf{\nabla}$ |

U

| 1.1: Turbo Vision objects onscreen1         |
|---------------------------------------------|
| 1.2: The HELLO.PAS startup screen13         |
| 1.3: The HELLO.PAS Hi menu14                |
| 1.4: The Hello World! dialog box1           |
| 2.1: Default TApplication screen            |
| 2.2: TVGUID04 with multiple windows         |
| open                                        |
| 2.3: TVGUID05 with open window 3            |
| 2 4. Multiple file views 4                  |
| 2.5: File viewer with scrolling interior 44 |
| 2.6: Window with multiple papes 44          |
| 2.7: Simple dialog box                      |
| 2.8. Dialog box with buttons $5^{\circ}$    |
| 2.0. Dialog box with labeled ductors        |
| 2.9: Dialog box with labeled clusters       |
|                                             |
| 2.10: Dialog box with input line added56    |
| 2.11: Dialog box with initial values set59  |
| 3.1: Turbo Vision object hierarchy66        |
| 4.1: Turbo Vision coordinate system84       |
| 4.2: TApplication screen layout87           |
| 4.3: Side view of a text viewer window8     |
| 4.4: Side view of the desktop               |
| 4.5: A simple dialog box                    |
| 4.6: Turbo Vision object hierarchy9         |
| 4.7: A simple dialog box's view tree91      |
|                                             |

| 4.8: Basic Turbo Vision view tree           | .92  |
|---------------------------------------------|------|
| 4.9: Desktop with file viewer added         | .93  |
| 4.10: View tree with file viewer added      | .93  |
| 4.11: Desktop with file viewer added        | .94  |
| 4.12: View tree with two file viewers       |      |
| added                                       | . 94 |
| 4.13: The focus chain                       | .96  |
| 4.14: Options bit flags                     | . 99 |
| 4.15: GrowMode bit flags                    | 101  |
| 4.16: DragMode bit flags                    | 102  |
| 4.17: State flag bit mapping                | 103  |
| 4.18: TScroller's default color palette     | 105  |
| 4.19: Mapping a scroller's palette onto a   |      |
| window                                      | 106  |
| 5.1: <i>TEvent</i> . What field bit mapping | 112  |
| 13.1: GrowMode bit mapping                  | 307  |
| 13.2: DragMode bit mapping                  | 307  |
| 13.3: Options bit flags                     | 308  |
| 14.1: Drag mode bit flags                   | 337  |
| 14.2: Event mask bit mapping                | 340  |
| 14.3: Grow mode bit mapping                 | 345  |
| 14.4: Options bit flags                     | 363  |
| 14.5: Scroll bar parts                      | 366  |
| 14.6: State flag bit mapping                | 369  |
|                                             |      |

| 1 | Ν | Т | R | 0 | D | U | С        | Т | 1 | 0        | Ν   |
|---|---|---|---|---|---|---|----------|---|---|----------|-----|
| • |   | • |   | • | - | • | <b>v</b> | • |   | <b>U</b> | ••• |

This volume contains complete documentation for Turbo Vision, a whole new way of looking at application development. We describe not only *what* Turbo Vision can do and *how*, but also *why*. If you take the time to understand the underlying principles of Turbo Vision, you will find it a rewarding, time-saving, and productive tool: You can build sophisticated, consistent interactive applications in less time than you thought possible.

# Why Turbo Vision?

After creating a number of programs with windows, dialogs, menus, and mouse support at Borland, we decided to package all that functionality into a reusable set of tools. Object-oriented programming gave us the vehicle, and Turbo Vision is the result.

Does it work? You bet! We used Turbo Vision to write the new integrated development environment for Turbo Pascal in a fraction of the time it would have taken to write it from scratch. Now you can use these same tools to write your own applications.

With Turbo Vision and object-oriented programming, you don't have to reinvent the wheel—you can inherit ours!

If you write character-based applications that need a highperformance, flexible, and consistent interactive user interface, Turbo Vision is for you.

# What is Turbo Vision?

Turbo Vision is an object-oriented application framework for windowing programs. We created Turbo Vision to save you from endlessly recreating the basic platform on which you build your application programs.

Turbo Vision is a complete object-oriented library, including:

- Multiple, resizeable, overlapping windows
- Pull-down menus
- Mouse support
- Dialog boxes
- Built-in color installation
- Buttons, scroll bars, input boxes, check boxes and radio buttons
- Standard handling of keystrokes and mouse clicks
- And more!

Using Turbo Vision, all your applications can have this state-ofthe-art look and feel, with very little effort on your part.

# What you need to know

You need to be pretty comfortable with object-oriented programming in order to use Turbo Vision. Applications written in Turbo Vision make extensive use of object-oriented techniques, including inheritance and polymorphism. These topics are covered in Chapter 4, "Object-oriented programming," in the User's Guide.

In addition to object-oriented techniques, you also need to be familiar with the use of pointers and dynamic variables, because nearly all of Turbo Vision's object instances are dynamically allocated on the heap. You may want to review the extended syntax of the *New* function, which allows the inclusion of a constructor as a parameter. Most instances of Turbo Vision objects are created that way.

# What's in this book?

Because Turbo Vision is new, and because it uses some techniques that might be unfamiliar to many programmers, we have included a lot of explanatory material and a complete reference section. This manual is divided into three parts:

- Part 1 introduces you to the basic principles behind Turbo Vision and provides a tutorial that walks you through the process of writing Turbo Vision applications.
- Part 2 gives greater detail on all the essential elements of Turbo Vision, including explanations of the members of the Turbo Vision object hierarchy and suggestions for how to write better applications.
- Part 3 is a complete reference lookup for all the objects and other elements included in the Turbo Vision units.

Turbo Vision Guide

А

Ρ

R

# 1

Τ

# Learning Turbo Vision

Turbo Vision Guide

А

Н

Ρ

R

Е

# Inheriting the wheel

How much of your last application was meat, and how much was bones?

Т

The meat of an application is the part that solves the problem the application was written to address: Calculations, database manipulations, and so on. The bones, on the other hand, are the parts that hold the whole thing together: Menus, editable fields, error reporting, mouse handlers, and so on. If your applications are like most, you spend as much or more time writing the bones as you do the meat. And while this sort of program infrastructure can in general be applied to *any* application, out of habit most programmers just keep writing new field editors, menu managers, event handlers, and so on, with only minor differences, for each new project they begin.

You've been warned often enough to avoid reinventing the same old wheel. So here's your chance to stop reinventing the wheel— and start *inheriting* it.

# The framework of a windowing application

Turbo Vision is the framework of an event-driven, windowing application. There's no meat as delivered—just a strong, flexible skeleton. You flesh the skeleton out by using the extensibility feature of Turbo Pascal object-oriented programming. Turbo Vision provides you with a skeleton application object, *TApplication*, and you create a descendant object of *TApplication*— call it *MyApplication*, perhaps—to act as your application. Then you add to *MyApplication* what it needs to get your job done.

At the very highest level, that's all there is to it. The entire **begin**..**end** block of your application program looks like this:

#### begin

```
MyApplication.Init;
MyApplication.Run;
MyApplication.Done;
end.
```

{ Set the application up,... }
 { ...run it,... }
{ ...and then put it away when you're done! }

# A new Vision of application development

You've probably used procedure/function libraries before, and at first glance Turbo Vision sounds a lot like traditional libraries. After all, libraries can be purchased to provide menus, windows, mouse bindings, and so on. But beneath that superficial resemblance is a radical difference, one that is worth understanding to avoid running up against some very high and very hard conceptual walls.

The first thing to do is remind yourself that you're now in object country. In traditional structured programming, when a tool such as a menu manager doesn't quite suit your needs, you modify the tool's source code until it does. Going in and changing the tool's source code is a bold step that is difficult to reverse, unless you somehow take note of *exactly* what the code originally looked like. Furthermore, changing proven source code (especially source code written by somebody else) is a fine way to introduce obnoxious new bugs into a proven subsystem, bugs that could propagate far beyond your area of original concern.

With Turbo Vision, you *never* have to modify the actual source code. You "change" Turbo Vision by *extending* it. The *TApplication* application skeleton remains unchanged inside APP.TPU. You add to it by deriving new object types, and change what you need to by overriding the inherited methods with new methods that you write for your new objects.

Also, *Turbo Vision is a hierarchy*, not just a disjoint box full of tools. If you use any of it at all, you should use *all* of it. There is a single architectural vision behind every component of Turbo Vision, and they all work together in many subtle, interlocking ways. You

shouldn't try to just "pull out" mouse support and use it—the "pulling out" would be more work than writing your own mouse bindings from scratch.

These two recommendations are the foundation of the Turbo Vision development philosophy: *Use object-oriented techniques fully*, and *embrace the entirety of Turbo Vision on its own terms*. This means playing by Turbo Vision's "rules" and using its component object types as they were intended to be used. We created Turbo Vision to save you an *enormous* amount of unnecessary, repetitive work, and to provide you with a proven application framework you can trust. To get the most benefit from it, let Turbo Vision do the work.

# The elements of a Turbo Vision application

Before we look at how a Turbo Vision application works, let's take a look at "what's in the box"—what tools Turbo Vision gives you to build your applications with.

## Naming of parts

A Turbo Vision application is a cooperating society of *views*, *events*, and *mute objects*.

Views are covered in detail in Chapter 4. Views are covered in detail in Chapter 4. Views are covered in detail in Chapter 4. Views are covered in detail in Chapter 4. Views are covered in detail in Chapter 4. Views are covered in detail in Chapter 4. Views are covered in detail in Chapter 4. Views are covered in detail in Chapter 4. Views are covered in detail in Chapter 4. Views are covered in detail in Chapter 4. Views are covered in detail in Chapter 4. Views are covered in detail views are covered in detail views are covered views are covered views are covered views. Views are covered views are covered views

> Views are always rectangular. This includes rectangles that contain a single character, or lines which are only one character high or one character wide.

Events An *event* is some sort of occurrence to which your application must respond. Events come from the keyboard, from the mouse, or from other parts of Turbo Vision. For example, a keystroke is an event, as is a click of a mouse button. Events are queued up by *Events are explained in detail in Chapter 5.* Turbo Vision's application skeleton as they occur, then they are processed in order by an event handler. The *TApplication* object, which is the body of your application, contains an event handler. Through a mechanism that will be explained later on, events that are not serviced by *TApplication* are passed along to other views owned by the program until either a view is found to handle the event, or an "abandoned event" error occurs.

> For example, an *F1* keystroke invokes the help system. Unless each view has its own entry to the help system (as might happen in a context-sensitive help system) the *F1* keystroke is handled by the main program's event handler. Ordinary alphanumeric keys or the line-editing keys, by contrast, need to be handled by the view that currently has the *focus*; that is, the view that is currently interacting with the user.

Mute objects *Mute objects* are any other objects in the program that are *not* views. They are "mute" because they do not speak to the screen themselves. They perform calculations, communicate with peripherals, and generally do the work of the application. When a mute object needs to display some output to the screen, it must do so through the cooperation of a view. This concept is *very* important to keeping order in a Turbo Vision application: *Only views may access the display*.

Nothing will stop your mute objects from writing to the display with Turbo Pascal's *Write* or *Writeln* statements. However, if you write to the display "on your own," the text you write will disrupt the text that Turbo Vision writes, and the text that Turbo Vision writes (by moving or sizing windows, for example) will obliterate this "renegade" text.

## A common "look and feel"

Because Turbo Vision was designed to take a standardized, rational approach to screen design, your applications acquire a familiar look and feel. That look and feel is identical to that of the Turbo languages themselves, and is based on years of experience and usability testing. Having a common and well-understood look to an application is a distinct advantage to your users and to yourself: No matter how arcane your application is in terms of what it *does*, the way to *use* it will always be familiar ground, and the learning curve will be easier to ascend. All these items are described in Chapter 4, "Views."

Figure 1.1 shows a collection of common objects that might appear as part of a Turbo Vision application. The *desktop* is the shaded background against which the rest of the application appears. Like everything else in Turbo Vision, the desktop is an object. So are the *menu bar* at the top of the display and the *status line* at the bottom. Words in the menu bar represent menus, which are "pulled down" by clicking on the words with the mouse pointer or by pressing *hot keys*.

Figure 1.1 Turbo Vision objects onscreen

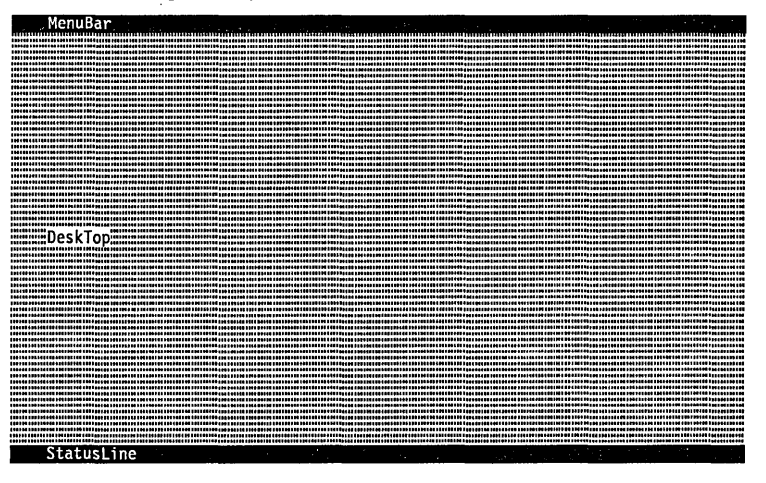

The text that appears in the status line is up to you, but typically it displays messages about the current state of your application, shows available hot keys, or prompts for commands that are currently available to the user.

When a menu is pulled down, a *highlight bar* slides up and down the menu's list of selections in response to movements of the mouse or cursor keys. When you press *Enter* or click the left mouse button, the item highlighted at the time of the button press is selected. Selecting a menu item transmits a command to some part of the application.

Your application typically communicates with the user through one or more *windows* or *dialog boxes*, which appear and disappear on the desktop in response to commands from the mouse or the keyboard. Turbo Vision provides a great assortment of window machinery for entering and displaying information. Window interiors can be made *scrollable*, which enbles windows to act as portals into larger data displays such as document files. Scrolling the window across the data is done by moving a *scroll bar* along the bottom of the window, the right side of the window, or both. The scroll bar indicates the window's position relative to the entirety of the data being displayed.

Dialog boxes often contain *buttons*, which are highlighted words that can be selected by clicking on them (or by *Tab*bing to the button and pressing *Spacebar*). The displayed words appear to move "downward" in response to the click (as a physical push-button would) and can be set to transmit a command to the application.

# "Hello, World!" Turbo Vision style

The traditional way to demonstrate how to use any new language or user interface toolkit is to present a "Hello, world" program written with the tools in question. This program usually consists of only enough code to display the string "Hello, World" on the screen, and to return control to DOS.

Turbo Vision gives us a different way to say "Hello, World!"

The classic "Hello, World" program is *not* interactive (it "talks" but it doesn't "listen") and Turbo Vision is above all *a tool for producing interactive programs*.

The simplest Turbo Vision application is much more involved than a *Writeln* sandwiched between **begin** and **end**. Compared to the classic "Hello, World" program, Turbo Vision's HELLO.PAS does a fair number of things, including

- clearing the desktop to a halftone pattern
- displaying a menu bar and a status line at the top and bottom of the screen
- establishing a handler for keystrokes and mouse events
- building a menu object "behind the scenes" and connecting it to the menu bar
- building a dialog box, also "behind the scenes"
- connecting the dialog box to the menu
- waiting for you to take some action, through the mouse or keyboard

Nowhere in this list is there anything about displaying text to the screen. Some text has been prepared, but it's all in the background, waiting to be called up on command. That's

The "Hello, World" code is given in the file HELLO.PAS on your distribution disks.  something to keep in mind while you're learning Turbo Vision: The essence of programming with Turbo Vision is designing a custom view and teaching it what to do when it receives commands. Turbo Vision—the framework—worries about getting your view the proper commands. You only have to worry about what to do when the keystroke, mouse click, or menu command finds its way to your view's code.

The meat of your program is the code that performs some meaningful work in response to commands entered by the user and this "meaty" code is contained in the view objects you create.

# Running HELLO.PAS

Before we dissect HELLO.PAS in detail, it would be a good idea to load the program, compile it, and follow through its execution.

When run, *Hello* clears the screen, and creates a desktop like that shown in Figure 1.2. No windows are open, and only one item appears in the menu bar at the top of the screen: the command Hello. Notice that the "H" in Hello is set off in a different color from the "ello", and that the status bar contains a message: Alt-X Exit.

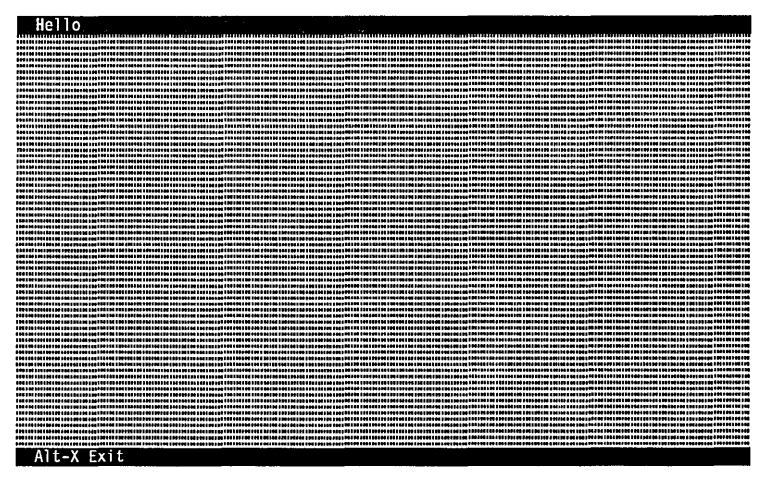

This is a good time to point out two general rules for programming in *any* user environment: *Never put the user at a loss as to what to do next,* and *always give the user a way forward and a way back.* Before doing anything at all, the user of *Hello* has two clear choices: Either select the menu item **H**ello or press *Alt-X* to leave the program entirely.

Figure 1.2 The HELLO.PAS startup screen

## Pulling down a

menu

With that in mind, select **H**ello in the menu bar. There are actually three ways to do this:

- Move the mouse pointer over **H**ello and click the left button.
- Press *F10* to take the cursor to the menu bar, where Hello becomes highlighted. Then press *Enter* to select Hello.
- Press Alt-H, where H is the highlighted character in the menu command Hello.

In all three cases, a pull-down menu appears beneath the item Hello. This should feel familiar to you, as a Turbo Pascal programmer. It's the same way the Turbo Pascal IDE operates. You'll find that Turbo Vision uses all of the conventions of the Turbo Pascal integrated environment. After all, the IDE is a Turbo Vision application!

The menu that appears is shown in Figure 1.3. There are only two items in the menu, separated by a single line into two separate *panes*. *Hello* is so simple that there is only one menu item in each pane, but in fact there may be any number of items in a pane, subject to the limitations of the screen.

Figure 1.3 The HELLO.PAS Hi menu

| Greeting |       |  |  |  |
|----------|-------|--|--|--|
| Exit     | Alt-X |  |  |  |

Hello

You can select a menu item either from the keyboard or with the mouse. The arrow keys move the *highlight bar* up and down the menu. Selecting a highlighted item from the keyboard is done by pressing *Enter* when the desired item is under the highlight bar. More interesting is selection by mouse: You "grasp" the highlight bar by pressing the left mouse button down while the mouse pointer is on the highlight bar *and holding the button down*. As long as you hold the button down, you can move the bar up and down the list of menu items within the menu. You select one of the menu items by *letting go* of the mouse button when the highlight bar is over the menu item that you wish to select.

# A dialog box

An ellipsis (...) after a menu item is used to indicate that the item invokes a dialog box.

However you select it, the **G**reeting item in the menu brings up a rectangular window called a *dialog box*, as shown in Figure 1.4. The dialog box appears in the center of the screen, but you can move it around the screen by moving the mouse pointer to the top line of the dialog box, pressing the left mouse button, and moving the mouse *while you hold the button down*. As soon as you let the button up, the dialog box will stop where it is and remain there.

Figure 1.4 The Hello World! dialog box

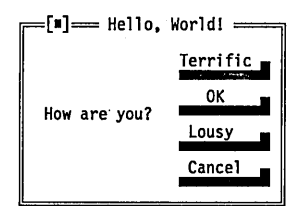

The dialog box has a *title*, "Hello, World!", and a *close icon* at its upper left corner. The close icon, when clicked by the mouse, closes the dialog box and make it disappear. Inside the dialog box is a short text string: "How are you?" This is an example of *static text*, which is text that can be read but which contains no interactive power. In other words, static text is used to label things, but nothing happens if you click on it.

### Buttons

The four rectangles on the right side of the box are the most interesting parts of the "Hello, World!" dialog box. These are called *buttons*, and are examples of *controls*. They are called controls because they resemble the controls on electronic instruments. Each button has a label, which indicates what happens when that button is pushed.

You push a button by clicking on it with the mouse, or by making the button the *default* (described later in this section) and then pressing *Enter*. Try pressing one of the buttons with the mouse (holding down the mouse button while the pointer is on the button) and see what happens: The body of the button moves one position to the right, and its shadow vanishes. The illusion is that of a rectangular button being pressed "downward" toward the Monochrome systems indicate the default button with "» «" characters. screen. When you release the mouse button, the action specified by the button takes place.

Notice that the title inside the Cancel button is colored differently than the others. The difference in color indicates that the Cancel button is currently the default control within the dialog box. If you press *Enter* while Cancel is the default, you are in effect pressing the Cancel button.

The default control within a dialog box can be changed by pressing the *Tab* key. Try *Tab*bing around in the "Hello, World!" dialog box. The distinctive default colors move from one button to the next with each press of the *Tab* key. This allows the user to press a button without using a mouse, by moving the default to the chosen button with the *Tab* key, and then pressing *Enter* or *Spacebar* to perform the actual "press of the button."

## Getting out

Pressing any of the buttons in *Hello* "puts away" the dialog box and leaves you with an empty desktop. You can pull down the Hello menu again, and bring up the dialog box again, any number of times. To exit the program, you can either select the Exit item in the Hello menu, or simply press the Exit shortcut, *Alt-X*. Note that this shortcut is presented both inside the Hello menu and in the status line at the bottom of the screen.

R

This is good practice: *Always make it easy for the user to exit the program.* Frustrated users who can't find the door are quite likely to reboot the system, preventing your application from closing files or otherwise cleaning house before shutting down.

# Inside HELLO.PAS

That's what *Hello* does if you run it. Now, how does it make all this happen? Much—in fact, most—of the code comprising *Hello* is inherited from predefined objects provided in Turbo Vision. So much is inherited that when the program runs, *how* it works may first seem a bit of a mystery. Tracing execution with the integrated debugger will not show you the whole picture, since Turbo Vision is provided as compiled units. Fortunately, if you take the time to understand what is going on, the exact *how* won't be necessary. To understand a Turbo Vision application, start by reminding yourself that *a Turbo Vision application is a society of objects working together*. Find the major objects and understand how they work together. Then see how the lesser objects support the major objects.

Be sure you read and understand the object definitions before you read the method implementations. It's important that you first understand what an object contains and how it relates to the other objects in the system.

# The application object

The cornerstone object of any application is the *TApplication* object. Actually, you never create an instance of object type *TApplication*. *TApplication* is an abstract object type—just bones, no meat. It doesn't *do* anything. You use *TApplication* by creating a descendant object type of *TApplication* that contains the meat of the program you're writing.

In Hello, that descendant object type is THelloApp:

```
PHelloApp = ^THelloApp;
THelloApp = object(TApplication)
procedure GreetingBox;
procedure HandleEvent(var Event: TEvent); virtual;
procedure InitMenuBar; virtual;
procedure InitStatusLine; virtual;
end;
```

As shown here, it's a good idea to define a pointer type to every object type that you define, since most serious work with objects operates through pointer references. Polymorphism works primarily through pointer references.

*THelloApp* contains much more than just these four methods, of course; a descendant object inherits *everything* from its ancestor. In defining *THelloApp*, you define how the new object *differs* from its ancestor, *TApplication*. Everything that you do not redefine is inherited unchanged from *TApplication*.

If you think about it, the four method definitions in *THelloApp* pin down the "big picture" of your entire application:

• How the application functions is dictated by what events it responds to, and how it responds to them. You must define a *HandleEvent* method to fulfill this all-important requirement. A *HandleEvent* method is defined in *TApplication* to deal with

generic events that occur within any application, but you must provide one that handles events specific to your own application.

- The *InitMenuBar* method sets up the menus behind the menu bar for your application. *TApplication* has a menu bar but no menus; if you want menus (and it would be a poor application indeed without them!) you simply define a method to define the menus. You might wonder why *InitMenuBar*'s code isn't part of *THelloApp*'s constructor. It could be, but a more advanced application might wish to choose among several possible menus for its initial menu display. Best to leave that outside of the constructor, and allow the constructor to set up only those things that are *always* done the same way *every* time the application is run.
- The *InitStatusLine* method sets up the status line text at the bottom of the screen. This text typically displays messages about the current state of the application, shows the available hot keys, or notifies the user of some action to be taken.
- The *GreetingBox* method brings up the dialog box in response to the menu item **G**reeting. *GreetingBox* is called from within the *HandleEvent* method, in response to the event triggered by the selection of the **G**reeting menu item. In more advanced applications, you would have separate methods to respond to each of the menu items defined in the initial menu.

In short, *THelloApp*'s methods provide what all main-program objects must provide: a means to set the application up, an "engine" (the event handler) to respond to events, and methods to embody the responses to particular events. These three things are, by and large, what you must add to *TApplication* when you create descendant object types of *TApplication*.

# The dialog box object

The only other major object used in *Hello* is a dialog box object. Because the dialog box doesn't have to do anything special, *Hello* uses an instance of the *TDialog* object. There is no need to derive a special object from *TDialog*.

*TDialog* itself contains no interactive elements. It is nothing more than a frame (albeit a clever frame); you provide whatever fields or controls are to interact with the user.

*THelloApp.GreetingBox* builds on *TDialog* by inserting four buttons which are also Turbo Vision views. (Remember that *all* program elements that display *anything* to the screen *must* be Turbo Vision views!) This is typical when using dialog boxes. Usually you just insert the controls you want to have in the dialog box. Everything else that a dialog box must have (including an event handler) is built into *TDialog*.

# Flow of execution and debugging

Because Turbo Vision applications are event-driven, the code is structured somewhat differently than conventional programs. Specifically, event-driven programs separate the control structures that read and evaluate user input (and other events) from the procedures and functions that act on that input.

Conventional programs typically contain many blocks of code, each of which involves getting some input, deciding which code gets that input, calling the appropriate routine(s) to process the input, then doing the same thing again. In addition, the code that finishes processing the input must then know where to give control for the next round of input.

*Event-driven programs*, on the other hand, have a central eventdispatching mechanism, so the bulk of your program does not have to worry about fetching input and deciding what to do with it. Your routines simply wait for the central dispatcher to hand them input to process. This has important implications for debugging your programs: You will probably want to rethink your debugging strategies, setting breakpoints in event-handling routines to check the dispatching of messages, and setting breakpoints in your event-responding code to check that it functions properly.

For more hints and tips on debugging Turbo Vision applications, see Chapter 10, "Hints and tips."

# HELLO's main program

At the very highest level, the main program portion of all Turbo Vision applications look pretty much like HELLO:

```
var
HelloWorld: THelloApp;
begin
HelloWorld.Init;
HelloWorld.Run;
HelloWorld.Done;
end.
```

Each of these three methods deserves some explanation.

## The Init method

The first of the three statements (*HelloWorld.Init*) is the necessary constructor call. All objects containing virtual methods must be constructed (through a call to their constructor) before any other method of the object is called. As a convention, all Turbo Vision constructors are named *Init*. This is a very good convention for you to follow in your own code as well.

*HelloWorld.Init* sets up the main program object for use. It clears the screen, provides initial values for certain important variables, builds the halftone desktop, and lays out the status line and the menu bar. It calls the constructors of a great many other objects, some of which you never see because all these calls happen "offstage."

It's interesting to use the integrated debugger to step over the *HelloWorld.Init* call via *F8*, and then press *Alt-F5* to inspect the display. The desktop, menu bar, and status line will all be laid out and complete, ready for the main program to use. Setting up a main program object via its constructor is pretty straightforward.

## The Run method

Nearly all of the mystery in a Turbo Vision application is in the main program's *Run* method. The mystery starts when you look in the definition of *THelloApp* to find the *Run* method definition. It's not there—because *Run* is inherited intact from *THelloApp*'s parent object type, *TApplication*.

*Run* is where your application will probably spend the bulk of its time. It consists primarily of a **repeat..until** loop, shown here in pseudo-code format:

#### repeat

Get an event; Handle the event; until Quit;

For more detail on how events are handled, refer to Chapter 5. Again, this is not the exact code, but a conceptual summary of what *Run* does with all the details removed. In essence, a Turbo Vision application loops through two tasks: Getting an event (where an event is essentially "something to do"), and servicing that event. Eventually, one of the events resolves to some sort of quit command, and the loop terminates.

## The Done method

OC The *Done* destructor is really quite simple: It disposes of the objects owned by the application—the menu bar, the status line, and the desktop—and shuts down Turbo Vision's error handler and drivers. In general, your application's *Done* method should undo anything special that the *Init* constructor set up, then call *TApplication.Done*, which handles all the standard elements. If you override *TApplication.Init*, you will probably have to override *TApplication.Done*.

# Summary

In this chapter you've had just a taste of what Turbo Vision is all about. You have seen objects interacting in an event-driven framework and gotten some idea of the kinds of tools that Turbo Vision provides.

At this point you may feel confident enough to try modifying the HELLO.PAS program to do some other things. Feel free to do so. One of the nicest features of Turbo Vision is the freedom it gives you to change your programs with very little effort.

The next chapter will take you through the steps of building a Turbo Vision program of your own from the skeleton we provide.
C H A P T

R

Ε

## Writing Turbo Vision applications

Now that you've seen what a Turbo Vision application looks like, inside and out, you're probably itching to write one yourself. In this chapter, you'll do just that, starting with an extremely simple framework and adding small fragments of code at each step so you can see what each of them does.

You probably have a lot of questions at this point. How exactly do views work? What can I do with them? How can I customize them for my applications? If Turbo Vision were a traditional runtime library, most likely you would dig into the source code to get the answers.

But Turbo Vision is already a working application. The best way to answer your questions about Turbo Vision is to actually try out views. As you'll see, you can initialize them with a minimum of code.

## Your first Turbo Vision application

A Turbo Vision application always begins by instantiating an object descended from *TApplication*. In the following example, you will create a descendant of *TApplication* called *TMyApp*, and in it, begin to override *TApplication* methods. This new object is then instantiated as *MyApp*.

In the rest of this chapter, we will refer often to *MyApp*. By that we mean your application, an instance of an object descended from

There is normally only one TApplication object in a program.

Several stages of the example code are on your distribution disks. The file names are indicated next to the code examples, and they correspond to the names declared in the **program** statement.

This program is in TVGUID01.PAS, which is included with the demo programs on your distribution disks. *TApplication*. When you write your own Turbo Vision applications, you will probably call them something else, something indicative of the function of each application. We use *MyApp*, because it is shorter than saying "the instance of the object you derived from *TApplication*."

Beginning with the following code example, you're going to be building an example program. Rather than giving the entire program listing each time, we've only included the added or changed parts in the text. If you follow along and make all the indicated changes, you should get a good feel for what it takes to add each increment of functionality. We also strongly recommend that you try modifying the examples.

The main block of *TVGUID01* (and of every Turbo Vision application) looks like this:

| <pre>program TFirst;</pre>                               |                                                                                      |
|----------------------------------------------------------|--------------------------------------------------------------------------------------|
| uses App;                                                | <pre>{ application objects are in APP.TPU }</pre>                                    |
| <pre>type TMyApp = object(TApplicatio end;</pre>         | <pre>n) { define your application type } { leaving room for future expansion }</pre> |
| <b>var</b><br>MyApp: TMyApp;                             | { you need an instance of your new type }                                            |
| <pre>begin MyApp.Init; MyApp.Run; MyApp.Done; end.</pre> | { set it up }<br>{ interact with the user }<br>{ clean up afterward }                |

Note that you haven't added any new functionality to *TMyApp* (yet). Normally, you would never declare a whole new object type with no new fields or methods. You would simply declare the variable *MyApp* as an instance of the *TApplication* type. Since you'll be adding to it later, as you will when writing Turbo Vision applications, you've set up *TMyApp* for flexible expansion. For now, it will behave as a "plain vanilla" *TApplication*. The default behavior of a *TApplication* produces a screen like that in Figure 2.1.

Alt-X Exit

This working program does only one thing: It responds to *Alt-X* to terminate the program. To get it to do more, you need to add to the default behavior by adding commands to the status line and/or the menu bar. In the next section, you'll do both.

## The desktop, menu bar, and status line

Objects used: TView TMenuView TMenuBar TMenuBox TStatusLine TGroup TDeskTop

Figure 2.1

Default TApplication screen

Objects and their units are cross-referenced in Chapter 12. *TFirst's* desktop, menu bar, and status line are created by the *TApplication* methods *InitDeskTop*, *InitMenuBar*, and *InitStatusLine*. These three methods are called by *TApplication.Init*, so you never need to call them directly. Instead, your application's *Init* method will call *TApplication.Init* in its first line. For example:

```
procedure TMyApp.Init;
begin
TApplication.Init; { call ancestor's method first }
{ initialization code specific to your application goes here }
end;
```

Note that you'll need to add some Turbo Vision units to the **uses** line in the program. In order to use menus and the status bar and the standard key definitions, you'll need to use *Objects*, *Menus*, and *Drivers* in addition to *App*.

If your program doesn't need to do any special initialization, you simply use the inherited *Init* method. Because the *Init* and *InitDeskTop*, *InitMenuBar*, and *InitStatusLine* methods are virtual, calling the inherited *Init* calls the proper *InitStatusLine* and

| <b>T</b> 1 1 1 1                                                              | <i>InitMenuBar</i> methods. You'll see an example of this in TVGUID02.PAS.<br><i>InitDeskTop, InitMenuBar,</i> and <i>InitStatusLine</i> give values to the global variables <i>DeskTop, MenuBar,</i> and <i>StatusLine,</i> respectively. Let's look at each of these in turn.                                                                                                    |
|-------------------------------------------------------------------------------|----------------------------------------------------------------------------------------------------|
| The desktop                                                                   | The desktop is an extremely important object, but it needs little attention from you. You should never need to override the inherited initialization method. Let <i>TApplication.InitDeskTop</i> handle it. <i>DeskTop</i> is owned by <i>MyApp</i> , and whenever <i>MyApp</i> instantiates a new view in response to the user clicking on a menu selection, it should attach the new view to <i>DeskTop</i> . Beyond this, the desktop knows how to manage views by itself.                                                                               |
| The status line                                                               |                                                                                                    |
| Hot keys are single keystrokes<br>that act like menu or status<br>line items. | <i>TApplication.InitStatusLine</i> instantiates a <i>TStatusLine</i> view called <i>StatusLine</i> to define and display hot key definitions. <i>StatusLine</i> is displayed starting at the left edge of the screen, and any part of the bottom screen line not needed for status line items is free for other views. <i>StatusLine</i> binds hot keys to commands, and the items themselves can also be clicked on with the left mouse button.                                                                                                    |
|                                                                               | TVGUID02.PAS creates a working status line by overriding<br><i>TApplication.InitStatusLine</i> like this:                                                                                                    |
| This is TVGUID02.PAS                                                          | <pre>procedure TMyApp.InitStatusLine;<br/>var R: TRect; { this will hold the boundaries of the status line }<br/>begin<br/>GetExtent(R); { set R to the coordinates of the full screen }<br/>R.A.Y := R.B.Y - 1; { move top to 1 line above bottom }<br/>StatusLine := New(PStatusLine, Init(R, { create status line }<br/>NewStatusDef(0, \$FFFF, { set range of help contexts }<br/>NewStatusKey('~Alt-X~ Exit', kbAltX, cmQuit, { define item }<br/>NewStatusKey('~Alt-F3~ Close', kbAltF3, cmClose, { another }<br/>nil) { no more keys }<br/>));</pre> |
|                                                                               | nil) { no more def:<br>));<br>end;                                                                                                    |

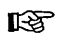

Don't forget to add **procedure** InitStatusLine; **virtual**; to the declaration of *TMyApp*.

Turbo Vision commands are constants. Their identifiers start with "cm."

The initialization is a sequence of nested calls to standard Turbo Vision functions *NewStatusDef*, *NewStatusKey*, and *NewStatusBar* (described in detail in Chapter 14). *TVGUID02* defines a status line to be displayed for a range of *help contexts* from 0 through \$FFFF and in it binds the standard Turbo Vision command *cmQuit* to the *Alt-X* keystroke, and the standard command *cmClose* to the *Alt-F3* key.

You may note that, unlike *TMyApp.Init*, the *InitStatusLine* method does not call the method it overrides, *TApplication.InitStatusLine*. The reason is simple: Both routines set up status lines that cover the same range of help contexts, and assign them to the same variable. There is nothing in *TApplication.InitStatusLine* that would help *TMyApp.InitStatusLine* do its job more easily, and in fact, you would waste time and memory by calling it.

The last string displayed on the command line by this initialization is 'Alt-F3 Close.' The part of the string enclosed by tildes (~) will be highlighted on the screen. The user will be able to click with the left mouse button anywhere within the string to activate the command.

When you run *TVGUID02*, you'll notice that the *Alt-F3* status item is not highlighted, and clicking on it has no effect. This is because the *cmClose* command is *disabled* by default, and items that generate disabled commands are also disabled. Once you open a window, *cmClose* and the status item will be activated.

Your status line work is over once you've initialized *StatusLine*, because you are using only predefined commands (*cmQuit* and *cmClose*). *StatusLine* can handle the user's input without any further attention from you.

Creating new commands Note that *cmQuit* and *cmClose*, the commands you bound to the status line items, are standard Turbo Vision commands, so you don't have to define them. In order to use customized commands, you simply declare your commands as constant values. For example, you can define a new command for opening a new window:

Turbo Vision reserves some constants for its own commands. See "Defining commands" in Chapter 5.

const
 cmNewWin = 199;

Next you can bind that command to a hot key and a status line item:

```
StatusLine := New(PStatusLine, Init(R,
NewStatusDef(0, $FFFF,
NewStatusKey('~Alt-X~ Exit', kbAltX, cmQuit,
NewStatusKey('~F4~ New', kbF4, cmNewWin, { bind new command }
NewStatusKey('~Alt-F3~ Close', kbAltF3, cmClose,
nil))),
nil)
));
```

The status line's initialization syntax is a good introduction to menu initialization, which is somewhat more complex.

### The menu bar

The Turbo Vision menu bar variable *MenuBar* is initialized with nested calls to the standard Turbo Vision functions *NewMenu*, *NewSubMenu*, *NewItem*, and *NewLine*.

Once you've initialized a menu, your work is finished. The menu bar knows how to handle the user's input without your help.

Initialize a simple menu bar, one menu containing one selection, like this:

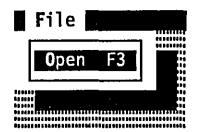

#### const cmFileOpen = 200; { define a new command } procedure TMyApp.InitMenuBar; var R: TRect; begin { get area of the application } GetExtent(R); R.B.Y := R.A.Y + 1;{ set bottom 1 line below top } MenuBar := New (PMenuBar, Init (R, NewMenu) { create bar with menu } NewSubMenu('~F~ile', hcNoContext, NewMenu( { define menu } NewItem('~O~pen', 'F3', kbF3, cmFileOpen, hcNoContext, { item } nil)), { no more items } nil) { no more submenus } ))); { end of the bar } end;

The single menu produced by this code is called 'File,' and the single menu selection is called 'Open.' The tildes (~) make F the shortcut letter in 'File,' and O the shortcut letter in 'Open,' and the F3 key is bound as a hot key for 'Open.'

All Turbo Vision views can have a help context number associated with them. The number makes it easy for you to implement context-sensitive help throughout your application. By default, views have a context of *hcNoContext*, which is a special context that doesn't change the current context. Help context numbers appear in the initialization of the menu bar because the nested structure of this object makes it difficult to add numbers later. When you're ready to add help context to the menu bar, you can substitute your own values for *hcNoContext* in the *Init* code.

To add a second item to the 'File' menu, you simply nest another *NewItem* function, like this:

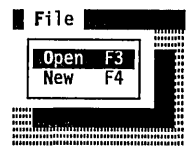

```
MenuBar := New(PMenuBar, Init(R, NewMenu(
    NewSubMenu('~F~ile', hcNoContext, NewMenu(
    NewItem('~O~pen', 'F3', kbF3, cmFileOpen, hcNoContext,
    NewItem('~N~ew', 'F4', kbF4, cmNewWin, hcNoContext,
    nil))),
nil)
)));
```

To add a second menu, you nest another *NewSubMenu* function call, like this:

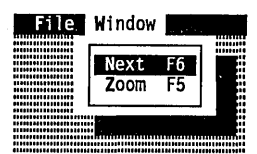

```
MenuBar := New(PMenuBar, Init(R, NewMenu(
    NewSubMenu('~F~ile', hcNoContext, NewMenu(
    NewItem('~O~pen', 'F3', kbF3, cmFileOpen, hcNoContext,
    NewItem('~N~ew', 'F4', kbF4, cmNewWin, hcNoContext,
    nil))), {closing parens for menu selections}
NewSubMenu('~W~indow', hcNoContext, NewMenu(
    NewItem('~N~ext', 'F6', kbF6, cmNext, hcNoContext,
    NewItem('~Z~oom', 'F5', kbF5, cmZoom, hcNoContext,
    nil)),
    fclosing parens for menus}
)));
```

You just bound two more standard Turbo Vision commands, *cmNext* and *cmZoom*, to menu items and hot keys.

To add a horizontal line between menu selections, insert a call to *NewLine* between the *NewItem* calls, like this:

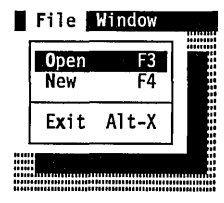

This is TVGUID03.PAS

```
MenuBar := New(PMenuBar, Init(R, NewMenu(
    NewSubMenu('~F~ile', hcNoContext, NewMenu(
    NewItem('~O~pen', 'F3', kbF3, cmFileOpen, hcNoContext,
    NewItem('~N~ew', 'F4', kbF4, cmNewWin, hcNoContext,
    NewLine(
    NewItem('E~x~it', 'Alt-X', kbAltX, cmQuit, hcNoContext,
    nil)))),
    NewSubMenu('~W~indow', hcNoContext, NewMenu(
    NewItem('~N~ext', 'F6', kbF6, cmNext, hcNoContext,
    NewItem('~Z~oom', 'F5', kbF5, cmZoom, hcNoContext,
    nil)));
)));
```

You may notice that the version of TVGUID03.PAS supplied on your disk also adds a status key to the status line, binding the *F10* key to the *cmMenu* command. *cmMenu* is a standard Turbo Vision command that helps non-mouse users make use of the menu bar. In this case, the *F10* keystroke causes the menu bar to be activated, allowing menus and menu items to be selected using cursor keys.

You may also notice that the status item has a null string as its text, so nothing appears on the screen for it. Although it might be nice to alert users that F10 will activate the menus, it is rather pointless to have an item to click on that performs that action. Clicking directly on the menu bar makes much more sense.

## A note on structure

At this point, a number of commands are available, but most of them are disabled, and the *cmNewWin* and *cmFileOpen* commands don't yet perform any actions.

If your initial reaction is one of disappointment, it shouldn't be you've accomplished a lot! In fact, what you've just discovered is one of the big advantages of event-driven programming: You separate the function of *getting* your input from the function of *responding* to that input.

With traditional programming techniques, you would need to go back into the code you've just written and start adding code to open windows and such. But you don't have to do that: You've got a solid engine that knows how to generate commands. All you need to do is write a few routines that respond to those commands. And that's just what you'll do in the next section.

The Turbo Vision application framework takes you one step beyond traditional modular programming. Not only do you break your code up into functional, reusable blocks, but those blocks can be smaller, more independent, and more interchangeable.

Your program now has several different ways to generate a command (*cmNewWin*) to open a window: a status line item, a menu item, and a hot key. In a moment, you'll see how easy it is to tell your application to open a window when that command shows up. The most important thing is that the application doesn't care *how* the command was generated, and neither will the window. All that functionality is independent.

If, later on, you decide you want to change the binding of the command—move the menu selection, remap the hot keys,

whatever—you don't have to worry or even *think* about how it will affect your other code. That's what event-driven programming buys you: It separates your user interface design from your program workings, and as you'll see, it also allows different parts of your program to function just as independently.

## Opening a window

| Objects used:<br>TRect<br>TView<br>TWindow<br>TGroup | If you're a typical programmer, you may have jumped directly to<br>this section as soon as you opened the book. After all, what's more<br>central to writing a windowed application than making a<br>window?                                                                                                    |
|------------------------------------------------------|----------------------------------------------------------------------------------------------------|
| TScroller<br>TScrollBar                              | It's true that if Turbo Vision were a collection of traditional library<br>routines, then jumping right to this section and trying to get right<br>to work might be a good idea. You could very well get a good<br>sense of the library's overall quality and organization.                                                                                                    |
|                                                      | But Turbo Vision isn't a traditional library. If you've read the<br>preceding chapters, you already know that. In order to program<br>in Turbo Vision, there are some things you need to do before it<br>makes sense to create a window. You need to understand just<br>what a Turbo Vision window is (it's an object!), and how it is<br>different from windows you might have used before. When<br>you've done this, you will be further along in your first<br>application than you'd ever imagine.                                                                                                    |
|                                                      | So, if you've jumped into the cookbook at this point, you need to<br>go back to the preceding sections and lay a little groundwork. It<br>will be well worth it.                                                                                                    |
| Standard window                                      |                                                                                                    |
| equipment                                            | A Turbo Vision window is an object, and built into it is the ability<br>to respond to much of the user's input without you having to<br>write a line of code. A Turbo Vision window already knows how<br>to open, resize, move, and close. But you don't write on a Turbo<br>Vision window. A Turbo Vision window is a container that holds<br>and manages other objects: It is these objects that represent<br>themselves on the screen, not the window itself. The window<br>manages the views, and your application's unique functionality is<br>in the views that the window owns and manages. The views you<br>create retain great flexibility about where and how they will<br>appear. |

So how do you combine the standard window tools with the things you want to put in the window? Over and over again, remind yourself that you've got a strong framework to build on—and use it! Start with a standard window, then add the features you want. As you go through the next few examples you'll see how easy it is to flesh out the skeleton Turbo Vision provides.

The following code initializes a window and attaches it to the desktop. Remember to add the new methods to the declaration of your *TMyApp* type. Note that again you are defining a new type (*TDemoWindow*) without adding any fields or methods to its ancestor type. As before, you're doing that just to provide a simple platform you can build on easily. You'll add new methods as you go.

This is TVGUID04.PAS

ES

.

uses Views:

end; end;

~1

Note that we always declare a pointer type for each new object type.

const WinCount: Integer = 0; { initialize window counter } type PDemoWindow = ^TDemoWindow; TDemoWindow = **object**(TWindow) { define a new window type } end; procedure TMyApp.NewWindow; var Window: PDemoWindow: R: TRect; begin Inc(WinCount); R.Assign(0, 0, 26, 7); { set initial size and position } { randomly move around screen } R.Move(Random(53), Random(16)); Window := New (PDemoWindow, Init (R, 'Demo Window', WinCount)); DeskTop^.Insert(Window); { put window into desktop } end; procedure TMyApp.HandleEvent(var Event: TEvent); begin TApplication.HandleEvent(Event); { basically, act like ancestor } if Event.What = evCommand then begin case Event.Command of { but respond to additional commands } cmNewWin: NewWindow; { define action for cmNewWin command } else Exit: end;

ClearEvent (Event); { clear event after handling }

To use this window in your program, you first need to bind the command *cmNewWin* to a menu option or status line hot key, as you did earlier. When the user invokes *cmNewWin*, Turbo Vision dispatches the command to *TMyApp.HandleEvent*, which responds by calling *TMyApp.NewWindow*.

### Window initialization

You need to give a Turbo Vision window three parameters for it to initialize itself: its size and position on the screen, a title, and a window number.

The TRect object is described T in detail in Chapter 4, "Views."

The first parameter, determining the window's size and position, is a *TRect*, Turbo Vision's rectangle object. *TRect* is a very simple object. Its *Assign* method gives it a size and position, based on its top-left corner and its bottom-right corner. There are several other ways to assign or change the values of a *TRect* object. Consult Chapter 14, "Global reference," for complete descriptions.

In *TVGUID04*, *R* is created at the origin of *DeskTop*, then moved a random distance into the desktop. "Normal" programs probably won't do that kind of random movement, but for this exercise you want to be able to open a lot of windows and not have them all be in the same place.

The second initialization parameter is a string, which is displayed as the window's title.

The last initialization parameter is stored in the window's *Number* field. If *Number* is between 1 and 9, it will be displayed on the window frame, and the user can select a numbered window by pressing *Alt-1* through *Alt-9*.

If you don't need to assign a number to a window, just pass it the Turbo Vision constant *wnNoNumber*.

The Insert method Inserting a window into *DeskTop* automatically makes the window appear. The *Insert* method is used to give a view control over another view. When you execute the instruction

DeskTop^.Insert (Window);

you are inserting *Window* into the desktop. You may insert any number of views into a *group* object like the desktop. The group you insert a view into is called the *owner* view, and the view you insert into it is called a *subview*. Note that a subview may itself be a group, and may have its own subviews. For instance, when you insert a window into the desktop, the window is a subview, but the window may itself own a frame, scroll bars, or other subviews.

All these relationships among views are explained in Chapter 4. This process of establishing links between view objects creates a view tree, so named because the multiple linkages of views and subviews branch out from the central view, the application, much as limbs branch out from the trunk of a tree.

Closing a window Clicking the close icon on a window generates the same *cmClose* command you bound to the *Alt-F3* keystroke and a status line item. By default, opening a window (with *F4* or the **F**ile | **O**pen menu choice) automatically enables the *cmClose* command and the views that generate it (as well as other window-related commands like *cmZoom* and *cmNext*).

You don't have to write any new code to close the window. When the user clicks on the window's close icon, Turbo Vision does the rest. By default, a window responds to the *cmClose* command by calling its *Done* destructor:

Dispose (MyWindow, Done);

As part of the window's *Done* method, it calls the *Done* methods of all its subviews. If you've allocated any additional memory yourself in the window's constructor, you need to make sure that you deallocate it in the window's *Done* method.

### Window behavior

Take some time to play with the program you've written. It has a great deal of capability already. It knows how to open, close, select, move, resize, and zoom multiple windows on the desktop. Not bad for fewer than 100 lines of code!

After *TMyApp* initializes the window, it inserts it into the desktop. As you recall, *DeskTop* is a group, which means that its purpose is to own and manage subviews, like your window. If you compile and run the code, you'll notice that you can resize, move, and close the new window. Your mouse input is being turned into a series of events and routed from the desktop to the new window, which knows how to handle them.

If you keep invoking *cmNewWin*, more windows will appear on the desktop, each with a unique number. These windows can be resized, selected, and moved over one another. Figure 2.2 shows the desktop as it appears with several windows open.

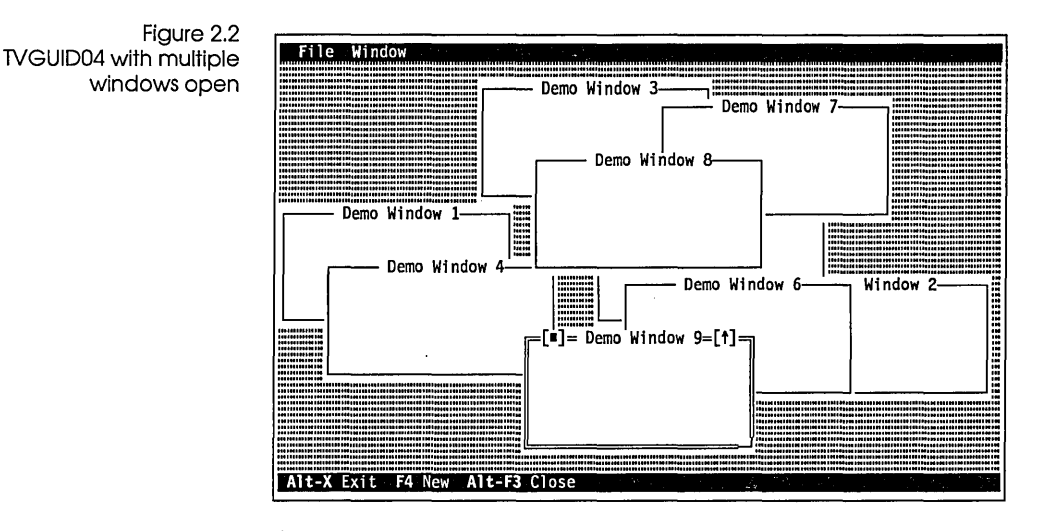

A *TWindow* is a group that initially owns one view, a *TFrame*. The user clicks on the frame's icons to move, resize, or close the window. The frame displays the title that it receives during the window's initialization, and it draws the window's background, just as *TBackGround* does for the desktop. All this happens, as you've seen, without you writing any code.

# Look through any window

If you were dealing with a traditional window here, the next step would be to write something in it. But a *TWindow* isn't a blank slate to be written on: It's a Turbo Vision group, a *TGroup* object, with no screen representation at all beyond its frame view. To put something "in" a window, you need to take an additional step, a step that puts tremendous power in your hands.

To make something appear in the window, you create a view that knows how to draw itself and insert it into the window. This view is called an *interior*.

This first interior will entirely fill the window, but you'll find it easy later to reduce its size and make room for other views. A window can own multiple interiors, and any number of other useful views—input lines, labels, buttons, or check boxes. You'll also see how easy it is to place scroll bar views on a window's frame. You can tile or overlap the subviews within a group—how the views interact is up to you. *TDeskTop* has a method, *Tile*, that can tile subviews after they are initialized, but that method is for the desktop alone to use.

The interior you'll create next is a simple descendant of *TView*. Any *TView* can have a frame that operates like a traditional static window frame. A *TView*'s frame, which can't be clicked on, is outside the clipping region of any writing that takes place inside the view. It's just a line around the view.

If your *TView* interior fills its entire owner window, it doesn't matter if it has a frame—the window's frame covers the interior's frame. If the interior is smaller than the window, the interior frame is visible. Multiple interiors within a window can then be delineated by frames, as you'll see in a later example.

The following code writes "Hello, World!" in the demonstration window, and the results are shown in Figure 2.3.

```
This makes TVGUID05.PAS
```

```
PInterior = ^TInterior;
TInterior = object(TView)
  constructor Init(var Bounds: TRect);
  procedure Draw; virtual;
end;
constructor TInterior.Init (var Bounds: TRect);
begin
  TView.Init (Bounds);
  GrowMode := gfGrowHiX + gfGrowHiY;
                                        { make size follow window's }
end:
procedure TInterior.Draw;
begin
  TView.Draw;
  WriteStr(4, 2, 'Hello, World!', 1);
end;
constructor TDemoWindow.Init(Bounds: TRect; WinTitle: TString;
  WindowNo: Integer);
var
  Interior: PInterior;
  S: string[3];
begin
  Str(WindowNo, S);
                                      { put window number into title }
  TWindow.Init (Bounds, WinTitle + ' ' + S, wnNoNumber);
  GetClipRect(Bounds);
  Bounds.Grow (-1, -1);
                             { make interior fit inside window frame }
  Interior := New(PInterior, Init(Bounds));
```

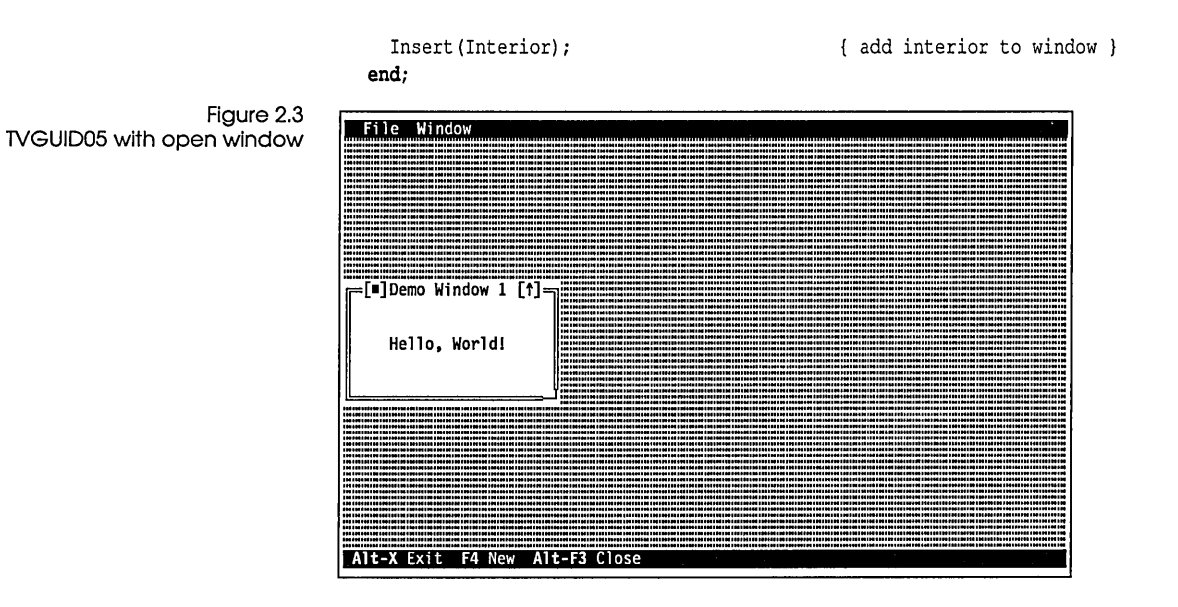

What do you see?

All Turbo Vision views know how to draw themselves. A view's drawing takes place within the method *Draw*. If you create a descendant view with a new screen representation, you need to override its ancestor's *Draw* method and teach the new object how to represent itself on the screen. *TInterior* is a descendant of *TView*, and it needs a new *Draw* method.

Notice that the new *TInterior.Draw* first calls the *Draw* of its ancestor, *TView*, which in this case just clears the rectangle of the view. Normally you would not do this: Your interior view's *Draw* method should take care of its entire region, making the *TView.Draw* call redundant.

If you really have something to put into a window's interior, you won't want to call the inherited *Draw* method anyway. Calling *TView.Draw* will tend to cause flickering, because parts of the interior are being drawn more than once.

As an exercise, you might try recompiling TVGUID05.PAS with the call to *TView.Draw* commented out. Then move and resize the window. This should make quite clear why a view needs to take responsibility for covering its entire region!

Turbo Vision calls a view's *Draw* method whenever the user opens, closes, moves, or resizes views. If you need to ask a view

|                       | to redraw itself, call <i>DrawView</i> instead of <i>Draw</i> . <i>DrawView</i> draws<br>the view only if it is exposed. This is important: You override<br><i>Draw</i> , but never call it directly; you call <i>DrawView</i> , but you never<br>override it!                                                                                                    |
|-----------------------|----------------------------------------------------------------------------------------------------|
| A better way to Write | While you can make Turbo Pascal's <i>Write</i> procedure work in<br>Turbo Vision, it is the wrong tool for the job. First, if you simply<br>write something, there's no way you can keep a window or other<br>view from eventually coming along and obliterating it. Second,<br>you need to write to the current view's local coordinates, and clip<br>to the view's boundary. Third, there is the question of what color<br>to use when writing. |
|                       | Turbo Vision's <i>WriteStr</i> not only knows how to write with local coordinates and how to be clipped by the view's boundaries, but also how to use the view's color palette. The <i>WriteStr</i> procedure takes x- and y-coordinates, the string to be written, and a color index as parameters.                                                                                                    |
|                       | Similar to WriteStr is WriteChar, defined as                                                                                                    |
|                       | WriteChar(X, Y, Ch, Color, Count)                                                                                                    |
|                       | Like <i>WriteStr, WriteChar</i> positions its output at x- and y-<br>coordinates within the view, and writes <i>Count</i> copies of the<br>character <i>Ch</i> in the color indicated by the <i>Color</i> 'th entry in the<br>view's palette.                                                                                                    |
|                       | Each of these <i>Write</i> methods should only be called from within a view's <i>Draw</i> method. That's the only place you need to write anything in Turbo Vision.                                                                                                    |
| A simple file         |                                                                                                    |
| viewer                | In this section you'll add some new functionality to your window<br>and put something real in the interior. You'll add methods to read<br>a text file from disk and display it in the interior.                                                                                                    |
| Warning!              | This program will display some "garbage" characters. Don't<br>worry—we did that on purpose!                                                                                                    |
| This is TVGUID06.PAS. | <pre>const MaxLines = 100; { This is an arbitrary number of lines } var LineCount: Integer; Lines: array[0MaxLines - 1] of PString; PInterior = ^TInterior;</pre>                                                                                                    |

```
TInterior = object(TView)
                             constructor Init(var Bounds: TRect);
                             procedure Draw; virtual;
                           end;
                           procedure TInterior.Draw;
                                                                         { this will look ugly! }
                           var
                             Y: Integer;
                           begin
                             for Y := 0 to Size.Y - 1 do
                                                                          { simple line counter }
                             begin
                               WriteStr(0, Y, Lines[Y]^, $01);
                                                                             { write each line }
                             end:
                           end;
                           procedure ReadFile;
                           var
                             F: Text;
                             S: String;
                           begin
                             LineCount := 0;
                             Assign(F, FileToRead);
                             Reset(F);
                             while not Eof(F) and (LineCount < MaxLines) do
                             begin
                               ReadLn(F, S);
                               Lines[LineCount] := NewStr(S);
                               Inc(LineCount);
                             end;
                             Close(F);
                           end;
                           procedure DoneFile;
                           var
                             I: Integer;
                           begin
                             for I := 0 to LineCount - 1 do
                               if Lines[I] <> nil then DisposeStr(Lines[i]);
                           end;
Reading a text file
                        Your application needs to call ReadFile to load the text file into the
                        array Lines, and DoneFile after executing to deallocate the space
                        used by Lines.
                        In ReadFile, the Turbo Vision global type PString is a string
                        pointer. Turbo Vision also supplies a function called NewStr that
                        stores a string on the heap and returns a pointer to it. Even
                        though NewStr returns a pointer, don't use Dispose to get rid of it.
```

|                                    | Always use the companion procedu string.                                                                                                    | are <i>DisposeStr</i> to deallocate the                                                                                                    |
|------------------------------------|----------------------------------------------------------------------------------------------------|----------------------------------------------------------------------------------------------------|
| Buffered drawing                   | <u> </u>                                                                                                    |                                                                                                    |
|                                    | You will notice that when you run t<br>"garbage" characters displayed on t<br>be empty lines. That's a result of the<br>violates the principle that a view's L<br>the entire area for which the view is           | his program, there are<br>the screen where there should<br>incomplete <i>Draw</i> method. It<br><i>Draw</i> method needs to cover<br>s responsible. |
|                                    | Also, the text array <i>Lines</i> is not reall<br>displayed in a view. Text typically of<br>strings, many of which will be of ze<br>method needs to cover the entire are<br>need to be padded to the width of the | y in the proper form to be<br>consists of variable length<br>ro length. Because the <i>Draw</i><br>ea of the interior, the text lines<br>he view.   |
| The draw buffer                    | To take care of this, create a new <i>Dr</i> a buffer before writing it in the wind type:                                                                                                    | <i>aw</i> that assembles each line in dow. <i>TDrawBuffer</i> is a global                                                                           |
| MaxViewWidth is 132<br>characters. | TDrawBuffer = <b>array</b> [0MaxViewWidth-                                                                                                    | 1] <b>of</b> Word;                                                                                                    |
|                                    | TDrawBuffer holds alternating attrib                                                                                                    | oute and character bytes.                                                                                                    |
|                                    | The new TInterior.Draw looks like th                                                                                                    | nis:                                                                                                    |
| This is TVGUID07.PAS               | <pre>procedure TInterior.Draw;<br/>var<br/>Color: Byte;<br/>Y: Integer;<br/>B: TDrawBuffer;<br/>begin<br/>Color := GetColor(1);<br/>for Y := 0 to Size.Y - 1 do<br/>begin</pre>                                   | { corrected Draw method }                                                                                                    |
|                                    | <pre>MoveChar(B, ' ', Color, Size.X); if (Y &lt; LineCount) and (Lines[Y]</pre>                                                                                                    | { fill line with spaces } <> nil) then                                                                                                    |
| ;                                  | <pre>MoveStr(B, Copy(Lines[Y]^, 1,<br/>WriteLine(0, Y, Size.X, 1, B);<br/>end;</pre>                                                                                                    | Size.X), Color); { copy in text }<br>{ write the line }                                                                                             |
|                                    | end;                                                                                                    |                                                                                                    |

Figure 2.4 shows TVGUID07 with several windows open.

| Figure 2.4<br>Multiple file views | File Window         Demo Window 1         Turbo Pascal 6.0         Demo program from         Copyright (c) 1990         ************************************                                                                                                    |
|-----------------------------------|----------------------------------------------------------------------------------------------------|
|                                   | <i>Draw</i> first uses a <i>MoveChar</i> call to move <i>Size.X</i> number of spaces (the width of your interior) of the proper color into a <i>TDrawBuffer</i> . Now every line it writes will be padded with spaces to the width of the interior. Next, <i>Draw</i> uses <i>MoveStr</i> to copy a text line into the <i>TDrawBuffer</i> , then displays the entire buffer with a <i>WriteLine</i> call.                                |
| Moving text into a<br>buffer      | Turbo Vision supplies four global procedures for moving text into<br>a <i>TDrawBuffer</i> : <i>MoveStr</i> , which you just looked at, and <i>MoveChar</i> ,<br><i>MoveCStr</i> , and <i>MoveBuf</i> , which move characters, control strings<br>(strings with tildes for menus and status items), and other buffers,<br>respectively, into a buffer. All these procedures are explained in<br>detail in Chapter 14, "Global reference." |
| Writing buffer contents           | Turbo Vision provides two different procedures for writing the contents of a buffer to a view. One, <i>WriteLine(X, Y, W, H, Buf)</i> , was shown in <i>TVGUID07</i> .                                                                                                    |
|                                   | In <i>TInterior.Draw</i> , <i>WriteLine</i> writes <i>TDrawBuffer</i> on one line. If the fourth parameter, <i>H</i> (for height), is greater than 1, <i>WriteLine</i> repeats the buffer on subsequent lines. Thus, if <i>Buf</i> holds "Hello, World!", WriteLine(0,0,13,4,Buf) will write                                                                                                    |
|                                   | Hello, World!<br>Hello, World!<br>Hello, World!<br>Hello, World!                                                                                                    |

Chapter 2, Writing Turbo Vision applications

|                              | The other procedure, <i>WriteBuf(X, Y, W, H, Buf)</i> , will also write a rectangular area of the screen. W and H refer to the width and height of the buffer. If <i>Buf</i> holds "ABCDEFGHIJKLMNOP", <i>WriteBuf(0,0,4,4,Buf)</i> will write                                                                                                    |
|------------------------------|----------------------------------------------------------------------------------------------------|
|                              | ABCD<br>EFGH<br>IJKL<br>MNOP                                                                                                    |
|                              | Unlike their non-buffered counterparts, <i>WriteStr</i> and <i>WriteChar</i> , you'll notice that you don't specify the color palette entry to use when writing a draw buffer. This is because colors are specified when the text is moved into the buffer, meaning that text with differing attributes may appear in the same buffer.                                                                                                    |
|                              | Both <i>WriteLine</i> and <i>WriteBuf</i> are explained in detail in Chapter 14, "Global reference."                                                                                                    |
| Knowing how much to<br>write | Note that <i>TInterior.Draw</i> draws just enough of the file to fill the interior. Otherwise, <i>Draw</i> would spend much of its time writing parts of the file that would just end up being clipped by the boundaries of <i>TInterior</i> .                                                                                                    |
|                              | If a view requires a lot of time to draw itself, you can first call <i>GetClipRect</i> . <i>GetClipRect</i> returns the rectangle that is exposed within the owner, so you only need to draw the part of the view that is exposed. For example, if you have a complex dialog box with a number of controls in it, and you move it most of the way off the screen so you can look at something behind it, calling <i>GetClipRect</i> before drawing would save having to redraw the parts of the dialog box that are temporarily off the screen. |
| Scrolling up and             |                                                                                                    |
| down                         | Obviously, a file viewer isn't much use if you can only look at the first few lines of the file. So next you'll change the interior to a scrolling view, and give it scroll bars, so that <i>TInterior</i> becomes a scrollable window on the textfile. You'll also change <i>TDemoWindow</i> , giving it a <i>MakeInterior</i> method to separate that function from the mechanics of opening the window.                                                                                                    |
| This is TVGUID08.PAS         | <b>type</b><br>PInterior = ^TInterior;                                                                                                    |

#### R

```
Note that you have
changed the ancestor of
TInterior!
```

```
TInterior = object(TScroller)
    constructor Init (var Bounds: TRect; AHScrollBar, AVScrollBar:
      PScrollBar):
    procedure Draw; virtual;
  end;
  PDemoWindow = ^TDemoWindow:
  TDemoWindow = object (TWindow)
    constructor Init (Bounds: TRect; WinTitle: String; WindowNo:
      Word);
    procedure MakeInterior(Bounds: TRect);
  end;
constructor TInterior.Init (var Bounds: TRect; AHScrollBar,
  AVScrollBar: PScrollBar);
begin
  TScroller.Init (Bounds, AHScrollBar, AVScrollBar);
  GrowMode := qfGrowHiX + qfGrowHiY;
  SetLimit(128, LineCount);
                              { horizontal, vertical scroll limits }
end:
procedure TInterior.Draw;
var
  Color: Bvte;
  Y. I: Integer:
  B: TDrawBuffer;
begin
  Color := GetColor($01);
                                             { use normal text color }
  for Y := 0 to Size.Y - 1 do
                                       { still need to count lines }
 begin
   MoveChar(B, ' ', Color, Size.X);
                                          { fill buffer with spaces }
    I := Delta.Y + Y;
                                          { Delta is scroller offset }
    if (I < LineCount) and (Lines[I] <> nil) then
      MoveStr(B, Copy(Lines[I]^, Delta.X + 1, Size.X), Color);
    WriteLine(0, Y, Size.X, 1, B);
  end;
end;
procedure TDemoWindow.MakeInterior(Bounds: TRect);
var
  HScrollBar, VScrollBar: PScrollBar;
 Interior: PInterior;
  R: TRect;
begin
  VScrollBar := StandardScrollBar(sbVertical);
  HScrollBar := StandardScrollBar(sbHorizontal);
  Interior := New(PInterior, Init(Bounds, HScrollBar, VScrollBar));
  Insert(Interior);
end:
constructor TDemoWindow.Init(Bounds: TRect; WinTitle: String;
```

```
WindowNo: Integer);
var
S: string[3];
begin
Str(WindowNo, S);
TWindow.Init(Bounds, WinTitle + ' ' + S, wnNoNumber);
GetExtent(Bounds);
Bounds.Grow(-1,-1);
MakeInterior(Bounds);
end;
```

Figure 2.5 File viewer with scrolling interior

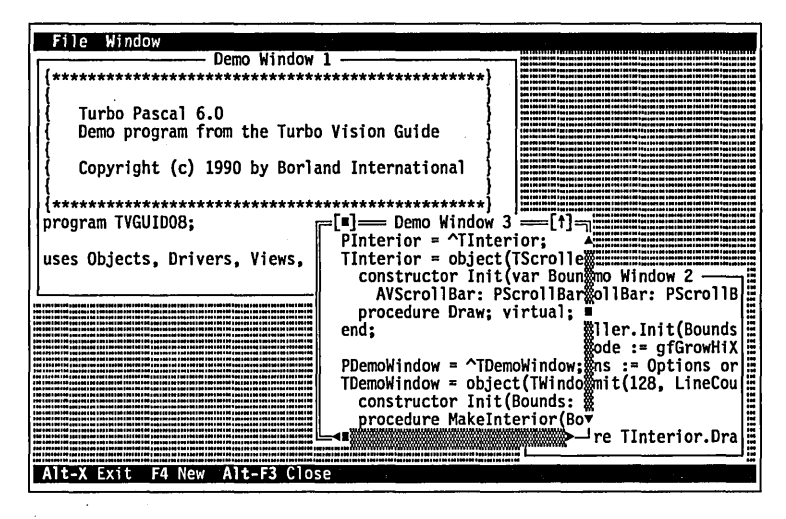

The horizontal and vertical scroll bars are initialized and inserted in the group, and then are passed to *TScroller* in its initialization.

A scroller is a view designed to display part of a larger virtual view. A scroller and its scroll bars cooperate to produce a scrollable view with remarkably little work by you. All you have to do is provide a *Draw* method for the scroller so it displays the proper part of the virtual view. The scroll bars automatically control the scroller values *Delta*.*X* (the column to begin displaying) and *Delta*.*Y* (the first line to begin displaying).

You must override a *TScroller's Draw* method in order to make a useful scroller. The *Delta* values will change in response to the scroll bars, but it won't display anything by itself. The *Draw* method will be called whenever *Delta* changes, so that is where you need to put the response to *Delta*.

# Multiple views in a window

Next, you duplicate the interior and create a window with two scrolling views of the text file. The mouse or the tab key automatically selects one of the two interior views. Each view scrolls independently and has its own cursor position.

To do this, you add a bit to the *MakeInterior* method so it knows which side of the window the interior is on (since the different sides behave a bit differently), and you make two calls to *MakeInterior* in *TDemoWindow.Init*.

procedure TDemoWindow.MakeInterior(Bounds: TRect: Left: Boolean):

#### ß

Be sure to change the declaration of MakeInterior!

This is TVGUID09.PAS.

| •                                                                                              |
|------------------------------------------------------------------------------------------------|
| var                                                                                            |
| Interior: PInterior;                                                                           |
| R: TRect;                                                                                      |
| begin                                                                                          |
| <pre>Interior := New(PInterior, Init(Bounds,<br/>StandardScrollBar(sbHorizontal),</pre>        |
| <pre>StandardScrollBar(sbVertical)));</pre>                                                    |
| <pre>if Left then Interior^.GrowMode := gfGrowHiY</pre>                                        |
| <pre>else Interior^.GrowMode := gfGrowHiX + gfGrowHiY;</pre>                                   |
| Insert (Interior);                                                                             |
| end;                                                                                           |
| <pre>constructor TDemoWindow.Init (Bounds: TRect; WinTitle: String;<br/>WindowNo: Word);</pre> |
| var                                                                                            |
| S: string[3];                                                                                  |
| R: TRect;                                                                                      |
| begin                                                                                          |
| <pre>Str(WindowNo, S);</pre>                                                                   |
| TWindow.Init(Bounds, WinTitle + ' ' + S, wnNoNumber);                                          |
| GetExtent (Bounds);                                                                            |
| R.Assign (Bounds.A.X, Bounds.A.Y, Bounds.B.X div 2 + 1, Bounds.B.Y);                           |
| MakeInterior(R, True);                                                                         |
| R.Assign(Bounds.B.X div 2, Bounds.A.Y, Bounds.B.X, Bounds.B.Y);                                |
| <pre>MakeInterior(R,False);</pre>                                                              |
| end:                                                                                           |

Figure 2.6 Window with multiple panes

|   | [#] Der<br>ineCount: Integer;<br>ines: array[0MaxLin<br>e | no Window 1[†]_<br>procedure DoneFile; ^<br>var<br>I: Integer;<br>begin<br>for I := 0_to LineCount - 1 |
|---|-----------------------------------------------------------|----------------------------------------------------------------------------------------------------|
| I | procedure HandleEven<br>procedure InitMenuBa              | end;                                                                                                   |
|   | procedure InitStatus<br>procedure NewDialog:              | { TInterior }<br>constructor TInterior.Init(var                                                        |
|   | procedure NewWindow;                                      | AVScrollBar: PScrollBar);                                                                              |
| ļ | Interior = Alinterior                                     | TScroller.Init(Bounds, AHScr                                                                           |
| l |                                                           |                                                                                                    |

Note that you've changed *MakeInterior* both in style and in substance. Instead of declaring two static scroll bars and then passing them to the *Init* method, you simply included the *StandardScrollBar* calls as parameters to *Init*. The earlier style is somewhat clearer; the latter is a bit more efficient.

If you shrink down the windows in TVGUID09.PAS, you'll notice that the vertical scroll bar gets overwritten by the left interior view if you move the right side of the window too close to the left. To get around this, you can set a limit on how small you're allowed to make the window. You do this by overriding the *TWindow* method *SizeLimits*.

#### B

Remember to add SizeLimits to TDemoWindow. It's virtual! This is TVGUID10.PAS.

```
procedure TDemoWindow.SizeLimits(var Min, Max: TPoint);
var R: TRect;
begin
  TWindow.SizeLimits(Min, Max);
  GetExtent(R);
  Min.X := R.B.X div 2;
end:
```

Note that you do not have to call *SizeLimits*. You just override it, and it will be called at the appropriate times. This is the same thing you did with the *Draw* method: You told the view *how* to draw itself, but not *when*. Turbo Vision already knew when to call *Draw*. The same applies to *SizeLimits*: You set the limits, and the view knows the appropriate times to check them.

### Where to put the functionality

You've now created a window with a number of views: a frame and two scrolling interiors, each with two scroll bars. You're on your way to creating a window that can carry out specific functions in an application. How do you proceed? Suppose you want to turn your window into a full-fledged text editor. Since the window has two views, you may be tempted to put some of the text-editing functionality into the group, and then have the group communicate with the two views. After all, a group's job is to manage views. Isn't it natural for it to be involved in all the work?

While a group is as capable of being extended as any view, and you can put any functionality in it that you wish, your Turbo Vision applications will be more robust and flexible if you follow these two pointers: *keep objects as autonomous as possible*, and *keep groups (such as windows) as dumb and devoid of additional functionality as possible*.

Thus, you'd build the text editor by putting all the functionality into the interior view: Create a text editor view type. Views can be easily reusable if you design them properly, and moving your text editor into a different environment wouldn't be very easy if its editing functionality were divided between a group and a view.

## Making a dialog box

| Objects used:<br>TView<br>TGroup<br>TDialog                      | A dialog box is just a special kind of window. In fact, <i>TDialog</i> is a descendant of <i>TWindow</i> , and though you <i>can</i> treat it as just another window, you will <i>usually</i> do some things differently.                                                                                                    |
|------------------------------------------------------------------|----------------------------------------------------------------------------------------------------|
| TCluster<br>TCheckBoxes<br>TRadioButtons<br>TLabel<br>TInputLine | Building on your demonstration program, you'll add a new menu<br>item that generates a command to open a dialog box, add a<br>method to your application that knows how to do that, and add a<br>line to the application's <i>HandleEvent</i> method to link the command<br>to the action.                                                                                                    |
|                                                                  | Note that you do not need to derive a new object type from <i>TDialog</i> as you did with <i>TWindow</i> (to produce <i>TDemoWindow</i> ).<br>Rather than creating a special dialog box type, you'll add the intelligence to the application: Instead of instantiating a dialog box object that knows what you want it to do, you'll instantiate a generic dialog box and <i>tell</i> it what you want it to do. |
|                                                                  | You will rarely find it necessary to create a descendant of <i>TDialog</i> , since the only difference between any two dialog boxes is what they contain, not how the dialog boxes themselves work.                                                                                                    |
| TVGUID11.PAS                                                     | const                                                                                                    |

cmNewDialog = 200;

This is

```
procedure TMyApp.InitMenuBar;
var R: TRect;
begin
  GetExtent(R):
  R.B.Y := R.A.Y + 1;
  MenuBar := New (PMenuBar, Init (R, NewMenu (
    NewSubMenu('~F~ile', hcNoContext, NewMenu(
      NewItem('~O~pen', 'F3', kbF3, cmFileOpen, hcNoContext,
      NewItem ('~N~ew', 'F4', kbF4, cmNewWin, hcNoContext,
      NewLine(
      NewItem ('E~x~it', 'Alt-X', kbAltX, cmQuit, hcNoContext,
      nil))))),
    NewSubMenu ('~W~indow', hcNoContext, NewMenu (
      NewItem('~N~ext', 'F6', kbF6, cmNext, hcNoContext,
      NewItem('~Z~oom', 'F5', kbF5, cmZoom, hcNoContext,
      NewItem('~D~ialog', 'F2', kbF2, cmNewDialog, hcNoContext,
      nil)))),
    nil))
  )));
end;
procedure TMyApp.NewDialog;
var
  Dialog: PDialog;
  R: TRect;
begin
  R.Assign(0, 0, 40, 13);
  R.Move(Random(39), Random(10));
  Dialog := New(PDialog, Init(R, 'Demo Dialog'));
  DeskTop^.Insert(Dialog);
end;
procedure TMyApp.HandleEvent(var Event: TEvent);
begin
  TApplication.HandleEvent(Event);
  if Event.What = evCommand then
  begin
    case Event.Command of
      cmNewWin: NewWindow;
      cmNewDialog: NewDialog;
    else
      Exit;
    end;
    ClearEvent (Event);
  end;
end;
```

Figure 2.7 Simple dialog box

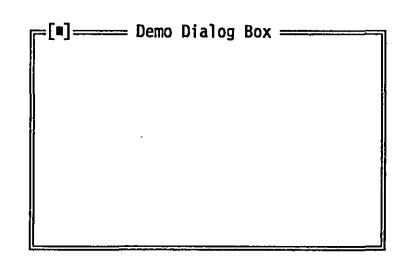

There are really very few differences between this dialog box and your earliest windows, except for the following:

- The default color of the dialog box is gray instead of blue.
- The dialog box is not resizable or zoomable.
- The dialog box has no window number.

Note that you can close the dialog box either by clicking on its close icon, clicking the *Alt-F3* status line item, or pressing the *Esc* key. By default, the *Esc* key cancels the dialog box.

This is an example of what is called a non-modal (or "modeless") dialog box. Dialog boxes are usually *modal*, which means that they define a mode of operation. Usually when you open a dialog box, the dialog box is the only thing active: it is the *modal view*. Clicking on other windows or the menus will have no effect as long as you are in the dialog box's mode. There may be occasions when you want to use non-modal dialog boxes, but in the vast majority of cases, you will want to make your dialog boxes modal.

Modal views are discussed in Chapter 4, "Views."

# Executing a modal dialog box

So how do you make your dialog box modal? It's really very easy. Instead of *inserting* the dialog box object into the desktop, you *execute* it, by calling the *DeskTop^*.*ExecView* function:

This is TVGUID12.PAS

```
procedure TMyApp.NewDialog;
var
Dialog: PDialog;
R: TRect;
Control: Word;
begin
R.Assign(0, 0, 40, 13);
R.Move(Random(39), Random(10));
Dialog := New(PDialog, Init(R, 'Demo Dialog'));
Control := DeskTop^.ExecView(Dialog);
end;
```

|                                                                                    | A <i>TDialog</i> already knows how to respond to an <i>Esc</i> key event (which it turns into a <i>cmCancel</i> command) and an <i>Enter</i> key event (which will be handled by the dialog box's default <i>TButton</i> ). A dialog box always closes in response to a <i>cmCancel</i> command.                                                                                                    |
|------------------------------------------------------------------------------------|----------------------------------------------------------------------------------------------------|
|                                                                                    | Calling <i>ExecView</i> both inserts the dialog box into the group and makes the dialog box modal. Execution remains in <i>ExecView</i> until the dialog box is closed or canceled. <i>ExecView</i> then removes the dialog box from the group and exits. For the moment, you'll ignore the value returned by the <i>ExecView</i> function and stored in <i>Control</i> . You'll make use of this value in <i>TVGUID16</i> . |
| Taking control                                                                     |                                                                                                    |
|                                                                                    | Of course, a dialog box with nothing in it is not much of a dialog<br>box! To make this interesting, you need to add <i>controls</i> . Controls<br>are various elements within a dialog box that allow you to<br>manipulate information. The important thing to remember about<br>controls is that they only affect things within the dialog box.                                                                            |
| Command handling is<br>explained more in Chapter 5,<br>"Event-driven programming." | The only exception to this rule is the case of a button in a<br>modeless dialog box. Because buttons generate commands, those<br>commands will spread downward from the current modal view.<br>If the dialog box is not the modal view, those commands will go<br>to places outside the dialog box, which may have unintended<br>effects.                                                                                    |
|                                                                                    | In general, when setting up controls in a dialog box, you can<br>separate the visual presentation from the handling of data. This<br>means you can easily design an entire dialog box without having<br>to create the code that sets up or uses the data provided in the<br>dialog box, just as you were able to set up menus and status items<br>without having code that acted on the commands generated.                  |
| Button, button                                                                     | One of the simplest control objects is the <i>TButton</i> . It works very much like a fancy status line item: It's a colored region with a text label on it, and if you click on it, it generates a command. There is also a shadow "behind" the button, so that when you click on the button it gives a sort of three-dimensional movement effect.                                                                          |
|                                                                                    | Most dialog boxes have at least one or two buttons. The most<br>common are buttons for "OK" (meaning "I'm done. You may<br>close the dialog box and accept the results.") and "Cancel"<br>(meaning "I want to close the dialog box and ignore any changes                                                                                                    |

made in it."). A Cancel button will usually generate the same *cmCancel* command that the close icon produces.

The *Dialogs* unit defines five standard dialog commands that can be bound to a *TButton: cmOK, cmCancel, cmYes, cmNo,* and *cmDefault*. The first four commands also close the dialog box by having *TDialog* call its *EndModal* method, which restores the previous modal view to modal status.

You can also use buttons to generate commands specific to your application.

```
This is TVGUID 13.PAS
procedure TMyApp.NewDialog;
var
Dialog: PDialog;
R: TRect;
Control: Word;
begin
R.Assign(20, 6, 60, 19);
Dialog := New(PDialog, Init(R, 'Demo Dialog'));
with Dialog^ do
begin
R.Assign(15, 10, 25, 12);
Insert(New(PButton, Init(R, '~O~K', cmOK, bfDefault)));
R.Assign(28, 10, 38, 12);
Insert(New(PButton, Init(R, 'Cancel', cmCancel, bfNormal)));
```

```
end;
Control := DeskTop^.ExecView(Dialog);
```

end;

Creating a button requires four parameters for the *Init* constructor:

- 1. the region the button will cover (Remember to leave room for the shadow!)
- 2. the text that will appear on the button
- 3. the command to be bound to the button
- 4. a flag indicating the type of button (normal or default)

```
Figure 2.8
Dialog box with buttons
```

|                                                | Notice that you didn't highlight the "C" in "Cancel" because<br>there is already a hot key ( <i>Esc</i> ) for canceling the dialog box. This<br>leaves <i>C</i> available as a shortcut for some other control.                                                                                                    |
|------------------------------------------------|----------------------------------------------------------------------------------------------------|
| Normal and default<br>buttons                  | Whenever you create a button, you give it a flag, either <i>bfNormal</i> or <i>bfDefault</i> . Most buttons will be <i>bfNormal</i> . A button flagged with <i>bfDefault</i> will be the default button, meaning that it will be "pressed" when you press the <i>Enter</i> key. Turbo Vision does not check to ensure that you have only one default button—that is your responsibility. If you designate more than one default control, the results will be unpredictable.       |
|                                                | Usually, the "OK" button in a dialog box is the default button,<br>and users become accustomed to pressing <i>Enter</i> to close a dialog<br>box and accept changes made in it.                                                                                                    |
| Focused controls                               | Notice that when a dialog box is open, one of the controls in it is<br>always highlighted. That is the active, or <i>focused</i> , control. Focus of<br>controls is most useful for directing keyboard input and for<br>activating controls without a mouse. For example, if a button has<br>the focus, the user can "press" the button by pressing <i>Spacebar</i> .<br>Characters can only be typed into an input line if the input line<br>has the focus.                      |
| Labels are discussed later in<br>this chapter. | The user can press the <i>Tab</i> key to move the focus from control to control within the dialog box. Labels won't accept the focus, so the <i>Tab</i> key skips over them.                                                                                                    |
| Tab order is important!                        | You will want the user to be able to <i>Tab</i> around the dialog box in some logical order. The <i>Tab</i> order is the order in which the objects were inserted into the dialog box. Internally, the objects owned by the dialog box are maintained in a circular linked list, with the last object inserted linked to the first object.                                                                                                    |
|                                                | By default, the focus ends up at the last object inserted. You can<br>move the focus to another control either by using the dialog box's<br><i>SelectNext</i> method or by calling the control's <i>Select</i> method<br>directly. <i>SelectNext</i> allows you to move either forward or<br>backward through the list of controls. <i>SelectNext(False)</i> moves you<br>forward through the circular list (in <i>Tab</i> order); <i>SelectNext(True)</i><br>moves you backward. |

| Take | your | pick |
|------|------|------|
|      | /    | 1    |

Often, the choices you want to offer your users in a dialog box are not simple ones that can be handled by individual buttons. Turbo Vision provides several useful standard controls for allowing the user to choose among options. Two of the most useful are *check boxes* and *radio buttons*.

Check boxes and radio buttons function almost identically, with the exception that you can pick as many (or as few) of the check boxes in a set as you want, but you can pick only one (and *exactly* one) radio button. The reason the two sets appear and behave so similarly is that they both derive from a single Turbo Vision object, the *TCluster*.

If you're not familiar with the concept of check boxes and radio buttons, you might look at the **O**ptions menu in the Turbo Pascal integrated environment. Many of the dialog boxes brought up by that menu feature cluster controls.

Creating a cluster There is probably no reason you would ever want to create an instance of a plain *TCluster*. Since the process for setting up a check box cluster is the same as that for setting up a cluster of radio buttons, you only need to look at the process in detail once.

Add the following code to the *TMyApp.NewDialog* method, *after* the dialog box is created but *before* the buttons are added. Keep the buttons as the last items inserted so they will also be last in *Tab* order.

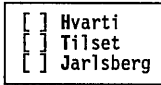

```
var
B: PView;
R.Assign(3, 3, 18, 6);
B := New(PCheckBoxes, Init(R,
NewSItem('~H~varti',
NewSItem('~T~ilset',
NewSItem('~J~arlsberg',
nil)))
));
Insert(B);
```

The initialization is quite simple. You designate a rectangle to hold the items (remembering to allow room for the check boxes themselves), and then create a linked list of pointers to strings that will show up next to the check boxes, terminated by a **nil**.

| Check box values | The preceding code creates a set of check boxes with three               |  |
|------------------|--------------------------------------------------------------------------|--|
|                  | choices. You may have noticed that you gave no indication of the         |  |
|                  | settings for each of the items in the list. By default, they will all be |  |
|                  | unchecked. But often you will want to set up boxes where some            |  |
|                  | or all of the entries are already checked. Rather than assigning         |  |
|                  | values when you set up the list, Turbo Vision provides a way to          |  |
|                  | set and store values easily, outside the visual portion of the           |  |
|                  | control.                                                                 |  |

A set of check boxes may have as many as 16 entries. Since you have up to 16 items that may be checked either on or off, you can represent the information as a single 16-bit word, with each bit corresponding to one item to be checked.

After you finish constructing the dialog box as a whole, you will look at how to set and read the values of all the controls. For now, concentrate on getting the proper controls in place.

One more cluster

Before moving on, however, add a set of radio buttons to the dialog box so you can compare them with check boxes. The following code sets up a set of three radio buttons next to your check boxes:

Solid Runny Melted

```
R.Assign(, , , );
B := New(PRadioButtons, Init(R,
NewSItem('~S~olid',
NewSItem('~R~unny',
NewSItem('~M~elted',
nil)))
));
Insert(B);
```

The main differences you will note between the check boxes and the radio buttons are that you can only select one radio button in the group, and the first item in the list of radio buttons is selected by default.

Since you don't need to know the state of every radio button (only one can be on, so you only need to know *which* one it is), radio button data is not bitmapped. This means you can have more than just 16 radio buttons, if you choose, but since the data is still stored, you are limited to 65,536 radio buttons per cluster. This should not be a serious impediment to your design. A value of zero indicates the first radio button is selected, a one indicates the second button, a two the third, and so on.

### Labeling the controls

Of course, setting up controls may not be sufficient. Simply offering a set of choices may not tell the user just *what* he is choosing! Turbo Vision provides a handy method for labeling controls in the form of another control, the *TLabel*.

There's more to the TLabel than appears at first glance. A TLabel not only displays text, it is also bound to another view. Clicking on a label will move the focus to the bound view. You can also define a shortcut letter for a label by surrounding the letter with tildes (~).

To label your check boxes, add the following code right after you insert the check boxes into the dialog box:

R.Assign(2, 2, 10, 3); Insert(New(PLabel, Init(R, 'Cheeses', B)));

You can now activate the set of check boxes by clicking on the word "Cheeses." This also lets the uninformed know that the items in the box are, in fact, cheeses.

Similarly, you can add a label to your radio buttons with the following code:

:[#]: Figure 2.9 Dialog box with labeled clusters added

This is TVGUID14.PAS

R.Assign(21, 2, 33, 3); Insert(New(PLabel, Init(R, 'Consistency', B)));

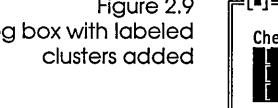

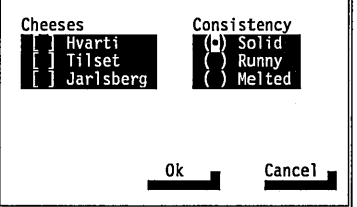

---- Demo Dialog Box =

### The input line object

There is one other fairly simple kind of control that you can add to your dialog box: an item for editing string input, called an *input line*. Actually, the workings of the input line are fairly complex, but from your perspective as a programmer, *TInputLine* is a very simple object to use.

Add the following code after the code for labeling the radio buttons and before you execute the dialog box:

```
This is TVGUID 15.PAS

R.Assign (3, 8, 37, 9);

B := New (PInputLine, Init (R, 128));

Insert (B);

R.Assign (2, 7, 24, 8);

Insert (New (PLabel, Init (R, 'Delivery instructions', B)));
```

Setting up an input line is simplicity itself: You assign a rectangle that determines the length of the input line within the screen. The only other parameter required is one defining the maximum length of the string to be edited. That length may exceed the displayed length because the *TInputLine* object knows how to scroll the string forward and backward. By default, the input line can handle keystrokes, editing commands, and mouse clicks and drags.

Figure 2.10 Dialog box with input line added

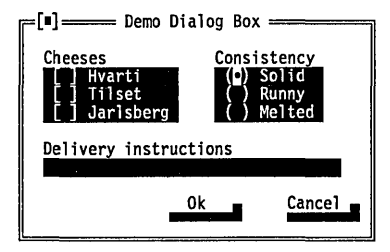

The input line also has a label for clarity, since unlabeled input lines can be even more confusing to users than unlabeled clusters.

# Setting and getting data

Now that you have constructed a fairly complex dialog box, you need to figure out how to *use* it. You have set up the user interface end; now you need to set up the program interface. Having controls isn't much help if you don't know how to get information from them!

There are basically two things you need to be able to do: Set the initial values of the controls when the dialog box is opened, and read the values back when the dialog box is closed. Note that you don't want to modify any data outside the dialog box until you successfully close the box. If the user decides to cancel the dialog box, you have to be able to ignore any changes made while the dialog box was open. Luckily, Turbo Vision facilitates doing just that. Your program hands a record of information to a dialog box when it is opened. When the user ends the dialog box, your program needs to check to see if the dialog box was canceled or closed normally. If it was canceled, you can simply proceed, without modifying the record. If the dialog box closed successfully, you can read back a record from the dialog box in the same form as the one given to it.

The methods *SetData* and *GetData* are used to copy data to and from a view. Every view has both a *SetData* and *GetData* method.

When a group (such as *TDialog*) is initialized through a *SetData* call, it passes the data along by calling each of its subviews' *SetData* methods.

When you call a group's *SetData*, you pass it a data record that contains the data for each view in the group. You need to arrange each view's data in the same order as the group's views were inserted.

You also need to make the data the proper size for each view. Every view has a method called *DataSize* which returns the size of the view's data space. Each view copies *DataSize* amount of data from the data record, then advances a pointer to tell the next view where to begin. If a subview's data is the wrong size, each subsequent subview will also copy invalid data.

If you create a new view and add data fields to it, don't forget to override *DataSize*, *SetData*, and *GetData* so that they handle the proper values. The order and sizes of the data in the data structure is entirely up to you. The compiler will return no errors if you make a mistake.

After the dialog box executes, your program should first make sure the dialog box wasn't canceled, then call *GetData* to import the dialog box's information back into your application.

So, in your example program, you initialize in turn a cluster of check boxes, a label, a cluster of radio buttons, a label, an input line of up to 128 characters, a label, and two buttons (Ok and Cancel). Table 2.1 summarizes the data requirements for each of these.

R<sup>P</sup>
Table 2.1 Data for dialog box controls

| Data required |
|---------------|
| Word          |
| none          |
| Word          |
| none          |
| string[128]   |
| none          |
| none          |
| none          |
|               |

Views that have no data (such as labels and buttons) use the *GetData* method they inherit from *TView*, which does nothing at all, so you don't need to concern yourself with them here. This means that when getting and setting data, you can skip over labels and buttons.

Thus, you are only concerned with three of the views in the dialog box: the check boxes, the radio buttons, and the input line. As noted earlier, each of the cluster items stores its data in a *Word*type field. The input line's data is stored in a string. You can set up a data record for this dialog box in a global type declaration:

```
DialogData = record
CheckBoxData: Word;
RadioButtonData: Word;
InputLineData: string[128];
end;
```

Now all you have to do is initialize the record when you start up the program (*MyApp.Init* is a good place), set the data when you enter the dialog box, and read it back when the dialog box closes successfully. It's almost easier to say that in Pascal than it was in English! Once you've declared the type as we did here, you declare a global variable:

var

DemoDialogData: DialogData;

then add one line before executing the dialog box and one after:

Dialog^.SetData(DemoDialogData); Control := DeskTop^.ExecView(Dialog); if Control <> cmCancel then Dialog^.GetData(DemoDialogData);

and add six lines to the *TMyApp.Init* method to set the initial values for the dialog box:

This is TVGUID16.PAS

with DemoDialogData do

|                                                      | <pre>begin    CheckboxData := 1;    RadioButtonData := 2;    InputLineData := 'Phone home.'; end;</pre>               |
|------------------------------------------------------|----------------------------------------------------------------------------------------------------|
| Figure 2.11<br>Dialog box with initial values<br>set | Demo Dialog Box<br>Cheeses<br>X Hvarti<br>Tilset<br>Jarlsberg<br>Delivery instructions<br>Phone home.<br>Ok<br>Cancel |

Now any changes you make to the dialog box should be there when you reopen it, as long as you didn't cancel the dialog.

One of the things we learned as we wrote the Turbo Pascal integrated environment was that it is a good idea to have your program store information that gets altered by a dialog box in the form of a record that can be used for setting or getting data from the dialog box. This keeps you from having to construct lots of data records from discrete variables every time you want to open a dialog box, and from having to disperse the information returned from a dialog box to various variables when it's done.

## Shortcut keys and conflicts

By default, labels, check boxes and radio buttons can respond to shortcut keys even when the focus is elsewhere within the dialog. For example, when your example dialog box first opens, the focus is in the check boxes, and the cursor is on the first check box. Pressing an *M* for "Melted" will immediately move the focus to the **M**elted radio button and turn it on.

While you obviously want shortcut keys to be as mnemonic as possible, there are only 26 letters and 10 digits available. This may cause some conflicts. For example, in your little dialog box it would make sense to have *C* as the shortcut for "Cheeses," "Consistency," and maybe a cheese called "Cheddar." There are a couple of ways to deal with such situations.

First, while it is nice to have the first letter of a word be the shortcut, it is not always possible. You can resolve the conflict between "Cheeses" and "Consistency," for example, by making *O* the shortcut for "Consistency," but the result is not as easy to

remember. Another way, of course, is to relabel something. Instead of the label "Cheeses," you could label that cluster "Kind of Cheese," with *K* as the shortcut.

This sort of manipulation is the only way around conflicts of shortcut keys at the same level. However, there is another approach you can take if the conflict is between, say, a label and a member of a cluster: Shortcut keys can be made local within a dialog box item. In the previous example, for example, if you localize the shortcuts within each cluster, pressing *M* when the check boxes are focused will *not* activate the "Consistency" buttons or the "Melted" button. *M* would only function as a shortcut if you clicked or *Tab*bed into the "Consistency" cluster first.

By default all shortcut keys are active over the entire dialog box. If you want to localize shortcuts, change the default *Options* field for the object you are about to insert into the dialog box. For example, if you want to make the shortcuts in your check boxes local, you would add another line before inserting into the dialog box:

```
R.Assign(3, 3, 18, 6);
B := New(PCheckBoxes, Init(R,
NewSItem('~H~varti',
NewSItem('~T~ilset',
NewSItem('~J~arlsberg',
nil)))
));
B^.Options := B^.Options and not ofPostProcess;
Insert(B);
```

Now the *H*, *T*, and *J* shortcut keys only operate if you click or *Tab* into the "Cheeses" cluster first. *Alt-H*, *Alt-T*, and *Alt-J* will continue to function as before, however.

Keep in mind that a label never gets the focus. Therefore, a label must have its *ofPostProcess* bit on for its shortcut to operate.

Having *ofPostProcess* set means that the user can enter information in a dialog box quickly. However, there are some possible drawbacks. A user may press a shortcut key expecting it to go to one place, but because of a conflict it goes somewhere else. Similarly, if the user *expects* shortcut keys to be active, but they're only active locally, it could be confusing to have a shortcut key do nothing when it is pressed outside the area where it is active.

The best advice we can give you is to test your dialog boxes carefully for conflicts. Avoid having duplicate shortcut keys when

The Options field and the ofPostProcess bit are both explained in Chapter 4.

See the "Phase" section in Chapter 5 for more explanation.

| possible, and always make it clear to the user which options are |
|------------------------------------------------------------------|
| available.                                                       |

### Ending the dialog

box When you are through with the dialog box, you call *Dispose(D, Done)*. Calling *Done* also removes the dialog box from the desktop.

## Other dialog box controls

|             | The <i>Dialogs</i> unit has some additional ready-made parts that<br>weren't used in this example. They are used in the same way as<br>the items you did use: You create a new instance, insert it into the<br>dialog box, and include any appropriate data in the data record.<br>This section will just describe briefly the functions and usage of<br>each one. Much more detail is contained in Chapter 13, "Object<br>reference." |
|-------------|----------------------------------------------------------------------------------------------------|
| Static text |                                                                                                    |
|             | <i>TStaticText</i> is a view that simply displays the string passed to it.<br>The string is word wrapped within the view's rectangle. The text<br>will be centered if the string begins with a <i>Ctrl-C</i> and line breaks<br>can be forced with <i>Ctrl-M</i> . By default, the text can't get the focus,<br>and of course, the object gets no data from the data record.                                                           |
| List viewer |                                                                                                    |
|             | A <i>TListViewer</i> will display a single or multiple column list, from which the user can select items. A <i>ListViewer</i> can also communicate with two scroll bars.                                                                                                    |
|             | <i>TListViewer</i> is meant to be a building block, and is not usable by itself. It has the ability to handle a list, but does not itself contain a list. Its abstract method <i>GetText</i> loads the list members for its <i>Draw</i> method. A working descendant of <i>TListViewer</i> needs to override <i>GetText</i> to load actual data.                                                                                       |
| List box    |                                                                                                    |
|             | <i>TListBox</i> is a working descendant of <i>TListViewer</i> . It owns a <i>TCollection</i> that is assumed to be pointers to strings. <i>TListBox</i> only supports one scroll bar. An example of a list box is the file                                                                                                    |

selection list in the Turbo Pascal integrated environment, or the file list used by *TFileDialog* in STDDLG.PAS.

Getting and setting data with list boxes is greatly facilitated by the use of the *TListBoxRec* record type, which holds a pointer to a collection containing the list of strings to be displayed and a word indicating which item is currently selected in the list.

#### History

*THistory* implements an object that works together with an input line and a related list box. By clicking on the arrow icon next to the input line, the user brings up a list of previous values given for the input line, any of which may then be selected. This saves on repetitive typing.

*THistory* objects are used in many places in the Turbo Pascal integrated environment, such as the File | Open dialog box and in the Search | Find dialog box.

### Standard dialog boxes

The *StdDlg* unit contains a pre-built dialog called *TFileDialog*. You use this dialog box in the integrated environment when you open a file. *TFileDialog* uses a number of further objects, also in the *StdDlg* unit, which you may find useful:

```
TFileInputLine = object(TInputLine)
TFileCollection = object(TSortedCollection)
TSortedListBox = object(TListBox)
TFileList = object(TSortedListBox)
TFileInfoPane = object(TView)
```

Because the source for the entire standard *Dialogs* unit is included, we will not describe the objects in detail here.

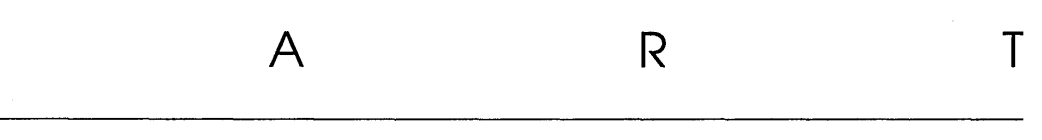

Ρ

## 2

## Programming Turbo Vision

C H A P T E R

## The object hierarchy

This chapter assumes that you have a good working knowledge of Turbo Pascal, especially the object-oriented extensions, although we do recap some relevant facts about object types. It also assumes that you have read Part 1 of this book to get an overview of Turbo Vision's philosophy, capabilities, and terminology.

After some general comments on OOP and hierarchies, this chapter takes you quickly through the Turbo Vision object hierarchy, stressing how the objects are related through the inheritance mechanism. By learning the main properties of each standard object type (many of which are related to the object's name in an obvious way), you will gain an insight into how the inherited and new fields and methods of each object combine to provide the object's functionality.

The complete hierarchy tree is shown in Figure 3.1. You'll find that this picture repays careful study. To know that *TDialog*, for example, is derived from *TWindow*, which is a descendant of *TGroup*, which is a descendant of *TView*, reduces the learning curve considerably. Each new derived object type you encounter already has familiar inherited properties; you simply study whatever additional fields and properties it has over its parent.

3

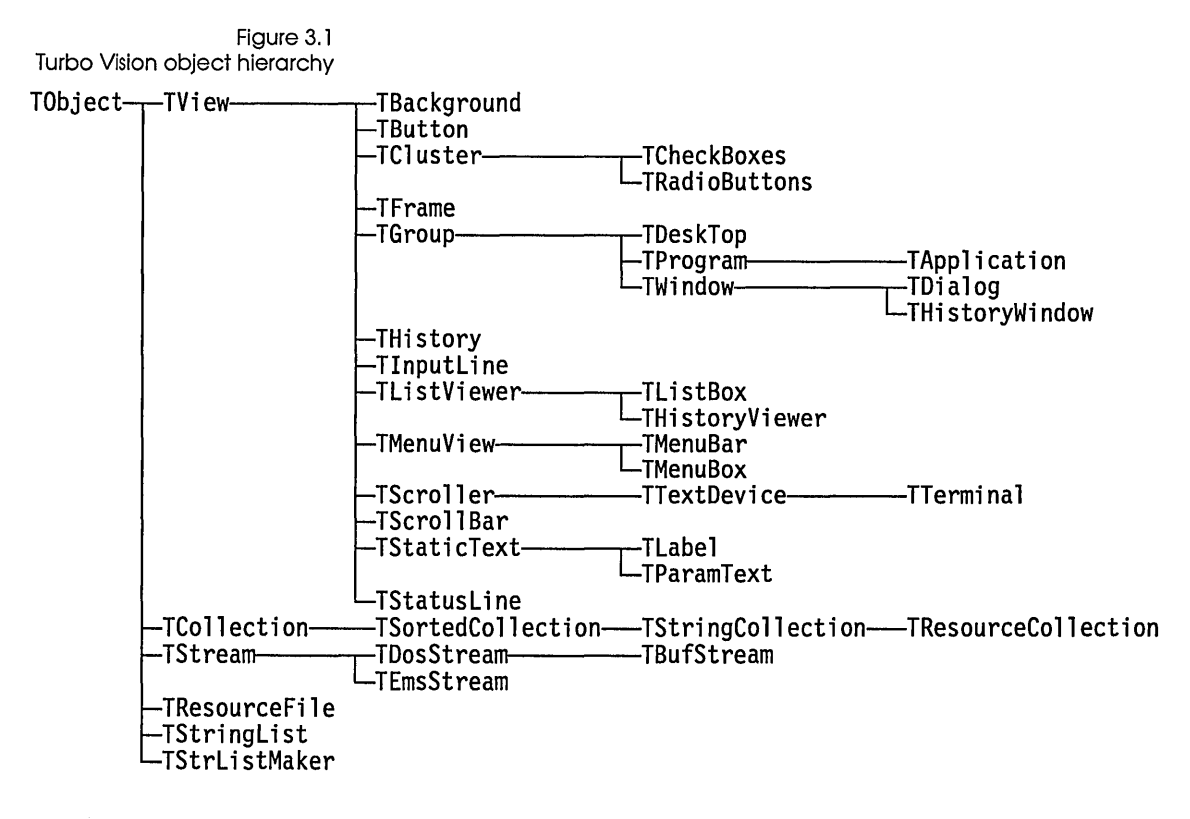

As you develop your own Turbo Vision applications, you will find that a general familiarity with the standard object types and their mutual relationships is an enormous help. Mastering the minute details will come later, but as with all OOP projects, the initial overall planning of your new objects is the key to success.

There is no "perfect" hierarchy for any application. Every object hierarchy is something of a compromise obtained by careful experiment (and a fair amount of intuition acquired with practice). You can benefit from our experience in developing object type hierarchies. Naturally, you can create your own base object types to achieve special effects beyond the standard objects provided.

Chapter 13, "Object reference," describes the methods and fields of each standard object type in depth, but until you acquire an overall feel for how the hierarchy is structured, you can easily become overwhelmed by the mass of detail. This chapter presents an informal browse through the hierarchy before you tackle the detail. The remainder of this part will give more detailed explanations of the components of Turbo Vision and how to use them. Part 3 provides alphabetical reference material.

## Object typology

Not all object types are created equal in Turbo Vision. You can separate their functions into three distinct groups: primitive objects, view objects, and mute objects. Each of these is described in a separate section of this chapter.

Within each of these groups there are also different sorts of objects, some of which are useful objects that you can instantiate and use, and others of which are abstract objects that serve as the basis for deriving related, useful objects. Before we look at the objects in the Turbo Vision hierarchy, it will be helpful to understand a little about these abstract objects.

#### Abstract objects

Many object types exist as "abstract" bases from which more specialized and immediately useful object types can be derived. The reason for having abstract types is partly conceptual but largely serves the practical aim of reducing coding effort.

Take the *TRadioButtons* and *TCheckBoxes* types, for example. They could each be derived directly from *TView* without difficulty. However, they share a great deal in common: They both represent sets of controls with similar responses. A set of radio buttons is a lot like a set of check boxes within which only one box can be checked, although there are a few other technical differences. This commonality warrants an abstract class called *TCluster*. *TRadioButtons* and *TCheckBoxes* are then derived from *TCluster* with the addition of a few specialized methods to provide their individual functionalities.

Abstract types are never usefully instantiated. An instance of *TCluster, MyCluster*, for example, would not have a useful *Draw* method: It inherits *TView.Draw* without overriding, so *MyCluster.Draw* would simply display an empty rectangle of the default color. If you want a fancy cluster of controls with properties different from radio buttons or check boxes, you might try deriving a *TMyCluster* from *TCluster*, or it might be easier to derive your special cluster from *TRadioButtons* or *TCheckBoxes*,

|                  | depending on which is closer to your needs. In all cases, you<br>would add fields, and add or override methods, with the least<br>possible effort. If your plans include a whole family of fancy<br>clusters, you might find it convenient to create an intermediate<br>abstract object type.                                                                                                    |
|------------------|----------------------------------------------------------------------------------------------------|
| Abstract methods | The second second second second second second second second second second second second second second second s                                                                                                    |
|                  | Whether you can usefully instantiate an object type depends<br>entirely on the circumstances. Many of Turbo Vision's standard<br>types have abstract methods that must be defined in descendant<br>types. Standard types may also have pseudo-abstract methods<br>offering minimal default actions that may suit your purposes—if<br>not, a derived type will be needed.                                   |
|                  | A general rule is that as you travel down the Turbo Vision<br>hierarchy, the standard types become more specialized and less<br>"abstract." Their names reveal the functionality encapsulated in<br>their fields and methods. For most applications there will be<br>obvious base types from which you can create a "standard"<br>interface: a desktop, menu bar, status line, dialog boxes, and so<br>on. |

## Object instantiations and derivations

Given any object type there are two basic operations available: You can create an instance of that type ("instantiate" it), or you can derive a descendant object type. In the latter case, you have a new object type on which the previous two operations can again be applied. Let's examine these operations in more detail.

#### Instantiation

Creating an instance of an object is usually accomplished by a variable declaration, either static or dynamic:

MyScrollBar: TScrollBar; SomeButton: PButton;

*MyScrollBar* would be initialized by *TScrollBar.Init* with certain default field values. These can be found by consulting the *TScrollBar.Init* entry in Chapter 13, "Object reference." Since *TScrollBar* is a descendant of *TView*, *TScrollBar.Init* calls *TView.Init* to set the fields inherited from *TView*. Similarly, *TView.Init* is a

descendant of TObject, so it calls the TObject constructor to
allocate memory. TObject has no parent, so the buck stops there.
The MyScrollBar object now has default field values which you
may need to change. It also has all the methods of TScrollBar plus
the methods (possibly overridden) of TView and TObject. To make
use of MyScrollBar, you need to know what its methods do,
especially HandleEvent and Draw. If the required functionality is
not defined in TScrollBar, you need to derive a new descendant
type.
Derivation
You can easily derive a new object type from an existing one:
PNewScrollBar = ^TNewScrollBar;
TNewScrollBar = object(TScrollBar)
end;
You do not yet have any instances of this new object type. Before

do not yet have any instances of this new object type. Before declaring any *TNewScrollBar* objects, you need to define new methods or override some of *TScrollBar*'s methods and possibly add some new fields; otherwise there would be no reason to create a new scroll bar object type. The new or revised methods and fields you define constitute the process of adding functionality to *TScrollBar*. Your new *Init* method would determine the default values for your new scroll bar objects.

## Turbo Vision methods

Turbo Vision methods can be characterized in four (possibly overlapping) ways, each described here.

#### Abstract methods

In the base object type, an abstract method has no defining body (or a body containing the statement *Abstract* set to trap illegal calls). Abstract methods *must* be defined by a descendant before they can be used. Abstract methods are always virtual methods. An example of this is *TStream.Read*.

| Pseudo-abstract<br>methods | In the base object type, a pseudo-abstract method has a minimal action defined. It will almost always be overridden by a descendant to be useful, but the method provides a reasonable default for all objects in the inheritance chain. An example is <i>TSortedCollection.Compare</i> .                                                                                                    |
|----------------------------|----------------------------------------------------------------------------------------------------|
| Virtual methods            | Virtual methods use the <b>virtual</b> directive in their prototype declarations. A virtual method can be redefined (overridden) in descendants but the redefined method must itself be virtual and match the original method's header exactly. Virtual methods need not be overridden, but the usual intention is that they will be overridden sooner or later. An example of this is <i>TView.DataSize</i> .                                                                                                    |
| Static methods             | A static method cannot be overridden <i>per se</i> . A descendant type<br>may define a method with the same name using entirely different<br>arguments and return types, if necessary, but static methods do<br>not operate polymorphically. This is most critical when you call<br>methods of dynamic objects. For example, if <i>PGeneric</i> is a pointer<br>variable of type <i>PView</i> , you can assign pointers of any type from<br>the hierarchy to it. However, when you dereference the variable<br>and call a static method, the method called will always be <i>TView</i> 's,<br>since that is the type of the pointer as determined at compile time.<br>In other words, <i>PGeneric^StaticMethod</i> is <i>always</i> equivalent to<br><i>TView.StaticMethod</i> , even if you have assigned a pointer of some<br>other type to <i>PGeneric</i> . An example is <i>TView.Init</i> . |

## Turbo Vision fields

If you take an important trio of objects: *TView*, *TGroup*, and *TWindow*, a glance at their fields reveals inheritance at work, and also tells you quite a bit about the growing functionality as you move down the hierarchy (recall that object trees grow downward from the root!).

Table 3.1 Inheritance of view fields

| TView fields | TGroup fields | TWindow fields |  |
|--------------|---------------|----------------|--|
| Owner Owner  |               | Owner          |  |
| Next         | Next          | Next           |  |
| Origin       | Origin        | Origin         |  |
| Size         | Size          | Size           |  |
| Cursor       | Cursor        | Cursor         |  |
| GrowMode     | GrowMode      | GrowMode       |  |
| DragMode     | DragMode      | DragMode       |  |
| HelpCtx      | HelpCtx       | HelpCtx        |  |
| State        | State         | State          |  |
| Options      | Options       | Options        |  |
| EventMask    | EventMask     | EventMask      |  |
|              | Buffer        | Buffer         |  |
|              | Phase         | Phase          |  |
|              | Current       | Current        |  |
|              | Last          | Last           |  |
|              |               | Flags          |  |
|              |               | Title          |  |
|              |               | Number         |  |
|              |               | ZoomRect       |  |
|              |               | Palette        |  |
|              |               | Frame          |  |

Notice that *TGroup* inherits all the fields of *TView* and adds several more that are pertinent to group operation, such as pointers to the current and last views in the group. *TWindow* in turn inherits all of *TGroup*'s fields and adds yet more which are needed for window operation, such as the title and number of the window.

In order to fully understand *TWindow*, you need to keep in mind that a window is a *group* and also a *view*.

## Primitive object types

Turbo Vision provides three simple object types that exist primarily to be used by other objects or to act as the basis of a hierarchy of more complex objects. *TPoint* and *TRect* are used by all the visible objects in the Turbo Vision hierarchy. *TObject* is the basis of the hierarchy.

Note that objects of these types are not directly displayable. *TPoint* is simply a screen-position object (X, Y coordinates). *TRect* sounds like a view object, but it just supplies upper-left, lower-right rectangle bounds and several non-display utility methods.

| IPOINT  |                                                                                                    |
|---------|----------------------------------------------------------------------------------------------------|
|         | This object represents a point. Its fields, <i>X</i> and <i>Y</i> , define the cartesian (X,Y) coordinates of a screen position. The point (0,0) is the topmost, leftmost point on the screen. <i>X</i> increases horizontally to the right; <i>Y</i> increases vertically downwards. <i>TPoint</i> has no methods, but other types have methods that convert between global (whole screen) and local (relative to a view's origin) coordinates.                                                                                                    |
| TRect   |                                                                                                    |
|         | This object represents a rectangle. Its fields, <i>A</i> and <i>B</i> , are <i>TPoint</i> objects defining the rectangle's upper-left and lower-right points. <i>TRect</i> has methods <i>Assign</i> , <i>Copy</i> , <i>Move</i> , <i>Grow</i> , <i>Intersect</i> , <i>Union</i> , <i>Contains</i> , <i>Equals</i> , and <i>Empty</i> . <i>TRect</i> objects are not visible views and cannot draw themselves. However, all views are rectangular: Their <i>Init</i> constructors all take a <i>Bounds</i> parameter of type <i>TRect</i> to determine the region they will cover.                                                                                                    |
| TObject |                                                                                                    |
|         | <i>TObject</i> is an abstract base type with no fields. It is the ancestor of all Turbo Vision objects except <i>TPoint</i> and <i>TRect</i> . <i>TObject</i> provides                                                                                                    |
|         | three methods: <i>Init, Free,</i> and <i>Done</i> . The constructor, <i>Init,</i> forms the base for all Turbo Vision constructors by providing memory allocation. <i>Free</i> disposes of this allocation. <i>Done</i> is an abstract destructor that must be overriden by descendants. Any objects that you intend to use with Turbo Vision's streams must be derived ultimately from <i>TObject</i> .                                                                                                    |
|         | three methods: <i>Init, Free,</i> and <i>Done.</i> The constructor, <i>Init,</i> forms the base for all Turbo Vision constructors by providing memory allocation. <i>Free</i> disposes of this allocation. <i>Done</i> is an abstract destructor that must be overriden by descendants. Any objects that you intend to use with Turbo Vision's streams must be derived ultimately from <i>TObject.</i><br><i>TObject's</i> descendants fall into one of two families: views or nonviews. Views are descendants of <i>TView</i> , which gives them special properties not shared by non-views. Views can draw themselves and handle events sent to them. The non-view objects provide a host of utilities for handling streams and collections of other objects, including views, but they are not directly "viewable." |

The displayable descendants of *TObject* are known as views, and are derived from *TView*, an immediate descendant of *TObject*. You

Views

should distinguish "visible" from "displayable," since there may be times when a view is wholly or partly hidden by other views.

#### Views overview

A view is any object that can be drawn (displayed) in a rectangular portion of the screen. The type of a view object must be a descendant of *TView*. *TView* itself is an abstract object representing an empty rectangular screen area. Having *TView* as an ancestor, though, ensures that each derived view has at least a rectangular portion of the screen and a minimal virtual *Draw* method (forcing all immediate descendants to supply a specific *Draw* method).

Most of your Turbo Vision programming will use the more specialized descendants of *TView*, but the functionality of *TView* permeates the whole of Turbo Vision, so you'll need to understand what it offers.

#### Groups

The importance of *TView* is literally apparent from the hierarchy chart shown in Figure 3.1. Everything you can see in a Turbo Vision application derives in some way from *TView*. But some of those visible objects are also important for another reason: They allow several objects to act in concert.

#### The abstract group

Group Its you handle dynamically chained lists of related, interacting subviews via a designated view called the *owner* of the group. Each view has an *Owner* field of type *PView* that points to the owning *TGroup* object. A **nil** pointer means that the view has no owner. A field called *Next* provides a link to the next view in the view chain. Since a group is a view, there can be subviews that are groups owning their own subviews, and so on.

The state of the chain is constantly changing as the user clicks and types during an application. New groups can be created and subviews can be added to (inserted) and deleted from a group. During its lifespan, a subview can be hidden or exposed by actions performed on other subviews, so the group needs to coordinate many activities.

- Desktops *TDesktop* is the normal startup background view, providing the familar user's desktop, usually surrounded by a menu bar and status line. Typically, *TApplication* will be the owner of a group containing *TDesktop*, *TMenuBar* and *TStatusLine* objects. Other views (such as windows and dialog boxes) are created, displayed, and manipulated in the desktop in response to user actions (mouse and keyboard events). Most of the actual work in an application goes on inside the desktop.
- Programs *TProgram* provides a set of virtual methods for its descendant, *TApplication*.

Applications *TApplication* provides a program template object for your Turbo Vision application. It is a descendant of *TGroup* (via *TProgram*). Typically, it will own *TMenuBar*, *TDesktop* and *TStatusLine* subviews. *TApplication* has methods for creating and inserting these three subviews. The key method of *TApplication* is *TApplication.Run* which executes the application's code.

Windows *TWindow* objects, with help from associated *TFrame* objects, are the popular bordered rectanglar displays that you can drag, resize, and hide using methods inherited from *TView*. A field called *Frame* points to the window's *TFrame* object. A *TWindow* object can also zoom and close itself using its own methods. *TWindow* handles the *Tab* and *Shift-Tab* key method for selecting the next and previous selectable subviews in a window. *TWindow's* event handler takes care of close, zoom, and resize commands. Numbered windows can be selected with *Alt-n* hot keys.

Dialog boxes *TDialog* is a descendant of *TWindow* used to create dialog boxes to handle a variety of user interactions. Dialog boxes typically contain controls such as buttons and check boxes. The parent's *ExecView* method is used to save the previous context, insert a *TDialog* object into the group, and then make the dialog box modal. The *TDialog* object then handles user-generated events such as button clicks and keystrokes. The *Esc* key is treated specially as an exit (*cmCancel*). The *Enter* key is specially treated as a broadcast *cmDefault* event (usually meaning that the default button has been selected). Finally, *ExecView* restores the previously saved context.

#### Terminal views

Terminal views are all views that are not groups. That is, they cannot own other views. They are therefore the endpoints of any chains of views.

Frames *TFrame* provides the displayable frame (border) for a *TWindow* object together with icons for moving and closing the window. *TFrame* objects are never used on their own, but always in conjunction with a *TWindow* object.

- Buttons A *TButton* object is a titled box used to generate a specific command event when "pushed." They are usually placed inside (owned by) dialog boxes, offering such choices as "OK" or "Cancel." The dialog box is usually the modal view when it appears, so it traps and handles all events, including its button events. The event handler offers several ways of pushing a button: mouse-clicking in the button's rectangle, typing the shortcut letter, or selecting the default button with the *Enter* key.
- Clusters *TCluster* is an abstract type used to implement check boxes and radio buttons. A cluster is a group of controls that all respond in the same way. Cluster controls are often associated with *TLabel* objects, letting you select the control by selecting on the adjacent explanatory label. Additional fields are *Value*, giving a user-defined value, and *Sel*, indexing the selected control of the cluster. Methods for drawing text-based icons and mark characters are provided. The cursor keys or mouse clicks can be used to mark controls in the cluster.

Radio buttons are special clusters in which only one control can be selected. Each subsequent selection deselects the current one (as with a car radio station selector). Check boxes are clusters in which any number of controls can be marked (selected).

Menus *TMenuView* and its two descendants, *TMenuBar* and *TMenuBox*, provide the basic objects for creating pull-down menus and submenus nested to any level. You supply text strings for the menu selections (with optional highlighted shortcut letters) together with the commands associated with each selection. The *HandleEvent* methods take care of the mechanics of mouse and/or keyboard (including shortcut and hot key) menu selection.

Menu selections are displayed using a *TMenuBar* object, usually owned by a *TApplication* object. Menu selections are displayed in objects of type *TMenuBox*.

For most applications, you will not be involved directly with menu objects. By overriding *TApplication.InitMenuBar* with a suitable set of nested *New*, *NewSubMenu*, *NewItem* and *NewLine* calls, Turbo Vision builds, displays, and interacts with the required menus.

- Histories The abstract type *THistory* implements a generic pick-list mechanism. Its two additional fields, *Link* and *HistoryId*, give each *THistory* object an associated *TInputLine* and the ID of a list of previous entries in the input line. *THistory* works in conjunction with *THistoryWindow* and *THistoryViewer*.
- Input lines *TInputLine* is a specialized view that provides a basic input line string editor. It handles all the usual keyboard entries and cursor movements (including *Home* and *End*). It offers deletes and inserts with selectable insert and overwrite modes and automatic cursor shape control. The mouse can be used to block mark text.
- List viewers The *TListViewer* object type is an abstract base type from which to derive list viewers of various kinds, such as *TListBox*. *TListViewer's* fields and methods let you display linked lists of strings with control over one or two scroll bars. The event handler permits mouse or key selection (with highlight) of items on the list. The *Draw* method copes with resizing and scrolling. *TListViewer* has an abstract *GetText* method, so you need to supply the mechanism for creating and manipulating the text of the items to be displayed.

*TListBox*, derived from *TListViewer*, implements the most commonly used list boxes, namely those displaying lists of strings such as file names. *TListBox* objects represent displayed lists of such items in one or more columns with an optional vertical scroll bar. The horizontal scroll bars of *TListViewer* are not supported. The inherited *TListViewer* methods let you select (and highlight) items by mouse and keyboard cursor actions. *TListBox* has an additional field called *List*, pointing to a *TCollection* object. This provides the items to be listed and selected. The contents of the collection are your responsibility, as are the actions to be performed when an item is selected. Scrolling objects A *TScroller* object is a scrollable view that serves as a portal onto another larger "background" view. Scrolling occurs in response to keyboard input or actions in the associated *TScrollBar* objects. Scrollers have two fields, *HScrollId* and *VScrollId*, identifying their controlling horizontal and vertical scroll-bars. The *Delta* field in *TScroller* determines the unit amount of X and Y scrolling in conjunction with fields in the associated scroll bars.

*TScrollBar* objects provide either vertical or horizontal control. The key fields are *Value* (the position of the scroll bar indicator), *PgStep* (the amount of scrolling needed in response to mouse clicks and *PgUp*, *Pg*, keys) and *ArStep* (the amount of scrolling needed in response to mouse clicks and arrow keys).

A scroller and its scroll bars are usually owned by a *TWindow* object leading to a complex set of events to be handled. For example, resizing the window must trigger appropriate redraws by the scroller. The values of the scroll bar must also be changed and redrawn.

Text devices TTextDevice is a scrollable TTY-type text viewer/device driver. Apart from the fields and methods inherited from TScroller, TTextDevice defines virtual methods for reading and writing strings from and to the device. TTextDevice exists solely as a base type for deriving real terminal drivers. TTextDevice uses TScroller's constructor and destructor.

*TTerminal* implements a "dumb" terminal with buffered string reads and writes. The size of the buffer is determined at initialization.

Static text TStaticText objects are simple views used to display fixed strings provided by the field Text. They ignore any events sent to them. The TLabel type adds the property that the view holding the text, known as a label, can be selected (highlighted) by mouse-click, cursor key, or shortcut Alt-letter keys. The additional field Link associates the label with another view, usually a control view that handles all label events. Selecting the label selects the linked control and selecting the linked control highlights the label as well as the control.

Status lines A *TStatusLine* object is intended for various status and hint (help) displays, usually at the bottom line of the screen. A status line is a one-character high strip of any length up to the screen width. The object offers dynamic displays reacting with events in the unfolding application. Items on the status line can be mouse or hot key selected rather like *TLabel* objects. Most application objects will start life owning a *TMenuBar* object, a *TDesktop* object, and a *TStatusLine* object. The added fields for *TStatusLine* provide an Items pointer and a *Defs* pointer.

The *Items* field points to the current linked list of *TStatusItem* records. These hold the strings to be displayed, the hot key mappings, and the associated *Command* word. The *Defs* field points to a linked list of *PStatusDef* records used to determine the current help context so you can display short "hints." *TStatusLine* can be instantiated and initialized using *TApplication.InitStatusLine*.

### Non-visible elements

The non-view families derived from *TObject* provide streams, resource files, collections, and string lists.

#### Streams

A stream is a generalized object for handling input and output. In traditional device and file I/O, separate sets of functions must be devised to handle the extraction and conversion of different data types. With Turbo Vision streams, you can create polymorphic I/O methods such as *Read* and *Write* that know how to process their own particular stream contents.

*TStream* is the base abstract object providing polymorphic I/O to and from a storage device. *TStream* provides a *Status* field indicating the access mode (read only, write only, read/write) and an *ErrorInfo* field to report I/O failures. There are seven virtual methods: *Flush*, *GetPos*, *GetSize*, *Read*, *Seek*, *Truncate*, and *Write*. These must be overridden to derive specialized stream types. You'll see that Turbo Vision adopts this strategy to derive *TDosStream*, *TEmsStream*, and *TBufStream*. Other methods include *CopyFrom*, *Error*, *Get*, *ReadStr*, *Reset*, and *WriteStr*. Object types must be registered using *RegisterType* before they can be used with streams. Turbo Vision's standard object types are preregistered (see "*RegisterType* procedure" in Chapter 14, "Global reference").

DOS streams *TDosStream* is a specialized *TStream* derivative implementing unbuffered DOS file streams. A *Handle* field is provided, corresponding to the familiar DOS file handle. The *Init* constructor creates a DOS stream with a given file name and access mode. *TDosStream* defines all the abstract methods of *TStream* except for *Flush*, which is needed only for buffered streams.

Buffered streams *TBufStream* implements a buffered version of *TDosStream*. The *Buffer* and *BufSize* fields are added to specify the location and size of the buffer. The fields *BufPtr* and *BufEnd* define a current position and final position within the buffer. The abstract *TStream.Flush* method is defined to flush the buffer. Flushing means writing out and clearing any residual buffer data before a stream is closed.

EMS streams A further specialized stream, *TEmsStream* implements streams in EMS memory. New fields provide an EMS handle, the number of pages, the stream size, and the current position within the stream.

#### Resources

A resource file is a special kind of stream where generic objects ("items") can be indexed via string keys. Rather than derive resource files from *TStream*, *TResouceFile* has a field, *Stream*, associating a stream with the resource file. Resource items are accessed with *Get(Key)* calls where *Key* is the string index. Other methods provided are *Put* (store an item with a given key), *KeyAt* (get the index to a given item), *Flush* (write all changes to the stream), *Delete* (erase the item at a given key), and *Count* (return the number of items on file).

#### Collections

*TCollection* implements a general set of items, including arbitrary objects of different types. Unlike the arrays, sets, and lists of non-OOP languages, a Turbo Vision collection allows for dynamic sizing. *TCollection* is an abstract base for more specialized

|                      | collections, such as <i>TSortedCollection</i> . The chief field is <i>Items</i> , a pointer to an array of items. Apart from the indexing, insertion, and deletion methods, <i>TCollection</i> offers several iterator routines. A collection can be scanned for the first or last item that meets a condition specified in a user-supplied test function. With the <i>ForEach</i> method you can also trigger user-supplied actions on each item in the collection.     |
|----------------------|----------------------------------------------------------------------------------------------------|
| Sorted collections   | <i>TSortedCollection</i> implements collections that are sorted by keys.<br>Sorting is defined via a virtual, abstract <i>Compare</i> method. Your<br>derived types can therefore specify particular ordering for<br>collections of objects of any type. The <i>Insert</i> method adds items to<br>maintain this ordering, and keys can be located quickly with a<br>binary <i>Search</i> method.                                                                        |
| String collections   | <i>TStringCollection</i> is a simple extension of <i>TSortedCollection</i> for<br>handling sorted collections of Turbo Pascal strings. The secret<br>ingredient is the overriding of the <i>Compare</i> method to provide<br>alphabetical ordering. A <i>FreeItem</i> method removes a given string<br>item from the collection. For writing and reading string<br>collections on streams, the virtual <i>PutItem</i> and <i>GetItem</i> methods<br>are provided.        |
| Resource collections | <i>TResourceCollection</i> implements a collection of sorted resource<br>indexes used by resource files. The <i>TStringCollection</i> methods,<br><i>FreeItem</i> , <i>GetItem</i> , <i>KeyOf</i> , and <i>PutItem</i> are all overriden to handle<br>resources.                                                                                                    |
| String lists         |                                                                                                    |
|                      | <i>TStringList</i> implements a special kind of string resource in which<br>strings can be accessed via a numerical index using the <i>Get</i><br>method. A <i>Count</i> field holds the number of strings in the object.<br><i>TStringList</i> simplifies internationalization and multilingual text<br>applications. String lists can be read from a stream using the <i>Load</i><br>constructor. To create and add to string lists, you use<br><i>TStrListMaker</i> . |
|                      | <i>TStringList</i> offers access only to existing numerically indexed string lists. <i>TStrListMaker</i> supplies the <i>Put</i> method for adding a string to a string list, and a <i>Store</i> method for saving string lists on a stream.                                                                                                    |

| С | Н | A | Р | Т | E | R |
|---|---|---|---|---|---|---|
|   |   |   |   |   |   |   |

## 4

## Views

By now, you should have a sense, from reading Chapters 1 and 2 and from looking at the integrated environment, of what a Turbo Vision application looks like from the outside. But what's behind the scenes? That's the subject of the next two chapters.

### "We have taken control of your TV..."

One of the adjustments you make when you use Turbo Vision is that you give up writing directly to the screen. Instead of using *Write* and *Writeln* to convey information to the user, you give the information to Turbo Vision, which makes sure the information appears in the right places at the right time.

The basic building block of a Turbo Vision application is the *view*. A view is a Turbo Pascal object that manages a rectangular area of the screen. For example, the menu bar at the top of the screen is a view. Any program action in that area of the screen (for example, clicking the mouse on the menu bar) will be dealt with by the view that controls that area.

Menus are views, as are windows, the status line, buttons, scroll bars, dialog boxes, and usually even a simple line of text. In general, anything that shows up on the screen of a Turbo Vision program *must* be a view, and the most important property of a view is that it knows how to represent itself on the screen. So, for example, when you want to make a menu system, you simply tell Turbo Vision that you want to create a menu bar containing certain menus, and Turbo Vision handles the rest.

The most visible example of a view, but one you probably would not think of as a view, is the program itself. It controls the entire screen, but you don't notice that because the program sets up other views (called its *subviews*) to handle its interactions with the user. As you will see, what appears to the user as a single object (like a window) is often a *group* of related views.

## Simple view objects

|                     | As you can see from the hierarchy chart in Figure 4.6, all Turbo<br>Vision views have <i>TObject</i> as an ancestor. <i>TObject</i> is little more<br>than a common ancestor for all the objects. Turbo Vision itself<br>really starts at <i>TView</i> .                                                                                                    |
|---------------------|----------------------------------------------------------------------------------------------------|
|                     | A <i>TView</i> itself just appears on the screen as a blank rectangle.<br>There is little reason to instantiate a <i>TView</i> itself unless you want<br>to create a blank rectangle on the screen for prototyping purposes.<br>But even though <i>TView</i> is visually simple, it contains all of Turbo<br>Vision's basic screen management methods and fields.                     |
|                     | There are two things any <i>TView</i> -derived object must be able to do:                                                                                                    |
|                     | The first is draw itself at any time. <i>TView</i> defines a virtual method called <i>Draw</i> , and each object derived from <i>TView</i> must also have a <i>Draw</i> method. This is important, because often a view will be covered or overlapped by another view, and when that other view goes away or moves, the view must be able to show the part of itself that was hidden. |
|                     | The second is handle any events that come its way. As noted in<br>Chapter 1, Turbo Vision programs are event-driven. This means<br>that Turbo Vision gathers input from the user and parcels it out to<br>the appropriate objects in the application. Views need to know<br>what to do when events affect them. Event handling is covered in<br>detail in Chapter 5.                  |
| Setting your sights | <b>.</b>                                                                                                    |
|                     | Before discussing what view objects <i>do</i> , you need to learn a bit about what they <i>are</i> —how they represent themselves on the screen.                                                                                                    |

| TPoint is described in the next section.                            | The location of a view is determined by two points: its top left corner (called its origin) and its bottom right corner. Each of these points is represented in the object by a field of the type <i>TPoint</i> . The <i>Origin</i> field is a <i>TPoint</i> indicating the origin of the view, and the <i>Size</i> field represents the lower right corner.                                                                                                    |
|---------------------------------------------------------------------|----------------------------------------------------------------------------------------------------|
|                                                                     | Note that <i>Origin</i> is a point in the coordinate system of the owner view: If you open a window on the desktop, its <i>Origin</i> field indicates the x- and y-coordinates of the window relative to the origin of the desktop. The <i>Size</i> field, on the other hand, is a point relative to the origin of its own object. It tells you how far the lower right corner is from the origin point, but unless you know where the view's origin is located within another view, you can't tell where that corner really is. |
| Getting the TPoint                                                  | The <i>TPoint</i> type is <i>extremely</i> simple. It has only two fields, called <i>X</i> and <i>Y</i> , which are its coordinates. It has no methods. Turbo Vision uses the <i>TPoint</i> object to allow views to specify their coordinates as a single field.                                                                                                    |
| Getting into a TRect                                                | For convenience, <i>TPoints</i> are rarely dealt with directly in Turbo Vision. Since each view object has both an origin and a size, they are usually handled together in an object called <i>TRect. TRect</i> has two fields, <i>A</i> and <i>B</i> , each of which is a <i>TPoint</i> . When specifying the boundaries of a view object, those boundaries are passed to the constructor in a <i>TRect</i> .                                                                                                    |
|                                                                     | <i>TRect</i> and <i>TView</i> both provide useful methods for manipulating the size of a view. For example, if you want to create a view that fits just inside a window, you can get the window to tell you how big it is, then shrink that size and assign it to the new inside view.                                                                                                    |
| ThisWindow and PInsideView<br>are just made up for this<br>example. | <pre>procedure ThisWindow.MakeInside;<br/>var<br/>R: TRect;<br/>Inside: PInsideView;<br/>begin<br/>GetExtent(R); { sets R to size of ThisWindow }<br/>R.Grow(-1, -1); { shrinks the rectangle by 1, both ways }<br/>Inside := New(PInsideView, Init(R)); { creates inside view }<br/>Insert(Inside); { insert the new view into the window }<br/>end;</pre>                                                                                                    |
|                                                                     | <i>GetExtent</i> is a <i>TView</i> method that sets the argument <i>TRect</i> to the coordinates of a rectangle covering the entire view. <i>Grow</i> is a                                                                                                    |

,

*TRect* method that increases (or with negative parameters, decreases) the horizontal and vertical sizes of a rectangle.

Turbo Vision Turbo Vision's method of assigning coordinates may be different coordinates from what you're used to. The difference is that, unlike most coordinate systems that designate the character spaces on the screen, Turbo Vision coordinates specify the grid *between* the characters.

For example, if *R* is a *TRect* object, R.Assign (0, 0, 0, 0) designates a rectangle with no size—it is only a point. The smallest rectangle that can actually contain anything would be created with R.Assign (0, 0, 1, 1).

Figure 4.1 shows a *TRect* created by R.Assign (2, 2, 4, 5).

Figure 4.1 Turbo Vision coordinate system

| 0 | 1 | L | 2 | 3 | 4 | 5 | 6 | 7 |
|---|---|---|---|---|---|---|---|---|
| Ľ |   |   |   |   |   |   |   |   |
| 2 |   |   |   |   |   |   |   |   |
| 3 |   |   | R | R | R |   |   | _ |
| 4 |   |   | R | R | R |   |   |   |
| 5 |   |   |   |   |   |   |   |   |

Thus, R.Assign (2, 2, 4, 5) produces a rectangle that contains six character spaces. Although this coordinate system is slightly unconventional, it makes it *much* easier to calculate the sizes of rectangles, the coordinates of adjacent rectangles, and some other things as well.

### Making an appearance of a view object is determined by its *Draw* method. Nearly every new type of view will need to have its own *Draw*, since it is, generally, the appearance of a view that distinguishes it from other views. There are a couple of rules that apply to all views with respect to appearance. A view must cover the entire area for which it is responsible, and be able to draw itself at any time. Both of these properties are very important and deserve some discussion.

Territoriality There are good reasons for each view to take responsibility for its own territory. A view is assigned a rectangular region of the screen. If it does not fill in that whole area, the contents of the unfilled area are undefined: Just about anything could show up there, and you would have no control over it. The program TVDEMO05.PAS demonstrates what happens if a view leaves some of its appearance to chance.

Drawing on demand In addition, a view must *always* be able to represent itself on the screen. That's because other views may cover part of it but then be removed, or the view itself might move. In any case, when called upon to do so, a view must always know enough about its present state to show itself properly.

Note that this may mean that the view does nothing at all: It may be entirely covered, or it may not even be on the screen, or the window that holds it might have shrunk to the point that the view is not visible at all. Most of these situations are handled automatically, but it is important to remember that your view must always know how to draw itself.

This is different from a lot of other windowing schemes, where the writing on a window, for example, is persistent: You write it there and it stays, even if something covers it up then moves away. In Turbo Vision, you can't assume that a view you uncover is correct—after all, something may have told it to change while it was covered!

## Putting on your best behavior

Event handling is covered in detail in Chapter 5, "Eventdriven programming." The behavior of a view is almost entirely determined by a method called *HandleEvent*. *HandleEvent* is passed an event record, which it must process in one of two ways. It can either perform some action in response to the event and then mark the event as having been handled, or it can pass the event along to the next view (if any) that should see it.

The key to behavior, really, is how the view responds to certain events. For example, if a window receives an event containing a *cmClose* command, the expected behavior is that the window would close. It is possible that you might devise some other response to that command, but not likely. You've already learned something about the most important immediate descendant of *TView*, the *TGroup*. *TGroup* and its descendants are collectively referred to as groups. Views not descended from *TGroup* are called *terminal* views.

Basically a group is just an empty box that contains and manages other views. Technically, it is a view, and therefore responsible for all the things that any view must be able to do: manage a rectangular area of the screen, visually represent itself at any time, and handle events in its screen region. The difference is really in *how* it accomplishes these things: most of it is handled by *subviews*.

# Groups and subviews

A subview is a view that is owned by another view. That is, some view (a group) has delegated part of its region on the screen to be handled by another view, called a subview, which it will manage.

An excellent example is *TApplication*. *TApplication* is a view that controls a region of the screen—the whole screen, in fact. *TApplication* is also a group that owns three subviews: the menu bar, the desktop, and the status line. The application delegates a region of the screen to each of these subviews. The menu bar gets the top line, the status line gets the bottom line, and the desktop gets all the lines in between. Figure 4.2 shows a typical *TApplication* screen.

#### Figure 4.2 TApplication screen layout

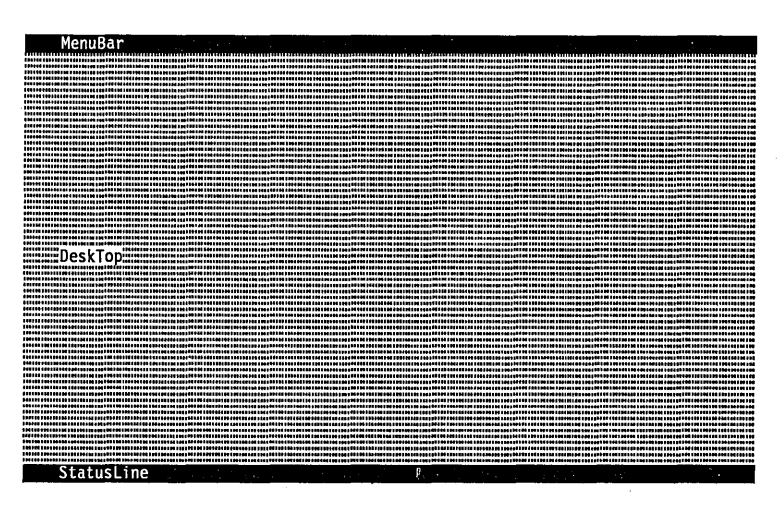

Notice that the application itself has no screen representation you don't *see* the application. Its appearance is entirely determined by the views it owns.

# Getting into a group

How does a subview get attached to a group? The process is called *insertion*. Subviews are created and then inserted into groups. In the previous example, the constructor *TApplication.Init* creates three objects and inserts them into the application:

```
InitDeskTop;
InitStatusLine;
InitMenuBar;
if DeskTop <> nil then Insert(DeskTop);
if StatusLine <> nil then Insert(StatusLine);
if MenuBar <> nil then Insert(MenuBar);
```

Only when they have been inserted are the newly created views part of the group. In this particular case, *TApplication* has divided its region into three separate pieces and delegated one to each of its subviews. This makes the visual representation fairly straightforward, as the subviews do not overlap at all.

There is no reason, however, that views cannot overlap. Indeed, one of the big advantages of a windowed environment is the ability to have multiple, overlapping windows on the desktop. Luckily, groups (including the desktop) know how to handle overlapping subviews. Groups keep track of the order in which subviews are inserted. That order is referred to as *Z*-order. As you will see, *Z*-order determines the order in which subviews get drawn and the order in which events get passed to them.

Another angle on Zorder The term Z-order refers to the fact that subviews have a threedimensional spatial relationship. As you've already seen, every view has a position and size within the plane of the view as you see it (the X and Y dimensions), determined by its Origin and Size fields. But views and subviews can overlap, and in order for Turbo Vision to know which view is in front of which others, we have to add a third dimension, the Z-dimension.

> Z-order, then, refers to the order in which you encounter views as you start closest to you and move back "into" the screen. The last view inserted is the "front" view.

Rather than thinking of the screen as a flat plane with things written on it, consider it a pane of glass providing a portal onto a three-dimensional world of views. Indeed, every group may be thought of as a "sandwich" of views, as illustrated in Figure 4.3.

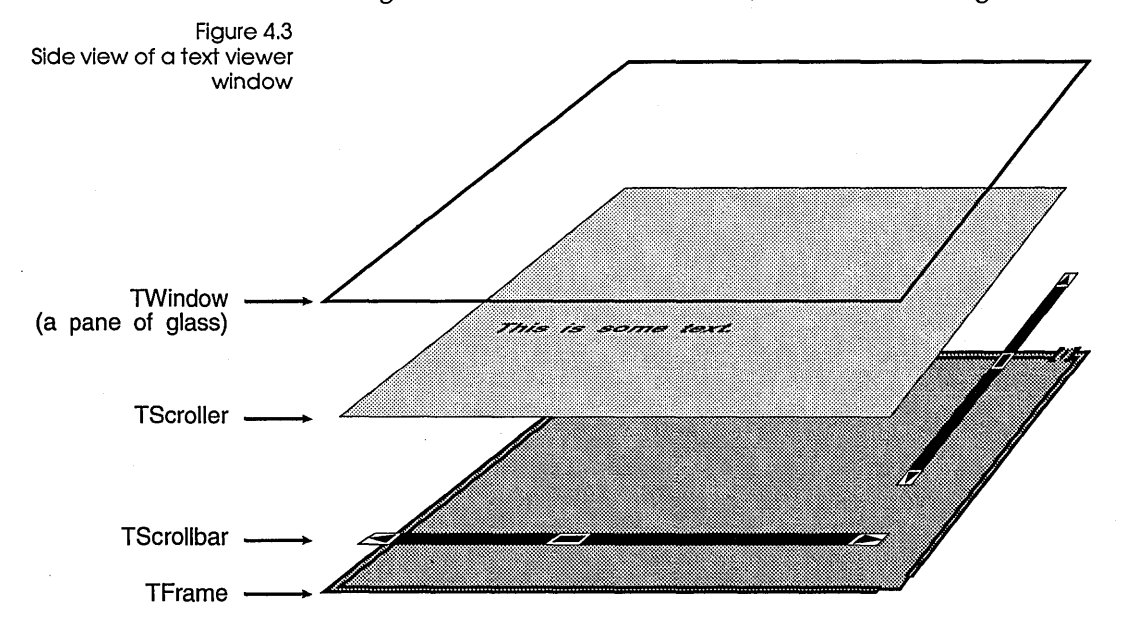

The window itself is just a pane of glass covering a group of views. Since all you see is a projection of the views behind the

glass on the screen, you can't see which views are in front of others unless they overlap.

By default, a window has a frame, which is inserted before any other subviews. It is therefore the "background" view. In creating a scrolling interior, two scroll bars get overlaid on the frame. To you, in front of the whole scene, they look like part of the frame, but from the side, you can see that they actually float "above" the frame, obscuring part of the frame from view.

Finally, the scroller itself gets inserted, covering the entire area inside the border of the frame. Text gets written on the scroller, not on the window, but you can see it when you look through the window.

On a larger scale, you can see the desktop as just a larger pane of glass, covering a larger sandwich, many of the contents of which are also smaller sandwiches, as shown in Figure 4.4.

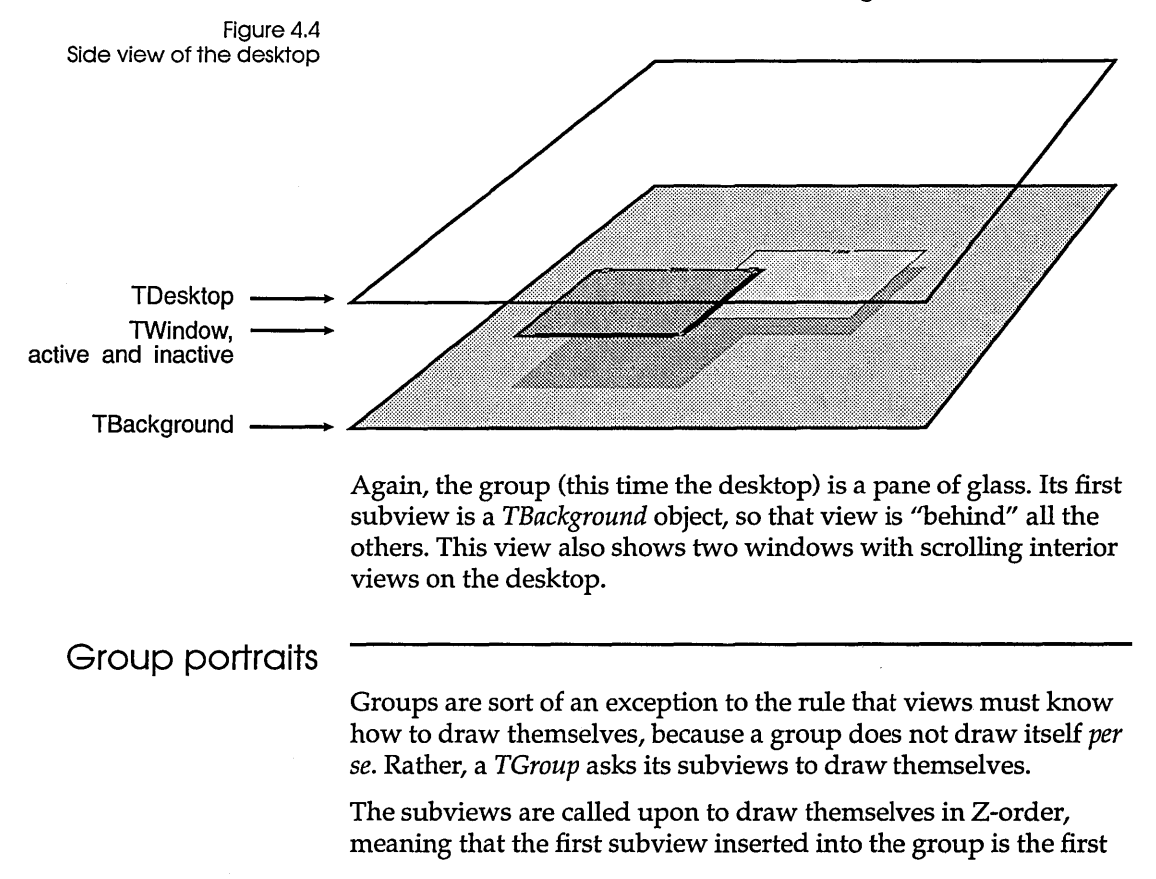

|                                   | one drawn. That way, if subviews overlap, the one most recently inserted will be in front of any others.                                                                                                    |  |  |  |  |  |
|-----------------------------------|----------------------------------------------------------------------------------------------------|--|--|--|--|--|
|                                   | The subviews owned by a group must cooperate to cover the<br>entire region controlled by the group. A dialog box, for example,<br>is a group, and its subviews—frame, interior, controls, and static<br>text—must combine to fully "cover" the full area of the dialog box<br>view. Otherwise, "holes" in the dialog box would appear, with<br>unpredictable (and unpleasant!) results.                                                                                                    |  |  |  |  |  |
|                                   | When the subviews of a group draw themselves, their drawing is<br>automatically clipped at the borders of the group. Because<br>subviews are clipped, when you initialize a view and give it to a<br>group, the view needs to reside at least partially within the<br>group's boundaries. (You can grab a window and move it off the<br>desktop until only one corner remains visible, for example, but<br>something must remain visible for the view to be useful.) Only<br>the part of a subview that is within the bounds of its owner group<br>will be visible. |  |  |  |  |  |
|                                   | You may wonder where the desktop gets its visible background if<br>it is a <i>TGroup</i> . At its initialization, the desktop creates and owns a<br>subview called <i>TBackGround</i> , whose sole purpose is to draw in a<br>uniform background for the whole screen. Since the background<br>is the first subview inserted, it is obscured by the other views<br>drawn in front of it.                                                                                                    |  |  |  |  |  |
| Relationships                     |                                                                                                    |  |  |  |  |  |
| between views                     | Views are related to each other in two distinct ways: They are<br>members of the Turbo Vision object hierarchy, and they are<br>members of the <i>view tree</i> . When you are new to Turbo Vision, it is<br>important to remember the distinction.                                                                                                    |  |  |  |  |  |
|                                   | For example, consider the simple dialog box in Figure 4.5. It has a frame, a one-line text message, and a single button that closes the dialog box. In Turbo Vision terms, that's a <i>TDialog</i> view that owns a <i>TFrame</i> , a <i>TStaticText</i> , and a <i>TButton</i> .                                                                                                    |  |  |  |  |  |
| Figure 4.5<br>A simple dialog box | [•] Sample dialog box                                                                                                    |  |  |  |  |  |
|                                   | INTS IS A GIALOG DOX TEXT MESSAGE                                                                                                    |  |  |  |  |  |
|                                   |                                                                                                    |  |  |  |  |  |

The object hierarchy One way views are related is as parent and child in the object hierarchy. Notice in the hierarchy diagram (Figure 4.6) that *TButton* is a descendant of the *TView* object type. The *TButton* actually *is* a *TView*, but it has additional fields and methods that make it a button. *TDialog* is also a descendant of *TView* (through *TGroup* and *TWindow*), so it has much in common with *TButton*. The two are distant "cousins" in the Turbo Vision hierarchy.

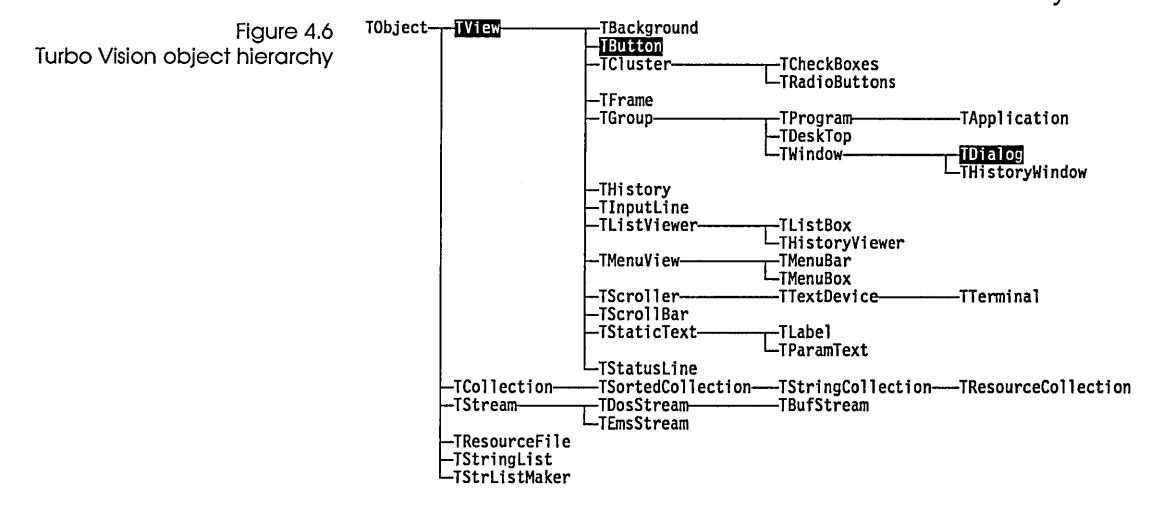

Ownership The other way that views are related is in a view tree. In the view tree diagram (Figure 4.7), the *TDialog* owns the *TButton*. Here the relationship is not between hierarchical object types (*TDialog* is *not* an ancestor of *TButton*!), but between instances of objects, between owner and subview.

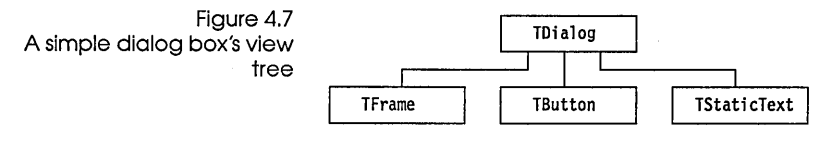

As you program, you'll need to make a *TButton* interact with its owner in the view tree (*TDialog*), and the *TButton* will also draw upon attributes inherited from its ancestor (*TView*). Don't confuse the two relationships.

A running Turbo Vision application looks like a tree, with views instantiating and owning other views. As your Turbo Vision application opens and closes windows, the view tree grows and shrinks as object instances are inserted and removed. Of course, the object hierarchy only grows when you derive new object types from the standard objects.

# Subviews and view trees

As noted earlier, the *TApplication* view *owns* and manages the three subviews that it creates. You can think of this relationship as forming a *view tree. Application* is the trunk, and *MenuBar*, *DeskTop*, and *StatusLine* form the branches, as shown in Figure 4.8.

Figure 4.8 Basic Turbo Vision view tree

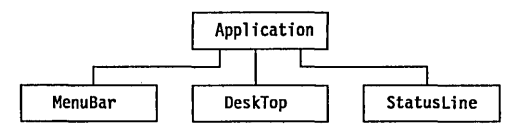

Remember, the relationship illustrated in Figure 4.8 is *not* an object hierarchy, but a model of a data structure. The links indicate *ownership*, not inheritance.

In a typical application, as the user clicks with the mouse or uses the keyboard, he creates more views. These views will normally appear on the desktop, and so form further branches of the tree.

It is important to understand these relationships between owners and subviews, as both the appearance and the behavior of a view depend a great deal on who owns the view.

Let's follow the process. Say, for instance, that the user clicks on a menu selection that calls for a file viewer window. The file viewer window will be a view. Turbo Vision will create the window and attach it to the desktop.

*This same kind of object is depicted somewhat differently in Figure 4.3.* A window will most likely own a number of subviews: a *TFrame* (the frame around the window), a *TScroller* (the interior view that holds a scrollable array of text), and a couple of *TScrollbars*. When the window is called into being, it creates, owns, and manages its subviews.

More views are now attached to our growing application, which now looks something like Figure 4.9.

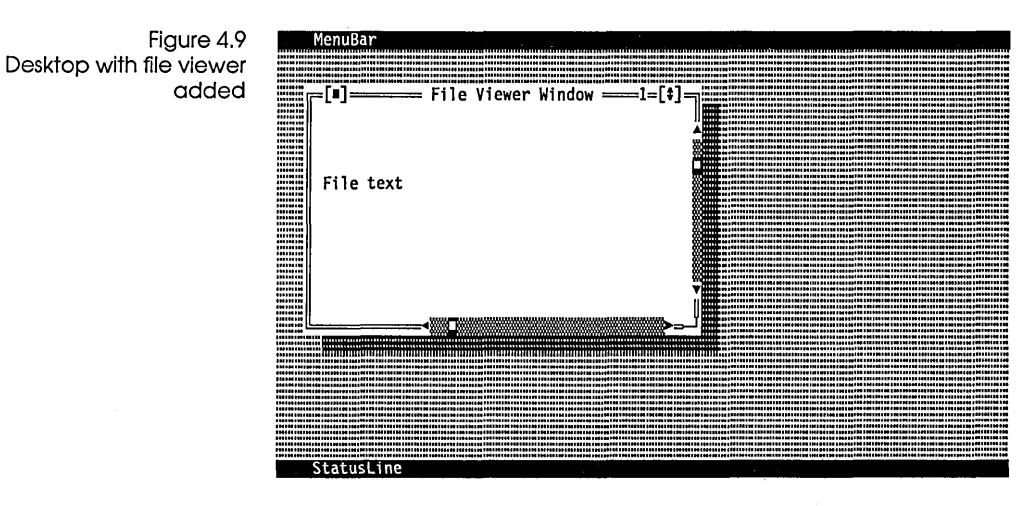

The view tree has also become somewhat more complex, as shown in Figure 4.10. (Again, these are *ownership* links.)

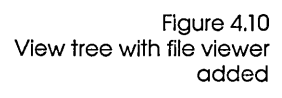

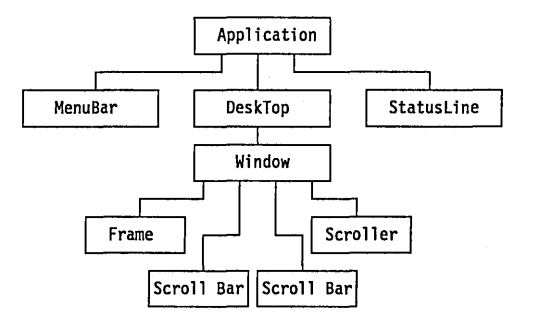

Now suppose the user clicks on the same menu selection and creates another file viewer window. Turbo Vision will create a second window and attach it to the desktop, as shown in Figure 4.11.
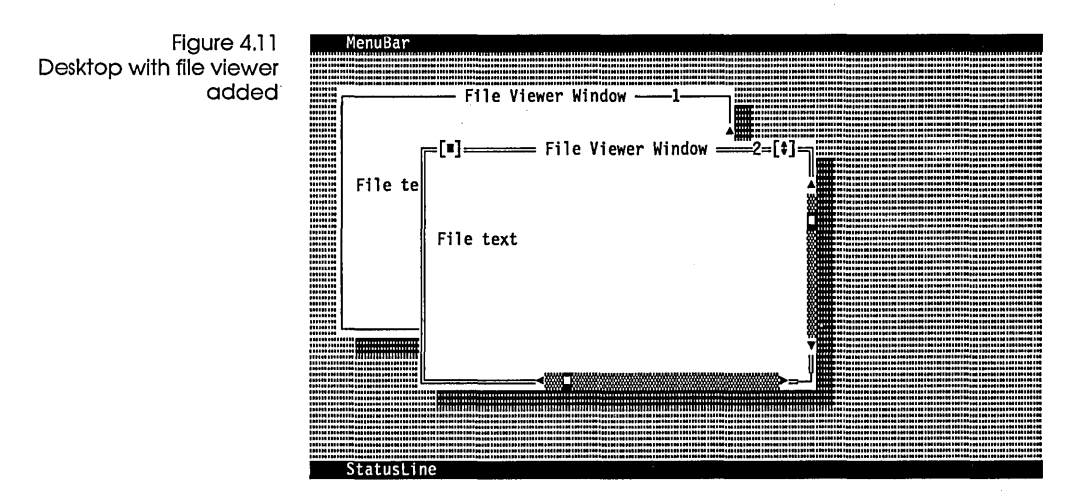

The view tree also becomes correspondingly more complex, as shown in Figure 4.12.

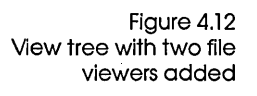

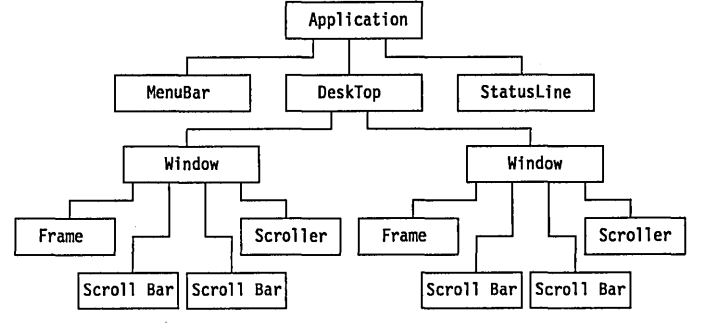

As you'll see in Chapter 5, program control flows down this view tree. In the preceding example, suppose you click on a scroll bar in the file viewer window. How does that click arrive at the right place?

The *Application* program sees the mouse click, realizes that it's within the area controlled by the desktop, and passes it to the desktop object. The desktop in turn sees that the click is within the area controlled by the file viewer, and passes it off to that view. The file viewer now sees that the click was on the scroll bar, and lets the scroll bar view handle the click, generating an appropriate response.

Event routing is explained in Chapter 5. The actual mechanism for this is unimportant at this point. The important thing to remember is how views are connected. No

matter how complex the structure becomes, all views are ultimately connected to your application object.

If the user clicks on the second file viewer's close icon or on a Close Window menu item, the second file viewer will close. Turbo Vision then takes it off the view tree and disposes it. The window will dispose all of its subviews, then be disposed itself.

Eventually, the user will trim the views down to just the original four, and will indicate at some point that he is finished by pressing *Alt-X* or by selecting Exit from a menu. *TApplication* will dispose its three subviews, then dispose itself.

# Selected and focused views

Within each group of views, one and only one subview is *selected*. For example, when your application sets up its menu bar, desktop, and status line, the desktop is the selected view, because that is where further work will take place.

When you have several windows open on the desktop, the selected window is the one in which you're currently working. This is also called the *active* window (typically the topmost window).

The focused view is the end of the chain of selected views that starts at the application.

Within the active window, the selected subview is called the *focused* view. You can think of the focused view as being the one you're looking at, or the one where action will take place. In an editor window, the focused view would be the interior view with the text in it. In a dialog box, the focused view is the highlighted control.

In the application diagrammed in Figure 4.12, *Application* is the modal view, and *DeskTop* is its selected view. Within the desktop, the second (more recently inserted) window is selected, and therefore active. Within that window, the scrolling interior is selected, and because it is a terminal view (that is, it's not a group), it is the end of the chain, the focused view. Figure 4.13 depicts the same view tree with the chain of focused views highlighted by double-lined boxes.

Figure 4.13 The focus chain

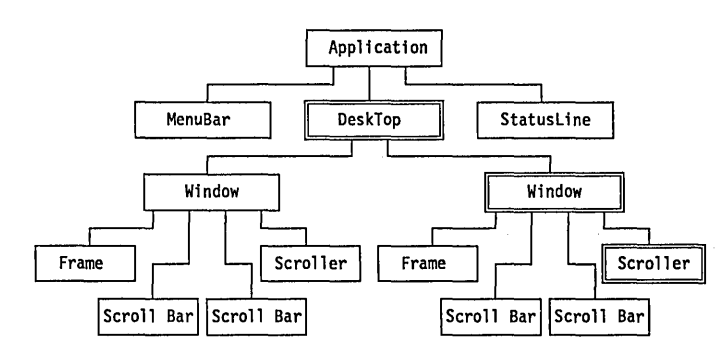

Among other things, knowing which view is focused tells you which view gets information from the keyboard. For more information, see the section on focused events in Chapter 5, "Event-driven programming."

# Finding the focused view

On monochrome displays, Turbo Vision adds arrow characters to indicate the focus.

# How does a view get the focus?

The currently focused view is usually highlighted in some way on the screen. For example, if you have several windows open on the desktop, the active window is the one with the double-lined frame; the others' frames will be single-lined. Within a dialog box, the focused control (controls are views, too!) is brighter than the others, indicating that it is the one that will be acted upon if you press *Enter*. The focused control is therefore the default control, as well.

A view can get the focus in two ways, either by default when it is created, or by some action by the user.

When a group of views gets created, the owner view specifies which of its subviews is to be focused by calling that subview's *Select* method. This establishes the *default focus*.

The user may wish to change which view currently has the focus. A common way to do this is to click the mouse on a different view. For instance, if you have several windows open on the desktop, you can select different ones simply by clicking on them. In a dialog box, you can move the focus among views by pressing *Tab*, which cycles through all the available views, or by clicking the mouse on a particular view, or by pressing a hot key.

Note that there are some views that are not selectable, including the background of the desktop, frames of windows, and scroll bars. When you create a view, you may designate whether that view is selectable, after which the view will determine whether it lets itself be selected. If you click on the frame of a window, for example, the frame does not get the focus, because the frame knows it cannot be the focused view.

#### The focus chain

See Chapter 5, "Event-driven programming," for a full explanation. If you start with the main application and trace to its selected subview, and continue following to each subsequent selected subview, you will eventually end up at the focused view. This chain of views from the *TApplication* object to the focused view is called the *focus chain*. The focus chain is used for routing focused events, such as keystrokes.

# Modal views

A *mode* is a way of acting or functioning. A program may have a number of modes of operation, usually distinguished by different control functions or different areas of control. Turbo Pascal's integrated environment, for example, has an editing and debugging mode, a compiler mode, and a run mode. Depending on which of these modes is active, keys on the keyboard may have varying effects (or no effect at all).

A Turbo Vision view may define a mode of operation, in which case it is called a *modal view*. The classic example of a modal view is a dialog box. Usually, when a dialog box is active, nothing outside it functions. You can't use the menus or other controls not owned by the dialog box. In addition, clicking the mouse outside the dialog box has no effect. The dialog box has control of your program until closed. (Some dialog boxes are non-modal, but these are rare exceptions.)

When you instantiate a view and make it modal, only that view and its subviews can interact with the user. You can think of a modal view as defining the "scope" of a portion of your program. When you create a block in a Turbo Pascal program (such as a function or a procedure), any identifiers declared within that block are only valid within that block. Similarly, a modal view determines what behaviors are valid within it—events are The status line is always "hot," no matter what view is modal. handled only by the modal view and its subviews. Any part of the view tree that is not the modal view or owned by the modal view is inactive.

There is actually one exception to this rule, and that is the status line. Turbo Vision "cheats" a little, and keeps the status line available at all times. That way you can have active status line items, even when your program is executing a modal dialog box that does not own the status line. Events and commands generated by the status line, however, will be handled as if they were generated within the modal view.

There is *always* a modal view when a Turbo Vision application is running. When you start the program, and often for the duration of the program, the modal view is the application itself, the *TApplication* object at the top of the view tree.

# Modifying default behavior

Up to this point, you have seen mostly the default behavior of the standard views. But sometimes you will want to make your views look or act a little different, and Turbo Vision provides for that. This section explains the ways you can modify the standard views.

Every Turbo Vision view has four bitmapped fields that you can use to change the behavior of the view. Three of them are covered here: the *Options* word, the *GrowMode* byte, and the *DragMode* byte. The fourth, the *EventMask* word, is covered in Chapter 5, "Event-driven programming."

There is also a *State* word that contains information about the current state of the view. Unlike the others, State is essentially read-only. Its value should only be changed by the *SetState* method. For more details, see the "State flag and SetState" section in this chapter.

#### The Options flag word

*Options* is a bitmapped word in every view. Various descendants of *TView* have different *Options* set by default.

The *Options* bits are defined in Figure 4.14; explanations of the possible *Options* follow.

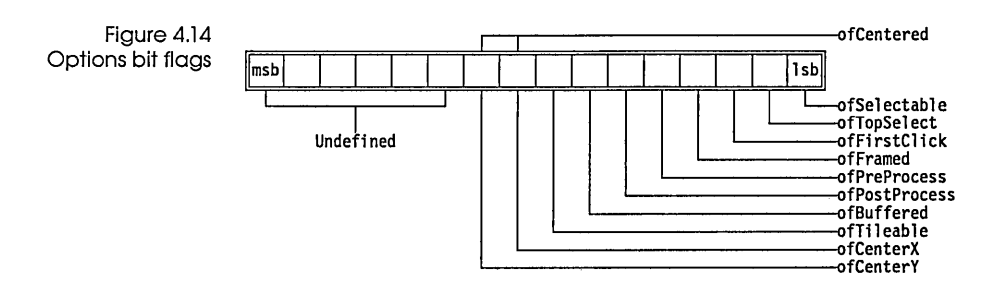

- ofSelectable If set, the user can select the view with the mouse. If the view is in a group, the user can select it with the mouse or *Tab* key. If you put a purely informational view on the screen, you might not want the user to be able to select it. Static text objects and window frames, for example, are usually not selectable.
- ofTopSelect The view will be moved to the top of the owner's subviews if the view is selected. This option is designed primarily for windows on the desktop. You shouldn't use it for views in a group.
  - OfFirstClick The mouse click that selects the view is sent on to the view. If a button is clicked, you definitely want the process of selecting the button and operating it to happen with one click, so a button has *ofFirstClick* set. But if someone clicks on a window, you may or may not want the window to respond to the selecting mouse click other than by selecting itself.
  - ofFramed If set, the view has a visible frame around it. This is useful if you create multiple "panes" within a window, for example.
- ofPreProcess If set, allows the view to process focused events before the focused view sees them. See the "Phase" section in Chapter 5, "Event-driven programming" for more details.
- ofPostProcess If set, allows the view to handle focused events after they have been seen by the focused view, assuming the focused view has not cleared the event. See the "Phase" section in Chapter 5, "Event-driven programming" for more details.

ofBuffered When this bit is set, groups can speed their output to the screen. When a group is first asked to draw itself, it automatically stores the image of itself in a buffer if this bit is set and if enough memory is available. The next time the group is asked to draw itself, it copies the buffered image to the screen instead of asking all its subviews to draw themselves. If a *New* or *GetMem* call runs out of memory, Turbo Vision's memory manager will begin disposing of these group buffers until the memory request can be satisfied.

If a group has a buffer, a call to *Lock* will stop all writes of the group to the screen until the method *Unlock* is called. When *Unlock* is called, the group's buffer is written to the screen. Locking can decrease flicker during complicated updates to the screen. For example, the desktop locks itself when it is tiling or cascading its subviews.

ofTileable The desktop can tile or cascade the windows that are currently open. If you don't want a window to be tiled, you can clear this bit. The window will then stay in the same position, while the rest of the windows will be automatically tiled.

Tiling or cascading views from *TApplication*.HandleEvent is simple:

```
cmTile:
begin
DeskTop^.GetExtent(R);
DeskTop^.Tile(R);
end;
cmCascade:
begin
DeskTop^.GetExtent(R);
DeskTop^.Cascade(R);
end;
```

If there are too many views to be successfully cascaded, the desktop will do nothing.

- ofCenterX When the view is inserted in a group, center it in the x dimension.
- ofCenterY When the view is inserted in a group, center it in the y dimension. You may find this an important step in making a window work well with 25- or 43-line text modes.

ofCentered Center the view in both the x and y dimensions when it is inserted in the group.

The GrowMode flag byte

A view's *GrowMode* field determines how the view will change when its owner group is resized.

The *GrowMode* bits are defined as follows:

Figure 4.15 GrowMode bit flags

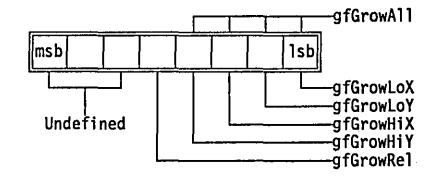

- gfGrowLoX If set, the left side of the view will maintain a constant distance from its owner's left side.
- gfGrowLoY If set, the top of the view will maintain a constant distance from the top of its owner.
- gfGrowHiX If set, the right side of the view will maintain a constant distance from its owner's right side.
- gfGrowHiY If set, the bottom of the view will maintain a constant distance from the bottom of its owner.
- gfGrowAll If set, the view will always remain the same size, and will move with the lower right corner of the owner.
- gfGrowRel If set, the view will maintain its size relative to the owner's size. You should only use this option with *TWindows* (or descendants of *TWindow*) that are attached to the desk top. The window will maintain its relative size when the user switches the application between 25- and 43/50-line mode. This flag isn't designed to be used with views within a window.

### The DragMode flag byte

A view's *DragMode* field determines how the view will behave when it is dragged.

.dml imi+All

The *DragMode* bits are defined as follows:

Figure 4.16 DragMode bit flags

| msb | Γ |  |  |      | lsb |                                                                                  |
|-----|---|--|--|------|-----|----------------------------------------------------------------------------------|
|     |   |  |  | <br> |     | dmDragMove<br>dmDragGrow<br>dmLimitLoX<br>dmLimitLoY<br>dmLimitHiX<br>dmLimitHiY |

The *DragMode* settings include the following:

dmDragMove When this bit is set, when you click on the top of a window's frame, you can drag it.

dmDragGrow When this bit is set, the view can grow.

dmLimitLoX If set, the left side of the view cannot go out of the owner view.

dmLimitLoY If set, the top of the view is not allowed to go out of the owner view.

dmLimitHiX If set, the right side of the view cannot go out of the owner view.

dmLimitHiY If set, the bottom of the view cannot go out of the owner view.

dmLimitAll If set, no part of the view can go out of the owner view.

### State flag and SetState

A view also has a bitmapped flag called *State* which keeps track of various aspects of the view, such as whether it is visible, disabled, or being dragged.

The *State* flag bits are defined in Figure 4.17.

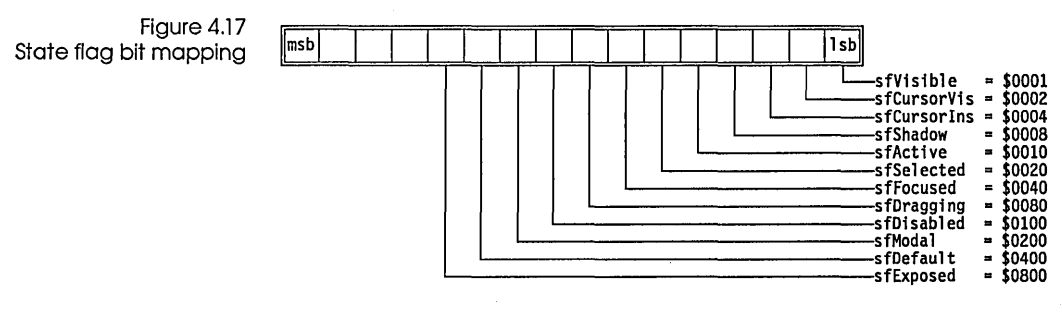

The meanings of each of the state flags is covered in Chapter 14, "Global reference," under "sfXXXX state flag constants." This section focuses on the mechanics of manipulating the *State* field.

Turbo Vision changes a view's state flag through its *SetState* method. If the view gets the focus, gives up the focus, or becomes selected, Turbo Vision calls *SetState*. This differs from the way the other bitmapped flags are handled, because those are set on initialization and then not changed (if a window is resizable, it is *always* resizable, for example). The state of a view, however, will often change during the time it is on the screen. Because of this, Turbo Vision provides a mechanism in *SetState* that allows you not only to change the state of a view, but also to react to those changes in state.

SetState receives a state (AState) and a flag (Enable) indicating whether the state is being set or cleared. If Enable is True, the bits in AState are set in State. If Enable is False, the corresponding State bits are cleared. That much is essentially like what you would do with any bitmapped field. The difference comes when you want a view to do something when you change its state.

Acting on a state change

Views often take some action when *SetState* is called, depending on the resulting state flags. A button, for example, watches *State* and changes its color to cyan when it gets the focus. Here's a typical *SetState* for a descendant of *TView*:

```
procedure TButton.SetState(AState: Word; Enable: Boolean);
begin
  TView.SetState(AState, Enable);  { set/clear state bits }
   if AState and (sfSelected + sfActive) <> 0 then DrawView;
   if AState and sfFocused <> 0 then MakeDefault(Enable);
end;
```

Notice that you should always call *TView.SetState* from within a new *SetState* method. *TView.SetState* does the actual setting or

clearing of the state flags. You can then define any special actions based on the state of the view. *TButton* checks to see if it is in an active window in order to decide whether to draw itself. It also checks to see if it has the focus, in which case it calls its *MakeDefault* method, which grabs or releases the focus, depending on the *Enable* parameter.

If you need to make changes in the view or the application when the state of a particular view changes, you can do it by overriding the view's *SetState*. Suppose your application includes a text editor, and you want to enable or disable all the menu bar's text editing commands depending on whether or not an editor is open. The text editor's *SetState* is defined like this:

This is the code used by the IDE's editor view.

```
procedure TEditor.SetState(AState: Word; Enable: Boolean);
const
EditorCommands = [cmSearch, cmReplace, cmSearchAgain, cmGotoLine,
    cmFindProc, cmFindError, cmSave, cmSaveAs];
begin
TView.SetState(AState, Enable);
if AState and sfActive <> 0 then
    if Enable then EnableCommands(EditorCommands)
    else DisableCommands(EditorCommands);
end;
```

This code comes directly from the Turbo Pascal integrated environment, so the behavior it describes should be familiar.

The programmer and Turbo Vision often cooperate when the state changes. Suppose you want a block cursor to appear in your text editor when the editor's insert mode is toggled on, for example.

First, the editor insert mode will have been bound to a keystroke—say, the *lns* key. When the text editor is the focused view and the *lns* key is pressed, the text editor receives the *lns* key event. The text editor's *HandleEvent* method responds to the *lns* event by toggling some internal state of the view saying that the insert mode has changed, and by calling the *BlockCursor* method. Turbo Vision does the rest. *BlockCursor* calls the view's *SetState* to set the *sfCursorIns* state true.

# What color is your view?

No one ever seems to agree on what colors are "best" for any computer screen. Because of this, Turbo Vision allows you to change the colors of the views you put on the screen. In order to facilitate this, Turbo Vision provides you with color palettes.

### Color palettes

Palettes for all standard views are listed in Chapter 13, "Object reference."

When a Turbo Vision view draws itself, it asks to be drawn, not with a specific color, but with a color indicated by a position in its palette. For example, the palette for *TScroller* looks like this:

CScroller = #6#7;

Color palettes are actually stored in strings, which allows them to be flexible arrays of varying length. *CScroller*, then, is a twocharacter string, which you can think of as two palette entries. The layout of the *TScroller* palette is defined as

```
{ Palette layout }
{ 1 = Normal }
{ 2 = Highlight }
```

but it might be more useful to look at it this way:

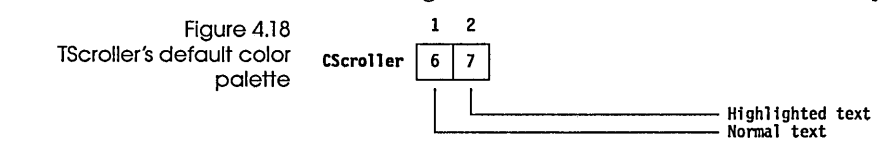

GetColor is a Tview method. This means there are two kinds of text a scroller object knows how to display: normal and highlighted. The default color of each is determined by the palette entries. When displaying normal text, the Draw method needs to call GetColor(1), meaning it wants the color indicated by the first palette entry. To show highlighted text, the call would be GetColor(2).
Selecting non-default colors
If all you want to do is display the default colors, that's really all

*is described in the next section.* If all you want to do is display the default colors, that's really all you need to know. The palettes are set up so that any reasonable combination of objects should produce decent looking colors.

### Inside color palettes

Palette entries are actually indexes into their owner's palette, not the colors themselves. If a scroller is inserted into a window, you get normal text by calling for the normal text color in the scroller's palette, which contains the number 6. To translate that into a color, you find the sixth entry in the owner's palette. Figure 4.19 shows *TWindow's* palette.

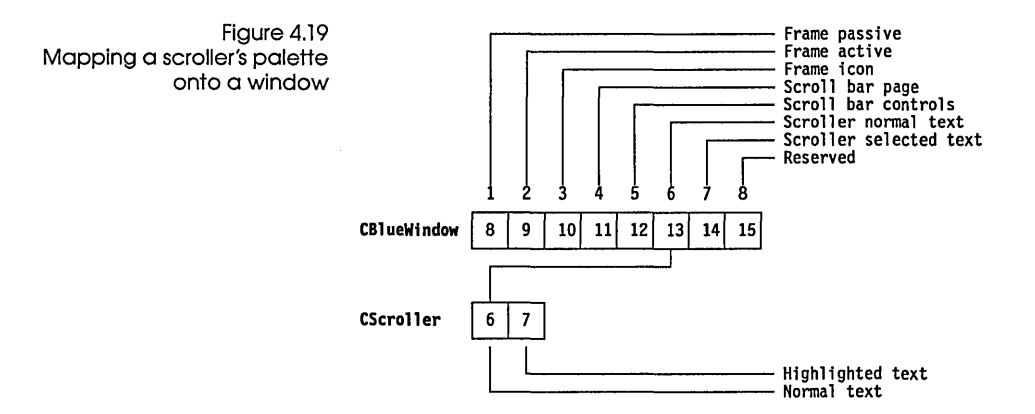

The sixth entry in *TWindow's* palette is 13, which is an index into the palette of the window's owner (the desktop), which in turn indexes into the palette of its owner, the application. *TDeskTop* has a **nil** palette, meaning that it doesn't change anything—you can think of it as a "straight" or "transparent" palette, with the first entry being the number 1, the second being 2, and so on.

The application, *does* have a palette, a large one containing entries for all the elements you might insert into a Turbo Vision application. Its 13th element is \$1E. The application is the end of the line (it has no owner), so the mapping stops there.

So now you are left with \$1E, which is a text attribute byte corresponding to background color 1 and foreground color \$E (or 14), which produces yellow characters on a blue background. Again, don't think of this in terms of yellow-on-blue, but rather say that you want your text displayed as the normal color for window text.

Don't think of palettes as *colors*. They are *kinds of things to display*.

### The GetColor method

Color palette mapping is done by the virtual *TView* function *GetColor*. *GetColor* climbs up the view tree from the object being drawn to its owner, to the owner's owner, and so on, until it gets to the application object. At each object along that chain, *GetColor* calls *GetPalette* for that object. The end result is a color attribute.

A view's palette contains offsets into its owner's palette, except the application, whose palette contains color attributes.

# Overriding the default colors

The obvious way to change colors is to change the palette. If you don't like your scroller's normal text color, your first instinct might be to change entry 1 (the normal text entry) in the scroller's palette, perhaps from 6 to 5. Normal scroller text is then mapped onto the window entry for scroll bar controls (blue on cyan, by default). Remember: *5 is not a color!* All you've done is tell the scroller that its normal text should look like the scroll bars around it!

So what if you don't want bright yellow on blue? Change the palette entry for normal window text in *TApplication*. Since that is the last non-**nil** palette, the entries in the application palette determine the colors that will appear in all views within a window. Make this your color mantra: Colors are not absolute, but are determined by the owner's palettes.

This makes sense: Presumably you want your windows to look similar. You certainly don't want to have to tell every single window what color it should be. If you change your mind later (or you allow users to customize colors) you would have to change the entries for *each* window.

Also, a scroller or other interior does not have to worry about its colors if it is inserted into some window other than the one you originally intended. If you put a scroller into a dialog box instead of a window, for example, it will not (by default) come up in the same colors, but rather in the colors of normal text in a dialog box.

To change a view's palette, override its *GetPalette* method. To create a new scroller object type that draws itself in the window's frame color instead of the normal text color, the declaration and implementation of the object would include the following:

```
type
TMyScroller = object(TScroller)
    function GetPalette: PPalette; virtual;
end;
function TMyScoller.GetPalette: PPalette;
const
    CMyScroller = #1#7;
    PMyScroller: string[Length(CMyScroller)] = CMyScoller;
begin
    GetPalette := @PMyScroller;
end;
```

The types TPalette and String are completely interchangeable. Note that the palette constant is a string constant because Turbo Vision uses the *String* type to represent the palettes. This allows for easier manipulation of the palettes, since all the string functions and the like can also be used with palettes.

# Adding new colors

You may want to add additional colors to the window object type, which will allow for a variety of colors to be used for new views you create. For example, you might decide you want a third color in your scroller for a different type of highlight, such as the one used for the breakpoints in the IDE editor. This can be done by deriving a new object type from the existing *TWindow*, and adding to the default palette, as shown here:

#### type

```
TMyWindow = object(TWindow)
function GetPalette: PPalette; virtual;
end;
function TMyWindow.GetPalette: PPalette;
const
CMyWindow = CBlueWindow + #84;
P: string[Length(CMyWindow)] = CMyWindow;
begin
GetPalette := @P;
end;
```

Now *TMyWindow* has a new palette entry that contains this new type of hightlight. *CWindow* is a string constant containing *TWindow*'s default palette. You will have to change the *GetPalette* routine of *MyScroller* to take advantage of this:

```
function TMyScroller.GetPalette: PPalette;
const
  CMyScroller = #6#7#9;
  P: string[Length(CMyScroller)] = CMyScoller;
begin
  GetPalette := @P;
end;
```

The scroller's palette entry 3 is now the new highlight color (in this case bright white on red). If you use this new *GetPalette* using the *CMyScroller* that accesses the ninth element in its owner's palette, be sure that the owner is indeed using the *CMyWindow* palette. If you try to access the ninth element in an eight-element palette, the results are undefined.

#### Palettes are strings, so you can use string operations like "+."

С Н А Р Т Е R \_\_\_\_\_\_Б

# Event-driven programming

The purpose of Turbo Vision is to provide you with a working framework for your applications so you can focus on creating the "meat" of your applications. The two major Turbo Vision tools are built-in windowing support and handling of events. Chapter 4 explained views, and this chapter will deal with how to build your programs around events.

## Bringing Turbo Vision to life

We have already described Turbo Vision applications as being event-driven, and briefly defined events as being occurrences to which your application must respond.

## Reading the user's input

In a traditional Pascal program, you typically write a loop of code that reads the user's keyboard, mouse, and other input, and you make decisions based on that input within the loop. You'll call procedures or functions, or branch to a code loop somewhere else that again begins reading the user's input:

```
repeat
B := ReadKey;
case B of
'i': InvertArray;
'e': EditArrayParams;
'g': GraphicDisplay;
'q': Quit := true;
end;
until Ouit;
```

An event-driven program is not really structured very differently from this. In fact, it is hard to imagine an interactive program that doesn't work this way. However, an event-driven program looks different to you, the programmer.

In a Turbo Vision application, you no longer have to read the user's input because Turbo Vision does it for you. It packages the input into Pascal records called *events*, and dispatches the events to the appropriate views in the program. That means your code only needs to know how to deal with relevant input, rather than sorting through the input stream looking for things to handle.

For instance, if the user clicks on an inactive window, Turbo Vision reads the mouse action, packages it into an event record, and sends the event record to the inactive window.

If you come from a traditional programming background, you might be thinking at this point, "O.K., so I don't need to read the user's input anymore. What I'll be doing instead is learning how to read a mouse click event record and how to tell an inactive window to become active." In fact, there's no need for you to write even that much code.

Views can handle much of a user's input all by themselves. A window knows how to open, close, move, be selected, resize, and more. A menu knows how to open, interact with the user, and close. Buttons know how to be pushed, how to interact with each other, and how to change color. Scroll bars know how to be operated. The inactive window can make itself active without any attention from you.

So what is your job as programmer? You will define new views with new actions, which will need to know about certain kinds of events that you'll define. You'll also teach your views to respond to standard commands, and even to generate their own commands ("messages") to other views. The mechanism is already in place: All you have to do is generate commands and teach views what to do when they see them.

But what exactly do events look like to your program, and how does Turbo Vision handle them for you?

# The nature of events

Events can best be thought of as little packets of information describing discrete occurrences to which your application needs to respond. Each keystroke, each mouse action, and any of certain conditions generated by other components of the program, constitute a separate event. Events cannot be broken down into smaller pieces; thus, the user typing in a word is not a single event, but a series of individual keystroke events.

In the object-oriented world of Turbo Vision, you probably expect events to be objects, too. But they're not. Events themselves perform no actions; they only convey information to your objects, so they are record structures.

At the core of every event record is a single *Word*-type field named *What*. The numeric value of the *What* field describes the kind of event that occurred, and the remainder of the event record holds specific information about that event: the keyboard scan code for a keystroke event, information about the position of the mouse and the state of its buttons for a mouse event, and so on.

Because different kinds of events get routed to their destination objects in different ways, we need to look first at the different kinds of events recognized by Turbo Vision.

### Kinds of events

Let's look at the possible values of *Event.What* a little more closely. There are basically four classes of event: mouse events, keyboard events, message events, and "nothing" events. Each class has a mask defined, so your objects can determine quickly which general type of event occurred without worrying about what specific sort it was. For instance, rather than checking for each of the four different kinds of mouse events, you can simply check to see if the event flag is in the mask. Instead of

if Event.What and (evMouseDown or evMouseUp or evMouseMove or evMouseAuto) <> 0 then... you can use

if Event.What and evMouse <> 0 then ...

The masks available for separating events are *evNothing* (for "nothing" events), *evMouse* for mouse events, *evKeyboard* for keyboard events, and *evMessage* for messages.

The event mask bits are defined in Figure 5.1.

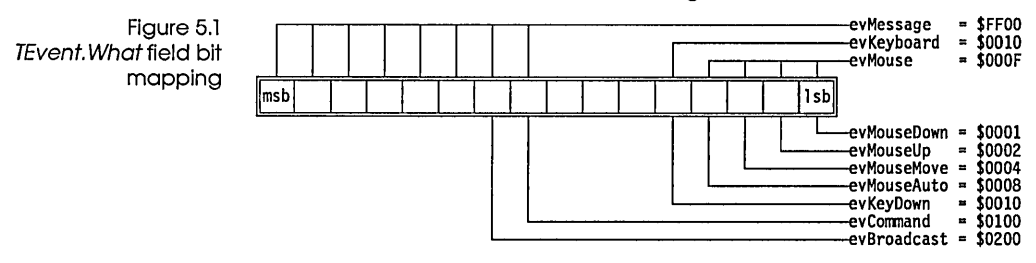

- Mouse events There are basically four kinds of mouse events: an up or down click with either button, a change of position, or an "auto" mouse event. Pressing down a mouse button results in an *evMouseDown* event. Letting the button back up generates an *evMouseUp* event. Moving the mouse produces an *evMouseMove* event. And if you hold down the button, Turbo Vision will periodically generate an *evMouseAuto* event, allowing your application to perform such actions as repeated scrolling. All mouse event records include the position of the mouse, so an object that processes the event knows where the mouse was when it happened.
- Keyboard events Keyboard events are even simpler. When you press a key, Turbo Vision generates an *evKeyDown* event, which keeps track of which key was pressed.
- Message events come in three flavors: commands, broadcasts and user messages. The difference is in how they are handled, which is explained later. Basically, commands are flagged in the *What* field by *evCommand*, broadcasts by *evBroadcast*, and user-defined messages by some user-defined constant.
- "Nothing" events A "nothing" event is really a dead event. It has ceased to be an event, because it has been completely handled. If the *What* field in an event record contains the value *evNothing*, that event record contains no useful information that needs to be dealt with.

When a Turbo Vision object finishes handling an event, it calls a method called *ClearEvent*, which sets the *What* field back to *evNothing*, indicating that the event has been handled. Objects should simply ignore *evNothing* events, as they have already been dealt with by another object.

# Events and commands

Ultimately, most events end up being translated into commands of some sort. For example, clicking the mouse on an item in the status line generates a mouse event. When it gets to the status line object, that object responds to the mouse event by generating a command event, with the *Command* field value determined by the command bound to the status line item. A mouse click on Alt-X Exit generates the *cmQuit* command, which the application interprets as an instruction to shut down and terminate.

# Routing of events

Turbo Vision's views operate on the principle "Speak only when spoken to." That is, rather than actively seeking out input, they wait passively for the event manager to tell them that an event has occurred to which they need to respond.

In order to make your Turbo Vision programs act the way you want them to, you not only have to tell your views what to do when certain events occur, you also need to understand how events get to your views. The key to getting events to the right place is correct *routing* of the events. Some events get broadcast all over the application, while others are directed rather narrowly to particular parts of the program.

# Where do events come from?

As noted in Chapter 1, "Inheriting the wheel," the main processing loop of a *TApplication*, the *Run* method, calls *TGroup.Execute*, which is basically a repeat loop that looks something like this:

```
var E: TEvent;
E.What := evNothing; { indicate no event has occurred }
repeat
if E.What <> evNothing then EventError(E);
GetEvent(E); { pack up an event record }
HandleEvent(E); { route the event to the right place }
```

until EndState <> Continue;

{ until the quit flag is set }

GetEvent, HandleEvent and EventError are all described in greater detail on pages 124, 121, and 123, respectively. Essentially, *GetEvent* looks around and checks to see if anything has happened that should be an event. If it has, *GetEvent* creates the appropriate event record. *HandleEvent* then routes the event to the proper views. If the event is not handled (and cleared) by the time it gets back to this loop, *EventError* is called to indicate an abandoned event. By default, *EventError* does nothing.

### Where do events

Z-order is explained in

Chapter 4, "Views."

go?

Events *always* begin their routing with the current modal view. For normal operations, this usually means your application object. When you execute a modal dialog box, that dialog box object is the modal view. In either case, the modal view is the one that initiates event handling. Where the event goes from there depends on the nature of the event.

Events are routed in one of three ways, depending on what kind of event they are. The three possible routings are positional, focused, and broadcast. It is important to understand how each kind of event gets routed.

#### Positional events Positional events are virtually always mouse events (evMouse).

The modal view gets the positional event first, and starts looking at its subviews in Z-order until it finds one that contains the position where the event occurred. The modal view then passes the event to that view. Since views can overlap, it is possible that more than one view will contain that point. Going in Z-order guarantees that the topmost view at that position will be the one that receives the event. After all, that's the one the user clicked on!

This process continues until an object cannot find a view to pass the event to, either because it is a terminal view (one with no subviews) or because there is no subview in the position where the event occurred (such as clicking on open space in a dialog box). At that point, the event has reached the object where the positional event took place, and that object handles the event.

#### Focused events

For details on focused views and the focus chain, see "Selected and focused views" in Chapter 4, "Views."

Non-focused views may handle focused events. See the "Phase" section in this chapter. Focused events are generally keystrokes (*evKeyDown*) or commands (*evCommand*), and they are passed down the focus chain.

The current modal view gets the focused event first, and passes it to its selected subview. If that subview has a selected subview, it passes the event to it. This process continues until a terminal view is reached: This is the focused view. The focused view receives and handles the focused event.

If the focused view does not know how to handle the particular event it receives, it passes the event back up the focus chain to its owner. This process is repeated until the event is handled or the event reaches the modal view again. If the modal view does not know how to handle the event when it comes back, it calls *EventError*. This situation is an *abandoned event*.

Keyboard events illustrate the principle of focused events quite clearly. For example, in the Turbo Pascal integrated environment, you might have several files open in editor windows on the desktop. When you press a key, you know which file you intend to get the character. Let's see how Turbo Vision ensures it actually gets there.

Your keystroke produces an *evKeyDown* event, which goes to the current modal view, the *TApplication* object. *TApplication* sends the event to its selected view, the desktop (the desktop is always *TApplication*'s selected view). The desktop sends the event to its selected view, which is the active window (the one with the double-lined frame). That editor window also has subviews—a frame, a scrolling interior view, and two scrollbars. Of those, only the interior is selectable (and therefore selected, by default), so the keyboard event goes to it. The interior view, an editor, has no subviews, so it gets to decide how to handle the character in the *evKeyDown* event.

# Broadcast events Broadcast events are generally either broadcasts (*evBroadcast*) or user-defined messages.

Broadcast events are not as directed as positional or focused events. By definition, a broadcast does not know its destination, so it is sent to *all* the subviews of the current modal view.

The current modal view gets the event, and begins passing it to its subviews in Z-order. If any of those subviews is a group, it too

|                                                                                | passes the event to its subviews, also in Z-order. The process<br>continues until all views owned (directly or indirectly) by the<br>modal view have received the event.                                                                                                    |
|--------------------------------------------------------------------------------|----------------------------------------------------------------------------------------------------|
| Broadcasts can be directed<br>to an object with the<br>Message function.       | Broadcast events are commonly used for communication between<br>views. For example, when you click on a scroll bar in a file viewer,<br>the scroll bar needs to let the text view know that it should show<br>some other part of itself. It does that by broadcasting a view<br>saying "I've changed!" which other views, including the text, will<br>receive and react to. For more details, see the "Inter-view<br>communication" section in this chapter.                                              |
| User-defined events                                                            | As you become more comfortable with Turbo Vision and events, you may wish to define whole new categories of events, using the high-order bits in the <i>What</i> field of the event record. By default, Turbo Vision will route all such events as broadcast events. But you may wish your new events to be focused or positional, and Turbo Vision provides a mechanism to allow this.                                                                                                    |
| Manipulating bits in masks is<br>explained in Chapter 10,<br>"Hints and tips." | Turbo Vision defines two masks, <i>Positional</i> and <i>Focused</i> , which contain the bits corresponding to events in the event record's <i>What</i> field that should be routed by position and by focus, respectively. By default, <i>Positional</i> contains all the <i>evMouse</i> bits, and <i>Focused</i> contains <i>evKeyboard</i> . If you define some other bit to be a new kind of event that you want routed either by position or focus, you simply add that bit to the appropriate mask. |
| Masking events                                                                 | ·                                                                                                    |
|                                                                                | Every view object has a bitmapped field called <i>EventMask</i> which<br>is used to determine which events the view will handle. The bits<br>in the <i>EventMask</i> correspond to the bits in the <i>TEvent.What</i> field. If<br>the bit for a given kind of event is set, the view will accept that<br>kind of event for handling. If the bit for a kind of event is cleared,<br>the view will ignore that kind of event.                                                                              |
| Phase                                                                          |                                                                                                    |
|                                                                                | There are certain times when you want a view other than the<br>focused view to handle focused events (especially keystrokes). For<br>example, when looking at a scrolling text window, you might<br>want to use keystrokes to scroll the text, but since the text<br>window is the focused view, keystroke events go to it, not to the<br>scroll bars that can scroll the view.                                                                                                    |

Turbo Vision provides a mechanism, however, to allow views other than the focused view to see and handle focused events. Although the routing described in the "Focused events" section of this chapter is essentially correct, there are two exceptions to the strict focus-chain routing.

When the modal view gets a focused event to handle, there are actually three "phases" to the routing:

- The event is sent to any subviews (in Z-order) that have their *ofPreProcess* option flags set.
- If the event isn't cleared by any of them, the event is sent to the focused view.
- If the event still hasn't been cleared, the event is sent (again in Z-order) to any subviews with their of PostProcess option flags set.

So in the preceding example, if a scroll bar needs to see keystrokes that are headed for the focused text view, the scroll bar should be initialized with its *ofPreProcess* option flag set. If you look at the example program TVDEMO09.PAS, you will notice that the scroll bars for the interior views all have their *ofPostProcess* bits set. If you modify the code to *not* set those bits, keyboard scrolling will be disabled.

Notice also that in this particular example it doesn't make much difference whether you set *ofPreProcess* or *ofPostProcess*: Either one will work. Since the focused view in this case doesn't handle the event (*TScroller* itself doesn't do anything with keystrokes), the scroll bars may look at the events either before *or* after the event is routed to the scroller.

In general, however, you would want to use *ofPostProcess* in a case like this, because it provides greater flexibility. Later on you may wish to add functionality to the interior that checks keystrokes, but if the keystrokes have been taken by the scroll bar before they get to the focused view (*ofPreProcess*), your interior will never get to act on them.

Although there are times when you will *need* to grab focused events before the focused view can get at them, it's a good idea to leave as many options open as possible so that you (or someone else) can derive something new from this object in the future. The Phase field Every group has a field called *Phase*, which has any of three values: *phFocused*, *phPreProcess*, and *phPostProcess*. By checking its owner's *Phase* flag, a view can tell whether the event it is handling is coming to it before, during, or after the focused routing. This is sometimes necessary, because some views look for different events, or react to the same events differently, depending on the phase.

Consider the case of a simple dialog box that contains an input line and a button labeled "All right," with A being the shortcut key for the button. With normal dialog box controls, you don't really have to concern yourself with phase. Most controls have *ofPostProcess* set by default, so keystrokes (focused events) will get to them and allow them to grab the focus if it is their shortcut letter that was typed. Pressing A moves the focus to the "All right" button.

But suppose the input line has the focus, so keystrokes get handled and inserted by the input line. Pressing the *A* key puts an "A" in the input line, and the button never gets to see the event, since the focused view handled it. Your first instinct might be to have the button check for the *A* key preprocess, so it can snag the shortcut key before the focused view handles it. Unfortunately, this would always preclude your typing the letter "A" in the input line!

The solution is actually rather simple: Have the button check for different shortcut keys before and after the focused view handles the event. Specifically, by default, a button will look for its shortcut key in *Alt*-letter form pre process, and in letter form post process. That's why you can always use the *Alt*-letter shortcuts in a dialog box, but you can only use regular letters when the focused control doesn't "eat" keystrokes.

This is easy to do. By default, buttons have both *ofPreProcess* and *ofPostProcess* set, so they get to see focused events both before *and* after the focused view does. But within its *HandleEvent*, the button only checks certain keystrokes if the focused control has already seen the event:

```
evKeyDown: { this is part of a case statement }
begin
C := HotKey(Title^);
if (Event.KeyCode = GetAltCode(C)) or
   (Owner^.Phase = phPostProcess) and (C <> #0) and
```

```
(Upcase(Event.CharCode) = C) or
(State and sfFocused <> 0) and (Event.CharCode = ' ') then
begin
PressButton;
ClearEvent(Event);
end;
end;
```

# Commands

Most positional and focused events wind up getting translated into commands by the objects that handle them. That is, an object often responds to a mouse click or a keystroke by generating a command event.

For example, by clicking on the status line in a Turbo Vision application, you generate a positional (mouse) event. The application determines that the click was positioned in the area controlled by the status line, so it passes the event to the status line object, *StatusLine*.

StatusLine determines which of its status items controls the area where you clicked, and reads the status item record for that item. That item usually will have a command bound to it, so *StatusLine* creates a pending event record with the *What* field set to *evCommand* and the *Command* field set to whatever command was bound to that status item. It then clears the mouse event, meaning that the next event found by *GetEvent* will be the command event just generated.

### Defining commands

Turbo Vision has many predefined commands, and you will define many more yourself. When you create a new view, you will also create a command that will be used to invoke the view. Commands may be called anything, but Turbo Vision's convention is that a command identifier should start with "cm." The actual mechanics of creating a command are simple—you just create a constant:

const

cmConfuseTheCat = 100;

Turbo Vision reserves commands 0 through 99 and 256 through 999 for its own use. Your applications may use the numbers 100 through 255 and 1000 through 65,535 for commands.

The reason for having two ranges of commands is that only the commands 0 through 255 may be disabled. Turbo Vision reserves some of the commands that can be disabled and some of the commands that cannot be disabled for its standard commands and internal workings. You have complete control over the remainder of the commands.

The ranges of available commands are summarized in Table 5.1.

Table 5.1 Turbo Vision command ranges

| Reserved | Can be disabled                    |                                             |
|----------|------------------------------------|---------------------------------------------|
| Yes      | Yes                                |                                             |
| No       | Yes                                |                                             |
| Yes      | No                                 |                                             |
| No       | No                                 |                                             |
|          | Reserved<br>Yes<br>No<br>Yes<br>No | ReservedCan be disabledYesYesNoYesYesNoNoNo |

# Binding commands

When you create a menu item or a status line item, you bind a command to it. When the user chooses that item, an event record is generated, with the *What* field set to *evCommand*, and the *Command* field set to the value of the bound command. The command may be either a Turbo Vision standard command or one you have defined. At the same time you bind your command to a menu or status line item, you may also bind it to a hot key. That way, the user can invoke the command by pressing a single key as a shortcut to using the menus or the mouse.

R

Enabling and disabling commands The important thing to remember is that defining the command does not specify what action will be taken when that command appears in an event record. You will have to tell the appropriate objects how to respond to that command.

There are times when you want certain commands to be unavailable to the user for a period of time. For example, if you have no windows open, it makes no sense for the user to be able to generate *cmClose*, the standard window closing command. Turbo Vision provides a way to disable and enable sets of commands. Specifically, to enable or disable a group of commands, you use the global type *TCommandSet*, which is a set of numbers 0 through 255. (This is why only commands in the range 0..255 can be disabled.) The following code disables a group of five windowrelated commands:

```
var
WindowCommands: TCommandSet;
begin
WindowCommands := [cmNext, cmPrev, cmZoom, cmResize, cmClose];
DisableCommands(WindowCommands);
end;
```

# Handling events

Once you have defined a command and set up some kind of control to generate it—for example, a menu item or a dialog box button—you need to teach your view how to respond when that command occurs.

Every view inherits a *HandleEvent* method that already knows how to respond to much of the user's input. If you want a view to do something specific for your application, you need to override its *HandleEvent* and teach the new *HandleEvent* two things—how to respond to new commands you've defined, and how to respond to mouse and keyboard events the way you want.

A view's *HandleEvent* method determines how it behaves. Two views with identical *HandleEvent* methods will respond to events in the same way. When you derive a new view type, you generally want it to behave more-or-less like its ancestor view, with some changes. By far the easiest way to accomplish this is to call the ancestor's *HandleEvent* as part of the new object's *HandleEvent* method.

The general layout of a descendant's *HandleEvent* would look like this:

```
procedure NewDescendant.HandleEvent(var Event: TEvent);
begin
  { code to change or eliminate parental behavior }
  Parent.HandleEvent(Event);
  { code to perform additional functions }
end;
```

In other words, if you want your new object to handle certain events differently than its ancestor does (or not at all!), you would trap those particular events *before* passing the event to the ancestor's *HandleEvent* method. If you want your new object to behave just like its ancestor, but with certain additional functions, you would add the code to do that *after* the call to the ancestor's *HandleEvent* procedure.

# The event record

Up to this point, this chapter has discussed events in a fairly theoretical fashion. We have talked about the different kinds of events (mouse, keyboard, message, and "nothing") as determined by the event's *What* field. We have also discussed briefly the use of the *Command* field for command events.

Now it's time to discuss what an event record actually looks like. The DRIVERS.TPU unit of Turbo Vision defines the *TEvent* type as a variant record:

```
TEvent = record
 What: Word;
 case Word of
    evNothing: ();
    evMouse: (
     Buttons: Byte;
     Double: Boolean;
     Where: TPoint);
   evKeyDown: (
     case Integer of
        0: (KeyCode: Word);
       1: (CharCode: Char;
            ScanCode: Byte));
    evMessage: (
     Command: Word;
     case Word of
        0: (InfoPtr: Pointer);
       1: (InfoLong: Longint);
       2: (InfoWord: Word);
        3: (InfoInt: Integer);
        4: (InfoByte: Byte);
        5: (InfoChar: Char));
```

end;

*TEvent* is a variant record. You can tell what is in the record by looking at the field *What*. Thus, if *TEvent*.*What* is an *evMouseDown*, *TEvent* will contain:

```
Buttons: Byte;
Double: Boolean;
Where: TPoint;
```

If *TEvent*.*What* is an *evKeyDown*, the compiler will let you access the data either as

```
KeyCode: Word;
```

or as

CharCode: Char; ScanCode: Byte;

The final variant field in the event record stores a *Pointer*, *Longint*, *Word*, *Integer*, *Byte* or *Char* value. This field is used in a variety of ways in Turbo Vision. Views can actually generate events themselves and send them to other views, and when they do, they often use the *InfoPtr* field. Communication among views and the *InfoPtr* field are both covered in the "Inter-view communication" section of this chapter.

### Clearing events

When a view's *HandleEvent* method has handled an event, it finishes the process by calling its *ClearEvent* method. *ClearEvent* sets the *Event.What* field equal to *evNothing* and *Event.InfoPtr* to *@Self*, which are the universal signals that the event has been handled. If the event then gets passed to another object, that object should ignore this "nothing" event.

# Abandoned

events

Normally, every event will be handled by some view in your application. If no view can be found that handles an event, the modal view calls *EventError*. *EventError* calls the view owner's *EventError* and so forth up the view tree until *TApplication.EventError* is called.

*TApplication.EventError* by default does nothing. You may find it useful during program development to override *EventError* to bring up an error dialog box or issue a beep. Since the end user of your software isn't responsible for the failure of the software to

handle an event, such an error dialog box in a shipping version would probably just be irritating.

*ClearEvent* also helps views communicate with each other. For now, just remember that you haven't finished handling an event until you call *ClearEvent*.

## Modifying the event mechanism

At the heart of the current modal view is a loop that looks something like this:

```
var
E: TEvent;
begin
E.What := evNothing;
repeat
if E.What <> evNothing then EventError(E);
GetEvent(E);
HandleEvent(E);
until EndState <> Continue;
end;
```

# Centralized event gathering

One of the greatest advantages of event-driven programming is that your code doesn't have to know where its events come from. A window object, for example, just needs to know that when it sees a *cmClose* command in an event, it should close. It doesn't care whether that command came from a click on its close icon, a menu selection, a hot key, or a message from some other object in the program. It doesn't even have to worry about whether that command is intended for it. All it needs to know is that it has been given an event to handle, and since it knows how to handle that event, it does.

The key to these "black box" events is the application's *GetEvent* method. *GetEvent* is the only part of your program that has to concern itself with the source of events. Objects in your application simply call *GetEvent* and rely on it to take care of reading the mouse, the keyboard, and the pending events generated by other objects.

If you want to create new kinds of events (for example, reading characters from a serial port), you would simply override

|                                                                                                    | <i>TApplication.GetEvent</i> in your application object. As you can see<br>from the <i>TProgram.GetEvent</i> code in APP.PAS, the <i>GetEvent</i> loop<br>scans among the mouse and the keyboard and then calls <i>Idle</i> . To<br>insert a new source of events, you could either override <i>Idle</i> to<br>look for characters from the serial port and generate events based<br>on them, or override <i>GetEvent</i> itself to add a <i>GetComEvent(Event)</i><br>call to the loop, where <i>GetComEvent</i> returns an event record if<br>there is a character available at the designated serial port. |
|----------------------------------------------------------------------------------------------------|----------------------------------------------------------------------------------------------------|
| Overriding<br>GetEvent                                                                               | The current modal view's <i>GetEvent</i> calls its owner's <i>GetEvent</i> , and so on, all the way back up the view tree to <i>TApplication.GetEvent</i> , which is where the next event is always actually fetched.                                                                                                    |
|                                                                                                    | Because Turbo Vision always uses <i>TApplication.GetEvent</i> to actually fetch events, you can modify events for your entire application by overriding just this one method. For example, to implement keystroke macros, you could watch the events returned by <i>GetEvent</i> , grab certain keystrokes, and unfold them into macros. As far as the rest of the application would know, the stream of events would be coming straight from the user.                                                                                                    |
|                                                                                                    | <pre>procedure TMyApp.GetEvent (var Event: TEvent); begin   TApplication.GetEvent (Event);   { special processing here } end;</pre>                                                                                                    |
| Using idle time                                                                                      | ······································                                                                                                    |
|                                                                                                    | Another benefit of <i>TApplication.GetEvent</i> 's central role is that it calls a method called <i>TApplication.Idle</i> if no event is ready. <i>TApplication.Idle</i> is a dummy (empty) method that you can override in order to carry out processing concurrent with that of the current view.                                                                                                    |
| An example of a heap<br>viewer is included in the<br>example programs on your<br>distribution disks. | Suppose, for example, you define a view called <i>THeapView</i> that uses a method called <i>Update</i> to display the currently available heap memory. If you override <i>TApplication.Idle</i> with the following, the user will be able to see a continuous display of the available heap memory, no matter where he is in your program.                                                                                                    |
|                                                                                                    | <pre>procedure TMyApp.Idle; begin HeapViewer.Update; end;</pre>                                                                                                    |

# Inter-view communication

A Turbo Vision program is encapsulated into objects, and you write code only within objects. Suppose an object needs to exchange information with another object within your program? In a traditional program, that would probably just mean copying information from one data structure to another. In an objectoriented program, that may not be so easy, since the objects may not know where to find one another. Inter-view communication is not as easy as sending data between equivalent parts of a traditional Pascal program. (Although two parts of a traditional Pascal application can never achieve the functionality of two Turbo Vision views.) If you need to do inter-view communication, the first question to ask is if you have divided the tasks up between the two views properly. It may be that the problem is one of poor program design. Perhaps the two views really need to be combined into one view, or part of one view moved to the other view. Intermediaries If indeed the program design is sound, and the views still need to communicate with each other, it may be that the proper path is to create an intermediary view. For example, suppose you have a spreadsheet object and a word processor object, and you want to be able to paste something from the spreadsheet into the word processor, and vice-versa. In a Turbo Vision application, you can accomplish this with direct view-to-view communication. But suppose that at a later date you wanted to add, say, a database to this group of objects, and to paste to and from the database. You will now need to duplicate the communication you established between the first two objects between all three. A better solution is to establish an intermediary view—in this case, say, a clipboard. An object would then need to know only how to copy something to the clipboard, and how to paste something from the clipboard. No matter how many new objects you add to the group, the job will never become any more complicated than this.

#### Messages among views

If you've analyzed your situation carefully and are certain that your program design is sound and that you don't need to create an intermediary, you can implement simple communication between just two views.

Before one view can communicate with another, it may first have to find out where the other view is, and perhaps even make sure that the other view exists at the present time.

First, a straightforward example. The *Stddlg* unit contains a dialog box called *TFileDialog* (it's the view that opens in the integrated environment when you want to load a new file). *TFileDialog* has a *TFileList* that shows you a disk directory, and above it, a *FileInputLine* that displays the file currently selected for loading. Each time the user selects another file in the *FileList*, the *FileList* needs to tell the *FileInputLine* to display the new file name.

In this case, *FileList* can be sure that *FileInputLine* exists, because they are both initialized within the same object, *FileDialog*. How does *FileList* tell *FileInputLine* that the user just selected a new name?

*FileList* creates and sends a message. Here's *TFileList.FocusItem*, which sends the event, and *FileInputLine's HandleEvent*, which receives it:

```
procedure TFileList.FocusItem(Item: Integer);
var
  Event: TEvent;
begin
  TSortedListBox.FocusItem(Item);
                                       { call inherited method first }
 Message(TopView, evBroadcast, cmFileFocused, List^.At(Item));
end;
procedure TFileInputLine.HandleEvent(var Event: TEvent);
var
  Name: NameStr;
begin
  TInputLine.HandleEvent(Event);
  if (Event.What = evBroadcast) and (Event.Command = cmFileFocused)
    and (State and sfSelected = 0) then
 begin
     if PSearchRec (Event.InfoPtr) ^.Attr and Directory <> 0 then
        Data^ := PSearchRec(Event.InfoPtr)^.Name + '\'+
          PFileDialog(Owner)^.WildCard
```

ß

TopView points to the current modal view.

```
else Data^ := PSearchRec(Event.InfoPtr)^.Name;
DrawView;
end;
end;
```

*Message* is a function that generates a message event and returns a pointer to the object (if any) that handled the event.

Note that *TFileList.FocusItem* uses the Turbo Pascal extended syntax (the **\$X+** compiler directive) to use the *Message* function as a procedure, since it doesn't care about any results that come back from *Message*.

# Who handled the broadcast?

Suppose you need to find out if there is a window open on the desktop before you perform some action. How can you find this out? The answer is to have your code send off a broadcast event that windows know how to respond to. The "signature" left by the object that handles the event will tell you who, if anyone, handled it.

#### Is anyone out there?

Here's a concrete example. In the Turbo Pascal IDE, if the user asks to open a watch window, the code which opens watch windows needs to check to see if there is already a watch window open. If there isn't, it opens one; if there is, it brings it to the front.

Sending off the broadcast message is easy:

```
AreYouThere := Message(DeskTop, evBroadcast, cmFindWindow, nil);
```

In the code for a watch window's *HandleEvent* method is a test to respond to *cmFindWindow* by clearing the event:

```
case Event.Command of
...
cmFindWindow: ClearEvent(Event);
...
end;
```

*ClearEvent*, remember, not only sets the event record's *What* field to *evNothing*, it also sets the *InfoPtr* field to *@Self*. *Message* reads these fields, and if the event has been handled, it returns a pointer to the object who handled the message event. In this case, that would be the watch window. So following the line that sends the broadcast, we include

if AreYouThere = nil then

| CreateWatchWindow |                                   |  |  |
|-------------------|-----------------------------------|--|--|
| else              | AreYouThere <sup>^</sup> .Select; |  |  |

{ if there is none, create one }
{ otherwise bring it to the front }

As long as a watch window is the only object that knows how to respond to the *cmFindWindow* broadcast, your code can be assured that when it finishes, there will be one and only one watch window at the front of the views on the desktop.

Who's on top? Using the same techniques outlined earlier, you can also determine, for example, which window is the topmost view of its type on the desktop. Because a broadcast event is sent to each of the modal view's subviews in Z-order (reverse insertion order), the most recently inserted view is the view "on top" of the desktop.

Consider for a moment the situation encountered in the IDE when the user has a watch window open on top of the desktop while stepping through code in an editor window. The watch window can be the active window (double-lined frame, top of the stack), but the execution bar in the code window needs to keep tracking the executing code. If you have multiple editor windows open on the desktop, they might not overlap at all, but the IDE needs to know which one of the editors it is supposed to be tracking in.

The answer, of course, is the front, or topmost editor window, which is defined as the last one inserted. In order to figure out which one is "on top," the IDE broadcasts a message that only editor windows know how to respond to. The first editor window to receive the broadcast will be the one most recently inserted; it will handle the event by clearing it, and the IDE will then know which window to use for code tracking by reading the result returned by *Message*.

# Calling HandleEvent

"Peer" views are subviews with the same owner. You can also create or modify an event, then call a *HandleEvent* directly. You can make three types of calls:

- 1. You can have a view call a peer subview's *HandleEvent* directly. The event won't propagate to other views. It goes directly to the other *HandleEvent*, then control returns to you.
- 2. You can call your owner's *HandleEvent*. The event will then propagate down the view chain. (If you are calling the *HandleEvent* from within your own *HandleEvent*, your
*HandleEvent* will be called recursively.) After the event is handled, control returns to you.

3. You can call the *HandleEvent* of a view in a different view chain. The event will travel down that view chain. After it is handled, control will return to you.

#### Help context

Turbo Vision has built-in tools that help you implement contextsensitive help within your application. You can assign a help context number to a view, and Turbo Vision ensures that whenever that view becomes focused, its help context number will become the application's current help context number.

To create global context-sensitive help, you can implement a *HelpView* that knows about the help context numbers that you've defined. When *HelpView* is invoked (usually by the user pressing *F1* or some other hot key), it should ask its owner for the current help context by calling the method *GetHelpCtx. HelpView* can then read and display the proper help text. An example *HelpView* is included on your Turbo Pascal distribution disks.

Context-sensitive help is probably one of the last things you'll want to implement in your application, so Turbo Vision objects are initialized with a default context of *hcNoContext*, which is a predefined context that doesn't change the current context. When the time comes, you can work out a system of help numbers, then plug the right number into the proper view by setting the view's *HelpCtx* field right after you construct the view.

Help contexts are also used by the status line to determine which views to display. Remember that when you create a status line, you call *NewStatusDef*, which defines a set of status items for a given range of help context values. When a new view receives the focus, the help context of that item determines which status line is displayed.

Н

С

А

Ρ

# Writing safe programs

Ε

R

6

Т

Handling errors in an interactive user interface is much more complicated than in a command line utility. In a non-interactive application, it is quite acceptable (and indeed, expected) that errors cause the program to display an error message and terminate the program. In an interactive setting, however, the program needs to recover from errors and leave the user in an acceptable state. Errors should not be allowed to corrupt the information the user is working on, nor should they terminate the program, regardless of their nature. A program that meets these programming criteria can be considered "safe."

Turbo Vision facilitates writing safe programs. It promotes a style of programming that makes it easier to detect and recover from errors, especially the wily and elusive "Out of memory" error. It does this by promoting the concept of *atomic* operations.

## All or nothing programming

An atomic operation is an operation that cannot be broken down into smaller operations. Or, more specific to our use, it is an operation that either completely fails, or completely succeeds. Making operations atomic is especially helpful when dealing with memory allocation.

Typically, programs allocate memory in many small chunks. For example, when constructing a dialog box, you allocate memory

for the dialog box, then allocate memory for each of the controls. Each of these allocations could potentially fail, and each possible failure requires a test to see if you should proceed with the next allocation or stop. If any allocation does fail, you need to deallocate any memory allocated successfully. Ideally, you would allocate everything and then check to see if any of your allocations failed. Enter the *safety pool*.

#### The safety pool

at the end of the heap, called the safety pool. If allocating memory on the heap reaches into the safety pool, the Turbo Vision function *LowMemory* returns *True*. This indicates that further allocations are not safe and might fail.

Turbo Vision sets aside a fixed amount of memory (4K by default)

The size of the safety pool is set by the variable LowMemSize.

For the safety pool to be effective, the pool must be as large as the largest atomic allocation. In other words, it needs to be large enough to make sure that all allocations between checks of *LowMemory* will succeed; 4K should suffice in most applications.

Using the traditional approach to memory allocation, constructing a dialog box would look something like this:

```
OK := True;
R.Assign(20,3,60,10);
D := New(Dialog, Init(R, 'My dialog'));
if D <> nil then
begin
  with D^ do
 begin
    R.Assign(2,2,32,3);
    Control := New (PStaticText, Init (R,
      'Do you really wish to do this?'));
    if Control <> nil then Insert(Control)
    else OK := False;
    R.Assign(5,5,14,7);
    Control := New(PButton, Init(R, '~Y~es', cmYes));
    if Control <> nil then Insert (Control)
    else OK := False;
    R.Assign(16,6,25,7);
    Control := New(PButton, Init(R, '~N~o', cmNo));
    if Control <> nil then Insert(Control)
    else OK := False;
    R.Assign(27,5,36,7);
    Control := New(PButton, Init(R, '~C~ancel', cmCancel));
    if Control <> nil then Insert(Control)
```

```
else OK := False;
end;
if not OK then Dispose(D, Done);
end;
```

Note that the variable *OK* is used to indicate if any of the allocations failed. If any did, the whole dialog box needs to be disposed. Remember, disposing of a dialog box also disposes of all its subviews. On the other hand, with a safety pool this entire block of code can be treated as an atomic operation, changing the code to this:

```
R.Assign(20,3,60,10);
D := New(Dialog, Init(R, 'My dialog'));
with D^ do
begin
  R.Assign(2,2,32,3);
  Insert(New(PStaticText, Init(R,
   'Do you really wish to do this?')));
  R.Assign(5,5,14,7);
  Insert(New(PButton, Init(R, '~Y~es', cmYes)));
  R.Assign(16,6,25,7);
  Insert(New(PButton, Init(R, '~N~o', cmNo)));
  R.Assign(27,5,36,7);
  Insert(New(PButton, Init(R, '~C~ancel', cmCancel)));
end;
if LowMemory then
                                   { check if we hit the safety pool }
begin
  Dispose(D, Done);
  OutOfMemory;
                                        { report out of memory error }
  DoIt := False;
end
else
  DoIt := Desktop^.ExecView(D) = cmYes;
```

Since the safety pool is large enough to allocate the entire dialog box, which takes up much less than 4k, the code can assume that all the allocations succeeded. After the dialog box is completely allocated, the *LowMemory* variable is checked, and if *True*, the entire dialog box is disposed of; otherwise, the dialog box is used.

```
The ValidView method
```

Since the *LowMemory* check is done quite often, *TApplication* has a method called *ValidView* that can be called to perform the necessary check. Using *ValidView*, the **if** test in the last eight lines of the code can be condensed into two:

DoIt := (ValidView(D) <> nil) and (Desktop^.ExecView(D) = cmYes); *ValidView* returns either a pointer to the view passed or **nil** if the view was invalid. If *LowMemory* returns *True*, *ValidView* takes care of disposing the view in question and calling *OutOfMemory*.

#### Non-memory

#### errors

Of course, not all errors are memory related. For example, a view could be required to read a disk file for some information, and the file might be missing or invalid. This type of error must also be reported to the user. Fortunately, *ValidView* has a "hook" built in for handling non-memory errors: It calls the view's *Valid* method.

*TView.Valid* returns *True* by default. *TGroup.Valid* only returns *True* if *all* the subviews owned by the group return *True* from their *Valid* functions. In other words, a group is valid if all the subviews of the group are valid. When you create a view that may encounter non-memory errors, you will need to override *Valid* for that view to return *True* only if it has been successfully instantiated.

*Valid* can be used to indicate that a view should not be used for any reason; for example, if the view could not find its file. Note that what *Valid* checks for and *how* it checks are entirely up to you. A typical *Valid* method would look something like this:

```
function TMyView.Valid(Command: Word): Boolean;
begin
Valid := True;
if Command = cmValid then
begin
if ErrorEncountered then
begin
ReportError;
Valid := False;
end;
end;
end;
```

When a view is first instantiated, its *Valid* method should be called with a *Command* parameter of *cmValid* to check for any non-memory related errors involved in the creation of the view. *ValidView*(X) calls *X.Valid(cmValid)* automatically, as well as checking the safety pool, so calling *ValidView* before using any new view is a good idea.

*Valid* is also called whenever a modal state terminates, with the *Command* parameter being the command that terminated the

modal state (see Chapter 4, "Views"). This gives you a chance to trap for conditions like unsaved text in an editor window before terminating your application.

*ErrorEncountered* could be, and most likely is, a (Boolean) instance variable of the object type that is specified at the call to *Init*.

Reporting errors Before a *Valid* method returns *False*, it should let the user know about whatever error occurred, since the view is not going to show up on the screen. This is what the *ReportError* call in the previous example does. Typically this involves popping up a message dialog box. Each individual view, then, is responsible for reporting any errors, so the program itself does not have to know how to check each and every possible condition.

This is an important advance in programming technique, because it lets you program as if things were going right, instead of always looking for things going wrong. Group objects, including applications, don't have to worry about checking for errors at all, except to see if any of the views they own were invalid, in which case the group simply disposes of itself and its subviews and indicates to *its* owner that it was invalid. *The group can assume that its invalid subview already notified the user of the problem.* 

Using Valid allows the construction of windows and dialog boxes to be treated as atomic operations. Each subview that makes up the window can be constructed without checking for failure; if the constructor fails, it simply sets Valid to False. The window then goes through its entire construction, at which point the entire window can be passed to ValidView. If any of the subviews of the window are invalid, the entire window returns False from the valid check. ValidView will dispose of the window and return **nil**. All that needs to be done is to check the return result from ValidView.

#### Major consumers

The *Valid* function can also handle *major consumers*, which are views that allocate memory greater than the size of the safety pool, such as reading the entire contents of a file into memory. Major consumers should check *LowMemory* themselves, instead of waiting until they have finished all construction and then allowing *ValidView* to do so for them.

If a major consumer runs out of memory in the middle of constructing itself, it sets a flag in itself that indicates that it encountered an error (such as the *ErrorEncountered* flag in the earlier example) and stops trying to allocate more memory. The flag would be checked in *Valid* and the view would call *Application^.OutOfMemory* and return *False* from the *Valid* call.

Obviously, this is not quite as nice as being able to assume that your constructors work, but it is the only way to manage the construction of views that exceed the size of your safety pool.

The program FILEVIEW.PAS included on the Turbo Pascal distribution disks demonstrates the use of these techniques to implement a safe file viewer.

А

Н

Ρ

7

R

## Collections

E

Pascal programmers traditionally spend much programming time creating code that manipulates and maintains data structures, such as linked lists and dynamically-sized arrays. Virtually the same data structure code tends to be written and debugged again and again.

Т

As powerful as traditional Pascal is, it only provides you with built-in record and array types. Any structure beyond that is up to you.

For example, if you're going to store data in an array, you typically need to write code to create the array, to import data into the array, to extract array data for processing, and perhaps to export data to I/O devices. Later, when the program needs a new array element type, you start all over again.

Wouldn't it be great if an array type came with code that would handle many of the operations you normally perform on an array? An array type that could also be extended without disturbing the original code?

That's the aim of Turbo Vision's *TCollection* type. It's an object that stores a collection of pointers and provides a host of methods for manipulating them.

## Collection objects

|                   | Besides being an object, and therefore having methods built into<br>it, a collection has two additional features that address<br>shortcomings of ordinary Pascal arrays—it is dynamically sized<br>and polymorphic.                                                                                                    |
|-------------------|----------------------------------------------------------------------------------------------------|
| Collections are   |                                                                                                    |
| aynamically sizea | which is fine if you know exactly what size your array will always<br>need to be, but it may not be a particularly good fit by the time<br>someone is actually running your code. Changing the size of an<br>array requires changing the code and recompiling.                                                                                                    |
|                   | With a collection, however, you set an initial size, but it can<br>dynamically grow at run-time to accommodate the data stored in<br>it. This makes your application much more flexible in its compiled<br>form.                                                                                                    |
| Collections are   |                                                                                                    |
| polymorphic       | A second aspect of arrays that can be limiting to your application<br>is the fact that each element in the array must be of the same type,<br>and that type must be determined when the code is compiled.                                                                                                    |
|                   | Collections get around this limitation by using untyped pointers.<br>Not only is this fast and efficient, but a collection can then consist<br>of objects (and even non-objects) of different types and sizes. Just<br>like a stream, a collection doesn't need to know anything about<br>the objects it is handed. It just holds on to them and gives them<br>back when asked.             |
| Type checking     | · · · · · · · · · · · · · · · · · · ·                                                                                                    |
| and collections   | A collection is an end-run around Pascal's traditional strong type checking. That means that you can put anything into a collection, and when you take something back out, the compiler has no way to check your assumptions about what that something is. You can put in a <i>PHedgehog</i> and read it back out as a <i>PSheep</i> , and the collection will have no way of alerting you. |
|                   | As a Turbo Pascal programmer, you may rightfully feel nervous<br>about such an end-run. Pascal's type checking, after all, saves<br>hours and hours of hunting for some very elusive bugs. So you                                                                                                    |

.

should proceed with caution here: You may not even be aware of how difficult a mixed-type bug can be to find, because the compiler has been finding all of them for you! However, if you find that your programs are crashing or locking up, carefully check the types of objects being stored in and read from collections.

#### Collecting non-objects

You can even add something to a collection that isn't an object at all, but this raises another serious point of caution. Collections expect to receive untyped pointers to something. But some of *TCollection's* methods act specifically on a collection of *TObject*-derived instances. These include the stream access methods *PutItem* and *GetItem* as well as the standard *FreeItem* procedure.

This means that you can store a *PString* in a collection, for example, but if you try to send that collection to a stream, the results aren't going to be pretty unless you override the collection's standard *GetItem* and *PutItem* methods. Similarly, when you attempt to deallocate the collection, it will try to dispose of each item using *FreeItem*. If you plan to use non-*TObject* items in a collection, you need to redefine the meaning of "item" in *GetItem*, *PutItem*, and *FreeItem*. That is precisely what *TStringCollection*, for example, does.

If you proceed with prudence, you will find collections (and the descendants of collections that you build) to be fast, flexible, dependable data structures.

#### Creating a collection

Creating a collection is really just as simple as defining the data type you wish to collect. Suppose you're a consultant, and you want to store and retrieve the account number, name, and phone number of each of your clients. First you define the client object (*TClient*) that will be stored in the collection:

Remember to define a pointer for each new object type.

```
type
PClient = ^TClient;
TClient = object(TObject)
Account, Name, Phone: PString;
constructor Init(NewAccount, NewName, NewPhone: String);
destructor Done; virtual;
end;
```

Next you implement the *Init* and *Done* methods to allocate and dispose of the client data. Note that the object fields are of type *PString* so that memory is only allocated for the portion of the string that is actually used. The *NewStr* and *DisposeStr* functions handle dynamic strings very efficiently.

```
constructor TClient.Init(NewAccount, NewName, NewPhone: String);
begin
Account := NewStr(NewAccount);
Name := NewStr(NewName);
Phone := NewStr(NewPhone);
end;
destructor TClient.Done;
begin
DisposeStr(Account);
DisposeStr(Account);
DisposeStr(Name);
DisposeStr(Phone);
end;
```

*TClient.Done* will be called automatically for each client when you dispose of the entire collection. Now you just instantiate a collection to store your clients, and insert the client records into it. The main body of the program looks like this:

This is TVGUID17.PAS.

ClientList: PCollection;

#### begin

var

```
ClientList := New(PCollection, Init(50, 10));
 with ClientList^ do
 begin
    Insert (New (PClient, Init ('90-167', 'Smith, Zelda',
      '(800) 555-1212')));
    Insert (New (PClient, Init ('90-160', 'Johnson, Agatha',
      '(302) 139-8913')));
    Insert (New (PClient, Init ('90-177', 'Smitty, John',
      '(406) 987-4321')));
    Insert (New (PClient, Init ('91-100', 'Anders, Smitty',
      '(406) 111-2222')));
  end;
 PrintAll(ClientList);
 Writeln; Writeln;
  SearchPhone(ClientList, '(406)');
 Dispose(ClientList, Done);
end.
```

PrintAll and SearchPhone are procedures that will be discussed later. Notice how easy it was to build the collection. The first statement allocates a new *TCollection* called *ClientList* with an initial size of 50 clients. If more than 50 clients are inserted into *ClientList*, its

size will increase in increments of 10 clients whenever needed. The next 2 statements create a new client object and insert it into the collection. The *Dispose* call at the end frees the entire collection—clients and all.

Nowhere did you have to tell the collection what *kind* of data it was collecting—it just took a pointer.

## Iterator methods

Insert and deleting items aren't the only common collection operations. Often you'll find yourself writing **for** loops to range over *all* the objects in the collection to display the data or perform some calculation. Other times, you'll want to find the first or last item in the collection that satisfies some search criterion. For these purposes, collections have three *iterator* methods: *ForEach*, *FirstThat*, and *LastThat*. Each of these takes a pointer to a procedure or function as its only parameter.

#### The ForEach iterator

*ForEach* takes a pointer to a procedure. The procedure has one parameter, which is a pointer to an item stored in the collection. *ForEach* calls that procedure once for each item in the collection, in the order that the items appear in the collection. The *PrintAll* procedure in *TVGUID17* shows an example of a *ForEach* iterator.

```
procedure PrintAll(C: PCollection); { { print info for all clients }
  procedure PrintClient(P: PClient); far;
                                                         { local procedure }
  begin
    with P^ do
      Writeln (Account<sup>^</sup>, '':20-Length (Account<sup>^</sup>),
                                                       { show client info }
        Name<sup>^</sup>, '':20-Length (Name<sup>^</sup>),
        Phone^, '':20-Length(Phone^));
  end;
                                                 { end of local procedure }
                                                                 { PrintAll }
begin
  Writeln:
  Writeln:
  C^.ForEach(@PrintClient); { Call PrintClient for each item in C }
end:
```

For each item in the collection passed as a parameter to *PrintAll*, the nested procedure *PrintClient* is called. *PrintClient* simply prints the client object information in formatted columns.

Iterators must call far local procedures.

You need to be careful about what sort of procedures you call with iterators. In this example, *PrintClient* must be a procedure it cannot be an object's method—and it must be local to (nested in the same block with) the routine that is calling it. It must also be declared as a far procedure, either with the **far** directive or with the **\$F+** compiler directive. Finally, the procedure must take a pointer to a collection item as its only parameter.

# The FirstThat and LastThat iterators

In addition to being able to apply a procedure to every element in the collection, it is often useful to be able to find a particular element in the collection based on some criterion. That is the purpose of the *FirstThat* and *LastThat* iterators. As their names imply, they search the collection in opposite directions until they find an item meeting the criteria of the Boolean function passed as an argument.

*FirstThat* and *LastThat* return a pointer to the first (or last) item that matches the search conditions. Consider the earlier example of the client list, and imagine that you can't remember a client's account number or exactly how his last name is spelled. Luckily, you distinctly recall that this was the first client you acquired in the state of Montana. Thus you want to find the first occurrence of a client in the 406 area code (since your list happens to be in chronological order). Here's a procedure using the *FirstThat* method that would do the job

```
procedure SearchPhone(C: PClientCollection; PhoneToFind: String);
function PhoneMatch(Client: PClient): Boolean; far;
begin
PhoneMatch := Pos(PhoneToFind, Client^.Phone^) <> 0;
end;
var
FoundClient: PClient;
begin
FoundClient := C^.FirstThat(@PhoneMatch);
if FoundClient = nil then
Writeln('No client met the search requirement')
else
with FoundClient^ do
Writeln('Found client: ', Account^, ' ', Name^, ' ', Phone^);
end;
```

Again notice that *PhoneMatch* is nested and uses the far call model. In this case, it's a function that returns True only if the client's phone number and the search pattern match. If no object in the collection matches the search criteria, a **nil** pointer is returned.

Remember: *ForEach* calls a user-defined procedure, while *FirstThat* and *LastThat* each call a user-defined Boolean function. In all cases, the user-defined procedure or function is passed a pointer to an object in the collection.

## Sorted collections

Sometimes you need to have your data in a certain order. Turbo Vision provides a special type of collection that allows you to order your data in any manner you want: the *TSortedCollection*.

*TSortedCollection* is a descendant of *TCollection* which automatically sorts the objects it is given. It also automatically checks the collection when a new member is added and rejects duplicate members.

*TSortedCollection* is an abstract type. To use it, you must first decide what type of data you're going to collect and define two methods to meet your particular sorting requirements. To do this, you will need to derive a new collection type from *TSortedCollection*. In this case, call it *TClientCollection*.

Your *TClientCollection* already knows how to do all the real work of a collection. It can *Insert* new client records and *Delete* existing ones—it inherited all this basic behavior from *TCollection*. All you have to do is teach *TClientCollection* which field to use as a sort key and how to compare two clients and decide which one belongs ahead of the other in the collection. You do this by overriding the *KeyOf* and *Compare* methods and implementing them as shown here:

```
PClientCollection = ^TClientCollection;
TClientCollection = object(TSortedCollection)
function KeyOf(Item: Pointer): Pointer; virtual;
function Compare(Key1, Key2: Pointer): Integer; virtual;
end;
```

function TClientCollection.KeyOf(Item: Pointer): Pointer; begin

KeyOf := PClient(Item)^.Name;

#### end;

Keys must be typecast because they are untyped pointers.

```
function TClientCollection.Compare(Key1, Key2: Pointer): Integer;
begin
    if PString(Key1)^ = PString(Key2)^ then
        Compare := 0 { return 0 if they're equal }
    else if PString(Key1)^ < PString(Key2)^ then
        Compare := -1 { return -1 if Key1 comes first }
    else
        Compare := 1; { otherwise return 1; Key2 comes first }
end;
```

*KeyOf* defines which field or fields should be used as a sort key. In this case, it's the client's *Name* field. *Compare* takes two sort keys and determines which one should come first in the sorted order. *Compare* returns –1, 0, or 1, depending on whether *Key1* is less than, equal to, or greater than *Key2*. This example uses a straight alphabetical sort of the key (*Name*) strings.

Note that since the keys returned by *KeyOf* and passed to *Compare* are untyped pointers, you need to typecast them into *PStrings* before dereferencing them.

That's all you have to define! Now if you redefine *ClientList* as a *PClientCollection* instead of a *PCollection* (changing the **var** declaration and the *New* call), you can easily list your clients in alphabetical order:

```
This is TVGUID18.PAS.
```

```
var
ClientList: PClientCollection;
...
begin
ClientList := New(PClientCollection, Init(50, 10));
...
end.
```

Notice also how easy it would be if you wanted the client list sorted by account number instead of by name. All you would have to do is change the *KeyOf* method to return the *Account* field instead of the *Name* field.

## String collections

Many programs need to keeping track of sorted strings. For this purpose, Turbo Vision provides a special purpose collection, *TStringCollection*. Note that the elements in a *TStringCollection* are *not* objects—they are pointers to Turbo Pascal strings. Since a

string collection is a descendant of *TSortedCollection*, duplicate strings are not stored.

Using a string collection is easy. Just declare a pointer variable to hold the string collection. Allocate the collection, giving it an initial size and an amount to grow by as more strings are added

This is TVGUID19.PAS.

```
var
WordList: PCollection;
WordRead: String;
...
begin
WordList := New(PStringCollection, Init(10, 5));
...
```

*WordList* holds ten strings initially and then grows in increments of five. All you have to do is insert some strings into the collection. In this example, words are read out of a text file and inserted into the collection:

```
repeat
...
if WordRead <> '' then
WordList^.Insert(NewStr(WordRead));
...
until WordRead = '';
...
Dispose(WordList, Done);
```

Notice that the *NewStr* function is used to make a copy of the word that was read and the address of the string copy is passed to the collection. When using a collection, you always give it control over the data you're collecting. It will take care of de-allocating the data when you're done. And that's exactly what the call to *Dispose* does; it disposes each element in the collection, and then disposes the *WordList* collection itself.

#### Iterators revisited

The *ForEach* method traverses the entire collection one item at a time, and passes each one to a procedure you provide. Continuing with the previous example, the procedure *PrintWord* is given a pointer to a string to display. Note that *PrintWord* is a nested (or local) procedure. Wrapped around it is another procedure, *Print*, which is given a pointer to a *TStringCollection*. Print uses the *ForEach* iterator method to pass each item in its collecton to the *PrintWord* procedure.

```
procedure Print(C: PCollection);
                                 procedure PrintWord(P : PString); far;
                                 begin
                                   Writeln(P^);
                                                              { Display the string }
                                 end;
                               begin { Print }
                                 Writeln;
                                 Writeln;
                                 C^.ForEach (@PrintWord);
                                                            { Call PrintWord }
                               end:
 The CallDraw procedure in
                             PrintWord should look familiar; it's just a procedure that takes a
TVGUID20.PAS shows how to
                             string pointer and passes its value to Writeln. Note the far
call a method from inside an
                             directive after PrintWord's declaration. PrintWord cannot be a
               iterator call.
                             method—it must a procedure. And it must be a nested procedure
                             as well. Think of Print as a wrapper around a procedure that has
                             the job of doing something—displaying or modifying data,
                             perhaps—with each item in the collection. You can have more
                             than one procedure like the preceding PrintWord, but each has to
                             be nested inside Print and each has to be a far procedure (using
                             the far directive or {$F+}).
        Finding an item
                            Sorted collections (and therefore string collections) have a Search
                            method that returns the index of an item with a particular key.
                            But how do you find an item in a collection that may not be
                            sorted? Or when the search criteria don't involve the key itself?
                             The answer, of course, is to use FirstThat and LastThat. You simply
                            define a Boolean function to test for whatever criteria you want,
                             and call FirstThat.
```

## Polymorphic collections

You've seen that collections can store any type of data dynamically, and there are plenty of methods to help you access collection data efficiently. In fact, *TCollection* itself defines 23 methods. When you use collections in your programs, you'll be equally impressed by their speed. They're designed to be flexible and implemented to be fast.

But now comes the *real* power of collections: items can be treated polymorphically. That means you can do more than just store an object type on a collection; you can store many different objects types, from anywhere in your object hierarchy. If you consider the collection examples you've seen so far, you'll realize that all the items on each collection were of the same type. There was a list of strings in which every item was a string. And there was a collection of clients. But collections can store *any* object that is a descendant of *TObject*, and you can mix these objects freely. Naturally, you'll want the objects to have something in common. In fact, you'll want them to have an abstract ancestor object in common.

As an example, here's a program that puts 3 different graphical objects into a collection. Then a *ForEach* iterator is used to traverse the collection and display each object.

R<sup>P</sup>

type

This example uses the *Graph* unit and BGI drivers, so make sure GRAPH.TPU is in the current directory or on your unit path (**O**ptions | **D**irectories | **U**nit directory) when you compile. When you run the program, change to the directory that contains the .BGI drivers or modify the call to *InitGraph* to specify their location (for example, C:\TP\BGI).

The abstract ancestor object is defined first.

This is TVGUID20.PAS.

```
PGraphObject = ^TGraphObject;
TGraphObject = object(TObject)
X,Y: Integer;
constructor Init;
procedure Draw; virtual;
end;
```

You can see from this declaration that each graphical object can initialize itself (*Init*) and display itself on the graphics screen (*Draw*). Now define a point, a circle, and a rectangle, each descended from this common ancestor:

```
PGraphPoint = ^TGraphPoint;
TGraphPoint = object (TGraphObject)
procedure Draw; virtual;
end;
PGraphCircle = ^TGraphCircle;
TGraphCircle = object (TGraphObject)
Radius: Integer;
constructor Init;
procedure Draw; virtual;
end;
PGraphRect = ^TGraphRect;
TGraphRect = object (TGraphObject)
```

```
Width, Height: Integer;
constructor Init;
procedure Draw; virtual;
end;
```

These three object types all inherit the X and Y fields from *PGraphObject*, but they are all different sizes. *PGraphCircle* adds a *Radius*, while *PGraphRect* adds a *Width* and *Height*. Here's the code to make the collection:

```
List := New(PCollection, Init(10, 5)); { Create collection }
for I := 1 to 20 do
begin
  case I mod 3 of { Create an object }
    0: P := New(PGraphPoint, Init);
    1: P := New(PGraphCircle, Init);
    2: P := New(PGraphRect, Init);
    end;
    List^.Insert(P); { Add it to collection }
end;
...
```

As you can see, the **for** loop inserts 20 graphical objects into the *List* collection. All you know is that each object in *List* is some kind of *TGraphObject*. But once inserted, you'll have no idea whether a given item in the collection is a circle, point or rectangle. Thanks to polymorphism, you don't need to know since each object contains the data and the code (*Draw*) it needs. Just traverse the collection using an iterator method and have each object display itself:

```
procedure DrawAll(C: PCollection);
procedure CallDraw(P: PGraphObject); far;
begin
    P^.Draw;
                                        { Call the Draw method }
end;
begin { DrawAll }
  C^.ForEach(@CallDraw);
                                       { Draw each object }
end:
var
  GraphicsList: PCollection;
begin
  . . .
  DrawAll (GraphicsList);
  . . .
end.
```

This ability of a collection to store different but related objects leans on one of the powerful cornerstones of object-oriented programming. In the next chapter, you'll see this same principal of polymorphism applied to streams with equal advantage.

## Collections and memory management

A *TCollection* can grow dynamically from the initial size set by *Init* to a maximum size of 16,380 elements. The maximum collection size is stored by Turbo Vision in the variable *MaxCollectionSize*. Each element you add to a collection only takes four bytes of memory, because the element is stored as a pointer.

No library of dynamic data structures would be complete unless it provided some provision for error detection. If there is not enough memory to initialize a collection, a **nil** pointer is returned.

If memory is not available when adding an element to a *TCollection*, the method *TCollection.Error* is called and a run-time heap memory error occurs. You may want to override *TCollection.Error* to provide your own error reporting or recovery mechanism.

You need to pay special attention to heap availability, because the user has much more control of a Turbo Vision program than a traditional Pascal program. If the user is the one who controls the adding of objects to a collection (for example, by opening new windows on the desktop), the possibility of a heap error may not be so easy to predict. You may need to take steps to protect the user from a fatal run-time error, with either memory checks of your own when a collection is being used, or a run-time error handler that lets the program recover gracefully.

Turbo Vision Guide

Α

Н

Ρ

## 8

## Streams

Е

Object-oriented programming techniques and Turbo Vision give you a powerful way of encapsulating code and data, and powerful ways of building an interrelated structure of objects. But what if you want to do something simple, like store some objects on disk?

Т

Back in the days when data sat by itself in a record, writing data to disk was pretty clear-cut, but the data within a Turbo Vision program is largely bound up within objects. You could, of course, separate the data from the object and write the data to a disk file. But you've achieved something important by joining the two together in the first place, and it would be a step backwards to take them apart.

Couldn't OOP and Turbo Vision themselves somehow be enlisted in solving this problem? That's what streams are all about.

A Turbo Vision stream is a collection of objects on its way somewhere: typically to a file, EMS, a serial port, or some other device. Streams handle I/O on the object level rather than the data level. When you extend a Turbo Vision object, you need to provide for handling any additional data fields that you define. All the complexity of handling the object representation is taken care of for you.

## The question: Object I/O

As a Pascal programmer, you know that before you can do any file I/O, you must tell the compiler what type of data you will be reading or writing to the file. The file must be typed, and the type must be determined at compile time.

Turbo Pascal implements a very useful workaround to this rule: an untyped file accessed with *BlockWrite* and *BlockRead*. But the lack of type checking creates some extra responsibilities for the programmer, although it does let you perform very fast binary I/O.

A second problem, though, is that you can't use files directly with objects. Turbo Pascal doesn't allow you to create a typed file of objects. And because objects may contain virtual methods who addresses are determined at run-time, storing the VMT information outside the program is pointless; reading such information *into* a program is even more so.

Again, you can work around the problem. You can copy the data out of your objects and store the information in some sort of file, then rebuild the objects from the raw data again later. But that is a rather inelegant solution at best, and complicates the construction of objects.

#### The answer: Streams

Turbo Vision allows you to overcome both of these difficulties, and gives you some side benefits as well. Streams provide a simple, yet elegant, means of storing object data outside your program.

## Streams are

**polymorphic** A Turbo Vision stream gives you the best of both typed and untyped files: type checking is still there, but what you intend to send to a stream doesn't have to be determined at compile time. The reason is that streams know they are dealing with objects, so as long as the object is a descendant of *TObject*, the stream can handle it. In fact, different Turbo Vision objects can as easily be written to the same stream as a group of identical objects.

#### Streams handle objects

All you have to do is define for the stream which objects it needs to handle, so it knows how to match data with VMTs. Then you can put objects onto the stream and get them back effortlessly.

But how can the same stream read and write such widely differing objects as a *TDeskTop* and a *TDialog*, and not even need to know at compile time what objects it is going to be handed? This is *very* different from traditional Pascal I/O. In fact, a stream can even handle new object types that weren't even created when the stream was compiled.

The answer is *registration*. Each Turbo Vision object type (and any new object types you derive from the hierarchy) is assigned a unique registration number. That number gets written to the stream ahead of the object's data. Then, when you go to read the object back from the stream, Turbo Vision gets the registration number first, and based on that knows how much data to read and what VMT to attach to your data.

## Essential stream usage

On a fairly fundamental level, you can think about streams much as you think about Pascal files. At its most basic, a Pascal file can be simply a sequential I/O device: you write things to it, and you read them back. A stream, then, is a *polymorphic* sequential I/O device, meaning that it behaves much like a sequential file, but you can also read or write various types of objects at the current point.

Streams can also (like Pascal files) be viewed as a random-access I/O devices, where you seek to a position in the file, read or write at that point, return the position of the file pointer, and so on. These operations are also available with streams, and are described in the section "Random-access streams."

There are two different aspects of stream usage that you need to master, and luckily they are both quite simple. The first is setting up a stream, and the second is reading and writing objects to the stream.

# Setting up a stream

All you have to do to use a stream is initialize it. The exact syntax of the *Init* constructor will vary, depending on what type of stream you're dealing with. For example, if you're opening a DOS stream, you need to pass the name of the DOS file and the access mode (read-only, write-only, read/write) for the file containing the stream.

For example, to initialize a buffered DOS stream for loading the desktop object into a program, all you need to is this:

```
var
SaveFile: TBufStream;
begin
SaveFile.Init('SAMPLE.DSK', stOpen, 1024);
...
```

Once you've initialized the stream, you're ready to go—that's all there is to it.

*TStream* is an abstract stream mechanism, so you can't actually create an instance of it, but useful stream objects are all derived from *TStream*. These include *TDosStream*, which provides disk I/O, and *TBufStream*, which provides buffered disk I/O (useful if you read or write a lot of small pieces to disk), and *TEmsStream*, a stream that sends objects to EMS memory (especially useful for implementing fast resources).

Turbo Vision also implements an indexed stream, with a pointer to a place in the stream. By relocating the pointer, you can do random stream access.

# Reading and writing a stream

*TStream*, the basic stream object implements three basic methods you need to understand: *Get*, *Put*, and *Error*. *Get* and *Put* roughly correspond to the *Read* and *Write* procedures you would use for ordinary file I/O operations. *Error* is a procedure that gets called whenever a stream error occurs.

## Putting it on Let's look first at the *Put* procedure. The general syntax of a *Put* method is this:

SomeStream.Put (PSomeObject);

where *SomeStream* is any object descended from *TStream* that has been initialized, and *PSomeObject* is a pointer to any object descended from *TObject* that has been registered with the stream. That's all you have to do. The stream can tell from *PSomeObject*'s VMT what type of object it is (assuming the type has been registered), so it knows what ID number to write, and how much data to write after it.

Of special interest to you as a Turbo Vision programmer, however, is the fact that when you *Put* a group with subviews onto a stream, the subviews are automatically written to the stream as well. Thus, saving complex objects is not complex at all—in fact, it's automatic! You can save the entire state of your program simply by writing the desktop onto a stream. When you restart your program and load the desktop back in, it will be in the same condition it was in when you saved it.

Getting it back Getting objects back from the stream is just as easy. All you have to do is call the stream's *Get* function:

PSomeObject := SomeStream.Get;

where again, *SomeStream* is an initialized Turbo Vision stream, and *PSomeObject* is a pointer to any type of Turbo Vision object. *Get* simply returns a pointer to whatever it has pulled off the stream. How much data it has pulled, and what type of VMT it has assigned to that data, is determined not by the type of *PSomeObject*, but by the type of object found on the stream. Thus, if the object at the current position of *SomeStream* is not of the *same type as PSomeObject*, you will get garbled information.

As with *Put, Get* will retrieve complex objects. Thus, if the object you retrieve from a stream is a view that owns subviews, the subviews will be loaded as well.

| In case of error            | Finally, the <i>Error</i> procedure determines what happens when a stream error occurs. By default, <i>TStream.Error</i> simply sets two fields ( <i>Status</i> and <i>ErrorInfo</i> ) in the stream. If you want to do anything fancier, like generating a run-time error or popping up an error dialog box, you'll need to override the <i>Error</i> procedure. |
|-----------------------------|----------------------------------------------------------------------------------------------------|
| Shutting down<br>the stream | When you're finished using a stream, you call its <i>Done</i> method,<br>much as you would normally call <i>Close</i> for a disk file. As with any<br>Turbo Vision object, you do this as<br>Dispose (SomeStream, Done);                                                                                                    |

## Making objects streamable

All standard Turbo Vision objects are ready to be used with streams, and all Turbo Vision streams know about the standard objects. When you derive a new object type from one of the standard objects, it is very easy to prepare it for stream use, and to alert streams to its existence.

so as to dispose of the stream object as well as shutting it down.

## Load and Store

#### methods

The actual reading and writing of objects to the stream is handled by methods called *Load* and *Store*. While each object must have these methods to be usable by streams, you never call them directly. (They are called by *Get* and *Put*.) So all you need to do is make sure that your object knows how to send itself to the stream when called upon to do so.

Because of OOP, this job is very easy, since most of the mechanism is inherited from the ancestor object. All your object has to handle is loading or storing the parts of itself that you added; the rest is taken care of by calling the ancestor's method.

For example, let's say you derive a new kind of view from *TWindow*, named after the surrealist painter Rene Magritte, who painted many famous pictures of windows:

```
type
TMagritte = object(TWindow)
Painted: Boolean;
constructor Load(var S: TStream);
procedure Draw;
procedure Store(var S: TStream);
end;
```

All that has been added to the data portion of the window is one Boolean field. In order to load the object, then, you simply read a standard *TWindow*, then read an additional byte to accommodate the Boolean field. The same applies to storing the object: you simply write a *TWindow*, then write one more byte. Typical *Load* and *Store* methods for descendant objects look like this:

```
constructor TMagritte.Load(var S: Stream);
begin
TWindow.Load(S); { load the ancestor type }
S.Read(Painted, SizeOf(Boolean)); { read additional fields }
end;
procedure TMagritte.Store(var S: Stream);
begin
TWindow.Store(S); { store the ancestor type }
S.Write(Painted, SizeOf(Boolean)); { write additional fields }
end;
```

Warning!

[9] It is entirely your responsibility to ensure that the same amount of data is stored as is loaded, and that data is loaded in the same order that it is stored. The compiler will return no errors. This can cause huge problems if you are not careful. If you modify an object's fields, make sure to update *both* the *Load* and *Store* methods.

# Stream registration

In addition to defining the *Load* and *Store* methods for a new object, you will also have to register your new object type with the streams. Registration is a simple, two-step process: you define a stream registration record, and you pass it to the global procedure *RegisterType*.

Turbo Vision registers all the standard objects, so you don't have to. To define a stream registration record, just follow the format. Stream registration records are Pascal records of type *TStreamRec*, which is defined as follows:

PStreamRec = ^TStreamRec; TStreamRec = record

|                      | ObjType: Word;<br>VmtLink: Word;<br>Load: Pointer;<br>Store: Pointer;<br>Next: Word;<br><b>end;</b>                                                                                                    |
|----------------------|----------------------------------------------------------------------------------------------------|
|                      | By convention, all Turbo Vision stream registration records are<br>given the same name as the corresponding object type, with the<br>initial "T" replaced by an "R." Thus, the registration record for<br><i>TDeskTop</i> is <i>RDeskTop</i> , and the registration record for <i>TMagritte</i> is<br><i>RMagritte</i> . Abstract types such as <i>TObject</i> and <i>TView</i> do not have<br>registration records because there should never be instances of<br>them to store on streams. |
| Object ID numbers    | The <i>ObjType</i> field is really the only part of the record you need to think about; the rest is mechanical. Each new type you define will need its own, unique type-identifier number. Turbo Vision reserves the registration numbers 0 through 99 for the standard objects, so your registration numbers can be anything from 100 through 65,535.                                                                                                    |
| R2                   | It is your responsibility to create and maintain a library of ID.<br>numbers for all your new objects that will be used in stream I/O,<br>and to make the IDs available to users of your units. As with<br>command constants, the numbers you assign may be completely<br>arbitrary, as long as they are unique.                                                                                                    |
| The automatic fields | The <i>VmtLink</i> field is a link to the objects virtual method table (VMT). You simply assign it as the offset of the type of your object:                                                                                                    |
|                      | RSomeObject.VmtLink := Ofs(TypeOf(TSomeObject)^);                                                                                                    |
|                      | The <i>Load</i> and <i>Store</i> fields contain the addresses of the <i>Load</i> and <i>Store</i> methods of your object, respectively.                                                                                                    |
|                      | RSomeObject.Load := @TSomeObject.Load;<br>RSomeObject.Store := @TSomeObject.Store;                                                                                                    |
|                      | The final field, <i>Next</i> , is assigned by <i>RegisterType</i> , and requires no intervention on your part. It simply facilitates the internal use of a linked list of stream registration records.                                                                                                    |

.

#### Register here

Once you have constructed the stream registration record, you call *RegisterType* with your record as its parameter. So, to register your new *TMagritte* object for use with streams, you would include the following code:

#### const

```
RMagritte: TStreamRec = (
    ObjType: 100;
    VmtLink: Ofs(TypeOf(TMagritte)^);
    Load: @TMagritte.Load;
    Store: @TMagritte.Store
);
```

RegisterType (RMagritte);

That's all there is to it. Now you can *Put* instances of your new object type to any Turbo Vision stream and read instances back from streams.

# Registering standard objects

Turbo Vision defines stream registration records for all its standard objects. In addition, each Turbo Vision unit defines a *RegisterXXXX* procedure that automatically registers all of the objects in that unit.

## The stream mechanism

Now that you've examined the process you go through to use streams, you should probably take a quick look behind the scenes to see just what Turbo Vision does with your objects when you *Cet* or *Put* them. It's an excellent example of objects interacting and using the methods built into each other.

#### The Put process

When you send an object to a stream with the stream's *Put* method, the stream first takes the VMT pointer from offset 0 of the object and looks through the list of types registered with the streams system for a match. When it finds the match, the stream retrieves the object's registration ID number and writes it to the

|                 | stream's destination. The stream then calls the object's <i>Store</i> method to finish writing the object. The <i>Store</i> method makes use of the stream's <i>Write</i> procedure, which actually writes the correct number of bytes to the stream's destination.                                                                                                    |
|-----------------|----------------------------------------------------------------------------------------------------|
|                 | Your object doesn't have to know anything about the stream—it<br>could be a disk file, an chunk of EMS memory, or any other sort of<br>stream—your object merely says "Write me to the stream," and<br>the stream handles the rest.                                                                                                    |
| The Get process |                                                                                                    |
|                 | When you read an object from the stream with the <i>Get</i> method, its ID number is retrieved first, and the list of registered types is scanned for a match. When the match is found, the registration record provides the stream with the location of the object's <i>Load</i> method and VMT. The <i>Load</i> method is then called to read the proper amount of data from the stream. |
|                 | Again, you simply tell the stream to <i>Get</i> the next object it contains<br>and stick it at the location of the new pointer you specify. Your<br>object doesn't even care what kind of stream it's dealing with. The<br>stream takes care of reading the proper amount of data by using<br>the object's <i>Load</i> method, which in turn relies on the stream's <i>Read</i><br>method. |
|                 | All this is transparent to the programmer, but it shows you how crucial it is to register a type before attempting stream I/O with it.                                                                                                    |
| Handlina nil    |                                                                                                    |
| object pointers | You can write a <b>nil</b> object to a stream. However, when you do, a word of 0 is written to the stream. On reading an ID word of 0, the stream returns a <b>nil</b> pointer. 0 is therefore reserved, and cannot be used as a stream object ID number.                                                                                                    |

## Collections on streams: A complete example

In Chapter 7, "Collections," you saw how a collection could hold different, but related, objects. The same polymorphic ability applies to streams as well, and they can be used to store an entire collection on disk for retrieval at another time or even by another program. Go back and look at TVGUID20.PAS. What more must you do to make that program put the collection on a stream?

|                                                                                     | The answer is remarkably simple. First, start at the base object, <i>TGraphObject</i> , and "teach" it how to store its data (X and Y) on a stream. That's what the <i>Store</i> method is for. Then, similarly define a new <i>Store</i> method for each descendant of <i>TGraphObject</i> that adds additional fields ( <i>TGraphCircle</i> adds a <i>Radius</i> ; <i>TGraphRec</i> adds <i>Width</i> and <i>Height</i> ). |
|-------------------------------------------------------------------------------------|----------------------------------------------------------------------------------------------------|
|                                                                                     | Next, build a registration record for each object type that will actually be stored and register each of those types when your program first begins. And that's it. The rest is just like normal file I/O: declare a stream variable; create a new stream; put the entire collection on the stream with one simple statement; and close the stream.                                                                          |
| Adding Store methods                                                                | Here are the <i>Store</i> methods. Notice that <i>PGraphPoint</i> doesn't need one, since it doesn't add any fields to those it inherits from <i>PGraphObject</i>                                                                                                    |
|                                                                                     | <b>type</b><br>PGraphObject = ^TGraphObject;<br>TGraphObject = <b>object</b> (TObject)                                                                                                    |
|                                                                                     | <pre> procedure Store(var S: TStream); virtual; end;</pre>                                                                                                    |
|                                                                                     | <pre>PGraphCircle = ^TGraphCircle;<br/>TGraphCircle = object(TGraphObject)<br/>Radius: Integer;</pre>                                                                                                    |
|                                                                                     | <pre> procedure Store(var S: TStream); virtual; end;</pre>                                                                                                    |
|                                                                                     | <pre>PGraphRect = ^TGraphRect;<br/>TGraphRect = object(TGraphObject)<br/>Width. Height: Integer;</pre>                                                                                                    |
|                                                                                     | <pre>procedure Store(var S: TStream); virtual;<br/>end;</pre>                                                                                                    |
|                                                                                     | Implementing the <i>Store</i> is quite straightforward. Each object calls<br>its inherited <i>Store</i> method, which stores all the inherited data.<br>Then the stream's <i>Write</i> method to write the additional data                                                                                                    |
| TGraphObject doesn't call<br>TObject.Store because<br>TObject has no data to store. | <pre>procedure TGraphObject.Store(var S: TStream); begin    S.Write(X, SizeOf(X));    S.Write(Y, SizeOf(Y)); end;</pre>                                                                                                    |
|                                                                                     |                                                                                                    |

```
procedure TGraphCircle.Store(var S: TStream);
begin
TGraphObject.Store(S);
S.Write(Radius, SizeOf(Radius));
end;
procedure TGraphRect.Store(var S: TStream);
begin
TGraphObject.Store(S);
S.Write(Width, SizeOf(Width));
S.Write(Height, SizeOf(Height));
end;
```

Note that *TStream*'s *Write* method does a binary write. Its first parameter can be a variable of any type, but *TStream*.*Write* has no way to know how big that variable is. The second parameter provides that information and you should follow the convention of using the standard *SizeOf* function. That way, if you decide to change the coordinate system to use floating point numbers, you won't have to revise your *Store* methods.

Registration records De

Defining a registration record constant for each of the descendent types is our last step. It's a good idea to follow the Turbo Vision naming convention of using an R as the initial letter, replacing the type's T.

R

Remember, each registration record gets a unique object ID number (*Objtype*). Turbo Vision reserves 0 through 99 for its standard objects. It's a good idea to keep track of all your objects stream ID numbers in one central place to avoid duplication.

| const                                                                                                    |                        |
|----------------------------------------------------------------------------------------------------|------------------------|
| RGraphPoint: TStreamRec = (                                                                                                    |                        |
| <pre>VmtLink: Ofs(TypeOf(TGraphPoint)^);<br/>Load: nil;<br/>Store: @TGraphPoint.Store);</pre>                                                  | { No load method yet } |
| <pre>RGraphCircle: TStreamRec = (    ObjType: 151;    VmtLink: Ofs(TypeOf(TGraphCircle)^);    Load: nil;    Store: @TGraphCircle.Store);</pre> | { No load method yet } |
| <pre>RGraphRect: TStreamRec = (    ObjType: 152;    VmtLink: Ofs(TypeOf(TGraphRect)^);    Load: nil;    Store: @TGraphRect.Store);</pre>       | { No load method yet } |

You don't need a registration record for *TGraphObject* beause it's an abstract type and thus won't ever be instantiated or put onto a collection or stream. Each registration record's *Load* pointer is set **nil** here because this example is only concerned with storing data onto a stream. *Load* methods will be defined and the registration records will be updated in the next example (TVGUID22.PAS).

Registering You must always remember to register each of these records before performing any stream I/O. The easiest way to do this is to wrap them all in one procedure and call it at the very beginning of your program (or in your application's *Init* method)

```
procedure StreamRegistration;
begin
    RegisterType(RCollection);
    RegisterType(RGraphPoint);
    RegisterType(RGraphCircle);
    RegisterType(RGraphRect);
```

end;

Notice that you have to register the *TCollection* (using its *RCollection* record—now you see why naming conventions make programming easier) even though you didn't define *TCollection*. The rule is simple and unforgiving: it's *your* responsibility to register every object type that your program will put onto a stream.

Writing to the stream All that's left to follow is the normal file I/O sequence of: create a stream; put the data (a collection) onto it; close the stream. You don't have to write a *ForEach* iterator to stream each collection item. You just tell the stream to *Put* the collection on the stream:

| This is TVGUID21.PAS. |  |
|-----------------------|--|
|-----------------------|--|

```
var
GraphicsList: PCollection;
GraphicsStream: TBufStream;
begin
StreamRegistration; { Register all streams }
...
{ Put the collection in a stream on disk }
GraphicsStream.Init('GRAPHICS.STM', stCreate, 1024);
GraphicsStream.Put(GraphicsList); { Output collection }
GraphicsStream.Done; { Shut down stream }
...
end.
```

This creates a disk file that contains all the information needed to "read" the collection back into memory. When the stream is

opened and the collection is retrieved (see TVGUID22.PAS), all the hidden links between the collection and its items, and objects and their virtual method tables will be magically restored. This same technique is used by the Turbo Pascal IDE to save its desktop file. The next example shows you how to do that. But first you have to learn about streaming objects that contain links to other objects.

## Who gets to store things?

An important caution about streams: the owner of an object is the only one that should write that object to a stream. This caution is similar to one with which you have probably become familiar while using traditional Pascal: the owner of a pointer is the one that should dispose of the pointer.

In the midst of the complexity of a real-life application, numerous objects will often have a pointer to a particular structure. When the time arrives for stream I/O, you need to decide who "owns" the structure; that owner alone should be the one to send that structure to the stream. Otherwise, you'll end up with multiple copies in the stream of what was initially just one structure. When you then read the stream, multiple instances of the structure will be created, with each of the original objects now pointing at their own personal copy of the structure instead of at the original single structure.

#### Subview instances

Many times you'll find it convenient to store pointers to a group's subviews in local instance variables. For example, a dialog box will often store pointers to its control objects in mnemonically named fields for easy access (fields like *OKButton* or *FileInputLine*). When that view is then inserted into the view tree, the owner has *two* pointers to the subview, one in the field and one in the subview list. If you don't make allowances for this, reading back the object from a stream will result in duplicate instances.

The solution is provided in the *TGroup* methods called *GetSubViewPtr* and *PutSubViewPtr*. When storing a field that is also a subview, rather than writing the pointer as if it were just another variable, you call *PutSubViewPtr*, which stores a reference

to the ordinal position of the subview in the group's subview list. This way, when you *Load* the group back from the stream, you can call *GetSubViewPtr*, which makes sure the field and the subview list point to the same object.

Here's a quick example using *GetSubViewPtr* and *PutSubViewPtr* in a simple window:

```
type
  TButtonWindow = object (TWindow)
    Button: PButton;
    constructor Load (var S: TStream);
    procedure Store(var S: TStream);
  end;
constructor Load(var S: TStream);
begin
  TWindow.Load(S);
  GetSubViewPtr(S, Button);
end;
procedure Store(var S: TStream);
begin
  TWindow.Store(S);
  PutSubViewPtr(S, Button);
end:
```

Let's take a look at how this *Store* method differs from a normal *Store*. After storing the window normally, all you have to do is store a reference to the *Button* field, rather than storing the field itself as you would normally do. The actual button object is stored as a subview of the window when you call *TWindow.Store*. All you have to do in addition is put information on the stream indicating that *Button* is to point to that subview. The *Load* method does the same thing in reverse, first loading the window and its button subview, then restoring the pointer to that subview to *Button*.

# Peer view instances

A similar situation can arise when a view has a field that points to one of its peers. A view is called a *peer view* of another if both views are owned by the same group. An excellent example is that of a scroller. Because the scroller has to know about two scroll bars which are also members of the same window that contains the scroller, it has two fields that point to those views.

As with subviews, you can run into problems when reading and writing references to peer views to streams. The solution,
however, is also similar. The *TView* methods *PutPeerViewPtr* and *GetPeerViewPtr* provide a means for accessing the ordinal position of another view in the owner object's list of subviews.

The only thing to worry about is loading references to peer views that have not yet been loaded (that is, they come later in the subview list, and therefore later on the stream). Turbo Vision handles this automatically, keeping track of all such forward references and resolving them when all the subviews of the group have been loaded. The part you may need to consider is that peer view references are not valid until the entire *Load* has been completed. Because of this, you should not put any code into *Load* methods that makes use of subviews that depend on their peer subviews, as the results will be unpredictable.

## Storing and loading the desktop

If the object you save to a stream is the desktop, the desktop will in turn save everything it owns: the entire desktop environment, including all current views.

If you intend to let the user save the desktop, you need to ensure that all possible views have proper *Store* and *Load* methods, and that all views are registered, since what the desktop contains at any moment will most likely be up to the user.

To do this, you can use something like the following code:

```
procedure TMyApp.RestoreDeskTop;
var
  SaveFile: TBufStream;
  Temp: PDeskTop;
begin
  SaveFile.Init('T.DSK', stOpen, 1024);
                                             { Open a buffered file }
  Temp := PDeskTop(SaveFile.Get);
                                             { Read a desktop object }
  SaveFile.Done;
                                                     { Close the file }
  if Temp <> nil then
                                            { If we got something... }
  begin
    Dispose (DeskTop, Done);
                                     { ... get rid of the old desktop }
    DeskTop := Temp;
                              { ...assign the one we read to DeskTop }
    Insert (DeskTop) ;
                             { ... and insert it into the application }
    DeskTop^.DrawView;
                                              { Show us what we got! }
  end:
  if SaveFile.Status <> 0 then ErrorReadingFile;
end;
```

You can even go a step further and save and restore whole applications. A *TApplication* object can save and restore itself.

### Copying a stream

*TStream* has a method *CopyFrom(S,Count)*, which copies *Count* bytes from the given stream *S*. *CopyFrom* can be used to copy the entire contents of a stream to another stream. If you repeatedly access a disk-based stream, for example, you may want to copy it to an EMS stream for more rapid access:

```
NewStream := New(TEmsStream, Init(OldStream^.GetSize));
OldStream^.Seek(0);
NewStream^.CopyFrom(OldStream, OldStream^.GetSize);
```

#### Random-access streams

So far, we have dealt with streams as sequential devices: you *Put* objects at the end of a stream, and *Get* them back in the same order. But Turbo Vision provides more capabilities than that. Specifically, it allows you to treat a stream as a virtual, random-access device. In addition to *Get* and *Put*, which correspond to *Read* and *Write* on a file, streams provide features analogous to a file's *Seek*, *FilePos*, *FileSize*, and *Truncate*.

- The Seek procedure of a stream moves the current stream pointer to a specified position (in bytes from the beginning of the stream), just like the standard Turbo Pascal Seek procedure.
- The *GetPos* function is the inverse of the *Seek* procedure. It returns a *Longint* with the current position of the stream.
- The *GetSize* function returns the size of the stream in bytes.
- The *Truncate* procedure deletes all data after the current stream position, making the current position the end of the stream.

Resources are discussed in Chapter 9, "Resources." Wh

While these routines are useful, random access streams require you to keep an index, outside the stream, noting the starting position of each object in the stream. A collection is ideal for this purpose, and is, in fact, the means used by Turbo Vision with resource files. If you want to use a random access stream, consider whether using a resource file would do the job for you. You can write things that are not objects onto streams, but you have to use a somewhat different approach to do it. The standard stream *Get* and *Put* methods require that you load or store an object derived from *TObject*. If you want to create a stream of non-objects, go directly to the lower-level *Read* and *Write* procedures, each of which reads or writes a specified number of bytes onto the stream. This is the same mechanism used by *Get* and *Put* to read and write the data for objects; you're simply bypassing the VMT mechanism provided by *Get* and *Put*.

## Designing your own streams

This section summarizes the methods and error-handling capabilities of Turbo Vision streams so that you know what you can use to create new types of streams.

*TStream* itself is an abstract object that must be extended to create a useful stream type. Most of *TStream*'s methods are abstract and must be implemented in your descendant, and some depend upon *TStream* abstract methods. Basically, only the *Error*, *Get*, and *Put* methods of *TStream* are fully implemented. *GetPos*, *GetSize*, *Read*, *Seek*, *SetPos*, *Truncate*, and *Write* must be overridden. If the descendant object type has a buffer, the *Flush* method should be overridden as well.

#### Stream error handling

*TStream* has a method called *Error(Code, Info)*, which is called whenever the stream encounters an error. *Error* simply sets the stream's *Status* field to one of the constants listed in Chapter 14, "Global reference" under "stXXXX constants."

The *ErrorInfo* field is undefined except when *Status* is *stGetError* or *stPutError*. If *Status* is *stGetError*, the *ErrorInfo* field contains the stream ID number of the unregistered type. If *Status* is *stPutError*, the *ErrorInfo* field contains the VMT offset of the type you tried to put onto the stream. You can override *TStream.Error* to generate any level of error handling, including run-time errors.

А

Н

, P

Е

/

R

# Resources

A resource file is a Turbo Vision object that will save objects handed to it, and can then retrieve them by name. Your application can then retrieve the objects it uses from a resource rather than initializing them. Instead of making your application initialize the objects it uses, you can have a separate program create all the objects and save them to a resource.

Т

The mechanism is really fairly simple: a resource file works like a random-access stream, with objects accessed by *keys*, which are simply unique strings identifying the resources.

Unlike other portions of Turbo Vision, you probably won't need or want to change the resource mechanism. As provided, resources are robust and flexible. You really should only need to learn to use them.

## Why use resources?

There are a number of advantages to using a resource file.

Using resources allows you to customize your application without changing the code. For example, the text of dialog boxes, the labels of menu items, and the colors of views can all be altered within a resource, allowing the appearance of your application to change without anyone having to get inside of it. You can normally save code by putting all your object *Inits* in a separate program. *Inits* often turn out to be fairly complex, containing calculations and other operations that can make the rest of your code simpler. You still have a *Load* in your application for each object, but loads are trivial compared to *Inits*. You can usually expect to save about 8% to 10% of your code size by using a resource.

Using a resource also simplifies maintaining language-specific versions of an application. Your application loads the objects by name, but the language that they display is up to them.

If you want to provide versions of an application with differing capabilities, you can, for example, design two sets of menus, one of which provides access to all capabilities and another which provides access to only a limited set of functions. That way you don't have to rewrite your code at all, and you don't have to worry about accidentally stripping out the wrong part of the code. And you can upgrade the program to full functionality by providing only a new resource, instead of replacing the whole program.

In short, a resource isolates the representation of the objects in your program, and makes it easier for it to change.

#### What's in a resource?

Before digging into the details of resources, you might want to make sure you're comfortable with streams and collections, because the resource mechanism uses both of them. You can *use* resources without needing to know just how they work, but if you plan to alter them in any way, you need to know what you're getting into.

A *TResourceFile* contains both a sorted string collection and a stream. The strings in the collection are keys to objects in the stream. *TResourceFile* has an *Init* method that takes a stream, and a *Get* method that takes a string and returns an object.

Creating a resource file is essentially a four-step process. You need to open a stream, initialize a resource file on that stream, store one or more objects with their keys, and close the resource.

The following code creates a simple resource file called MY.REZ containing a single resource: a status line with the key 'Waldo.'

```
program BuildResource;
uses Drivers, Objects, Views, App, Menus;
type
  PHaltStream = ^THaltStream;
  THaltStream = object (TBufStream)
    procedure Error(Code, Info: Integer); virtual;
  end;
const cmNewDlg = 1001;
var
  MyRez: TResourceFile;
  MyStrm: PHaltStream;
procedure THaltStream.Error(Code, Info: Integer);
begin
  Writeln('Stream error: ', Code, ' (', Info,')');
  Halt(1);
end;
procedure CreateStatusLine;
var
  R: TRect:
  StatusLine: PStatusLine;
begin
  R.Assign(0, 24, 80, 25);
  StatusLine := New (PStatusLine, Init (R,
    NewStatusvel(0, STIFF,
      NewStatusKey('~Alt-X~ Exit', kbAltX, cmQuit,
      NewStatusKey('~F3~ Open', kbF3, cmNewDlg,
      NewStatusKey('~F5~ Zoom', kbF5, cmZoom,
      NewStatusKey('~Alt-F3~ Close', kbAltF3, cmClose,
      nil)))),
    nil)
  ));
  MyRez.Put(StatusLine, 'Waldo');
  Dispose (StatusLine, Done);
end;
begin
  MyStrm := New(PHaltStream, Init('MY.REZ', stCreate, 1024));
```

```
MyRez.Init (MyStrm);
RegisterType (RStatusLine);
CreateStatusLine;
MyRez.Done;
end.
```

# Reading a resource

Retrieving a resource from a resource file is just as simple as getting an object from a stream: You just call the resource file's *Get* function with the desired resource's key as a parameter. *Get* returns a generic *PObject* pointer.

The status line resource created in the previous example can be retrieved and used by an application in this way:

```
program MyApp;
uses Objects, Drivers, Views, Menus, Dialogs, App;
var
  MyRez: TResourceFile;
type
PMyApp = ^TMyApp;
TMyApp = object (TApplication)
  constructor Init;
  procedure InitStatusLine; virtual;
end;
constructor TMyApp.Init;
const
  MyRezFileName: FNameStr = 'MY.REZ';.
begin
  MyRez.Init(New(PBufStream, Init(MyRezFileName, stOpen, 1024)));
  if MyRez.Stream^.Status <> 0 then Halt(1);
  RegisterType (RStatusLine);
  TApplication.Init;
end;
procedure TMyApp.InitStatusLine;
begin
  StatusLine := PStatusLine(MyRez.Get('Waldo'));
end;
var WaldoApp: TMyApp;
begin
  WaldoApp.Init;
  WaldoApp.Run;
  WaldoApp.Done;
```

end.

When you read an object off a resource, you need to be aware of the possibility of receiving a **nil** pointer. If your index name is invalid (that is, if there is no resource with that key in the file), *Get* returns **nil**. After your resource code is debugged, however, this should no longer be a problem.

You can read an object repeatedly off a resource. It's unlikely that you would want to do so with our example of a status line, but a dialog box, for example, might typically be retrieved many times by a user during the course of an application's running. A resource just repeatedly provides an object when it is requested.

This can potentially produce problems with slow disk I/O, even though the resource file is buffered. You can adjust your disk buffering, or you can copy the stream to an EMS stream if you have EMS installed.

# String lists

In addition to the standard resource mechanism, Turbo Vision provides a pair of specialized objects that handle string lists. A *string list* is a special resource access object that allows your program to access resourced strings by number (usually represented by an integer constant) instead of a key string. This allows a program to store strings out on a resource file for easy customization and internationalization.

For example, the Turbo Pascal IDE uses a string list object for all its error messages. This means the program can simply call for an error message by number, and different versions in different countries will find different strings in their resources.

The string list object is by design not very flexible, but it is fast and convenient when used as designed.

The *TStringList* object is used to access the strings. To create the string list requires the use of the *TStrListMaker* object. The registration records for both have the same object type number.

The string list object has no *Init* method. The only constructor it has is a *Load* method, because string lists only exist on resource files. Similarly, since the string list is essentially a read-only resource, it has a *Get* function, but no *Put* procedure.

#### Making string lists

The *TStrListMaker* object type is used to create a string list on a resource file for use with *TStringList*. In contrast to the string list, which is read-only, the string list maker is write-only. Basically, all you can do with a string list maker is initialize a string list, write strings onto it sequentially, and store the resulting list on a stream.

С

А

Н

Ρ

10

R

# 10

# Hints and tips

Е

This chapter contains a few additional suggestions on how to use Turbo Vision more effectively. Because object-oriented programming and event-driven programming are fairly new concepts to even experienced programmers, we want to try to provide some guidance in using these new paradigms.

Т

### Debugging Turbo Vision applications

If you have tried stepping or tracing through any of the example programs provided in this cookbook, you have probably noticed that you don't get very far. Because Turbo Vision programs are event-driven, much (or even most) of the program's time is spent running through a rather tight loop in *TGroup.Execute*, waiting for some sort of event to occur. As a result, stepping and tracing is not very meaningful at that point.

The key to debugging Turbo Vision applications is breakpoints, breakpoints, and breakpoints.

Let's look at how well-placed breakpoints can help you find problems in Turbo Vision programs.

| It doesn't get       |                                                                                                    |
|----------------------|----------------------------------------------------------------------------------------------------|
| there                | One problem in debugging your application might be that some<br>portion of your code is not being executed. For example, you<br>might click on a status line item or select a menu option that you<br><i>know</i> is supposed to bring up a window, but it doesn't.                                                                                                    |
|                      | Your normal instinct might tell you to step through your program<br>until you get to that command, and then figure out where<br>execution <i>does</i> go instead of where you expected. But if you try it,<br>it doesn't help. You step, and you end up right back where you<br>were.                                                                                                    |
|                      | The best approach in this situation is to set a breakpoint in the <i>HandleEvent</i> method that should be calling the code that isn't gerting executed. Set the breakpoint at the beginning of the <i>HandleEvent</i> method and when it breaks, inspect the event record that's being processed to make sure it's the event you expected. At this point you can also start stepping through your code, because the <i>HandleEvent</i> and any code responding to your own commands will be code you have written, and therefore code you can trace through. |
| Hiding behind a mask | Keep in mind, however, that there are a couple of reasons why<br>your object may never get to see the event you intend it to handle.<br>The first and simplest mistake is leaving a type of event out of<br>your object's event mask. If you haven't told your object that it is<br>allowed to handle a certain kind of event, it won't even look at<br>those events!                                                                                                    |
| Stolen events        | A second possibility you need to consider is that some other<br>object is "stealing" the event. That is, the event is being handled<br>and cleared by some object other than the one you intended to<br>give it to.                                                                                                    |
| · ·                  | There are a couple of things which could cause this. The first is<br>duplicate command declarations: if two commands have been<br>assigned the same constant value, they could be handled<br>interchangeably. This is why it is <i>crucial</i> to keep track of which<br>constants you have assigned which values, particularly in a<br>situation when you are reusing code modules.                                                                                                    |
|                      | Another possible cause of this would be duplicate command labels, particularly in reused code. Thus, if you assign a command                                                                                                    |

|                                                                                                    | <i>cmJump</i> , and there is a <i>HandleEvent</i> method in some other object<br>that already responds to a command <i>cmJump</i> that you have<br>forgotten about and never deleted, you could have conflicts.<br>Always check to see if some other object is handling the events<br>that seem to get "lost."                                                                                                    |  |  |  |  |
|----------------------------------------------------------------------------------------------------|----------------------------------------------------------------------------------------------------|--|--|--|--|
| Blame your parents                                                                                   | Finally, check to make sure that the event isn't being handled in a call to the object's ancestor. Often, the <i>HandleEvent</i> method of a derived type will rely on the event handler of its ancestor to deal with most events, and it may be handling one that you didn't expect. Try trapping the event before the call to the ancestor's <i>HandleEvent</i> .                                                                                  |  |  |  |  |
| lt doesn't do                                                                                        |                                                                                                    |  |  |  |  |
| what I expect                                                                                        | Perhaps your window does show up, but it displays garbage, or<br>something other than what you expected. That indicates that the<br>event is being handled properly, but the code that responds to the<br>event is either incorrect or perhaps overridden. In this instance, it<br>is best to set a breakpoint in the routine that gets called when the<br>event occurs. Once execution breaks, you can step or trace<br>through your code normally. |  |  |  |  |
| lt hanas                                                                                             |                                                                                                    |  |  |  |  |
|                                                                                                    | Hang bugs are among the most difficult to track down, but they <i>can</i> be found. First you might try some combination of the breakpointing methods suggested previously to narrow down just where the hang occurs. The second thing to look for is pointers being disposed of twice. This can happen when a view is disposed of by its owner, and then you try to dispose of it directly. For example:                                            |  |  |  |  |
| <b>Warning!</b><br>This code will hang your<br>system. Do not run it! It is only<br>an illustration. | <pre>var<br/>Bruce, Pizza: PGroup;<br/>R: TRect;<br/>begin<br/>R.Assign(5, 5, 10, 10);<br/>Pizza := New(PGroup, Init(R));<br/>R.Assign(10, 10, 20, 20);<br/>Bruce := New(PGroup, Init(R));<br/>Bruce^.Insert(Pizza);<br/>Dispose(Bruce, Done); { dispose of Bruce and subviews }<br/>Dispose(Pizza, Done); { This will hang your system }<br/>end;</pre>                                                                                             |  |  |  |  |

Disposing of the group *Bruce* also disposes of *Bruce*'s subview, *Pizza*. If you then try to dispose of *Pizza*, your program will hang.

Hangs can also be cause by such things as reading stream data into the wrong type of object and incorrectly typecasting data from collections.

## Porting applications to Turbo Vision

If you want to port an existing application to Turbo Vision, your first inclination might be to try to port the Turbo Vision interface into the application, or to put a Turbo Vision layer on top of your application. This will be an exercise in frustration. Turbo Vision applications are event-driven, and most existing applications will not shift easily, if at all, to that paradigm.

#### Scavenge your old code

There is an easier way. By now, you know that the essence of programming a specific application in Turbo Vision is concentrated in the application's *Init*, *Draw*, and *HandleEvent* methods. The better approach to porting an existing application is first to write a Turbo Vision interface that parallels your existing one, and then scavenge your old code into your new application. Most of the scavenged code will end up in new view's *Init*, *Draw*, and *HandleEvent* methods.

You need to spend some time thinking about the essence of your application, so you can divide your interface code from the code that carries out the work of your application. This can be difficult, because you have to think differently about your application.

The job of porting will involve some rewriting to teach the new objects how to represent themselves, but it will also involve a lot of throwing away of old interface code. This shouldn't introduce a lot of new bugs, and can actually be a *fun* thing to do.

If you port an application, you will be amazed to discover how much of your code is dedicated to handling the user interface. When you let Turbo Vision work for you, a lot of the user interface work you did before will simply disappear.

We discovered how rewarding this can be when we ported Turbo Pascal's integrated environment to Turbo Vision. We scavenged the compiler, the editor, the debugger—all the various enginesfrom the old user interface, and brought them into a user interface written in Turbo Vision.

# Rethink your organization

Programming in this new paradigm takes some getting used to. In traditional programming, we tend to think of the program from the perspective of the code. We are the code, and the data is "out there," something on which we operate. At first glance, we might be tempted to organize a program such as Turbo Pascal's integrated environment around an editor object. After all, that's what you're doing most of the time in the environment, editing. The editor would edit, and at intervals, it would call the compiler.

But we need to make some shifts in perspective to use the true power of object-oriented programming. It makes more sense in the integrated environment to make the application itself the organizing object. When it's time to edit, the application calls up an editor. When it's time to compile, the application brings up the compiler, initializes it, and tells it what files to compile.

If the compiler hits an error, how is the user returned to the point of error in the source code? The application calls the compiler, and it gets a result back from it. If the compiler returns an error result, it also returns a file name and a line number. The application looks to see if it already has an editor open for that file, and if not, it opens it. It passes the error information, including the line number, to the editor and constructs an error message string for the editor.

There's no reason for the editor to know anything about a compiler, or the compiler to know about an editor. The center of it all is the application itself. It's the application that needs the editor and the application that needs the compiler After all what is an application but something that binds things together? If we had continued to look on the application as just a lump of data that should be "out there" somewhere, and we might have been tempted to put the center of the application elsewhere. We would then have had to carry a burden of excessive and strained communications among parts of the program.

All in all, the job of writing the integrated environment in Turbo Vision took a fraction of the time that writing the environment from scratch would have taken. We look forward to you discovering the same strengths when you write your next application. Turbo Vision's views use several fields which are *bitmapped*. That is, they use the individual bits of a byte or word to indicate different properties. The individual bits are usually called *flags*, since by being set (equal to 1) or cleared (equal to 0), they indicate whether the designated property is activated.

For example, each view has a bitmapped *Word*-type field called *Options*. Each of the individual bits in the word has a different meaning to Turbo Vision. Definitions of the bits in the *Options* word follow:

#### Flag values

In the diagram, *msb* indicates the "most significant bit", also called the "high-order bit" because in constructing a binary number that bit has the highest value (2<sup>15</sup>). The bit at the lowest end of the binary number is marked *lsb*, for "least significant bit," also called the "low-order bit."

So, for example, the fourth bit is called *ofFramed*. If the *ofFramed* bit is set to 1, it means the view has a visible frame around it. If the bit is a 0, the view has no frame.

As it turns out, you really don't have to worry about what the actual values of the flag bits are unless you plan to define your own, and even in that case, you really only need to be concerned that your definitions be unique. For instance, the six highest bits in the *Options* word are presently undefined by Turbo Vision. You may define any of them to mean anything to the views you derive.

#### Bit masks

A *mask* is simply a shorthand way of dealing with a group of bit flags together. For example, Turbo Vision defines masks for different kinds of events. The *evMouse* mask simply contains all four bits that designate different kinds of mouse events, so if a view needs to check for mouse events, it can compare the event type to see if it's in the mask, rather than having to check for each of the individual kinds of mouse events.

| Bitwise operations |                                                                                                    |
|--------------------|----------------------------------------------------------------------------------------------------|
|                    | Turbo Pascal provides quite a number of useful operations to<br>manipulate individual bits. Rather than giving a detailed<br>explanation of <i>how</i> each one works, this section will simply tell<br>you what to do to get the job done.                                                                              |
| Setting a bit      | To set a bit, use the <b>or</b> operator. For instance, to set the <i>ofPostProcess</i> bit in the <i>Options</i> field of a button called <i>MyButton</i> , you would use this code:                                                                                                    |
|                    | MyButton.Options := MyButton.Options <b>or</b> ofPostProcess;                                                                                                    |
|                    | Note that you should <i>not</i> use addition to set bits unless you are absolutely sure what you are doing. For example, if instead of the preceding code, you used                                                                                                    |
| Don't do this!     | MyButton.Options := MyButton.Options + ofPostProcess;                                                                                                    |
|                    | your operation would work <i>if and only if</i> the <i>ofPostProcess</i> bit was<br>not already set. If the bit was set before you added another one,<br>the binary add would carry over into the next bit ( <i>ofBuffered</i> ),<br>setting or clearing it, depending on whether it was clear or set to<br>start with.  |
|                    | In other words: <i>adding</i> bits can have unwanted side effects. Use the <b>or</b> operation to set bits instead.                                                                                                    |
|                    | Before leaving the topic of setting bits, note that you can set<br>several bits in one operation by <b>or</b> ing the field with several bits at<br>once. The following code would set two different grow mode<br>flags at once in a scrolling view called <i>MyScroller</i> :                                           |
|                    | MyScroller.GrowMode := MyScroller.GrowMode or (gfGrowHiX +<br>gfGrowHiY);                                                                                                    |
| Clearing a bit     | Clearing a bit is just as easy as setting it. You just use a different operation. The best way to do this is actually a combination of two bitwise operations, <b>and</b> and <b>not</b> . For instance, to clear the <i>dmLimitLoX</i> bit in the <i>DragMode</i> field of a label called <i>ALabel</i> , you would use |
|                    | ALabel.DragMode := ALabel.DragMode <b>and not</b> dmLimitLoX;                                                                                                    |
|                    | As with setting bits, multiple bits may be set in a single operation.                                                                                                    |

| Checking bits | Quite often, a view will want to check to see if a certain flag bit is<br>set. This uses the <b>and</b> operation. For example, to see if the<br>window <i>AWindow</i> may be tiled by the desktop, you need to check<br>the <i>ofTileable</i> option flag like this:<br><b>if</b> AWindow.Options <b>and</b> ofTileable = ofTileable <b>then</b> |
|---------------|----------------------------------------------------------------------------------------------------|
| Using masks   | Much like checking individual bits, you can use <b>and</b> to check to<br>see if one or more masked bits are set. For example, to see if an<br>event record contains some sort of mouse event, you could check                                                                                                    |
|               | <pre>if Event.What and evMouse &lt;&gt; 0 then</pre>                                                                                                    |
| Summary       |                                                                                                    |
|               | The following list summarizes the bitmap operations:                                                                                                    |
|               | Setting a bit:                                                                                                    |
|               | <pre>field := field or flag;</pre>                                                                                                    |
|               | Clearing a bit:                                                                                                    |
|               | <pre>field := field and not flag;</pre>                                                                                                    |
|               | Checking if a flag is set:                                                                                                    |
|               | <pre>if field and flag = flag then</pre>                                                                                                    |
|               | Checking if a flag is in a mask:                                                                                                    |
|               | <pre>if flag and mask &lt;&gt; 0 then</pre>                                                                                                    |
|               |                                                                                                    |

| A | Ţ |  |
|---|---|--|
|   | • |  |

Ρ

# R

# 3

Т

# Turbo Vision Reference

Turbo Vision Guide

C H A P T E R

# How to use the reference

The Turbo Vision reference describes all the *standard* objects and methods in the Turbo Vision hierarchy together with the mnemonic identifiers and miscellaneous constants and records needed to develop Turbo Vision applications. It is not intended as a tutorial.

By their nature, complex libraries of objects like those in Turbo Vision have a multitude of components. In order to avoid endless repetition of material, we have put as much complete information into the alphabetical lookup sections (Chapters 13 and 14), along with other, less detailed material that allows you to see Turbo Vision's components in their hierarchical and physical relationships, with references to the more detailed information.

#### How to find what you want

Chapter 12, "Unit cross reference" describes the various units that comprise Turbo Vision. It includes lists of all the types, constants, variables, procedures and functions declared in each unit.

Chapter 13, "Object reference," is an alphabetical lookup chapter for all the Turbo Vision standard object types, including all their fields and methods.

Chapter 14, "Global reference," is an alphabetical lookup chapter for all the global constants, variables, procedures and functions in

11

Turbo Vision. In general, if it's not an object or a part of an object, you'll find it listed here.

Keep in mind that the lookup chapter only covers the aspects of each object that are particular to it. Most of the objects will have fields and methods inherited from other objects. Thus, if you want to find a method for an object, check that object first. If you don't find the method listed for that object, check it's immediate ancestor object type. There is a diagram at the beginning of the entry for each object that depicts its relationships to its ancestors and immediate descendants.

# Objects in general

Remember that each object (apart from the base object *TObject*, and the two special objects *TPoint* and *TRect*) inherits the fields and methods of its parent object. New objects that you derive will also inherit their parents' methods and fields. Many of the standard objects have *abstract* methods which *must* be overridden by your derived objects. Other methods are marked *virtual*, meaning that you will normally want to override them. There are other methods that provide useful default actions in the absence of overrides.

## Naming conventions

All the standard Turbo Vision object types have a set of names using a mnemonic set of prefixes. The first letter of the identifier tells you whether you are dealing with the object type, a pointer to it, its stream registration record, or its color palette.

- Object types start with T: TObject
- Pointers to objects start with **P**: *PObject* = ^*TObject*
- Stream registration records start with R: RObject
- Color palettes start with **C**: *CObject*

All Turbo Vision constants have two-letter mnemonic prefixes that indicate their usage.

|       |        | Ta       | ble  | 11.1 |
|-------|--------|----------|------|------|
| Turbo | Vision | constant | pref | ixes |

\_

| Prefix | Meaning             | Example      |
|--------|---------------------|--------------|
| ар     | Application palette | apColor      |
| bÎ     | Button flag         | bfNormal     |
| cm     | Command             | cmQuit       |
| со     | Collection code     | coOverFlow   |
| dm     | Drag mode           | dmDragGrow   |
| ev     | Event constant      | evMouseDown  |
| gf     | Grow mode flag      | gfGrowLoX    |
| hc     | Help context        | ĥcNoContent  |
| kb     | Keyboard constant   | kbAltX       |
| mb     | Mouse button        | mbLeftButton |
| of     | Option flag         | ofTopSelect  |
| sb     | Scroll bar          | sbLeftArrow  |
| sf     | State flag          | sfVisible    |
| sm     | Screen mode         | smMono       |
| st     | Stream code         | stOK         |
| wf     | Window flag         | wfMove       |
| wn     | Window numbers      | wnNoNumber   |
| wp     | Window palette      | wpBlueWindow |

.

۱

А

Н

#### Ρ

R

# 12

# Unit cross reference

E

This chapter describes briefly the contents of each of the modules that make up Turbo Vision. First we'll take an overview of the Turbo Vision units, then each of the units will be described in more detail.

Т

Turbo Vision consists of nine units:

| Unit     | Contents                                                                                          |
|----------|---------------------------------------------------------------------------------------------------|
| App      | All object definitions for writing event-driven applications                                      |
| Dialogs  | Tools and controls for use in dialog boxes                                                        |
| Drivers  | Mouse support, keyboard handler, system error handler, etc.                                       |
| HistList | History lists for input lines                                                                     |
| Memory   | Memory management system                                                                          |
| Menus    | Objects for adding menus and status bars to Turbo Vision applications                             |
| Objects  | Basic object definitions, including all object types for<br>streams, collections and resources    |
| TextView | More specialized views for presenting text                                                        |
| Views    | Base objects for using windows in your applications:<br>views, windows, frames, scroll bars, etc. |
|          | Unit<br>App<br>Dialogs<br>Drivers<br>HistList<br>Memory<br>Menus<br>Objects<br>TextView<br>Views  |

# The Objects unit

The *Objects* unit contains the basic object definitions for Turbo Vision, including the base object for the Turbo Vision hierarchy, *TObject*, as well as all the non-visible elements of Turbo Vision: streams, collections, and resources.

## Types

| Type conversion<br>records | Туре                                                                                                    | Use                                                                                                    |  |
|----------------------------|----------------------------------------------------------------------------------------------------|----------------------------------------------------------------------------------------------------|--|
|                            | FNameStr S<br>LongRec G<br>PChar I<br>PString I<br>PtrRec G<br>TByteArray I<br>TWordArray I<br>WordRec G                                                                                                    | String to hold a DOS file name<br>Converts a Longint into low- and high-order Words<br>Pointer for dynamic character allocation<br>Pointer for dynamic strings<br>Converts a Pointer value into offset and segment parts<br>Array of Byte values used for typecasting<br>Array of Word values used for typecasting<br>Converts a Word into low- and high-order Bytes                                                                                                    |  |
| Objects unit types         | Туре                                                                                                    | Use                                                                                                    |  |
|                            | TBufStream<br>TCollection<br>TDosStream<br>TEmsStream<br>TItemList<br>TObject<br>TPoint<br>TRect<br>TResourceFile<br>TSortedCollection<br>TStream<br>TStreamRec<br>TStrIndex<br>TStrIndexRec<br>TStrIndexRec<br>TStringCollection<br>TStringList<br>TStrListMaker | A buffered Turbo Vision DOS stream<br>Basically a polymorphic array<br>A Turbo Vision stream on a DOS file<br>A Turbo Vision stream in EMS memory<br>An array of pointers, used by collections<br>Base object for the Turbo Vision hierarchy<br>Object designating a point on the screen<br>Simple object composed of two points for<br>defining a region on the screen<br>Simple object for storing resources on disk<br>n Specialized TCollection for resources<br>Object for storing resources on disk<br>n Specialized TCollection that sorts automatically<br>Basic object defining a Turbo Vision stream<br>Stream registration record<br>Array of TStrIndexRec<br>Record of string indexes used by TStrIndex<br>n Specialized TSortedCollection for strings<br>String list object used for string resources<br>Special object for constructing string lists |  |

## Constants

#### Stream access modes

| Constant     | Value  | Meaning               |
|--------------|--------|-----------------------|
| stCreate     | \$3C00 | Creates new file      |
| stOpenRead   | \$3D00 | Read access only      |
| stÖpen Write | \$3D01 | Write access only     |
| stÖven       | \$3D02 | Read and write access |

| Stragm arrar and as    |                                                                                           |                                          |                                                                                                    |                                                                       |
|------------------------|-------------------------------------------------------------------------------------------|------------------------------------------|----------------------------------------------------------------------------------------------------|-----------------------------------------------------------------------|
| Stream error codes     | Error code                                                                                | Value                                    | Meaning                                                                                                    |                                                                       |
|                        | stOk<br>stError<br>stInitError<br>stReadError<br>stWriteError<br>stGetError<br>stPutError | 0<br>1<br>2<br>3<br>4<br>5<br>6          | No error<br>Access error<br>Cannot initialize<br>Read beyond end<br>Cannot expand s<br>Get of unregister<br>Put of unregister | stream<br>d of stream<br>stream<br>red object type<br>red object type |
| Maximum collection     |                                                                                           |                                          |                                                                                                    |                                                                       |
| size ·                 | Constant                                                                                  | Val                                      | Le Meaning                                                                                                    |                                                                       |
|                        | MaxCollection                                                                             | 16,3                                     | 80 Maximum s                                                                                                    | ize of a <i>TCollection</i>                                           |
| Collection error codes | · · · · · · · · · · · · · · · · · · ·                                                     |                                          |                                                                                                    |                                                                       |
|                        | Error code                                                                                | Value                                    | Meaning                                                                                                    |                                                                       |
|                        | coIndexError<br>coOverflow                                                                | -1<br>-2                                 | Index out of 1<br>Overflow                                                                                                    | ange                                                                  |
| Variables              |                                                                                           |                                          |                                                                                                    | ······                                                                |
| valiables              |                                                                                           |                                          |                                                                                                    | ····                                                                  |
|                        | Variable                                                                                  | Туре                                     | Initial value                                                                                                    | Meaning                                                               |
| _                      | EmsCurHandl<br>EmsCurPage                                                                 | le Word<br>Word                          | \$FFFF<br>\$FFFF                                                                                                    | Current EMS handle<br>Current EMS page                                |
|                        |                                                                                           |                                          |                                                                                                    |                                                                       |
| Procedures and         |                                                                                           |                                          |                                                                                                    |                                                                       |
| TUNCTIONS              | Procedure                                                                                 | Оре                                      | eration                                                                                                    |                                                                       |
|                        | Abstract                                                                                  | Def                                      | ault routine for m                                                                                                    | ethods that must be                                                   |
|                        | DisposeStr<br>RegisterType                                                                | Disj<br>Reg                              | poses of a string c<br>isters an object ty                                                                                    | reated with <i>NewStr</i><br>pe with Turbo Vision                     |
| -                      |                                                                                           |                                          |                                                                                                    |                                                                       |
| -                      | Function                                                                                  | Operation                                |                                                                                                    |                                                                       |
| -                      | LongDiv<br>LongMul<br>NewStr                                                              | Divides a l<br>Multiplies<br>Allocates a | ong integer by an<br>two integers into<br>string on the hea                                                                   | integer<br>a long integer<br>P                                        |

The *Views* unit contains the basic elements of views, the visible portions of Turbo Vision. Included are both abstract types such as *TView* and *TGroup* and useful components of more complex groups, such as window frames and scroll bars. More complex visible elements are found in the *Dialogs* and *TextView* units.

# Types

| Туре         | Use                                                 |
|--------------|-----------------------------------------------------|
| TCommandSet  | Allows groups of commands to be enabled or disabled |
| TDrawBuffer  | Buffer used by draw methods                         |
| TFrame       | Frame object used by windows                        |
| TGroup       | Abstract object for complex views                   |
| TListViewer  | Base type for list boxes and such                   |
| TPalette     | Color palette type used by all views                |
| TScrollBar   | Object defining a scroll bar                        |
| TScrollChars | Scroll bar component characters                     |
| TScroller    | Base object for scrolling text windows              |
| TTitleStr    | Title string used by <i>TFrame</i>                  |
| TVideoBuf    | Video buffer used by screen manager                 |
| TView        | Abstract object; base of all visible objects        |
| TWindow      | Base object for resizable windows                   |

#### Constants

TView State masks Con

| Constant    | Value  | Meaning .                                  |
|-------------|--------|--------------------------------------------|
| sfVisible   | \$0001 | View is visible                            |
| sfCursorVis | \$0002 | View has visible cursor                    |
| sfCursorIns | \$0004 | View's cursor is block for insert mode     |
| sfShadow    | \$0008 | View has a shadow                          |
| sfActive    | \$0010 | View is, or is owned by, the active window |
| sfSelected  | \$0020 | View is owner's selected view              |
| sfFocused   | \$0040 | View has the focus                         |
| sfDragging  | \$0080 | View is being dragged                      |
| sfDisabled  | \$0100 | View is disabled                           |
| sfModal     | \$0200 | View is in modal state                     |
| sfExposed   | \$0800 | View is attached to the application        |

| Viewe unit constants    |               |        |                                                                     |
|-------------------------|---------------|--------|---------------------------------------------------------------------|
|                         | Constant      | Value  | Meaning                                                             |
|                         | hcNoContext   | 0      | Neutral help context code                                           |
|                         | hcDragging    | 1      | Help context while view is dragged                                  |
|                         | MaxViewWidth  | 132    | Maximum width in characters of a view                               |
|                         | wnNoNumber    | 0      | TWindow number constant                                             |
|                         |               |        |                                                                     |
| I View Option masks     | Constant      | Value  | Meaning                                                             |
|                         | ofSelectable  | \$0001 | View can be selected                                                |
|                         | ofTopSelect   | \$0002 | Selecting view moves it to top of owner's subviews                  |
|                         | ofFirstClick  | \$0004 | Mouse click selects and performs action                             |
|                         | ofFramed      | \$0008 | View has a visible frame                                            |
|                         | ofPreProcess  | \$0010 | View sees focused events before focused view                        |
|                         | ofPostProcess | \$0020 | View sees focused events after focused view                         |
|                         | ofBuffered    | \$0040 | Group should have a cache buffer                                    |
|                         | ofTileable    | \$0080 | View can be tiled on the desktop                                    |
|                         | ofCenterX     | \$0100 | Center view horizontally within owner                               |
|                         | ofCenterY     | \$0200 | Center view vertically within owner                                 |
|                         | ofCentered    | \$0300 | Center view both horizontally and<br>vertically within owner        |
|                         |               |        | · · · · · · · · · · · · · · · · · · ·                               |
| TView GrowMode<br>masks | Constant      | Value  | Meaning                                                             |
|                         | gfGrowLoX     | \$01   | Left side follows owner's right side                                |
|                         | gfGrowLoY     | \$02   | Top follows owner's bottom                                          |
|                         | gfGrowHiX     | \$04   | Right side follows owner's right side                               |
|                         | gfGrowHiY     | \$08   | Bottom follows owner's bottom                                       |
|                         | gfGrowAll     | \$0F   | View follows owner's lower-right corner                             |
|                         | gfGrowRel     | \$10   | Keep relative size when screen size changes                         |
|                         |               |        |                                                                     |
| Mew DragMode<br>masks   | Constant      | value  | พียลเก่าเช                                                          |
|                         | dmDragMove    | \$01   | View can move                                                       |
|                         | dmDragGrow    | \$02   | View can change size                                                |
|                         | dmLimitLoX    | \$10   | View's left side cannot move outside<br>Limits                      |
|                         | dmLimitLoY    | \$20   | View's top cannot move outside Limits                               |
|                         | dmI imitHiV   | \$40   | View's right side cannot move outside                               |
|                         | umLimitiTiA   | 4      | Limits                                                              |
|                         | dmLimitHiY    | \$80   | <i>Limits</i><br>View's bottom cannot move outside<br><i>Limits</i> |

| Scroll bar part codes | Constant          | Value  | Me                                  | eaning                                             |  |
|-----------------------|-------------------|--------|-------------------------------------|----------------------------------------------------|--|
| -                     | shLeft Arrow      | 0      | He                                  | orizontal bar's left arrow                         |  |
|                       | shRight Arrow     | 1      | H                                   | orizontal bar's right arrow                        |  |
|                       | shPaoeLeft        | 2      | Ĥ                                   | prizontal bar's left paging area                   |  |
|                       | shPageRight 3     |        | He                                  | prizontal bar's right paging area                  |  |
|                       | shl In Arrow      | 4      | Ve                                  | ertical bar's top arrow                            |  |
|                       | shDown Arrow 5    |        | Ve                                  | rtical bar's bottom arrow                          |  |
|                       | shPagel In        | 6      | Ve                                  | ertical bar's upward paging area                   |  |
|                       | shPageDown 7      |        | Vertical bar's downward paging area |                                                    |  |
| -                     | sbIndicator       | 8      | Sc                                  | roll bar indicator tab                             |  |
| Window flag masks     | Constant          | Valuo  | Mc                                  | aning                                              |  |
| -                     | Constant          | value  | 1410                                |                                                    |  |
|                       | wfMove \$01       |        | W                                   | indow frame's top line can move windov             |  |
|                       | wfGrow            | \$02   | Wi                                  | indow frame has resize corner                      |  |
|                       | wfClose \$04      |        | W                                   | indow frame has close icon                         |  |
| -                     | wfZoom            | \$08   | W                                   | indow frame has zoom icon                          |  |
| TWindow palette       |                   |        |                                     |                                                    |  |
| entries               | Constant          | Value  | Me                                  | eaning                                             |  |
|                       | wpBlueWindow      | 0      | W                                   | indow text is yellow on blue                       |  |
|                       | wpCyan Window     | 1      | Wi                                  | indow text is blue on cyan                         |  |
| -                     | wpGrayWindow      | 2      | Wi                                  | indow text is black on gray                        |  |
| Standard view         |                   |        |                                     |                                                    |  |
| commands -            | Constant          |        | Value                               | Meaning                                            |  |
|                       | cmReceivedFocus   |        | 50                                  | View has recieved focus                            |  |
|                       | cmReleasedFocus   |        | 51                                  | View has released focus                            |  |
|                       | cmCommandSetC.    | hanged | 52                                  | Command set has changed                            |  |
|                       | cmScrollBarChang  | ged    | 53                                  | Scroll bar has changed value                       |  |
|                       | cmScrollBarClicke | ed     | 54                                  | Scroll bar was clicked on                          |  |
|                       | cmSelectWindowNum |        | 55                                  | User wants to select a window by<br>number         |  |
|                       | cmRecordHistory   |        | 56                                  | History list should save contents of<br>input line |  |
| Variables             |                   |        |                                     |                                                    |  |

| Variable   | Туре   | Initial value | Meaning             |
|------------|--------|---------------|---------------------|
| MinWinSize | TPoint | (X: 16; Y: 6) | Minimum window size |
| ShadowSize | TPoint | (X: 2; Y: 1)  | Window shadow size  |
| ShadowAttr | Byte   | \$08          | Window attribute    |

-,

#### Function

| Function | Operation                                 |
|----------|-------------------------------------------|
| Message  | Sends user-defined messages between views |

## The Dialogs unit

The *Dialogs* unit defines most of the elements most often used in constructing dialog boxes. These include dialog boxes themselves (which are specialized windows) as well as various controls such as buttons, labels, check boxes, radio buttons, input lines and history lists.

#### Types

| Туре          | Use                                                            |
|---------------|----------------------------------------------------------------|
| TButton       | Pushbuttons to generate commands                               |
| TCheckBoxes   | Clusters of on/off toggle switches                             |
| TCluster      | Abstract type for check boxes and radio buttons                |
| TDialog       | Specialized window for dialog boxes                            |
| THistory      | List of previous entries for an input line                     |
| TInputĽine    | Text input editor                                              |
| TLabel        | Smart label for a cluster or an input line                     |
| TListBox      | Scrollable list for user choices                               |
| TParamText    | Formatted static text                                          |
| TRadioButtons | Cluster of buttons, only one of which may be pressed at a time |
| TSItem        | String items in a linked list, used by clusters                |
| TStaticText   | Plain text                                                     |

#### Constants

| Button flags | Constant   | Value | Meaning                              |
|--------------|------------|-------|--------------------------------------|
|              | bfNormal   | \$00  | Button is a normal button            |
|              | bfDefault  | \$01  | Button is the default button         |
|              | bfLeftJust | \$02  | Button text should be left-justified |

| Procedures and | ·····           |                                                                       |
|----------------|-----------------|-----------------------------------------------------------------------|
| TUTICITOTIS    | Function        | Operation                                                             |
|                | NewSItem        | Creates a new string item for a list box                              |
|                |                 |                                                                       |
|                | Procedure       | Operation                                                             |
|                | RegisterDialogs | Registers all objects in the <i>Dialogs</i> unit for use with streams |

# The App unit

The *App* unit (provided in source code form) provides the elements of the Turbo Vision application framework. Four very powerful object types are defined in *App*, including the *TProgram* and *TApplication* objects which actually serve as Turbo Vision programs, and the desktop object that controls most of the other elements in a windowing application.

#### Types

| Туре         | Use                                            |
|--------------|------------------------------------------------|
| TApplication | Application object with event manager, screen  |
|              | manager, error handling, and memory management |
| TBackground  | Colored background for desktop                 |
| TDeskTop     | Group object to hold windows and dialog boxes  |
| TProgram     | Abstract application object                    |

#### Variables

| Variable    | Туре        | Initial value | Meaning                        |
|-------------|-------------|---------------|--------------------------------|
| Application | PProgram    | nil           | Pointer to current application |
| DeskTop     | PDeskTop    | nil           | Pointer to current desktop     |
| StatusLine  | PStatusLine | nil           | Pointer to current status      |
| MenuBar     | PMenuView   | nil           | Pointer to current menu<br>bar |

# The Menus unit

The *Menus* unit provides all the objects and support routines for the Turbo Vision menuing systems, including pull-down and pop-up menus and active status line items.

#### Types

| Туре        | Use                                                                                                  |
|-------------|----------------------------------------------------------------------------------------------------|
| TMenu       | Linked list of <i>TMenuItem</i> records                                                              |
| TMenuBar    | Horizontal menu header, connected to menus                                                           |
| TMenuBox    | Pull-down or pop-up menu box                                                                         |
| TMenuItem   | Record linking a label text, a hot key, a command, and a help context for use within a menu          |
| TMenuStr    | String type for menu labels                                                                          |
| TMenuView   | Abstract object type for menu bars and menu boxes                                                    |
| TStatusDef  | Record linking a range of help contexts with a list of status line items                             |
| TStatusItem | Record linking a label text, a hot key, and a command for use on a status line                       |
| TStatusLine | Message line for the bottom of the application screen, including a list of <i>TStatusDef</i> records |

| Procedures and<br>functions |                                  |                                                                                                    |
|-----------------------------|----------------------------------|----------------------------------------------------------------------------------------------------|
| TMenultem functions         | Function                         | Operation                                                                                                |
|                             | Newltem<br>NewLine<br>NewSubMenu | Creates a new menu item<br>Creates a line across a menu box<br>Creates a menu off a menu bar or menu box |
|                             |                                  |                                                                                                    |
| Inviend rodiines            | Routine                          | Operation                                                                                                |
|                             | NewMenu func<br>DisposeMenu p    | tion Allocates a menu on the heap<br>rocedure Deallocates menu from heap                                 |
|                             |                                  |                                                                                                    |
| TStatusLine functions       | Function                         | Operation                                                                                                |
|                             | NewStatusDef                     | Defines a range of help contexts and a pointer to a list of status items                                 |
|                             | NewStatusKey                     | Defines a status line item and binds it to a command and an optional hot key                             |

The *Drivers* unit contains all the specialized drivers used by Turbo Vision, including mouse and keyboard drivers, video support, and system error handling along with the event manager for event-driven programs.

Types

| Туре          | Use                                |
|---------------|------------------------------------|
| TEvent        | Event record type                  |
| TSysErrorFunc | System error handler function type |

Constants

| Mouse button state<br>masks | Constant                      | Value        | Meaning                                 |  |
|-----------------------------|-------------------------------|--------------|-----------------------------------------|--|
|                             | mbLeftButton<br>mbRightButton | \$01<br>\$02 | Left mouse button<br>Right mouse button |  |

| Event codes | Constant    | Value  | Meaning                      |
|-------------|-------------|--------|------------------------------|
|             | evMouseDown | \$0001 | Mouse button pressed         |
|             | evMouseUp   | \$0002 | Mouse button released        |
|             | evMouseMove | \$0004 | Mouse changed location       |
|             | evMouseAuto | \$0008 | Automatic mouse repeat event |
|             | evKeyDown   | \$0010 | Event is a keystroke         |
|             | evCommand   | \$0100 | Event is a command           |
|             | evBroadcast | \$0200 | Event is a broadcast         |
| <b>-</b>    |             |        |                              |
| Event masks | Constant    | Value  | Meaning                      |
|             | evNothing   | \$0000 | Event has been cleared       |
|             | evKeyboard  | \$0010 | Event came from keyboard     |
|             | evMouse     | \$000F | Event came from mouse        |

\$FF00

evMessage

Event is a message or command

| Kevboard state and |               |        |                                         |  |
|--------------------|---------------|--------|-----------------------------------------|--|
| shift masks        | Constant      | Value  | Meaning                                 |  |
|                    | kbRightShift  | \$0001 | Right shift key pressed                 |  |
|                    | kbLeftShift   | \$0002 | Left shift key pressed                  |  |
|                    | kbCtrlShift   | \$0004 | Ctrl and shift keys pressed             |  |
|                    | kbAltShift    | \$0008 | Alt and shift keys pressed              |  |
|                    | kbScrollŚtate | \$0010 | Scroll lock set                         |  |
|                    | kbNumState    | \$0020 | Num lock set                            |  |
|                    | kbCapsState   | \$0040 | Caps lock set                           |  |
|                    | kbInsState    | \$0080 | Insert mode on                          |  |
| Standard command   |               |        |                                         |  |
| codes              | Command       | Value  | Meaning                                 |  |
|                    | cmValid       | 0      | Check validity of a new view            |  |
|                    | cmQuit        | 1      | Terminate the application               |  |
|                    | cmError       | 2      | Undefined                               |  |
|                    | cmMenu        | 3      | Move focus to menu bar                  |  |
|                    | cmClose       | 4      | Close the current window                |  |
|                    | cmZoom        | 5      | Zoom (or unzoom) a window               |  |
|                    | cmResize      | 6      | Resize a window                         |  |
|                    | cmNext        | 7      | Make the next window active             |  |
|                    | cmPrev        | 8      | Make the previous window active         |  |
| TDialog standard   |               |        |                                         |  |
| commands           | Command       | Value  | Meaning                                 |  |
|                    | стОК          | 10     | Ok button pressed                       |  |
|                    | cmCancel      | 11     | Cancel button or <i>Esc</i> key pressed |  |
|                    | cmYes         | 12     | Yes button pressed                      |  |
|                    | cmNo          | 13     | No button pressed                       |  |
|                    | cmDefault     | 14     | Default button or Enter pressed         |  |
| Screen modes       |               |        |                                         |  |
| Joreen modes       | Constant      | Value  | Meaning                                 |  |
|                    | smBW80        | \$0002 | Black and white screen mode             |  |
|                    | smCO80        | \$0003 | Color screen mode                       |  |
|                    | SIILIVIUIU    | \$0007 | Monochrome screen mode                  |  |
|                    |               |        |                                         |  |

#### Variables Initialized variables Variable Type Initial value Meaning Û **ButtonCount** Bvte Number of buttons on the mouse MouseEvents Boolean False Indicates whether a mouse was detected DoubleDelay Word 8 Maximum delay time between double clicks 8 *RepeatDelay* Word Delay between automatic mouse repeats Uninitialized variables Variable Meaning Type MouseIntFlag Bvte Internal use only MouseButtons Byte Which button was pressed Mouse Where **T***Point* Position of the mouse cursor *StartupMode* Word Screen mode when program was started ScreenMode Word Current screen mode Screen Width Byte Width of screen in columns ScreenHeight Byte Height of screen in lines CheckSnow Boolean Determines whether to slow output for CGA adapters HiResScreen Screen can display 43 or 50 lines Boolean (EGA/VGA) **ScreenBuffer** Pointer Pointer to video screen buffer CursorLines Word Beginning and ending scan lines, for

| System error handler | Variable      | Туре          | Initial value | Meaning                                                                         |  |  |
|----------------------|---------------|---------------|---------------|---------------------------------------------------------------------------------|--|--|
| Valiables            | SysErrorFunc  | TSysErrorFunc | SystemError   | Function called by<br>the system error<br>manager when a<br>system error occurs |  |  |
|                      | SysColorAttr  | Word          | \$4E4F        | Video attributes for<br>error messages on<br>color screen                       |  |  |
|                      | SysMonoAttr   | Word          | \$7070        | Video attributes for<br>error messages on<br>monochrome screen                  |  |  |
|                      | CtrlBreakHit  | Boolean       | False         | Indicates whether<br>user pressed <i>Ctrl-Break</i>                             |  |  |
| _                    | SaveCtrlBreak | Boolean       | False         | Status of <i>Ctrl-Break</i><br>checking at startup<br>of program                |  |  |
|                      |               |               |               |                                                                                 |  |  |

setting cursor type

| Procedures and                           |                  |                                                     |
|------------------------------------------|------------------|-----------------------------------------------------|
| functions                                |                  |                                                     |
| Tan ener la                              |                  |                                                     |
| Event manager                            | Procedure        | Operation                                           |
| procedures                               |                  | T. '''                                              |
|                                          | InitEvents       | Initializes the event manager                       |
|                                          | Done Events      | Dianlave the mouse gurger                           |
|                                          | HideMouse        | Hides the mouse surser                              |
|                                          | Cet Mouse Frient | Creates event record from mouse action              |
|                                          | GetKeyEvent      | Creates event record from keyboard input            |
|                                          |                  |                                                     |
| Screen manager                           | Procedure        | Operation                                           |
| proceduiou                               | InitVideo        | Initializes the screen manager                      |
|                                          | DoneVideo        | Shuts down the screen manager                       |
|                                          | SetVideoMode     | Selects screen mode (color, black & white, mono-    |
|                                          |                  | chrome, high resolution)                            |
|                                          | ClearScreen      | Clears the screen in any video mode                 |
|                                          |                  |                                                     |
| Default system error<br>handler function | Function         | Operation                                           |
|                                          | SystemError      | Displays an error message on the bottom line of the |
|                                          |                  | screen and prompts for abort or retry               |
|                                          |                  |                                                     |
| System error handler                     | Procedure        | Operation                                           |
| procedules                               | InitSysError     | Initializes the system error manager                |
|                                          | DoneSysError     | Shuts down the system error manager                 |
|                                          |                  |                                                     |
| Keyboard support<br>functions            | Function         | Operation                                           |
| Tartononio                               | GetAltChar       | Returns character from keyboard                     |
|                                          |                  | Rentris scan cone from Revioard                     |
| String formatting                        |                  |                                                     |
| procedure                                | Procedure        | Operation                                           |
| procedulo                                | FormatStr        | Formats a string and the parameters passed with it  |
|                                          |                  |                                                     |
| Duffer meye            |             |                                                       |
|------------------------|-------------|-------------------------------------------------------|
| procedures             | Procedure   | Operation                                             |
|                        | MoveBuf     | Moves a buffer into another buffer                    |
|                        | MoveChar    | Moves one or more copies of a character into a buffer |
|                        | MoveCStr    | Moves a control string into a buffer                  |
|                        | MoveStr     | Moves a string into a buffer                          |
| String length function | Eurotion    | Operation                                             |
|                        | Function    |                                                       |
|                        | CStrLen     | Returns length of a control string, ignoring tildes   |
| Driver initialization  |             |                                                       |
|                        | Procedure   | Operation                                             |
|                        | InitDrivers | Initialize drivers unit                               |
|                        |             |                                                       |

### The TextView unit

The *TextView* unit contains several specialized views for displaying text in a scrolling window.

|           | Туре                           | Use                                                                      |
|-----------|--------------------------------|--------------------------------------------------------------------------|
|           | TTerminal                      | TTY-like scrolling text device                                           |
|           | TTerminalBuffer<br>TTextDevice | Circular text buffer for <i>TTerminal</i><br>Abstract text device object |
| Procedure |                                |                                                                          |
| liocedule |                                |                                                                          |
|           | Procedure                      | Operation                                                                |
|           | 4 · B ·                        |                                                                          |

### The Memory unit

The *Memory* unit contains Turbo Vision's memory management routines, which provide heap management functions that facilitate safe programming.

### Variables

|                             | Variable                                                         | Туре                             | Initial value                                                                                     | Meaning                                                                                     |
|-----------------------------|------------------------------------------------------------------|----------------------------------|---------------------------------------------------------------------------------------------------|---------------------------------------------------------------------------------------------|
|                             | LowMemSize<br>MaxBufMem                                          | Word<br>Word                     | 4096 div 16<br>65536 div 16                                                                       | Size of safety pool<br>Maximum memory for cache<br>buffers                                  |
| Procedures and<br>functions |                                                                  |                                  | . ·                                                                                               |                                                                                             |
|                             | Procedure                                                        | Ор                               | eration                                                                                           |                                                                                             |
|                             | DoneMemory<br>FreeBufMem<br>GetBufMem<br>InitMemory<br>SetMemTop | Shu<br>Dea<br>All<br>Init<br>Set | its down the me<br>allocate cache bu<br>ocate cache buff<br>tializes the mem<br>s top of applicat | emory manager<br>uffer for a group<br>fer for a group<br>lory manager<br>ion's memory block |
|                             | Function                                                         | Opera                            | ation                                                                                             |                                                                                             |
|                             | LowMemory<br>MemAlloc<br>MemAllocSeg                             | Indica<br>Alloc<br>Alloc         | ates whether saf<br>ates memory wi<br>ates segment-ali                                            | ety pool has been eaten into<br>ith safety pool check<br>gned memory block                  |

# The HistList unit

The *HistList* unit contains all the variables, procedures and functions needed to implement history lists.

### Variables

\_

| variable                   | і уре        | initial value | meaning                                                                                  |
|----------------------------|--------------|---------------|------------------------------------------------------------------------------------------|
| HistoryBlock               | Pointer      | nil           | Memory buffer to hold all history list items                                             |
| HistorySize<br>HistoryUsed | Word<br>Word | 1024<br>0     | Size of history block<br>Offset into history block<br>indicating amount of<br>block used |

# Procedures and functions

| Procedure                  | Operation                                                                                          |
|----------------------------|----------------------------------------------------------------------------------------------------|
| ClearHistory               | Clears all history lists                                                                           |
| DoneHistory                | Shuts down the history list manager                                                                |
| HistoryAdd                 | Adds a string to a history list                                                                    |
| InitHistory                | Initialized the history list manager                                                               |
| Function                   | Operation                                                                                          |
| HistoryCount<br>HistoryStr | Returns the number of strings in a history list<br>Returns a particular string from a history list |

н а

Ρ

13

R

# Object reference

E

This chapter contains an alphabetical listing of all the standard Turbo Vision object types, with explanations of their general purposes and usage, their fields, methods and color palettes.

Т

To find information on a specific object, keep in mind that many of the properties of the objects in the hierarchy are inherited from ancestor objects. Rather than duplicate all that information endlessly, this chapter only documents fields and methods that are *new* or *changed* for a particular object.

To save you some hunting, all fields and methods are indexed.

С

For example, if you want to know about the *Owner* field of a *TLabel* object, you might first look under *TLabel*'s fields, where you won't find *Owner* listed. You would then check *TLabel*'s immediate ancestor in the hierarchy, *TStaticText*. Again, *Owner* will not be listed. You would next check *TStaticText*'s immediate ancestor, *TView*. There you will find complete information about *Owner*. which is inherited unchanged by *TLabel*.

Each object's entry in this chapter has a graphical representation of the object's ancestors and immediate descendants, so it should be easy for you to find the objects from which fields and methods are inherited.

Each object's entry is laid out in the following format:

# TSample object

|              | TObject                                                                                                    |
|--------------|----------------------------------------------------------------------------------------------------|
|              | TSamp 1 e                                                                                                    |
|              | TDescendant                                                                                                    |
| Fields       |                                                                                                    |
|              | This section will list all fields for each object, alphabetically. In addition to showing the declaration of the field and an explanation of its use, there is a <b>Read only</b> or <b>Read/write</b> designation. Read-only fields are generally fields that are set up and maintained by the object's methods, and they should <i>not</i> be on the left side of an assignment statement. |
| AField       | AField: SomeType; Read only                                                                                                    |
|              | <i>AField</i> is a field that holds some information about this sample object. This text explains how it functions, what it means, and how you use it.                                                                                                    |
|              | See also: related fields, methods, objects, global functions, etc.                                                                                                    |
| AnotherField | AnotherField: Word; Read/write                                                                                                    |
|              | AnotherField has similar information to that for AField.                                                                                                    |
| Methods      |                                                                                                    |
|              | This section lists all methods which are either newly defined for this<br>object or which override inherited methods. For virtual methods, an<br>indication will be given as to how often you will probably need to<br>override the method: Never, Seldom, Sometimes, Often, or Always.                                                                                                    |
| Init         | <pre>constructor Init(AParameter: SomeType);</pre>                                                                                                    |
|              | <i>Init</i> creates a new sample object, setting the <i>AField</i> field to <i>AParameter</i> .                                                                                                    |
| Zilch        | <pre>procedure Zilch; virtual;</pre>                                                                                                    |
| Override:    | The Zilch procedure causes the sample object to perform some action.                                                                                                    |
| Joinenines   | See also: TSomethingElse.Zilch                                                                                                    |

# **TApplication**

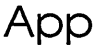

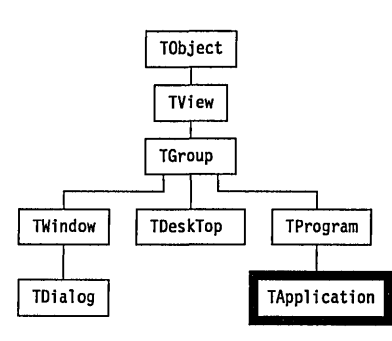

*TApplication* is a simple "wrapper" around *TProgram*, and only differs from *TProgram* in its constructor and destructor methods. *TApplication.Init* first initializes all Turbo Vision subsystems (the memory, video, event, system error, and history list managers) and then calls *TProgram.Init*. Likewise, *TApplication.Done* first calls *TProgram.Done* and then shuts down all Turbo Vision subsystems.

Normally you will want to derive your own applications from *TApplication*. Should you require a different sequence of subsystem initialization and shut down, however, you can derive your application from *TProgram*, and manually initialize and shut down the Turbo Vision subsystems along with your own.

### Methods

Init constructor Init;

The actual implementation of *TApplication.Init* is shown below:

```
constructor TApplication.Init;
begin
InitMemory;
InitVideo;
InitEvents;
InitSysError;
InitHistory;
TProgram.Init;
end;
```

See also: TProgram.Init

#### **TApplication**

| Done                   | destructor Done; virtual;                                             |
|------------------------|-----------------------------------------------------------------------|
| Override:<br>Sometimes | The actual implementation of <i>TApplication.Done</i> is shown below: |
|                        | destructor TApplication.Done;                                         |
|                        | begin                                                                 |
|                        | TProgram.Done;                                                        |
|                        | DoneHistory;                                                          |
|                        | DoneSysError;                                                         |
|                        | DoneEvents;                                                           |
|                        | DoneVideo;                                                            |
|                        | DoneMemory;                                                           |
|                        | end;                                                                  |

# TBackground

| A | p | р |
|---|---|---|
|---|---|---|

| TObject     |
|-------------|
| TView       |
| 1           |
| TBackGround |

*TBackground* is a simple view consisting of a uniformly patterned rectangle. It is usually owned by a *TDeskTop*.

| Field   |                                                                                                    |
|---------|----------------------------------------------------------------------------------------------------|
| Pattern | Pattern: Char; Read only                                                                                                    |
|         | The bit pattern giving the view's background.                                                                                                    |
| Methods |                                                                                                    |
| Init    | <pre>constructor Init(var Bounds: TRect; APattern: Char);</pre>                                                                                                    |
|         | Creates a <i>TBackground</i> object with the given <i>Bounds</i> by calling <i>TViewInit</i> .<br><i>GrowMode</i> is set to <i>gfGrowHiX</i> + <i>gfGrowHiY</i> , and the <i>Pattern</i> field is set to<br><i>APattern</i> . |
|         | See also: TView.Init, TBackground.Pattern                                                                                                    |
| Load    | <pre>constructor Load(var S: TStream);</pre>                                                                                                    |

|                  | Creates a <i>TBackground</i> object and loads it from the stream <i>S</i> by calling <i>TView.Load</i> and then reading the <i>Pattern</i> field. |  |  |
|------------------|----------------------------------------------------------------------------------------------------|--|--|
|                  | See also: TView.Load                                                                                                    |  |  |
| Draw             | <pre>procedure Draw; virtual;</pre>                                                                                                    |  |  |
| Override: Seldom | Fills the background view rectangle with the current <i>Pattern</i> in the default color.                                                         |  |  |
| GetPalette       | <pre>function GetPalette: PPalette; virtual;</pre>                                                                                                |  |  |
| Override: Seldom | Returns a pointer to the default background palette, CBackground.                                                                                 |  |  |
| Store            | <pre>procedure Store(var S: TStream);</pre>                                                                                                    |  |  |
|                  | Stores the <i>TBackground</i> view on the stream by calling <i>TView.Store</i> and then writing the <i>Pattern</i> field.                         |  |  |
|                  | See also: TView.Store, TBackground.Load                                                                                                    |  |  |
| Palette          | Background objects use the default palette <i>CBackground</i> to map onto the first entry in the application palette.                             |  |  |

# **TBufStream**

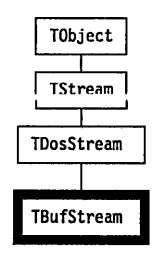

*TBufStream* implements a buffered version of *TDosStream*. The additional fields specify the size and location of the buffer, together with the current and last positions within the buffer. In addition to overriding the eight methods of *TDosStream*, *TBufStream* defines the abstract *TStream*.*Flush* 

Objects

#### **TBufStream**

method. The *TBufStream* constructor creates and opens a named file by calling *TDosStream.Init*, then creates the buffer with *GetMem*.

*TBufStream* is significantly more efficient than *TDosStream* when a large number of small data transfers take place on the stream, such as when loading and storing objects using *TStream.Get* and *TStream.Put*.

#### Fields

| Duffer          |                                                                                                    |                              |
|-----------------|----------------------------------------------------------------------------------------------------|------------------------------|
| Buner           | Buffer: Pointer;                                                                                                    | Read only                    |
|                 | A pointer to the start of the stream's buffer                                                                                                    |                              |
| BufSize         | BufSize: Word;                                                                                                    | Read only                    |
|                 | The size of the buffer in bytes                                                                                                    |                              |
| BufPtr          | BufPtr: Word;                                                                                                    | Read only                    |
|                 | An offset from the <i>Buffer</i> pointer indicating the current position buffer.                                                                                                    | within the                   |
| BufEnd          | BufEnd: Word;                                                                                                    | Read only                    |
|                 | If the buffer is not full, <i>BufEnd</i> gives an offset from the <i>Buffer</i> poil last used byte in the buffer.                                                                                                    | inter to the                 |
| Methods         | <u></u>                                                                                                    |                              |
| Init            | <pre>constructor Init(FileName: FNameStr; Mode, Size: Word);</pre>                                                                                                    |                              |
|                 | Creates and opens the named file with access mode <i>Mode</i> by call <i>TDosStream.Init</i> . Also creates a buffer of <i>Size</i> bytes with a <i>GetMer Handle</i> , <i>Buffer</i> and <i>BufSize</i> fields are suitably initialized. Typical b sizes range from 512 bytes to 2,048 bytes. | ing<br>n call. The<br>buffer |
|                 | See also: TDosStream.Init                                                                                                    |                              |
| Done            | destructor Done; virtual;                                                                                                    |                              |
| Override: Never | Closes and disposes of the file stream; flushes and disposes of its                                                                                                    | s buffer.                    |
|                 | See also: TBufStream.Flush                                                                                                    |                              |
| Flush           | <pre>procedure Flush; virtual;</pre>                                                                                                    |                              |
| Override: Never | Flushes the calling file stream's buffer provided the stream is <i>stC</i>                                                                                                    | DK.                          |
|                 | See also: TBufStream.Done                                                                                                    |                              |
|                 |                                                                                                    |                              |

| GetPos          | <pre>function GetPos: Longint; virtual;</pre>                                                                                                    |
|-----------------|----------------------------------------------------------------------------------------------------|
| Override: Never | Returns the value of the calling stream's current position (not to be confused with <i>BufPtr</i> , the current location within the buffer).                                                                                  |
|                 | See also: TBufStream.Seek                                                                                                    |
| GetSize         | <pre>function GetSize: Longint; virtual;</pre>                                                                                                    |
| Override: Never | Flushes the buffer then returns the total size in bytes of the calling stream.                                                                                                    |
| Read            | <pre>procedure Read(var Buf; Count: Word); virtual;</pre>                                                                                                    |
| Override: Never | If <i>stOK</i> , reads <i>Count</i> bytes into the <i>Buf</i> buffer starting at the calling stream's current position.                                                                                                    |
|                 | Note that <i>Buf</i> is <i>not</i> the stream's buffer, but an external buffer to hold the data read in from the stream.                                                                                                    |
|                 | See also: TBufStream.Write, stReadError                                                                                                    |
| Seek            | <pre>procedure Seek(Pos: Longint); virtual;</pre>                                                                                                    |
| Override: Never | Flushes the buffer then resets the current position to <i>Pos</i> bytes from the start of the calling stream. The start of a stream is position 0.                                                                            |
|                 | See also: TBufStream.GetPos, TBufStream.GetPos                                                                                                    |
| Truncate        | <pre>procedure Truncate; virtual;</pre>                                                                                                    |
| Override: Never | Flushes the buffer then deletes all data on the calling stream from the current position to the end. The current position is set to the new end of the stream.                                                                |
|                 | See also: TBufStream.GetPos, TBufStream.Seek                                                                                                    |
| Write           | <pre>procedure Write(var Buf; Count: Word); virtual;</pre>                                                                                                    |
| Override: Never | If <i>stOK</i> , writes <i>Count</i> bytes from the <i>Buf</i> buffer to the calling stream, starting at the current position.                                                                                                |
|                 | Note that <i>Buf</i> is <i>not</i> the stream's buffer, but an external buffer to hold the data being written to the stream. When <i>Write</i> is called, <i>Buf</i> will point to the variable whose value is being written. |
|                 |                                                                                                    |

See also: TBufStream.Read, stWriteError

### TButton

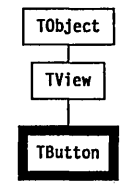

A *TButton* object is a box with a title and a shadow that generates a command when pressed. These are the buttons that are used extensively in the IDE (e.g., OK and Cancel on dialog boxes). A button can be selected by pressing the highlighted letter, by tabbing to the button and pressing *Spacebar*, by pressing *Enter* when the button is the default (indicated by highlighting), or by clicking on the button with a mouse.

With color and black & white palettes, a button has a three-dimensional look that moves when selected. On monochrome systems, a button is bordered by brackets, and other ASCII characters are used to indicate whether the button is default, selected, etc.

Like the other controls defined in the *Dialogs* unit, *TButton* is a "terminal" object. It can be inserted into any group and is intended for use without having to override any of its methods.

A button is initialized by passing it a *TRect*, a title string, the command to generate when the button is pressed, and byte of flags. To define a shortcut key for the button, the title string may contain tildes (~) around one of its characters, which becomes the shortcut. The *AFlag* parameter indicates whether the title should be centered or left justified, and whether or not the button should be the default (and therefore selectable by *Enter*).

There can only be one default button in a window or dialog at any given time. Buttons that are peers in a group grab and release the default state via *evBroadcast* messages. Buttons can be enabled or disabled using *SetState* and the *CommandEnabled* methods.

| FIEIDS  |                                                          |             |
|---------|----------------------------------------------------------|-------------|
| Title   | Title: PString;                                          | Read only   |
|         | A pointer to the button label's text.                    |             |
| Command | Command: Word;                                           | Read only   |
|         | The command word of the event generated when this button | is pressed. |

See also: TButton.Init, TButton.Load

Flags Flags: Byte;

*Flags* is a bitmapped field used to indicate whether button text is leftjustified or centered. The individual flags are described in Chapter 14, under "bfXXXX button flag constants."

See also: TButton.Draw, bfXXXX button flag constants

AmDefault AmDefault: Boolean;

**Read only** 

**Read/write** 

If *True*, the button is the default (and therefore selected when *Enter* is pressed). Otherwise the button is "normal."

See also: bfXXXX button flag constants

### Methods

Inif constructor Init(var Bounds: TRect; ATitle: TTitleStr; ACommand: Word; AFlags: Byte);

Creates a *TButton* object with the given size by calling *TView.Init*. *NewStr(ATitle)* is called and assigned to *Title. AFlags* serves two purposes: If *AFlags* and *bfDefault* is nonzero, *AmDefault* is set to *True*; in addition, *AFlags* indicates whether the title should be centered or left-justified by testing whether *AFlags* and *bfLeftJust* is nonzero.

*Options* is set to (*ofSelectable* + *ofFirstClick* + *ofPreProcess* + *ofPostProcess*). *EventMask* is set to *evBroadcast*. If the given *ACommand* is not enabled, *sfDisabled* is set in the *State* field.

See also: TView.Init, bfXXXX button flag constants

Load constructor Load(var S: TStream);

Creates a *TButton* object and initializes it from the given stream by calling *TView.Load(S)*. Other fields are set via *S.Read* calls, and *State* is set according to whether the command in the *Command* field is enabled. Used in conjunction with *TButton.Store* to save and retrieve *TButton* objects on a *TStream*.

See also: TView.Load, TButton.Store

Done destructor Done; virtual;

Override: Never Disposes the memory assigned to the button's *Title*, then calls *TView.Done* to destroy the view.

See also: TView.Done

| Draw                   | <pre>procedure Draw; virtual;</pre>                                                                                                    |
|------------------------|----------------------------------------------------------------------------------------------------|
| Override: Seldom       | Draws the button with appropriate palettes for its current state (normal, default, disabled) and positions the label according to the <i>bfLeftJust</i> bit in the <i>Flags</i> field.                                                                                                    |
| GetPalette             | <pre>function GetPalette: PPalette; virtual;</pre>                                                                                                    |
| Override:              | Returns a pointer to the default palette, CButton                                                                                                    |
| HandleEvent            | <pre>procedure HandleEvent(var Event: TEvent); virtual;</pre>                                                                                                    |
| Override:<br>Sometimes | Responds to being pressed in any of three ways: mouse clicks on the button, its shortcut key being pressed, or being the default button when a <i>cmDefault</i> broadcast arrives. When the button is pressed, a command event is generated with <i>TView.PutEvent</i> , with the <i>TButton.Command</i> field assigned to <i>Event.Command</i> and <i>Event.InfoPtr</i> set to @ <i>Self</i> . |
|                        | Buttons also recognize the broadcast commands <i>cmGrabDefault</i> and <i>cmReleaseDefault</i> , to become or "unbecome" the default button, as appropriate, and <i>cmCommandSetChanged</i> , which causes them to check whether their commands have been enabled or disabled.                                                                                                    |
|                        | See also: TView.HandleEvent                                                                                                    |
| MakeDefault            | <pre>procedure MakeDefault(Enable: Boolean);</pre>                                                                                                    |
|                        | This method does nothing if the button is already the default button.<br>Otherwise, the button's <i>Owner</i> is told of the change in the button's default<br>status. If <i>Enable</i> is <i>True</i> the <i>cmGrabDefault</i> command is broadcast,<br>otherwise the <i>cmReleaseDefault</i> is broadcast. The button is redrawn to<br>show the new status.                                   |
|                        | See also: TButton.AmDefault, bfDefault                                                                                                    |
| SetState               | <pre>procedure SetState(AState: Word; Enable: Boolean); virtual;</pre>                                                                                                    |
| Override: Seldom       | Calls <i>TView.SetState</i> , then <i>DrawView</i> 's the button if the button has been made <i>sfSelected</i> or <i>sfActive</i> . If focus is received (i.e., if <i>AState</i> is <i>sfFocused</i> ), the button grabs or releases default from the default button by calling <i>MakeDefault</i> .                                                                                            |
|                        | See also: TView.SetState, TButton.MakeDefault                                                                                                    |
| Store                  | <pre>procedure Store(var S: TStream);</pre>                                                                                                    |
|                        | Stores the <i>TButton</i> object on the given <i>TStream</i> by calling <i>TView.Store(S)</i> followed by <i>S.Write</i> calls to store the <i>Title</i> and <i>Command</i> values. Used in conjunction with <i>TButton.Load</i> to save and retrieve <i>TButton</i> objects on streams.                                                                                                    |

#### See also: *TView.Store*, *TButton.Load*, *TStream.Write*

#### Palette

Button objects use the default palette *CButton* to map onto *CDialog* palette entries 10 through 15.

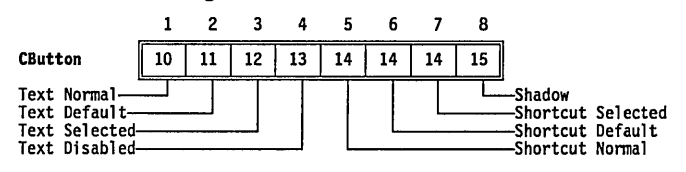

# TCheckBoxes

# Dialogs

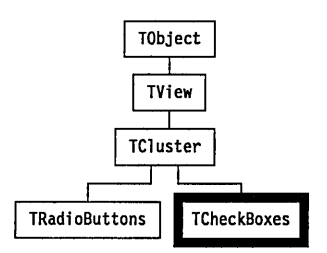

*TCheckBoxes* is a specialized cluster of one to sixteen controls. Unlike radio buttons, any number of check boxes can be marked independently, so there is no default check box in the group. Marking can be made with mouse clicks, cursor movements, and *Alt*-letter shortcuts. Each check box can be highlighted and toggled on/off (with the *Spacebar*). An X appears in the box when it is selected. Other parts of your application typically examine the state of the check boxes to determine which options have been chosen by the user (the IDE, for example, has compiler/linker options selected in this way). Check box clusters are often associated with *TLabel* objects.

#### Fields

None apart from *Value* and *Sel*, which are inherited from *TCluster*. The *Value* word is interpreted as a set of 16 bits (0 through 15), with a 1 in the *Item*'th bit position meaning that the *Item*'th check box is marked.

#### **TCheckBoxes**

| Methods          |                                                                                                    |
|------------------|----------------------------------------------------------------------------------------------------|
|                  | Note that <i>TCheckBoxes</i> does not override the <i>TCluster</i> constructors, destructor, or event handler. Derived object types, however, may need to override them.                                                                                         |
| Draw             | <pre>procedure Draw; virtual;</pre>                                                                                                    |
| Override: Seldom | Draws the <i>TCheckBoxes</i> object by calling the inherited <i>TCluster.DrawBox</i> method. The default check box is "[] "when unselected and "[X] "when selected.                                                                                              |
|                  | Note that if the boundaries of the view are sufficiently wide, check boxes may be displayed in multiple columns.                                                                                                    |
|                  | See also: TCluster.DrawBox                                                                                                    |
| Mark             | <pre>function Mark(Item: Integer): Boolean; virtual;</pre>                                                                                                    |
| Override: Seldom | Returns <i>True</i> if the <i>Item</i> 'th bit of <i>Value</i> is set, that is, if the <i>Item</i> 'th check box is marked. You can override this to give a different interpretation of the <i>Value</i> field. By default, the items are numbered 0 through 15. |
|                  | See also: TCheckBoxes.Press                                                                                                    |
| Press            | <pre>procedure Press(Item: Integer); virtual;</pre>                                                                                                    |
|                  | Toggles the <i>Item</i> 'th bit of <i>Value</i> . You can override this to give a different interpretation of the <i>Value</i> field. By default, the items are numbered 0 through 15.                                                                           |
|                  | See also: TCheckBoxes.Mark                                                                                                    |
| Palatta          |                                                                                                    |
| i diene          | By default, check boxes objects use <i>CCluster</i> , the default palette for all cluster objects.<br>1  2  3  4<br><b>CCluster</b> $16  17  18  18$                                                                                                    |
|                  | Text NormalShortcut Selected                                                                                                    |

# **TCluster**

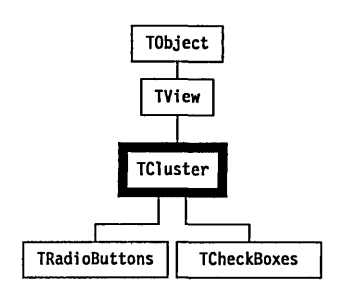

A cluster is a group of controls that all respond in the same way. *TCluster* is an abstract object type from which the useful group controls *TRadioButtons* and *TCheckBoxes* are derived. Cluster controls are often associated with *TLabel* objects, letting you select the control by selecting on the adjacent explanatory label.

While buttons are used to generate commands and input lines are used to edit strings, clusters are used to toggle bit values in the *Value* field, which is of type *Word*. The two standard descendants of *TCluster* use different algorithms when changing *Value*: *TCheckBoxes* simply toggles a bit, while *TRadioButtons* toggles the enabled one and clears the previously selected bit. Both inherit almost all of their behavior from *TCluster*.

#### Fields

| Value   | Value: Word;                                                                                                    | Read only |
|---------|----------------------------------------------------------------------------------------------------|-----------|
|         | Current value of the control. The actual meaning of this field is determined by the methods developed in the object types derive <i>TCluster</i> . | ed from   |
| Sel     | Sel: Integer;                                                                                                    | Read only |
|         | The currently selected item of the cluster.                                                                                                    |           |
| Strings | Strings: TStringCollection;                                                                                                    | Read only |
|         | The list of items in the cluster.                                                                                                    |           |

Methods

Init constructor Init(var Bounds: TRect; AStrings: PSItem);

Clears the *Value* and *Sel* fields. The *AStrings* parameter is usually a series of nested calls to the global function *NewSItem*. In this way, an entire cluster of radio buttons or check boxes may be created in one constructor call:

```
var
Control: PView;
...
R.Assign(30, 5, 52, 7);
Control := New(PRadioButtons, Init(R,
NewSItem('~F~orward',
NewSItem('~B~ackward', nil))));
...
```

When adding additional radio buttons or check boxes to a cluster (or menus and status lines, for that matter), just copy the first call to *NewSItem* and replace the title with the desired text. Then add an additional closing parenthesis for each new line you added and the statement will compile without syntax errors. Alternatively, just keep re-compiling and adding one additional closing parenthesis until the compiler accepts the statement.

See also: *TSItem* type

Load constructor Load (var S: TStream);

Creates a *TCluster* object by calling *TView.Load(S)* then setting the *Value* and *Sel* fields with *S.Read* calls. Finally the *Strings* field for the cluster is loaded from *S* with *Strings.Load(S)*. Used in conjunction with *TCluster.Store* to save and retrieve *TCluster* objects on a stream.

See also: TCluster.Store, TView.Load

Done destructor Done; virtual;

Override: Disposes of the cluster's string memory allocation then destroys the view sometimes with a *TView.Done* call.

See also: TView.Done

DataSize function DataSize: Word; virtual;

| Override: Seldom | Returns the size of <i>Value</i> . Must be overridden in derived object types that change <i>Value</i> or add other data fields, in order to work with <i>GetData</i> and <i>SetData</i> .                                                                                                    |
|------------------|----------------------------------------------------------------------------------------------------|
|                  | See also: TCluster.GetData, TCluster.SetData                                                                                                    |
| DrawBox          | <pre>procedure DrawBox(Icon: String; Marker: Char);</pre>                                                                                                    |
|                  | Called by the <i>Draw</i> methods of descendant types to draw the box in front of the string for each item in the cluster. <i>Icon</i> is a 5-character string (' [ ] ' for check boxes, ' ( ) ' for radio buttons). <i>Marker</i> is the character to use to indicate the box has been marked ('X' for check boxes, ' •' for radio buttons). |
|                  | See also: TCheckBoxes.Draw, TRadioButtons.Draw                                                                                                    |
| GetData          | <pre>procedure GetData(var Rec); virtual;</pre>                                                                                                    |
| Override: Seldom | Writes the <i>Value</i> field to the given record and <i>DrawView</i> 's the cluster.<br>Must be overridden in derived object types that change the <i>Value</i> field, in order to work with <i>DataSize</i> and <i>SetData</i> .                                                                                                    |
|                  | See also: TCluster.DataSize, TCluster.SetData, TView.DrawView                                                                                                    |
| GetHelpCtx       | <pre>function GetHelpCtx: Word; virtual;</pre>                                                                                                    |
| Override: Seldom | Returns the value of <i>Sel</i> added to <i>HelpCtx</i> . This enables you to have separate help contexts for each item in the cluster. Reserve a range of help contexts equal to <i>HelpCtx</i> plus the number of cluster items minus one.                                                                                                  |
| GetPalette       | <pre>function GetPalette: PPalette; virtual;</pre>                                                                                                    |
| Override:        | Returns a pointer to the default palette, CCluster.                                                                                                    |
| HandleEvent      | <pre>procedure HandleEvent(var Event: TEvent); virtual;</pre>                                                                                                    |
| Override: Seldom | Calls <i>TView.HandleEvent</i> then handles all mouse and keyboard events appropriate to this cluster. Controls are selected by mouse click or cursor movement keys (including <i>Spacebar</i> ). The cluster is redrawn to show the selected controls.                                                                                       |
|                  | See also: TView.HandleEvent                                                                                                    |
| Mark             | <pre>function Mark(Item: Integer): Boolean; virtual;</pre>                                                                                                    |
| Override: Always | Called by <i>Draw</i> to determine which items are marked. The default <i>TCluster.Mark</i> returns <i>False. Mark</i> should be overridden to return <i>True</i> if the <i>Item</i> 'th control in the cluster is marked, otherwise <i>False</i> .                                                                                           |
| MovedTo          | <pre>procedure MovedTo(Item: Integer); virtual;</pre>                                                                                                    |

#### **TCluster**

| Override: Seldom | Called by <i>HandleEvent</i> to move the selection bar to the <i>Item</i> 'th control of the cluster.                                                                                                    |
|------------------|----------------------------------------------------------------------------------------------------|
| Press            | <pre>procedure Press(Item: Integer); virtual;</pre>                                                                                                    |
| Override: Always | Called by <i>HandleEvent</i> when the <i>Item</i> 'th control in the cluster is pressed either by mouse click or keyboard event. This abstract method must be overridden.                                                                                                    |
| SetData          | <pre>procedure SetData(var Rec); virtual;</pre>                                                                                                    |
| Override: Seldom | Reads the <i>Value</i> field from the given record and <i>DrawView</i> 's the cluster.<br>Must be overridden in derived cluster types that require other fields to<br>work with <i>DataSize</i> and <i>GetData</i> .                                                                                                    |
|                  | See also: TCluster.DataSize, TCluster.GetData, TView.DrawView                                                                                                    |
| SetState         | <pre>procedure SetState(AState: Word; Enable: Boolean); virtual;</pre>                                                                                                    |
| Override: Seldom | Calls TView.SetState, then DrawView's the cluster if AState is sfSelected.                                                                                                    |
|                  | See also: TView.SetState, TView.DrawView                                                                                                    |
| Store            | <pre>procedure Store(var S: TStream);</pre>                                                                                                    |
|                  | Stores the <i>TCluster</i> object on the given stream by calling <i>TView.Store(S)</i> , writing <i>Value</i> and <i>Sel</i> to <i>S</i> , then storing the cluster's <i>Strings</i> field by using its <i>Store</i> method. Used in conjunction with <i>TCluster.Load</i> to save and retrieve <i>TCluster</i> objects on a stream. |
|                  | See also: TCluster.Load, TStream.Write                                                                                                    |
| Palette          |                                                                                                    |
|                  | <i>TCluster</i> objects use <i>CCluster</i> , the default palette for all cluster objects, to                                                                                                    |

map onto entries 16 through 18 of the standard dialog box palette.

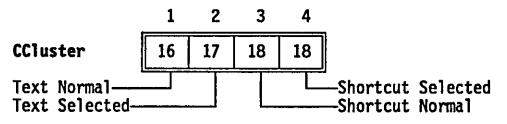

# TCollection

# Objects .

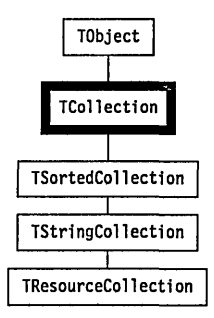

*TCollection* is an abstract type for implementing any collection of items, including other objects. *TCollection* is a more general concept than the traditional array, set, or list. *TCollection* objects size themselves dynamically at run time and offer a base type for many specialized types such as *TSortedCollection*, *TStringCollection*, and *TResourceCollection*. In addition to methods for adding and deleting items, *TCollection* offers several *iterator* routines that call a procedure or function for each item in the collection.

### Fields

| ltems | Items: PItemList;                                                    | Read only |
|-------|----------------------------------------------------------------------|-----------|
|       | A pointer to an array of item pointers.                              |           |
|       | See also: <i>TItemList</i> type                                      |           |
| Count | Count: Integer;                                                      | Read only |
|       | The current number of items in the collection, up to MaxCollect      | tionSize. |
|       | See also: <i>MaxCollectionSize</i> variable                          |           |
| Limit | Limit: Integer;                                                      | Read only |
|       | The currently allocated size (in elements) of the <i>Items</i> list. |           |
|       | See also: Delta, TCollection.Init                                    |           |
| Delta | Delta: Integer;                                                      | Read only |

The number of items by which to increase the *Items* list whenever it becomes full. If *Delta* is zero, the collection cannot grow beyond the size set by *Limit*.

Increasing the size of a collection is fairly costly in terms of performance. To minimize the number of times it has to occur, try to set the initial *Limit* to an amount that will encompass all the items you might want to collect, and set *Delta* to a figure that will allow a reasonable amount of expansion.

See also: *Limit*, *TCollection*.*Init* 

#### Methods

Init constructor Init(ALimit, ADelta: Integer);

Creates a collection with *Limit* set to *ALimit* and *Delta* set to *ADelta*. The initial number of items will be limited to *ALimit*, but the collection is allowed to grow in increments of *ADelta* until memory runs out or the number of items reaches *MaxCollectionSize*.

See also: TCollection.Limit, TCollection.Delta

Load constructor Load (var S: TStream);

Creates and loads a collection from the given stream. *TCollection.Load* calls *GetItem* for each item in the collection.

See also: TCollection.GetItem

- Done destructor Done; virtual;
- Override: Often Deletes and disposes of all items in the collection by calling *TCollection.FreeAll* and setting *Limit* to 0

See also: TCollection.FreeAll, TCollection.Init

Af function At (Index: Integer): Pointer;

Returns a pointer to the item indexed by *Index* in the collection. This method lets you treat a collection as an indexed array. If *Index* is less than zero or greater than or equal to *Count*, the *Error* method is called with an argument of *coIndexError*, and a value of **nil** is returned.

See also: TCollection.IndexOf

AtDelete procedure AtDelete(Index: Integer);

Deletes the item at the *Index*'th position and moves the following items up by one position. *Count* is decremented by 1, but the memory allocated to the collection (as given by *Limit*) is not reduced. If *Index* is less than zero

or greater than or equal to *Count*, the *Error* method is called with an argument of *coIndexError*.

See also: TCollection.FreeItem, TCollection.Free, TCollection.Delete

AtInsert procedure AtInsert(Index: Integer; Item: Pointer);

Inserts *Item* at the *Index*'th position and moves the following items down by one position. If *Index* is less than zero or greater than *Count*, the *Error* method is called with an argument of *coIndexError* and the new *Item* is not inserted. If *Count* is equal to *Limit* before the call to *AtInsert*, the allocated size of the collection is expanded by *Delta* items using a call to *SetLimit*. If the *SetLimit* call fails to expand the collection, the *Error* method is called with an argument of *coOverflow* and the new *Item* is not inserted.

See also: TCollection.At, TCollection.AtPut

AtPut procedure AtPut(Index: Integer; Item: Pointer);

Replaces the item at index position *Index* with the item given by *Item*. If *Index* is less than zero or greater than or equal to *Count*, the *Error* method is called with an argument of *coIndexError*.

See also: TCollection.At, TCollection.AtInsert

**Delete** procedure Delete(Item: Pointer);

Deletes the item given by *Item* from the collection. Equivalent to *AtDelete(IndexOf(Item))*.

See also: TCollection.AtDelete, TCollection.DeleteAll

**DeleteAll** procedure DeleteAll;

Deletes all items from the collection by setting Count to zero.

See also: TCollection.Delete, TCollection.AtDelete

Fror procedure Error(Code, Info: Integer); wirtual;

*Override:* Called whenever a collection error is encountered. By default, this method produces a run-time error of (212 – *Code*).

See also: coXXXX collection constants

FirstThat function FirstThat (Test: Pointer): Pointer;

*FirstThat* applies a Boolean function, given by the function pointer *Test*, to each item in the collection until *Test* returns *True*. The result is the item pointer for which *Test* returned *True*, or **nil** if the *Test* function returned *False* for all items. *Test* must point to a **far** local function taking one *Pointer* parameter and returning a *Boolean* value. For example

#### **TCollection**

function Matches(Item: Pointer): Boolean; far;

The *Test* function *cannot* be a global function.

Assuming that List is a TCollection, the statement

P := List.FirstThat(@Matches);

corresponds to

```
I := 0;
while (I < List.Count) and not Matches(List.At(I)) do Inc(I);
if I < List.Count then P := List.At(I) else P := nil;</pre>
```

See also: TCollection.LastThat, TCollection.ForEach

ForEach procedure ForEach (Action: Pointer);

*ForEach* applies an action, given by the procedure pointer *Action*, to each item in the collection. *Action* must point to a **far** local procedure taking one *Pointer* parameter. For example

function PrintItem(Item: Pointer); far;

The *Action* procedure *cannot* be a global procedure.

Assuming that *List* is a *TCollection*, the statement

List.ForEach(@PrintItem);

corresponds to

for I := 0 to List.Count - 1 do PrintItem(List.At(I));

See also: TCollection.FirstThat, TCollection.LastThat

Free procedure Free (Item: Pointer);

Deletes and disposes of the given Item. Equivalent to

Delete(Item);
FreeItem(Item);

See also: TCollection.FreeItem, TCollection.Delete

FreeAll procedure FreeAll;

Deletes and disposes of all items in the collection.

See also: *TCollection*.*DeleteAll* 

FreeItem procedure FreeItem(Item: Pointer); virtual;

С

| Override:<br>Sometimes | The <i>FreeItem</i> method must dispose the given <i>Item</i> . The default <i>TCollection.FreeItem</i> assumes that <i>Item</i> is a pointer to a descendant of <i>TObject</i> , and thus calls the <i>Done</i> destructor:                                                                                                    |
|------------------------|----------------------------------------------------------------------------------------------------|
|                        | <pre>if Item &lt;&gt; nil then Dispose(PObject(Item), Done);</pre>                                                                                                    |
|                        | <i>FreeItem</i> is called by <i>Free</i> and <i>FreeAll</i> , but it should never be called directly.                                                                                                    |
|                        | See also: TCollection.Free, TCollection.FreeAll                                                                                                    |
| Getitem                | <pre>function TCollection.GetItem(var S: TStream): Pointer; virtual;</pre>                                                                                                    |
| Override:<br>Sometimes | Called by <i>TCollection.Load</i> for each item in the collection. This method can be overridden but should not be called directly. The default <i>TCollection.GetItem</i> assumes that the items in the collection are descendants of <i>TObject</i> , and thus calls <i>TStream.Get</i> to load the item:                                                                                                  |
|                        | GetItem := S.Get;                                                                                                    |
|                        | See also: TStream.Get, TCollection.Load, TCollection.Store                                                                                                    |
| IndexOf                | <pre>function IndexOf(Item: Pointer): Integer; virtual;</pre>                                                                                                    |
| Override: Never        | Returns the index of the given <i>Item</i> . The converse operation to <i>TCollection</i> . <i>At</i> . If <i>Item</i> is not in the collection, <i>IndexOf</i> returns –1.                                                                                                    |
|                        | See also: <i>TCollection.At</i>                                                                                                    |
| Insert                 | <pre>procedure Insert(Item: Pointer); virtual;</pre>                                                                                                    |
| Override: Never        | Inserts <i>Item</i> into the collection, and adjusts other indexes if necessary. By default, insertions are made at the end of the collection by calling <i>AtInsert(Count, Item)</i> ;                                                                                                    |
|                        | See also: TCollection.AtInsert                                                                                                    |
| LastThat               | <pre>function LastThat(Test: Pointer): Pointer;</pre>                                                                                                    |
|                        | LastThat applies a Boolean function, given by the function pointer Test, to<br>each item in the collection in reverse order until Test returns True. The<br>result is the item pointer for which Test returned True, or <b>nil</b> if the Test<br>function returned False for all items. Test must point to a <b>far</b> local function<br>taking one Pointer parameter and returning a Boolean, for example |
|                        | <pre>function Matches(Item: Pointer): Boolean; far;</pre>                                                                                                    |
|                        | The <i>Test</i> function <i>cannot</i> be a global function.                                                                                                    |
|                        | Assuming that <i>List</i> is a <i>TCollection</i> , the statement                                                                                                    |
|                        | <pre>P := List.LastThat(@Matches);</pre>                                                                                                    |
|                        | corresponds to                                                                                                    |

#### **TCollection**

|                        | <pre>I := List.Count - 1; while (I &gt;= 0) and not Matches(List.At(I)) do Dec(I); if I &gt;= 0 then P := List.At(I) else P := nil;</pre>                                                                                                    |
|------------------------|----------------------------------------------------------------------------------------------------|
|                        | See also: TCollection.FirstThat, TCollection.ForEach                                                                                                    |
| Pack                   | procedure Pack;                                                                                                    |
|                        | Deletes all <b>nil</b> pointers in the collection.                                                                                                    |
|                        | See also: TCollection.Delete, TCollection.DeleteAll                                                                                                    |
| Putitem                | <pre>procedure PutItem(var S: TStream; Item: Pointer); virtual;</pre>                                                                                                    |
| Override:<br>Sometimes | Called by <i>TCollection.Store</i> for each item in the collection. This method can be overridden but should not be called directly. The default <i>TCollection.PutItem</i> assumes that the items in the collection are descendants of <i>TObject</i> , and thus calls <i>TStream.Put</i> to store the item:                                                                                                    |
|                        | S.Put(Item);                                                                                                    |
|                        | See also: TCollection.GetItem, TCollection.Store, TCollection.Load                                                                                                    |
| SetLimit               | <pre>procedure SetLimit (ALimit: Integer); virtual;</pre>                                                                                                    |
| Override: Seldom       | Expands or shrinks the collection by changing the allocated size to <i>ALimit</i> . If <i>ALimit</i> is less than <i>Count</i> it is set to <i>Count</i> , and if <i>ALimit</i> is greater than <i>MaxCollectionSize</i> it is set to <i>MaxCollectionSize</i> . Then, if <i>ALimit</i> is different from the current <i>Limit</i> , a new <i>Items</i> array of <i>ALimit</i> elements is allocated, the old <i>Items</i> array is copied into the new array, and the old array is disposed. |
|                        | See also: TCollection.Limit, TCollection.Count, MaxCollectionSize variable                                                                                                    |
| Store                  | <pre>procedure Store(var S: TStream);</pre>                                                                                                    |
|                        | Stores the collection and all its items on the stream <i>S</i> . <i>TCollection.Store</i> calls <i>TCollection.PutItem</i> for each item in the collection.                                                                                                    |
|                        | See also: TCollection.PutItem                                                                                                    |

#### **TDeskTop**

App

# **TDeskTop**

TObject TView TGroup TDeskTop TProgram

**TApplication** 

TWindow

TDialog

*TDeskTop* is a simple group that owns the *TBackground* view upon which the application's windows and other views appear. *TDeskTop* represents the desktop area of the screen between the top menu bar and bottom status line.

### Methods

| Init                   | <pre>constructor Init(var Bounds: TRect);</pre>                                                                                                    |
|------------------------|----------------------------------------------------------------------------------------------------|
|                        | Creates a <i>TDeskTop</i> group with size <i>Bounds</i> . The default <i>GrowMode</i> is <i>gfGrowHiX</i> + <i>gfGrowHiY</i> . <i>Init</i> also calls <i>NewBackground</i> to insert a <i>TBackground</i> view into the group.                                                                                                    |
|                        | See also: TDeskTop.NewBackground, TGroup.Init, TGroup.Insert                                                                                                    |
| Cascade                | <pre>procedure Cascade(var R: TRect);</pre>                                                                                                    |
|                        | Redisplays all tileable windows owned by the desktop in cascaded<br>format. The first tileable window in Z-order (the window "in back") is<br>zoomed to fill the desktop, and each succeeding window fills a region<br>beginning one line lower and one space farther to the right than the one<br>before. The active window appears "on top," as the smallest window. |
|                        | See also: ofTileable, TDeskTop.Tile                                                                                                    |
| NewBackground          | function NewBackground: PView; virtual;                                                                                                    |
| Override:<br>Sometimes | Returns a pointer to the background to be used in the desktop. This method is called in the <i>TDeskTop.Init</i> method. Descendant objects can change the background type by overriding this method.                                                                                                    |
|                        | See also: <i>TDeskTop.Init</i>                                                                                                    |
| HandleEvent            | <pre>procedure HandleEvent(var Event: TEvent); virtual;</pre>                                                                                                    |

TT

#### **TDeskTop**

| Override: Seldom       | Calls <i>TGroup.HandleEvent</i> and takes care of the commands <i>cmNext</i> (usually the hot key <i>F6</i> ) and <i>cmPrevious</i> by cycling through the windows (starting with the currently selected view) owned by the desktop.       |
|------------------------|----------------------------------------------------------------------------------------------------|
|                        | See also: TGroup.HandleEvent, cmXXXX command constants                                                                                                    |
| Tile                   | <pre>procedure Tile(var R: TRect);</pre>                                                                                                    |
|                        | Redisplays all of <i>Tileable</i> views owned by the desktop in tiled format.                                                                                                    |
|                        | See also: TDeskTop.Cascade, ofTileable                                                                                                    |
| TileError              | <pre>procedure TileError; virtual;</pre>                                                                                                    |
| Override:<br>Sometimes | <i>TileError</i> is called if an error occurs during <i>TDeskTop.Tile</i> or <i>TDeskTop.Cascade</i> . By default it does nothing. You may wish to override it to notify the user that the application is unable to rearrange the windows. |
|                        | See also: TDeskTop.Tile, TDeskTop.Cascade                                                                                                    |

# TDialog

Dialogs

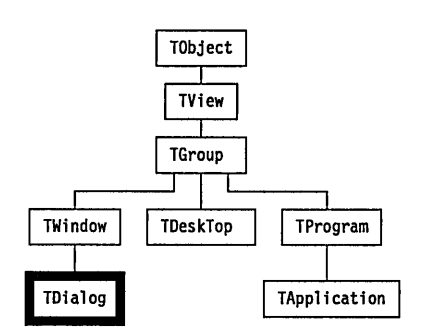

TDialog is a simple child of TWindow with the following properties:

- *GrowMode* is zero; that is, dialog boxes are not growable.
- Flag masks wfMove and wfClose are set; that is, dialog boxes are moveable and closable (a close icon is provided).
- The *TDialog* event handler calls *TWindow.HandleEvent* but additionally handles the special cases of *Esc* and *Enter* key responses. The *Esc* key generates a *cmCancel* command, while *Enter* generates the *cmDefault* command.
- The *TDialog.Valid* method returns *True* on *cmCancel*, otherwise it calls its *TGroup.Valid*.

### Methods

| Init                   | <pre>constructor Init(var Bounds: TRect; ATitle: TTitleStr);</pre>                                                                                                    |
|------------------------|----------------------------------------------------------------------------------------------------|
|                        | Creates a dialog box with the given size and title by calling <i>TWindow.Init(Bounds, ATitle, wnNoNumber)</i> . <i>GrowMode</i> is set to 0, and <i>Flags</i> is set to <i>wfMove</i> + <i>wfClose</i> . This means that, by default, dialog boxes can move and close (via the close icon) but cannot grow (resize).                                                                                                    |
|                        | Note that <i>TDialog</i> does not define its own destructor, but uses <i>Close</i> and <i>Done</i> inherited via <i>TWindow</i> , <i>TGroup</i> , and <i>TView</i> .                                                                                                    |
|                        | See also: TWindow.Init                                                                                                    |
| HandleEvent            | <pre>procedure HandleEvent(var Event: TEvent); virtual;</pre>                                                                                                    |
| Override:<br>Sometimes | Calls <i>TWindow.HandleEvent(Event)</i> , then handles <i>Enter</i> and <i>Esc</i> key events specially. In particular, <i>Esc</i> generates a <i>cmCancel</i> command, and the <i>Enter</i> key broadcasts a <i>cmDefault</i> command. This method also handles <i>cmOK</i> , <i>cmCancel</i> , <i>cmYes</i> , and <i>cmNo</i> command events by ending the modal state of the dialog box. For each of the above events handled successfully, this method calls <i>ClearEvent</i> . |
|                        | See also: 1 Window.HandleEvent                                                                                                    |
| GetPalette             | <pre>function GetPalette: PPalette; virtual;</pre>                                                                                                    |
| Override: Seldom       | This method returns a pointer to the default palette, <i>CPalette</i> .                                                                                                    |
| Valid                  | <pre>function Valid(Command: Word): Boolean; virtual;</pre>                                                                                                    |
| Override: Seldom       | Returns <i>True</i> if the command given is <i>cmCancel</i> or if all the group controls return <i>True</i> .                                                                                                    |
|                        | See also: TGroup.Valid                                                                                                    |

### Paieiie

Dialog box objects use the default palette *CDialog* to map onto the 32nd through 63rd entries in the application palette.

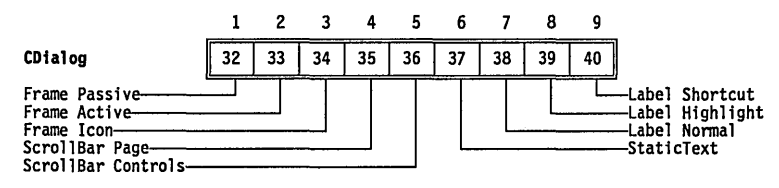

#### **TDialog**

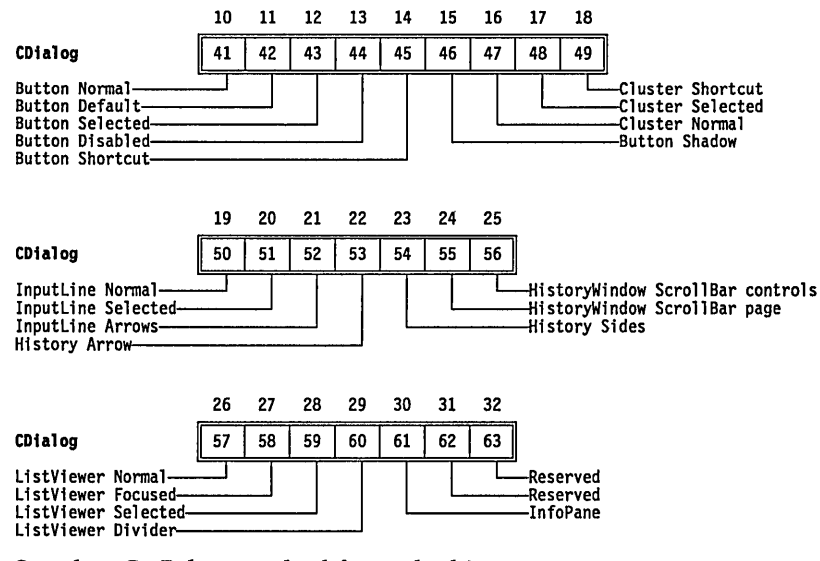

See also: GetPalette method for each object type

**TDosStream** 

Objects

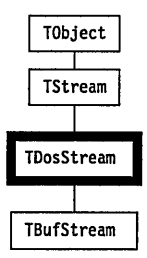

*TDosStream* is a specialized *TStream* derivative implementing unbuffered DOS file streams. The constructor lets you create or open a DOS file by specifying its name and access mode: *stCreate*, *stOpenRead*, *stOpenWrite*, or *stOpen*. The one additional field of *TDosStream* is *Handle*, the traditional DOS file handle used to access an open file. Most applications will use the buffered derivative of *TDosStream* called *TBufStream*. *TDosStream* overrides all the abstract methods of *TStream* except for *TStream.Flush*.

| Fields          |                                                                                                    |
|-----------------|----------------------------------------------------------------------------------------------------|
| Handle          | Handle: Word Read only                                                                                                    |
|                 | Handle is the DOS file handle used to access an open file stream.                                                                                                    |
| Methods         |                                                                                                    |
| Init            | <pre>constructor Init(FileName: FNameStr; Mode: Word);</pre>                                                                                                    |
|                 | Creates a DOS file stream with the given <i>FileName</i> and access mode. If successful, the <i>Handle</i> field is set with the DOS file handle. Failure is signaled by a call to <i>Error</i> with an argument of <i>stInitError</i> . |
|                 | The <i>Mode</i> argument must be set to one of the values <i>stCreate</i> , <i>stOpenRead</i> , <i>stOpenWrite</i> , or <i>stOpen</i> . These constant values are explained in Chapter 14 under "stXXXX stream constants."               |
| Done            | destructor Done; virtual;                                                                                                    |
| Override: Never | Closes and disposes of the DOS file stream                                                                                                    |
|                 | See also: TDosStream.Init                                                                                                    |
| GetPos          | <pre>function GetPos: Longint; virtual;</pre>                                                                                                    |
| Override: Never | Returns the value of the calling stream's current position.                                                                                                    |
|                 | See also: TDosStream.Seek                                                                                                    |
| GetSize         | <pre>function GetSize: Longint; virtual;</pre>                                                                                                    |
| Override: Never | Returns the total size in bytes of the calling stream.                                                                                                    |
| Read            | <pre>procedure Read(var Buf; Count: Word); virtual;</pre>                                                                                                    |
| Override: Never | Reads <i>Count</i> bytes into the <i>Buf</i> buffer starting at the calling stream's current position.                                                                                                    |
|                 | See also: TDosStream.Write, stReadError                                                                                                    |
| Seek            | <pre>procedure Seek(Pos: Longint); virtual;</pre>                                                                                                    |
| Override: Never | Resets the current position to <i>Pos</i> bytes from the beginning of the calling stream.                                                                                                    |
|                 | See also: TDosStream.GetPos, TDosStream.GetSize                                                                                                    |
| Truncate        | <pre>procedure Truncate; virtual;</pre>                                                                                                    |
| Override: Never | Deletes all data on the calling stream from the current position to the end.                                                                                                    |

See also: TDosStream.GetPos, TDosStream.Seek

Write procedure Write (var Buf; Count: Word); virtual;

Writes *Count* bytes from the *Buf* buffer to the calling stream, starting at the current position.

See also: TDosStream.Read, stWriteError

### TEmsStream

# Objects

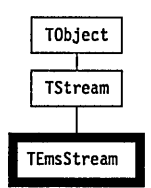

*TEmsStream* is a specialized *TStream* derivative for implementing streams in EMS memory. The additional fields provide an EMS handle, a page count, stream size, and current position. *TEmsStream* overrides the six abstract methods of *TStream* as well as providing a specialized constructor and destructor.

When debugging a program using EMS streams, the IDE cannot recover EMS memory allocated by your program if your program terminates prematurely or if you forget to call the *Done* destructor for an EMS stream. Only the *Done* method (or rebooting) can release the EMS pages owned by the stream.

| Fields   |                                                                  |           |
|----------|------------------------------------------------------------------|-----------|
| Handle   | Handle: Word;                                                    | Read only |
|          | The EMS handle for the stream.                                   |           |
| ageCount | PageCount: Word;                                                 | Read only |
|          | The number of allocated pages for the stream, with 16K per page  | ge.       |
| Size     | Size: Longint;                                                   | Read only |
|          | The size of the stream in bytes.                                 |           |
| Position | Position: Longint;                                               | Read only |
|          | The current position within the stream. The first position is 0. |           |

Ρ

TE

### Methods

| Init            | <pre>constructor Init(MinSize: Longint);</pre>                                                                                                    |
|-----------------|----------------------------------------------------------------------------------------------------|
|                 | Creates an EMS stream with the given minimum size in bytes. Calls <i>TStream.Init</i> then sets <i>Handle, Size</i> and <i>PageCount</i> . Calls <i>Error</i> with an argument of <i>stInitError</i> if initialization fails. |
|                 | See also: <i>TEmsStream.Done</i>                                                                                                    |
| Done            | destructor Done; virtual;                                                                                                    |
| Override: Never | Disposes of the EMS stream and releases EMS pages used.                                                                                                    |
|                 | See also: <i>TEmsStream.Init</i>                                                                                                    |
| GetPos          | <pre>function GetPos: Longint; virtual;</pre>                                                                                                    |
| Override: Never | Returns the value of the calling stream's current position.                                                                                                    |
|                 | See also: <i>TEmsStream.Seek</i>                                                                                                    |
| GetSize         | <pre>function GetSize: Longint; virtual;</pre>                                                                                                    |
| Override: Never | Returns the total size of the calling stream.                                                                                                    |
| Read            | <pre>procedure Read(var Buf; Count: Word); virtual;</pre>                                                                                                    |
| Override: Never | Reads <i>Count</i> bytes into the <i>Buf</i> buffer starting at the calling stream's current position.                                                                                                    |
|                 | See also: TEmsStream.Write, stReadError                                                                                                    |
| Seek            | <pre>procedure Seek(Pos: Longint); virtual;</pre>                                                                                                    |
| Override: Never | Resets the current position to <i>Pos</i> bytes from the start of the calling stream.                                                                                                    |
|                 | See also: TEmsStream.GetPos, TEmsStream.GetSize                                                                                                    |
| Truncate        | <pre>procedure Truncate; virtual;</pre>                                                                                                    |
| Override: Never | Deletes all data on the calling stream from the current position to the end.<br>The current position is set to the new end of the stream.                                                                                     |
|                 | See also: TEmsStream.GetPos, TEmsStream.Seek                                                                                                    |
| Write           | <pre>procedure Write(var Buf; Count: Word); virtual;</pre>                                                                                                    |
| Override: Never | Writes <i>Count</i> bytes from the <i>Buf</i> buffer to the calling stream, starting at the current position.                                                                                                    |

See also: TStream.Read, TEmsStream.GetPos, TEmsStream.Seek

### TFrame

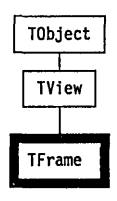

*TFrame* provides the distinctive frames around windows and dialog boxes. Users will probably never need to deal with frame objects directly, as they are added to window objects by default.

| Methods | 3 |
|---------|---|
|---------|---|

Init constructor Init(var Bounds: TRect);

Calls *TView.Init*, then sets *GrowMode* to *gfGrowHiX* + *gfGrowHiY* and sets *EventMask* to *EventMask* **or** *evBroadcast*, so *TFrame* objects default to handling broadcast events.

See also: TView.Init

Draw procedure Draw; virtual;

Override: Seldom Draws the frame with color attributes and icons appropriate to the current State flags: active, inactive, being dragged. Adds zoom, close and resize icons depending on the owner window's Flags. Adds the title, if any, from the owner window's Title field. Active windows are drawn with a doublelined frame and any icons, inactive windows with a single-lined frame and no icons.

See also: sfXXXX state flag constants, wfXXXX window flag constants

GetPalette function GetPalette: PPalette; virtual;

Override: Seldom Returns a pointer to the default frame palette, CFrame.

HandleEvent procedure HandleEvent (var Event: TEvent); virtual;

Override: Seldom Calls TView.HandleEvent, then handles mouse events. If the mouse is clicked on the close icon, *TFrame* generates a *cmClose* event. Clicking on the zoom icon or double-clicking on the top line of the frame generates a *cmZoom* event. Dragging the top line of the frame moves the window, and

dragging the resize icon moves the lower-right corner of the view and therefore changes its size.

See also: TView.HandleEvent

SeiSicite procedure SetState (AState: Word; Enable: Boolean); virtual;

Override: Seldom Calls TView.SetState, then if the new state is sfActive or sfDragging, calls DrawView to redraw the view.

See also: TView.SetState

#### Palette

Frame objects use the default palette, *CFrame*, to map onto the first three entries in the standard window palette.

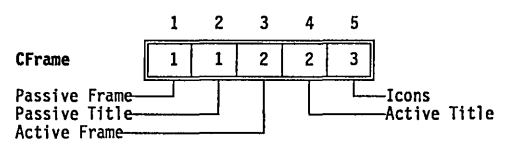

### **TGroup**

Views

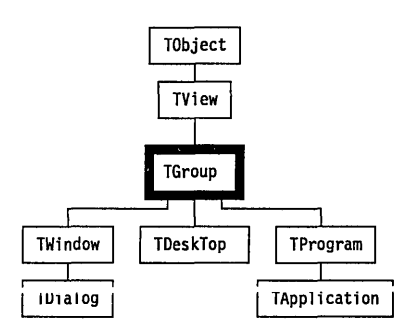

*TGroup* objects and their derivatives (which we call groups for short) provide the central driving power to Turbo Vision. A group is a special breed of view. In addition to all the fields and methods derived from *TView*, a group has additional fields and methods (including many overrides) allowing it to control a dynamically linked list of views (including other groups) as though they were a single object. We often talk about the subviews of a group even when these subviews are often groups in their own right.

| Although a group has a rectangular boundary from its TView ancestry, a            |
|-----------------------------------------------------------------------------------|
| group is only visible through the displays of its subviews. A group               |
| conceptually draws itself via the Draw methods of its subviews. A group           |
| owns its subviews, and together they must be capable of drawing (filling)         |
| the group's entire rectangular <i>Bounds</i> . During the life of an application, |
| subviews and subgroups are created, inserted into groups, and displayed           |
| as a result of user activity and events generated by the application itself.      |
| The subviews can just as easily be hidden, deleted from the group, or             |
| disposed of by user actions (such as closing a window or quitting a dialog        |
| box).                                                                             |

The three derived object types of *TGroup*, namely *TWindow*, *TDeskTop*, and *TApplication* (via *TProgram*) illustrate the group and subgroup concept. *TApplication* will typically own a *TDeskTop* object, a *TStatusLine* object, and a *TMenuView* object. *TDeskTop* is a *TGroup* derivative, so it, in turn, can own *TWindow* objects, which in turn own *TFrame* objects, *TScrollBar* objects, and so on.

*TGroup* objects delegate both drawing and event handling to their subviews, as explained in Chapter 4, "Views" and Chapter 5, "Event-driven programming".

Many of the basic *TView* methods are overridden in *TGroup* in a natural way. For example, storing and loading groups on streams can be achieved with single calls to *TGroup.Store* and *TGroup.Load*.

*TGroup* objects are not usually instantiated; rather you would instantiate one or more of *TGroup*'s derived object types: *TApplication*, *TDeskTop*, and *TWindow*.

| sc |
|----|
|    |

| Last Last: PV |
|---------------|
|---------------|

#### **Read only**

Points to the last subview in the group (the one furthest from the top in Z-order). The *Next* field of the last subview points to the first subview, whose *Next* field points to the next subview, and so on, forming a circular list.

Current: PView;

Points to the subview that is currently selected, or is **nil** if no subview is selected.

See also: sfSelected, TView.Select

Buffer Buffer: PVideoBuf;

#### **Read only**

Read only

Points to a buffer used to cache redraw operations, or is **nil** if the group has no cache buffer. Cache buffers are created and destroyed automatically, unless the *ofBuffered* flag is cleared in the group's *Options* field.

See also: TGroup.Draw, TGroup.Lock, TGroup.Unlock

Phase Phase: (phFocused, phPreProcess, phPostProcess);

Read only

The current phase of processing for a focused event. Subviews that have the *ofPreProcess* and/or *ofPostProcess* flags set can examine *Owner^.Phase* to determine whether a call to their *HandleEvent* is happening in the *phPreProcess*, *phFocused*, or *phPostProcess* phase.

See also: of PreProcess, of PostProcess, TGroup. Handle Event

#### Methods

| Init <sup>.</sup> | <pre>constructor Init(var Bounds: TRect);</pre>                                                                                                    |
|-------------------|----------------------------------------------------------------------------------------------------|
|                   | Calls <i>TView.Init</i> , sets of <i>Selectable</i> and of <i>Buffered</i> in <i>Options</i> , and sets <i>EventMask</i> to \$FFFF.                                                                                                    |
|                   | See also: TView.Init, TGroup.Load                                                                                                    |
| Load              | <pre>constructor Load(var S: TStream);</pre>                                                                                                    |
|                   | Loads an entire group from a stream by first calling the inherited <i>TView.Load</i> and then using <i>TStream.Get</i> to read each subview. Once all subviews have been loaded, a pass is performed over the subviews to fix up all pointers that were read using <i>GetPeerViewPtr</i> . |
|                   | If an object type derived from <i>TGroup</i> contains fields that point to subviews, it should use <i>GetSubViewPtr</i> within its <i>Load</i> to read these fields.                                                                                                    |
|                   | See also: TView.Load, TGroup.Store, TGroup.GetSubViewPtr                                                                                                    |
| Done              | destructor Done; virtual;                                                                                                    |
| Override: Often   | Overrides <i>TView.Done</i> . Hides the group using <i>Hide</i> , disposes each subview in the group using a <i>Dispose(P</i> , <i>Done)</i> , and finally calls the inherited <i>TView.Done</i> .                                                                                         |
|                   | See also: TView.Done                                                                                                    |
| ChangeBounds      | <pre>procedure ChangeBounds (var Bounds: TRect); virtual;</pre>                                                                                                    |
| Override: Never   | Overrides <i>TView.ChangeBounds</i> . Changes the group's bounds to <i>Bounds</i> and then calls <i>CalcBounds</i> followed by <i>ChangeBounds</i> for each subview in the group.                                                                                                    |
### TGroup

|                        | See also: TView.CalcBounds, TView.ChangeBounds                                                                                                    |
|------------------------|----------------------------------------------------------------------------------------------------|
| DataSize               | <pre>function DataSize: Word; virtual;</pre>                                                                                                    |
| Override: Seldom       | Overrides <i>TView.DataSize</i> . Returns total size of group by calling and accumulating <i>DataSize</i> for each subview.                                                                                                    |
|                        | See also: TView.DataSize                                                                                                    |
| Delete                 | <pre>procedure Delete(P: PView);</pre>                                                                                                    |
|                        | Deletes the subview <i>P</i> from the group and redraws the other subviews as required. <i>P</i> 's <i>Owner</i> and <i>Next</i> fields are set to <b>nil</b> .                                                                                                    |
|                        | See also: <i>TGroup.Insert</i>                                                                                                    |
| Draw                   | <pre>procedure Draw; virtual;</pre>                                                                                                    |
| Override: Never        | Overrides <i>TView.Draw</i> . If a cache buffer exists (see <i>TGroup.Buffer</i> field) then the buffer is written to the screen using <i>TView.WriteBuf</i> . Otherwise, each subview is told to draw itself using a call to <i>TGroup.Redraw</i> .                                                                                                    |
|                        | See also: TGroup.Buffer, TGroup.Redraw                                                                                                    |
| EndModal               | <pre>procedure EndModal(Command: Word); virtual;</pre>                                                                                                    |
| Override: Never        | If this group is the current modal view, it terminates its modal state. <i>Command</i> is passed to <i>ExecView</i> (which made this view modal in the first place), which returns <i>Command</i> as its result. If this group is <i>not</i> the current modal view, it calls <i>TView.EndModal</i> .                                                                                                    |
|                        | See also: TGroup.ExecView, TGroup.Execute                                                                                                    |
| EventError             | <pre>procedure EventError(var Event: TEvent); virtual;</pre>                                                                                                    |
| Override:<br>Sometimes | <i>EventError</i> is called whenever the modal <i>TGroup.Execute</i> event-handling loop encounters an event that cannot be handled. The default action is: If the group's <i>Owner</i> is not <b>nil</b> , <i>EventError</i> calls its owner's <i>EventError</i> . Normally this chains back to <i>TApplication's EventError</i> . You can override <i>EventError</i> to trigger appropriate action.                                                  |
|                        | See also: TGroup.Execute, TGroup.ExecView, sfModal                                                                                                    |
| ExecView               | <pre>function ExecView(P: PView): Word;</pre>                                                                                                    |
|                        | <i>ExecView</i> is the "modal" counterpart of the "modeless" <i>Insert</i> and <i>Delete</i> methods. Unlike <i>Insert</i> , after inserting a view into the group, <i>ExecView</i> waits for the view to execute, then removes the view, and finally returns the result of the execution. <i>ExecView</i> is used in a number of places throughout Turbo Vision, most notably to implement <i>TApplication.Run</i> and to execute modal dialog boxes. |

*ExecView* saves the current context (the selected view, the modal view, and the command set), makes *P* modal by calling *P*^.*SetState(sfModal, True)*, inserts *P* into the group (if it isn't already inserted), and calls *P*^.*Execute*. When *P*^.*Execute* returns, the group is restored to its previous state, and the result of *P*^.*Execute* is returned as the result of the *ExecView* call. If *P* is **nil** upon a call to *ExecView*, a value of *cmCancel* is returned.

See also: TGroup.Execute, sfModal.

**Execute** function Execute: Word; virtual;

Override: Seldom Overrides TView.Execute. Execute is a group's main event loop: It repeatedly gets events using GetEvent and handles them using HandleEvent. The event loop is terminated by the group or some subview through a call to EndModal. Before returning, however, Execute calls Valid to verify that the modal state can indeed be terminated.

The actual implementation of *TGroup*.*Execute* is shown below. Note that *EndState* is a **private** field in *TGroup* which gets set by a call to *EndModal*.

```
function TGroup.Execute: Word;
var
E: TEvent;
begin
repeat
EndState := 0;
repeat
GetEvent(E);
HandleEvent(E);
if E.What <> evNothing then EventError(E);
until EndState <> 0;
until Valid(EndState);
Execute := EndState;
end;
```

See also: TGroup.GetEvent, TGroup.HandleEvent, TGroup.EndModal, TGroup.Valid

First function First: PView;

Returns a pointer to the first subview (the one closest to the top in Z-order), or **nil** if the group has no subviews.

See also: TGroup.Last

FirstThat function FirstThat (Test: Pointer): PView;

*FirstThat* applies a boolean function, given by the function pointer *Test*, to each subview in Z-order until *Test* returns *True*. The result is the subview pointer for which *Test* returned *True*, or **nil** if the *Test* function returned

*False* for all subviews. *Test* must point to a **far** local function taking one *Pointer* parameter and returning a *Boolean* value. For example:

function MyTestFunc(P: PView): Boolean; far;

The *SubViewAt* method shown below returns a pointer to the first subview that contains a given point.

```
function TMyGroup.SubViewAt (Where: TPoint): PView;
function ContainsPoint(P: PView): Boolean; far;
var
Bounds: TRect;
begin
P^.GetBounds(Bounds);
ContainsPoint := (P^.State and sfVisible <> 0) and
Bounds.Contains(Where);
end;
begin
SubViewAt := FirstThat(@ContainsPoint);
end;
```

See also: *TGroup*.*ForEach* 

ForEach procedure ForEach(Action: Pointer);

*ForEach* applies an action, given by the procedure pointer *Action*, to each subview in the group in Z-order. *Action* must point to a **far** local procedure taking one *Pointer* parameter, for example:

procedure MyActionProc(P: PView); far;

The *MoveSubViews* method show below moves all subviews in a group by a given *Delta* value. Notice the use of *Lock* and *Unlock* to limit the number of redraw operations performed, thus eliminating any unpleasant flicker.

procedure TMyGroup.MoveSubViews(Delta: TPoint);

```
procedure DoMoveView(P: PView); far;
begin
        P^.MoveTo(P^.Origin.X + Delta.X, P^.Origin.Y + Delta.Y);
end;
```

begin

```
Lock;
ForEach(@DoMoveView);
Unlock;
```

end;

See also: TGroup.FirstThat

GetData procedure GetData(var Rec); virtual;

Override: Seldom Overrides TView.GetData. Calls GetData for each subview in reverse Zorder, incrementing the location given by Rec by the DataSize of each subview.

See also: TView.GetData, TGroup.SetData

GetHelpCtx function GetHelpCtx: Word; virtual;

- Override: Seldom Returns the help context of the current focused view by calling the selected subviews' GetHelpCtx method. If no help context is specified by any subview, GetHelpCtx returns the value of its own HelpCtx field.
- GetSubViewPtr procedure GetSubViewPtr(var S: TStream; var P);

Loads a subview pointer *P* from the stream *S*. *GetSubViewPtr* should only be used inside a *Load* constructor to read pointer values that were written by a call to *PutSubViewPtr* from a *Store* method.

See also: TView.PutSubViewPtr, TGroup.Load, TGroup.Store

HandleEvent procedure HandleEvent (var Event: TEvent); virtual;

Override: Often Overrides TView.HandleEvent. A group basically handles events by passing them on to the HandleEvent methods of one or more of its subviews. The actual routing, however, depends on the event class.

For focused events (by default *evKeyDown* and *evCommand*, see *FocusedEvents* variable), event handling is done in three phases: First, the group's *Phase* field is set to *phPreProcess* and the event is passed to *HandleEvent* of all subviews that have the *ofPreProcess* flag set. Next, *Phase* is set to *phFocused* and the event is passed to *HandleEvent* of the currently selected view. Finally, *Phase* is set to *phPostProcess* and the event is passed to *HandleEvent* of all subviews that have the *ofPostProcess* flag set.

For positional events (by default *evMouse*, see *PositionalEvents* variable), the event is passed to the *HandleEvent* of the first subview whose bounding rectangle contains the point given by *Event*. Where.

For broadcast events (events that aren't focused or positional), the event is passed to the *HandleEvent* of each subview in the group in Z-order.

If a subview's *EventMask* field masks out an event class, *TGroup.HandleEvent* will **never** send events of that class to the subview. For example, the default *EventMask* of *TView* disables *evMouseUp*, *evMouseMove*, and *evMouseAuto*, so *TGroup.HandleEvent* will never send such events to a standard *TView*.

See also: *FocusedEvents, PositionalEvents,* evXXXX event constants, *TView.EventMask, HandleEvent* methods

### **TGroup**

| Insert | procedure | Insert | (P: | PView); |
|--------|-----------|--------|-----|---------|
|--------|-----------|--------|-----|---------|

Inserts the view given by *P* in the group's subview list. The new subview is placed on top of all other subviews. If the subview has the *ofCenterX* and/or *ofCenterY* flags set, it is centered accordingly in the group. If the view has the *sfVisible* flag set, it will be shown in the group—otherwise it remains invisible until specifically shown. If the view has the *ofSelectable* flag set, it becomes the currently selected subview.

See also: TGroup.Delete, TGroup.ExecView, TGroup.Delete

InsertBefore procedure InsertBefore(P, Target: PView);

Inserts the view given by *P* in front of the view given by *Target*. If *Target* is **nil**, the view is placed behind all other subviews in the group.

See also: TGroup.Insert, TGroup.Delete

Lock procedure Lock;

Locks the group, delaying any screen writes by subviews until the group is unlocked. *Lock* has no effect unless the group has a cache buffer (see *ofBuffered* and *TGroup.Buffer*). *Lock* works by incrementing a lock count, which is decremented correspondingly by *Unlock*. When a call to *Unlock* decrements the count to zero, the entire group is written to the screen using the image constructed in the cache buffer.

By "sandwiching" draw-intensive operations between calls to *Lock* and *Unlock*, unpleasant "screen flicker" can be reduced if not eliminated. For example, the *TDeskTop.Tile* and *TDeskTop.Cascade* methods use *Lock* and *Unlock* in an attempt to reduce flicker.

Lock and Unlock calls must be balanced, otherwise a group may end up in a permanently locked state, causing it to not redraw itself properly when so requested.

See also: TGroup.Unlock

**PutSubViewPtr** procedure PutSubViewPtr(var S: TStream; P: PView);

Stores a subview pointer *P* on the stream *S*. *PutSubViewPtr* should only be used inside a *Store* method to write pointer values that can later be read by a call to *GetSubViewPtr* from a *Load* constructor.

See also: TGroup.GetSubViewPtr, TGroup.Store, TGroup.Load

#### **Redraw** procedure Redraw;

Redraws the group's subviews in Z-order. *TGroup.Redraw* differs from *TGroup.Draw* in that redraw will never draw from the cache buffer.

See also: *TGroup*.*Draw* 

SelectNext procedure SelectNext(Forwards: Boolean);

If *Forwards* is *True, SelectNext* will select (make current) the next selectable subview (one with its *ofSelectable* bit set) in the group's Z-order. If *Forwards* is *False*, the method selects the previous selectable subview.

See also: of XXXX option flag constants

SetData procedure SetData (var Rec); virtual;

Override: Seldom Overrides TView.SetData. Calls SetData for each subview in reverse Zorder, incrementing the location given by Rec by the DataSize of each subview.

See also: TGroup.GetData, TView.SetData

SetState procedure SetState (AState: Word; Enable: Boolean); virtual;

Override: Seldom Overrides TView.SetState. First calls the inherited TView.SetState, then updates the subviews as follows:

If *AState* is *sfActive*, *sfExposed*, or *sfDragging* then each subview's *SetState* is called to update the subview correspondingly.

If *AState* is *sfFocused* then the currently selected subview is called to focus itself correspondingly.

See also: TView.SetState

Store procedure Store(var S: TStream);

Stores an entire group on a stream by first calling the inherited *TView.Store* and then using *TStream.Put* to write each subview.

If an object type derived from *TGroup* contains fields that point to subviews, it should use *PutSubViewPtr* within its *Store* to write these fields

See also: TView.Store, TGroup.PutSubViewPtr, TGroup.Load

Unlock procedure Unlock;

Unlocks the group by decrementing its lock count. If the lock count becomes zero, then the entire group is written to the screen using the image constructed in the cache buffer.

See also: TGroup.Lock

#### Valid function Valid (Command: Word): Boolean; virtual;

Overrides *TView.Valid.* Returns *True* if all the subview's *Valid* calls return *True. TGroup.Valid* is used at the end of the event handling loop in *TGroup.Execute* to confirm that termination is allowed. A modal state cannot terminate until all *Valid* calls return *True.* A subview can return *False* if it wants to retain control.

See also: TView.Valid, TGroup.Execute

# THistory

# Dialogs

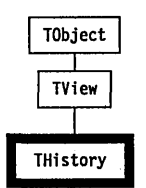

A *THistory* object implements a pick-list of previous entries, actions, or choices from which the user can select a "rerun". *THistory* objects are linked to a *TInputLine* object and to a history list. History list information is stored in a block of memory on the heap. When the block fills up, the oldest history items are deleted as new ones are added.

*THistory* itself shows up as an icon ( ) next to an input line. When the user clicks on the history icon, Turbo Vision opens up a history window (see *THistoryWindow*) with a history viewer (see *THistoryViewer*) containing a list of previous entries for that list.

Different input lines can share the same history list by using the same ID number.

**Fields** 

| Link      | Link: PInputLine;                                                                                                    | Read only                          |
|-----------|----------------------------------------------------------------------------------------------------|------------------------------------|
|           | A pointer to the linked <i>TInputLine</i> object.                                                                                                   |                                    |
| HistoryID | HistoryID: Word;                                                                                                    | Read only                          |
|           | Each history list has a unique ID number, assigned by the<br>Different history objects in different windows may share<br>using the same history ID. | e programmer.<br>a history list by |

# Methods

| Init             | <pre>constructor Init(var Bounds: TRect; ALink: PInputLine; AHistoryId: Word);</pre>                                                                                                    |
|------------------|----------------------------------------------------------------------------------------------------|
|                  | Creates a <i>THistory</i> object of the given size by calling <i>TView.Init</i> , then setting the <i>Link</i> and <i>HistoryId</i> fields with the given argument values. The <i>Options</i> field is set to <i>ofPostProcess</i> and <i>EventMask</i> to <i>evBroadcast</i> . |
|                  | See also: TView.Init                                                                                                    |
| Load             | <pre>constructor Load(var S: TStream);</pre>                                                                                                    |
|                  | Creates and initializes a <i>THistory</i> object from the given <i>TStream</i> by calling <i>TView.Load(S)</i> and reading <i>Link</i> and <i>HistoryId</i> from <i>S</i> .                                                                                                    |
|                  | See also: TView.Store                                                                                                    |
| Draw             | <pre>procedure Draw; virtual;</pre>                                                                                                    |
| Override: Seldom | Draws the <i>THistory</i> icon in the default palette.                                                                                                    |
| GetPalette       | <pre>function GetPalette: PPalette; virtual;</pre>                                                                                                    |
| Override:        | Returns a pointer to the default palette, CHistory.                                                                                                    |
| Store            | <pre>procedure Store(var S: TStream);</pre>                                                                                                    |
|                  | Saves a <i>THistory</i> object on the target <i>TStream</i> by calling <i>TView.Store(S)</i> then writing <i>Link</i> and <i>HistoryId</i> to <i>S</i> .                                                                                                    |
|                  | See also: TView.Load                                                                                                    |

# Palette

History icons use the default palette, *CHistory*, to map onto the 22nd and 23rd entries in the standard dialog box palette.

|          | 1  | 2  |       |
|----------|----|----|-------|
| CHistory | 22 | 23 |       |
| Arrow    |    |    | Sides |

### THistoryViewer Dialogs *THistoryViewer* is a rather straightforward descendant of *TListViewer*. It is used by the history list system, and appears inside the history window set up by clicking on the history icon. For details on how *THistory*, *THistoryWindow*, and *THistoryViewer* cooperate, see the entry for *THistory* in this chapter. Field HistoryId HistoryId: Word; Read only *HistoryID* is the ID number of the history list to be displayed in the view. Methods Init constructor Init (var Bounds: TRect; AHScrollBar, AVScrollBar: PScrollBar; AHistoryId: Word); Initializes the viewer list by first calling *TListViewer.Init* to set up the boundaries, a single column, and the two scroll bars passed in AHScrollBar and AVScrollBar. The view is then linked to a history list, with the *HistoryID* field set to the value passed in *AHistory*. That list is then checked for length, so the range of the list is set to the number of items in the list. The first item in the history list is given the focus, and the horizontal scrolling range is set to accommodate the widest item in the list. See also: TListViewer.Init GetPalette function GetPalette: PPalette; virtual; Override: Returns a pointer to the default palette, *CHistoryViewer*. Sometimes GetText function GetText(Item: Integer; MaxLen: Integer): String; virtual; Override: Seldom Returns the *Item*'th string in the associated history list. *GetText* is called by the virtual *Draw* method for each visible item in the list. See also: *TListViewer.Draw*, *HistoryStr* function HandleEvent procedure HandleEvent(var Event: TEvent); virtual; Override: The history viewer handles two kinds of events itself; all others are passed Sometimes to *TListViewer.HandleEvent*. Double clicking or pressing the *Enter* key will terminate the modal state of the history window with a *cmOK* command.

Pressing the *Esc* key, or any *cmCancel* command event, will cancel the history list selection.

See also: TListViewer.HandleEvent

HistoryWidth function HistoryWidth: Integer;

Returns the length of the longest string in the history list associated with *HistoryID*.

Palette

History viewer objects use the default palette *CHistoryViewer* to map onto the 6th and 7th entries in the standard dialog box palette.

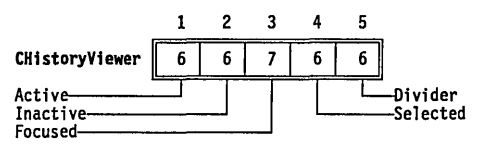

# THistoryWindow

*THistoryWindow* is a specialized descendant of *TWindow* used for holding a history list viewer when the user clicks on the history icon next to an input line. By default, the window has no title and no number. The history window's frame has a close icon so the window can be closed, but cannot be resized or zoomed.

For details on the use of history lists and their associated objects, see the entry for *THistory* in this chapter.

Field

Viewer: PListViewer;

#### **Read only**

*Viewer* points to a list viewer to be contained in the history window.

Methods

Inif constructor Init(var Bounds: TRect; HistoryId: Word);

Calls *TWindow.Init* to set up a window with the given bounds, a null title string, and no window number (*wnNoNumber*). The *TWindow.Flags* field is

#### **THistoryWindow**

|                 | set to <i>wfClose</i> to provide a close icon, and a history viewer object is created to show the items in the history list given by <i>HistoryID</i> .                                                                                   |
|-----------------|----------------------------------------------------------------------------------------------------|
|                 | See also: TWindow.Init, THistoryWindow.InitViewer                                                                                                    |
| GetPalette      | function GetPalette: PPalette; virtual;                                                                                                    |
| Override:       | Returns a pointer to the default palette, CHistoryWindow.                                                                                                    |
| GetSelection    | <pre>function GetSelection: String; virtual;</pre>                                                                                                    |
| Override: Never | Returns the string value of the focused item in the associated history viewer.                                                                                                    |
|                 | See also: THistoryViewer.GetText                                                                                                    |
| InitViewer      | <pre>procedure InitViewer(HistoryId: Word); virtual;</pre>                                                                                                    |
| Override: Never | Instantiates and inserts a <i>THistoryViewer</i> object inside the boundaries of the history window for the list associated with the ID <i>HistoryId</i> . Standard scroll bars are placed on the frame of the window to scroll the list. |
|                 | See also: THistoryViewer.Init                                                                                                    |
| Palatta         |                                                                                                    |
| Fulerie         | Tistementinders shipts are the default relation (Tistem Minders to man                                                                                                    |
|                 | onto the 19th through 25th entries in the standard dialog box palette.                                                                                                    |
|                 | 1 2 3 4 5 6 7                                                                                                    |
|                 | CHistoryWindow 19 19 21 24 25 19 20                                                                                                    |
|                 | Frame passiveHistoryViewer selected text<br>Frame activeHistoryViewer normal text<br>Frame iconScrollBar controls<br>ScrollBar page area                                                                                                  |

# TInputLine

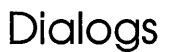

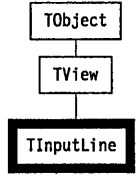

A *TInputLine* object provides a basic input line string editor. It handles keyboard input and mouse clicks and drags for block marking and a variety of line editing functions (see *TInputLine.HandleEvent*). The selected text is deleted and then replaced by the first text input. If *MaxLen* is

greater than the X dimension (*Size.X*), horizontal scrolling is supported and indicated by left and right arrows.

The *GetData* and *SetData* methods are available for writing and reading data strings (referenced via the *Data* pointer field) into the given record. *TInputLine.SetState* simplifies the redrawing of the view with appropriate colors when the state changes from or to *sfActive* and *sfSelected*.

An input line frequently has a *TLabel* and/or a *THistory* object associated with it.

*TInputLine* can be extended to handle data types other than strings. To do so, you'll generally add additional fields and then override the *Init, Load, Store, Valid, DataSize, GetData,* and *SetData* methods. For example, to define a numeric input line, you might want it to contain minimum and maximum allowable values which will be tested by the *Valid* function. These minimum and maximum fields would be *Load*ed and *Store*d on the stream. *Valid* would be modified to make sure the value was numeric and within range. *DataSize* would be modified to include the size of the new range fields (probably *SizeOf(Longint)* for each). Oddly enough, in this example it would not be necessary to add a field to store the numeric value itself. It could be stored as a string value (which is already managed by *TInputLine*) and converted from string to numeric value and back by *GetData* and *SetData* respectively.

### Fields

P

| Data     | Data: PString;                                                      | Read/write |
|----------|---------------------------------------------------------------------|------------|
|          | Pointer to the string containing the edited information.            |            |
| MaxLen   | MaxLen: Integer;                                                    | Read only  |
|          | Maximum length allowed for string to grow, excluding the length     | gth hyte   |
|          | See also: <i>TInputLine.DataSize</i>                                |            |
| CurPos   | CurPos: Integer;                                                    | Read/write |
|          | Index to insertion point (that is, to the current cursor position). |            |
|          | See also: <i>TInputLine.SelectAll</i>                               |            |
| FirstPos | FirstPos: Integer;                                                  | Read/write |
|          | Index to the first displayed character.                             |            |
|          | See also: TInputLine.SelectAll                                      |            |

### TInputLine

| SelStart         | SelStart: Integer; Read only                                                                                                    |
|------------------|----------------------------------------------------------------------------------------------------|
|                  | Index to the beginning of the selection area (that is, to the first character block marked).                                                                                                    |
|                  | See also: <i>TInputLine.SelectAll</i>                                                                                                    |
| SelEnd           | SelEnd: Integer; Read only                                                                                                    |
|                  | Index to the end of the selection area (that is, to the last character block marked).                                                                                                    |
|                  | See also: TInputLine.SelectAll                                                                                                    |
| Methods          |                                                                                                    |
| Init             | <pre>constructor Init(var Bounds: TRect; AMaxLen: Integer);</pre>                                                                                                    |
|                  | Creates an input box control with the given argument values by calling <i>TInputLine.Init. State</i> is set to <i>sfCursorVis, Options</i> is set to <i>(ofSelectable + ofFirstClick)</i> , and <i>MaxLen</i> is set to <i>AMaxLen</i> . Memory is allocated and cleared for <i>AMaxlen</i> +1 bytes and the <i>Data</i> field set to point at this allocation.                                                                                                    |
|                  | See also: TView.Init, TView.sfCursorVis, TView.ofSelectable,<br>TView.ofFirstClick                                                                                                    |
| Load             | constructor Load (var S: TStream);                                                                                                    |
|                  | Creates and initializes a <i>TInputLine</i> object by calling <i>TView.Load(S)</i> to load the view off the given stream, then reads the integer fields off the stream using <i>S.Read</i> , allocates <i>MaxLen+1</i> bytes at <i>Data</i> with <i>GetMem</i> , and finally sets the string-length byte and loads the data from the stream with two more <i>S.Read</i> calls. <i>Load</i> is used in conjunction with <i>TInputLine.Store</i> to save and retrieve <i>TInputLine</i> objects on a <i>TStream</i> . |
|                  | Override this method if you define descendants that contain additional fields.                                                                                                    |
|                  | See also: TView.Load, TInputLine.Store, TStream.Read                                                                                                    |
| Done             | destructor Done; virtual;                                                                                                    |
| Override: Seldom | Deallocates the <i>Data</i> memory allocation, then calls <i>TView.Done</i> to destroy the <i>TInputLine</i> object.                                                                                                    |
|                  | See also: <i>TView.Done</i>                                                                                                    |

#### DataSize function DataSize: Word; virtual;

Override: Returns the size of the record for *TInputLine.GetData* and *TInputLine.SetData* calls. By default, it returns *MaxLen*+1. Override this method if you define descendants to handle other data types.

See also: TInputLine.GetData, TInputLine.SetData

Draw procedure Draw; virtual;

Override: Seldom Draws the input box and its data. The box is drawn with the appropriate colors depending on whether the box is *sfFocused* or not (that is, whether the box view owns the cursor or not), and arrows are drawn if the input string exceeds the size of the view (in either or both directions). Any selected (block marked) characters are drawn with the appropriate palette.

#### GetData procedure GetData (var Rec); virtual;

Override: Writes DataSize bytes from the string Data^ to given record. Used with Sometimes TInputLine.SetData for a variety of applications, e.g., temporary storage or passing on the input string to other views. Override this method if you define descendants to handle non-string data types. Use this method to convert from a string to your data type after editing by TInputLine.

See also: TInputLine.DataSize, TInputLine.SetData

GetPalette function GetPalette: PPalette; virtual;

Returns a pointer to the default palette, *CInputLine*.

procedure HandleEvent(var Event: TEvent); virtual;

Override: Sometimes HandleEvent

> Override: Sometimes

Calls *TView.HandleEvent*, then handles all mouse and keyboard events if the input box is selected. This method implements the standard editing capability of the box.

Editing features include: block marking with mouse click and drag; block deletion; insert or overwrite control with automatic cursor shape change; automatic and manual scrolling as required (depending on relative sizes of *Data* string and *Size.X*); manual horizontal scrolling via mouse clicks on the arrow icons; manual cursor movement by arrow, *Home*, and *End* keys (and their standard *Cttl* key equivalents); character and block deletion with *Del* and *Cttl-G*. The view is redrawn as required and the *TInputLine* fields are adjusted appropriately.

See also: sfCursorIns, TView.HandleEvent, TInputLine.SelectAll

**SelectAll** procedure SelectAll(Enable: Boolean);

### TInputLine

Sets *CurPos*, *FirstPos*, and *SelStart* to 0. If *Enable* is set *True*, *SelEnd* is set to *Length(Data^)* thereby selecting the whole input line; if *Enable* is set *False*, *SelEnd* is set to 0, thereby deselecting the whole line. Finally, the view is redrawn by calling *DrawView*.

See also: TView.DrawView

SetData procedure SetData(var Rec); virtual;

Override: By default, reads DataSize bytes from given record to the Data^ string and calls SelectAll(True) to reset CurPos, FirstPos, and SelStart to zero; SelEnd is set to the last character of Data^ and the view is DrawView'd. Override this method if you define descendants to handle non-string data types. Use this method to convert your data type to a string for editing by TInputLine.

See also: TInputLine.DataSize, TInputLine.GetData, TView.DrawView

SeiSicie procedure SetState (AState: Word; Enable: Boolean); virtual;

Override: Seldom Called when the input box needs redrawing (for example, palette changes) following a change of *State*. Calls *TView.SetState* to set or clear the view's *State* field with the given *AState* bit(s). Then if *AState* is *sfSelected* or if *AState* is *sfActive* and the input box is *sfSelected*, *SelectAll(Enable)* is called.

See also: TView.SetState, TView.DrawView

Store procedure Store (var S: TStream);

Stores the view on the given stream by calling *TView.Store(S)*, then stores the five integer fields and the *Data* string with *S.Write* calls. Used in conjunction with *TInputLine.Load* for saving and restoring entire *TInputLine* objects. Override this method if you define descendants that contain additional fields.

See also: TView.Store, TInputLine.Load, TStream.Write

Palette

Input lines use the default palette, *CInputLine*, to map onto the 19th through 21st entries in the standard dialog palette.

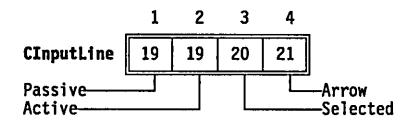

Dialogs

Chapter 13, Object reference

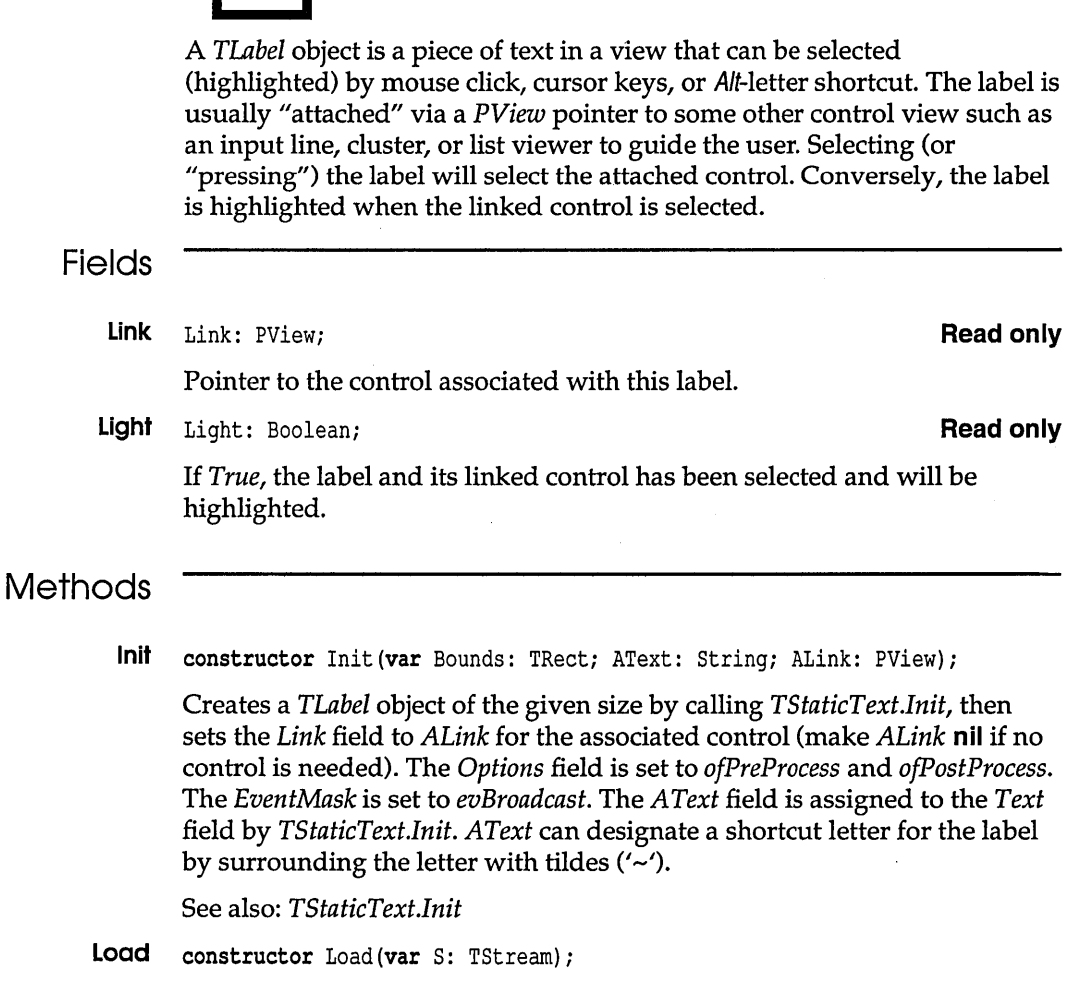

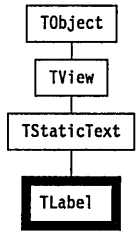

### TLabel

|                        | Creates and loads a <i>TLabel</i> object from the given stream by calling <i>TStaticText.Load</i> , then calling <i>GetPeerViewPtr(S, Link)</i> to reestablish the link to the associated control (if any).                                                                                                    |
|------------------------|----------------------------------------------------------------------------------------------------|
|                        | See also: <i>TLabel.Store</i>                                                                                                    |
| Draw                   | <pre>procedure Draw; virtual;</pre>                                                                                                    |
| Override: Never        | Draws the view with the appropriate colors from the default palette.                                                                                                    |
| GetPalette             | <pre>function GetPalette: PPalette; virtual;</pre>                                                                                                    |
| Override:<br>Somotimos | Returns a pointer to the default palette, CLabel.                                                                                                    |
| HandleEvent            | <pre>procedure HandleEvent(var Event: TEvent); virtual;</pre>                                                                                                    |
| Override: Never        | Handles all events by calling <i>TStaticText.HandleEvent</i> . If an <i>evMouseDown</i> or shortcut key event is received, the appropriate linked control (if any) is selected. This method also handles <i>cmReceivedFocus</i> and <i>cmReleasedFocus</i> broadcast events from the linked control in order to adjust the value of the <i>Light</i> field and redraw the label as necessary. |
|                        | See also: TView.HandleEvent, cmXXXX command constants                                                                                                    |
| Store                  | <pre>procedure Store(var S: TStream);</pre>                                                                                                    |
|                        | Stores the view on the given stream by calling <i>TStaticText.Store</i> , then records the link to the associated control by calling <i>PutPeerViewPtr</i> .                                                                                                    |
|                        | See also: <i>TLabel.Load</i>                                                                                                    |
|                        |                                                                                                    |
| Palette                |                                                                                                    |
|                        | Labels use the default palette, <i>CLabel</i> , to map onto the 7th, 8th and 9th entries in the standard dialog palette.                                                                                                    |

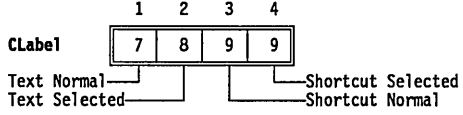

.

# **TListBox**

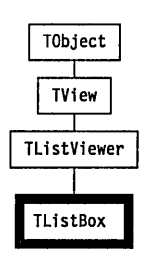

*TListBox* is derived from *TListViewer* to help you set up the most commonly used list boxes, namely those displaying collections of strings such as file names. *TListBox* objects represent displayed lists of such items in one or more columns with an optional vertical scroll bar. The horizontal scroll bars of *TListViewer* are not supported. The inherited *TListViewer* methods let you select (and highlight) items by mouse and keyboard cursor actions. *TListBox* does not override *TListViewer.HandleEvent* or *TListViewer.Draw*, so you should refer to the sections describing these before using *TListBox* in your applications.

*TListBox* has an additional field called *List* not found in *TListViewer*. *List* points to a *TCollection* object that provides the items to be listed and selected. Inserting data into the *TCollection* is your responsibility, as are the actions to be performed when an item is selected.

*TListViewer* inherits its *Done* method from *TView*, so it is also your responsibility to dispose of the contents of *List* when you are finished with it. A call to *NewList will* dispose of the old list, so calling *NewList*(*nil*) and then disposing the list box will free everything.

### Field

List: PCollection;

#### **Read only**

*List* points at the collection of items to scroll through. Typically, this might be a collection of *PStrings* representing the item texts.

### **TListBox**

# Methods

| Init                   | <pre>constructor Init(var Bounds: TRect; ANumCols: Word; AScrollBar:<br/>PScrollBar);</pre>                                                                                                    |
|------------------------|----------------------------------------------------------------------------------------------------|
|                        | Creates a list box control with the given size, number of columns, and a vertical scroll bar referenced by the <i>AScrollBar</i> pointer. This method calls <i>TListViewer.Init</i> with a <b>nil</b> horizontal scroll bar argument.                                                                                                    |
|                        | The <i>List</i> field is initially <b>nil</b> (empty list) and the inherited <i>Range</i> field is set to zero. Your application must provide a suitable <i>TCollection</i> holding the strings (or other objects) to be listed. The <i>List</i> field must be set to point to this collection using <i>NewList</i> .                                                                       |
|                        | See also: TListViewer.Init, TListBox.NewList                                                                                                    |
| Load                   | <pre>constructor Load(var S: TStream);</pre>                                                                                                    |
|                        | Creates a <i>TListBox</i> object and loads it with values from the given <i>TStream</i> . This method calls <i>TListViewer.Load</i> then sets <i>List</i> by reading a <i>List</i> pointer from <i>S</i> with <i>S.Get</i> .                                                                                                    |
|                        | See also: TListViewer.Load, TListBox.Store, TStream.Get                                                                                                    |
| DataSize               | <pre>function DataSize: Word; virtual;</pre>                                                                                                    |
| Override:<br>Sometimes | Returns the size of the data read and written to the records passed to <i>TListBox.GetData</i> and <i>TListBox.SetData</i> . These three methods are useful for initializing groups. By default <i>TListBox.DataSize</i> returns the size of a pointer plus the size of a word (for the <i>List</i> and the selected item). You may need to override this method for your own applications. |
|                        | See also: TListBox.GetData, TListBox.SetData                                                                                                    |
| GetData                | <pre>procedure GetData(var Rec); virtual;</pre>                                                                                                    |
| Override:<br>Sometimes | Writes <i>TListBox</i> object data to the target record. By default, this method writes the current <i>List</i> and <i>Focused</i> fields to <i>Rec</i> . You may need to override this method for your own applications.                                                                                                    |
|                        | See also: TListBox.DataSize, TListBox.SetData                                                                                                    |
| GetText                | <pre>function GetText(Item: Integer; MaxLen: Integer): String; virtual;</pre>                                                                                                    |
| Override:<br>Sometimes | Returns a string from the calling <i>TListBox</i> object. By default, the returned string is obtained from the <i>Item</i> 'th item in the <i>TCollection</i> using <i>PString(List^.At(Item))^</i> . If <i>List</i> contains non-string objects, you will need to override this method. If <i>List</i> is <b>nil</b> , <i>GetText</i> returns an empty string.                             |
|                        |                                                                                                    |

|                        | See also: <i>TCollection</i> . <i>At</i>                                                                                                    |
|------------------------|----------------------------------------------------------------------------------------------------|
| NewList                | <pre>procedure NewList(AList: PCollection); virtual;</pre>                                                                                                    |
| Override: Seldom       | If <i>AList</i> is non- <b>nil</b> , a new list given by <i>AList</i> replaces the current <i>List</i> . The inherited <i>Range</i> field is set to the <i>Count</i> field of the new <i>TCollection</i> , and the first item is focused by calling <i>FocusItem(0)</i> . Finally, the new list is displayed with a <i>DrawView</i> call. Note that if the previous <i>List</i> field is non- <b>nil</b> it is disposed of before the new list values are assigned. |
|                        | See also: TListBox.SetData, TListViewer.SetRange, TListViewer.FocusItem,<br>TView.DrawView                                                                                                    |
| SetData                | <pre>procedure SetData(var Rec); virtual;</pre>                                                                                                    |
| Override:<br>Sometimes | Replaces the current list with <i>List</i> and <i>Focused</i> values read from the given <i>Rec</i> record. <i>SetData</i> calls <i>NewList</i> so that the new list is displayed with the correct focused item. As with <i>GetData</i> and <i>DataSize</i> , you may need to override this method for your own applications.                                                                                                    |
|                        | See also: TListBox.DataSize, TListBox.GetData, TListBox.NewList                                                                                                    |
| Store                  | <pre>procedure Store(var S: TStream);</pre>                                                                                                    |
|                        | Writes the list box to the given <i>TStream</i> by calling <i>TListViewer.Store</i> and then puts the collection onto the stream by calling <i>S.Put(List)</i> .                                                                                                    |
|                        | See also: TListBox.Load, TListViewer.Store, TStream.Put                                                                                                    |
| Palette                |                                                                                                    |

List boxes use the default palette, *CListViewer*, to map onto the 26th through 29th entries in the standard application palette.

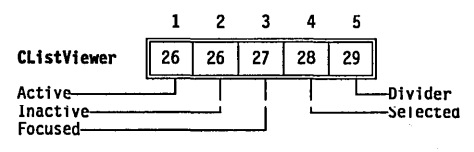

# **TListViewer**

Views

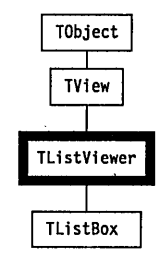

The *TListViewer* object type is essentially a base type from which to derive list viewers of various kinds, such as *TListBox*. *TListViewer's* basic fields and methods offer the following functionality:

- A view for displaying linked lists of items (but no list)
- Control over one or two scroll bars
- Basic scrolling of lists in two dimensions
- Loading and storing the view and its scroll bars from and to a TStream
- Ability to mouse or key select (highlight) items on list
- *Draw* method that copes with resizing and scrolling

*TListViewer* has an abstract *GetText* method, so you need to supply the mechanism for creating and manipulating the text of the items to be displayed.

*TListViewer* has no list storage mechanism of its own. Use it to display scrollable lists of arrays, linked lists, or similar data structures. You can also use its descendants, such as *TListBox*, which associates a collection with a list viewer.

## Fields

| HScrollBar | HScrollBar: PScrollBar;                                                                                        | Read only |
|------------|----------------------------------------------------------------------------------------------------|-----------|
|            | Pointer to the horizontal scroll bar associated with this view. If view does not have such a scroll bar.       | nil, the  |
| VScrollBar | VScrollBar: PScrollBar;                                                                                        | Read only |
|            | Pointer to the vertical scroll bar associated with this view. If <b>nil</b> , does not have such a scroll bar. | the view  |
| NumCols    | NumCols: Integer;                                                                                              | Read only |

The number of columns in the list control.

Topltem Topltem: Integer;

The item number of the top item to be displayed. Items are numbered from 0 to *Range*-1. This number depends on the number of columns, the size of the view, and the value of *Range*.

See also: *Range* 

Focused Focused: Integer;

The item number of the focused item. Items are numbered from 0 to *Range* -1. Initially set to 0, the first item, *Focused* can be changed by mouse click or *Spacebar* selection.

See also: *Range* 

Range Range: Integer;

The current total number of items in the list. Items are numbered from 0 to *Range*-1.

See also: TListViewer.SetRange

### Methods

Init constructor Init(var Bounds: TRect; ANumCols: Integer; AHScrollBar, AVScrollBar: PScrollBar);

Creates and initializes a *TListViewer* object with the given size by first calling *TView.Init*. The *NumCols* field is set *ANumCols*. *Options* is set to (ofFirstClick + ofSelectable) so that mouse clicks that select this view will be passed first to *TListViewer.HandleEvent*. The *EventMask* is set to *evBroadcast*. The initial values of *Range* and *Focused* are zero. Pointers to vertical and/or horizontal scroll bars can be supplied via the *AVScrollBar* and *AHScrollBar* arguments. Set either or both to **nil** if you do not want scroll bars. These two pointer arguments will be assigned to the *VScrollBar* and *HScrollBar* fields.

If you provide valid scroll bars, their *PgStep* and *ArStep* fields will be adjusted according to the *TListViewer* size and number of columns. For a single-column *TListViewer*, for example, the default vertical *PgStep* is *Size*. $\Upsilon$  – 1, and the default vertical *ArStep* is 1.

See also: TView.Init, TScrollBar.SetStep

**Load** constructor Load (var S: TStream);

#### **Read/write**

Read only

### **TListViewer**

|                  | Creates a <i>TListViewer</i> object by calling <i>TView.Load</i> . The scroll bars, if any, are also loaded from the given stream using calls to <i>GetPeerViewPtr</i> . All integer fields are also loaded, using <i>S.Read</i> . |  |  |
|------------------|----------------------------------------------------------------------------------------------------|--|--|
|                  | See also: TView.Load, TListViewer.Store                                                                                                    |  |  |
| ChangeBounds     | <pre>procedure ChangeBounds(var Bounds: TRect); virtual;</pre>                                                                                                    |  |  |
| Override: Never  | Changes the size of the <i>TListViewer</i> object by calling <i>TView.ChangeBounds</i> . If a horizontal scroll bar has been assigned, this method adjusts <i>PgStep</i> if necessary.                                             |  |  |
|                  | See also: TView.ChangeBounds, TScrollBar.ChangeStep                                                                                                    |  |  |
| Draw             | <pre>procedure Draw; virtual;</pre>                                                                                                    |  |  |
| Override: Never  | Draws the <i>TListViewer</i> object with the default palette by repeatedly calling <i>GetText</i> for each visible item. Takes into account the focused and selected items and whether the view is <i>sfActive</i> .               |  |  |
|                  | See also: TListViewer.GetText                                                                                                    |  |  |
| Focusitem        | <pre>procedure FocusItem(Item: Integer); virtual;</pre>                                                                                                    |  |  |
| Override: Never  | Makes the given item focused by setting the <i>Focused</i> field to <i>Item</i> . The method also sets the <i>Value</i> field of the vertical scroll bar (if any) to Item and adjusts the <i>TopItem</i> field.                    |  |  |
|                  | See also: TListViewer.IsSelected, TScrollBar.SetValue                                                                                                    |  |  |
| GetPalette       | <pre>function GetPalette: PPalette; virtual;</pre>                                                                                                    |  |  |
| Override:        | Returns a pointer to the default <i>TListViewer</i> palette.                                                                                                    |  |  |
| GetText          | <pre>function GetText(Item: Integer; MaxLen: Integer): String; virtual;</pre>                                                                                                    |  |  |
| Override: Always | This is an abstract method. Derived types must supply a mechanism for returning a string not exceeding <i>MaxLen</i> given an item index given by <i>Item</i> .                                                                    |  |  |
|                  | See also: <i>TListViewer.Draw</i>                                                                                                    |  |  |
| IsSelected       | <pre>function IsSelected(Item: Integer): Boolean; virtual;</pre>                                                                                                    |  |  |
| Override: Never  | Returns true if the given <i>Item</i> is focused, that is, if <i>Item = Focused</i> .                                                                                                    |  |  |
|                  | See also: TListViewer.FocusItem                                                                                                    |  |  |
| HandleEvent      | <pre>procedure HandleEvent(var Event: TEvent); virtual;</pre>                                                                                                    |  |  |
| Override: Seldom | Handles events by calling <i>TView.HandleEvent</i> . Mouse clicks and "auto" movements over the list will change the focused item. Items can be selected with double mouse clicks. Keyboard events are handled: <i>Spacebar</i>    |  |  |

selects the currently focused item; the arrow keys, *PgUp*, *PgDn*, *Ctrl-PgDn*, *Ctrl-PgUp*, *Home*, and *End* keys are tracked to set the focused item. Finally, broadcast events from the scroll bars are handled by changing the focused item and redrawing the view as required.

See also: TView.HandleEvent, TListViewer.FocusItem

SelectItem procedure SelectItem(Item: Integer); virtual;

Override: An abstract method for selecting the item indexed by *Item*.

See also: TListViewer.FocusItem

**SetRange** procedure SetRange(ARange: Integer);

Sets the *Range* field to *ARange*. If a vertical scroll bar has been assigned, its parameters are adjusted as necessary. If the currently focused item falls outside the new *Range*, the *Focused* field is set to zero.

See also: TListViewer.Range, TScrollBar.SetParams

SetState procedure SetState (AState: Word; Enable: Boolean); virtual;

Override: Seldom Calls TView.SetState to change the TListViewer object's state if Enable is True. Depending on the AState argument, this can result in displaying or hiding the view. Additionally, if AState is sfSelected and sfActive, the scroll bars are redrawn; if AState is sfSelected but not sfActive, the scroll bars are hidden.

See also: TView.SetState, TScrollBar.Show, TScrollBar.Hide

Store procedure Store (var S: TStream);

Calls *TView.Store* to save the *TListViewer* object on the target stream, then stores the scroll bar objects (if any) using calls to *PutPeerViewPtr*, and finally saves the integer fields using *S.Write*.

See also: TView.Store, TListViewer.Load

### Palette

List viewers use the default palette, *CListViewer*, to map onto the 26th through 29th entries in the standard application palette.

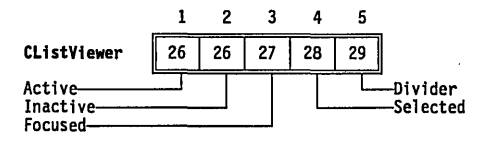

# TMenuBar

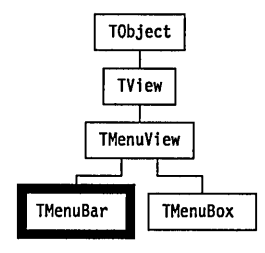

*TMenuBar* objects represent the horizontal menu bars from which menu selections can be made by:

- direct clicking
- F10 selection and shortcut keys
- selection (highlighting) and pressing Enter
- hot keys

The main menu selections are displayed in the top menu bar. This is represented by an object of type *TMenuBar* usually owned by your *TApplication* object. Submenus are displayed in objects of type *TMenuBox*. Both *TMenuBar* and *TMenuBox* are descendants of the abstract type *TMenuView* (a child of *TView*).

For most Turbo Vision applications, you will not be involved directly with menu objects. By overriding *TApplication.InitMenuBar* with a suitable set of nested *New, NewSubMenu, NewItem* and *NewLine* calls, Turbo Vision takes care of it.

# Methods

Init constructor Init(var Bounds: TRect; AMenu: PMenu);

Creates a menu bar with the given *Bounds* by calling *TMenuView.Init*. The grow mode is set to *gfGrowHiX*. The *Options* field is set to *ofPreProcess* to allow hot keys to operate. The *Menu* field is set to *AMenu*, providing the menu selections.

See also: *TMenuView.Init*, gfXXXX grow mode flags, ofXXXX option flags, *TMenuView.Menu* 

Draw procedure Draw; virtual;

Menus

Override: Seldom Draws the menu bar with the default palette. The Name and Disabled fields of each TMenuItem record in the linked list are read to give the menu legends in the correct colors. The Current (selected) item is highlighted.

GettemRect procedure GetItemRect(Item: PMenuItem; var R: TRect); virtual;

Override: Never Overrides the abstract method in *TMenuView*. Returns the rectangle occupied by the given menu item in *R*. It is used to determine if a mouse click has occurred on a given menu selection.

See also: TMenuView.GetItemRect

Palette

Menu bars, like all menu views, use the default palette *CMenuView* to map onto the 2nd through 7th entries in the standard application palette.

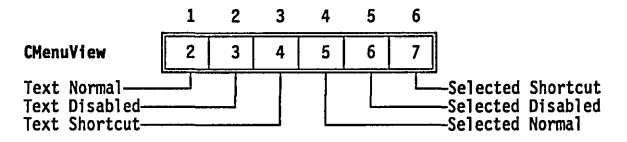

# **TMenuBox**

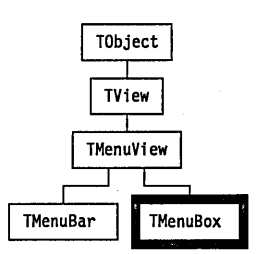

*I MenuBox* objects represent vertical menu boxes. These can contain arbitrary lists of selectable actions, including submenu items. As with menu bars, color coding is used to indicate disabled items. Menu boxes can be instantiated as submenus of the menu bar or other menu boxes, or can be used alone as pop-up menus.

# Methods

### **TMenuBox**

|                  | <i>Init</i> adjusts the <i>Bounds</i> parameter to accommodate the width and length of the items in <i>AMenu</i> , then creates a menu box by calling <i>TMenuView.Init</i> .                                                                                                    |
|------------------|----------------------------------------------------------------------------------------------------|
|                  | The <i>ofPreProcess</i> bit in the <i>Options</i> field is set so that hot keys will operate. <i>State</i> is set to include <i>sfShadow</i> . The <i>Menu</i> field is set to <i>AMenu</i> , which provides the menu selections. The <i>ParentMenu</i> field is set to <i>AParentMenu</i> . |
|                  | See also: <i>TMenuView.Init</i> , sfXXXX state flags, ofXXXX option flags,<br><i>TMenuView.Menu, TMenuView.ParentMenu</i>                                                                                                    |
| Draw             | <pre>procedure Draw; virtual;</pre>                                                                                                    |
| Override: Seldom | Draws the framed menu box and menu items in the default colors.                                                                                                    |
| GetitemRect      | <pre>procedure GetItemRect(Item: PMenuItem; var R: TRect); virtual;</pre>                                                                                                    |
| Override: Seldom | Overrides the abstract method in <i>TMenuView</i> . Returns the rectangle occupied by the given menu item. It is used to determine if a mouse click has occurred on a given menu selection.                                                                                                  |
|                  | See also: TMenuView.GetItemRect                                                                                                    |
| Palette          | ·                                                                                                    |

Menu boxes, like all menu views, use the default palette *CMenuView* to map onto the 2nd through 7th entries in the standard application palette.

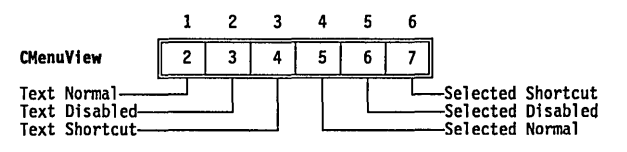

# **TMenuView**

# Menus

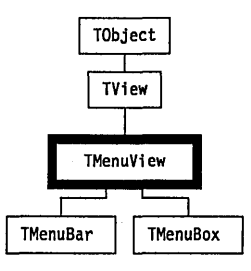

*TMenuView* provides an abstract menu type from which menu bars and menu boxes (either pull-down or pop-up) are derived. You will probably never instantiate a *TMenuView* itself.

# Fields

| ParentMenu      | ParentMenu: PMenuView;                                                                                                    | Read only                                                         |  |
|-----------------|----------------------------------------------------------------------------------------------------|-------------------------------------------------------------------|--|
|                 | A pointer to the <i>TMenuView</i> (or descendant) object that owns the<br>Note that <i>TMenuView</i> is not a group. Ownership here is a much<br>concept than <i>TGroup</i> ownership, allowing menu nesting: the set<br>submenus and the return back to the "parent" menu. Selections<br>menu bars, for example, usually result in a submenu being "pu<br>down." The menu bar in that case is the parent menu of the me | nis menu.<br>n simpler<br>lection of<br>5 from<br>lled<br>nu box. |  |
|                 | See also: <i>TMenuBox.Init</i>                                                                                                    |                                                                   |  |
| Menu            | Menu: PMenu;                                                                                                    | Read only                                                         |  |
|                 | A pointer to the <i>TMenu</i> record for this menu, which holds a link menu items. The <i>Menu</i> pointer allows access to all the fields of t items in this menu view.                                                                                                    | ked list of<br>the menu                                           |  |
|                 | $See also: {\it TMenuView.FindItem, TMenuView.GetItemRect, TMenu}$                                                                                                    | type                                                              |  |
| Current         | Current: PMenuItem;                                                                                                    | Read only                                                         |  |
|                 | A pointer to the currently selected menu item.                                                                                                    |                                                                   |  |
| Methods         |                                                                                                    | ·                                                                 |  |
| Init            | <pre>constructor Init(var Bounds: TRect);</pre>                                                                                                    |                                                                   |  |
|                 | Calls <i>TView.Init</i> to create a <i>TMenuView</i> object of size <i>Bounds</i> . Th <i>EventMask</i> is set to <i>evBroadcast</i> . This method is not intended to be instantiating <i>TMenuView</i> objects. It is designed to be called by it descendant types, <i>TMenuBar</i> and <i>TMenuBox</i> .                                                                                                    | e default<br>be used for<br>ts                                    |  |
|                 | See also: TView.Init. evBroadcast. TMenuBar.Init. TMenuBox.Init                                                                                                    |                                                                   |  |
| Load            | <pre>constructor TMenuView.Load(var S: TStream);</pre>                                                                                                    |                                                                   |  |
|                 | Creates a <i>TMenuView</i> object and loads it from the stream <i>S</i> by carbon <i>TView.Load</i> and then loading the items in the menu list.                                                                                                    | alling                                                            |  |
|                 | See also: TView.Load, TMenuView.Store                                                                                                    |                                                                   |  |
| Execute         | <pre>function Execute: Word; virtual;</pre>                                                                                                    |                                                                   |  |
| Override: Never | Executes a menu view until the user selects a menu item or can<br>process. Returns the command assigned to the selected menu it                                                                                                    | cels the<br>em, or                                                |  |

### **TMenuView**

|                        | zero if the menu was canceled. This method should <i>never</i> be called except by <i>ExecView</i> .                                                                                                    |  |  |
|------------------------|----------------------------------------------------------------------------------------------------|--|--|
|                        | See also: <i>TGroup.ExecView</i>                                                                                                    |  |  |
| FindItem               | <pre>function FindItem(Ch: Char): PMenuItem;</pre>                                                                                                    |  |  |
|                        | Returns a pointer to the menu item that has <i>Ch</i> as its shortcut key (the highlighted character). Returns <b>nil</b> if no such menu item is found or if the menu item is disabled. Note that <i>Ch</i> is case-insensitive.                                                                                                    |  |  |
| GetItemRect            | <pre>procedure GetItemRect(Item: PMenuItem; var R: TRect); virtual;</pre>                                                                                                    |  |  |
| Override: Always       | <sup>5</sup> This method returns the rectangle occupied by the given menu item in<br>It is used to determine if a mouse click has occurred on a given menu<br>selection. Descendants of <i>TMenuView must</i> override this method in ord<br>to respond to mouse events.                                                                                                    |  |  |
|                        | See also: TMenuBar.GetItemRect, TMenuBox.GetItemRect                                                                                                    |  |  |
| GetHelpCtx             | <pre>function GetHelpCtx: Word; virtual;</pre>                                                                                                    |  |  |
| Override:<br>Sometimes | By default, this method returns the help context of the current menu selection. If this is <i>hcNoContext</i> , the parent menu's current context is checked. If there is no parent menu, <i>GetHelpCtx</i> returns <i>hcNoContext</i> .                                                                                                    |  |  |
|                        | See also: <i>hcXXXX</i> help context constants                                                                                                    |  |  |
| GetPalette             | <pre>function GetPalette: PPalette; virtual;</pre>                                                                                                    |  |  |
| Override:<br>Somotimos | Returns a pointer to the default CMenuBar palette.                                                                                                    |  |  |
| HandleEvent            | <pre>procedure HandleEvent(var Event: TEvent); virtual;</pre>                                                                                                    |  |  |
| Override: Never        | Called whenever a menu event needs to be handled. Determines which menu item has been mouse or keyboard selected (including hot keys) and generates the appropriate command event with <i>PutEvent</i> .                                                                                                    |  |  |
|                        | See also: TView.HandleEvent, TView.PutEvent.                                                                                                    |  |  |
| HotKey                 | <pre>function HotKey(KeyCode: Word): PMenuItem;</pre>                                                                                                    |  |  |
|                        | Returns a pointer to the menu item associated with the hot key given by <i>KeyCode</i> . Returns <b>nil</b> if no such menu item exists, or if the item is disabled. Hot keys are usually function keys or <i>Alt</i> key combinations, determined by arguments in <i>NewItem</i> and <i>NewSubMenu</i> calls during <i>InitMenuBar</i> . This method is used by <i>TMenuView.HandleEvent</i> to determine whether a keystroke event selects an item in the menu. |  |  |
| Store                  | <pre>procedure Store(var S: TStream);</pre>                                                                                                    |  |  |

Objects

Saves the calling *TMenuView* object (and any of its submenus) on the stream *S* by calling *TView.Store* and then writing each menu item to the stream.

See also: TMenuView.Load

Palette

All menu views use the default palette *CMenuView* to map onto the 2nd through 7th entries in the standard application palette.

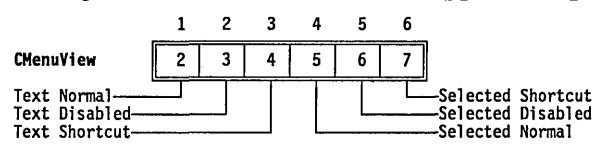

TObject

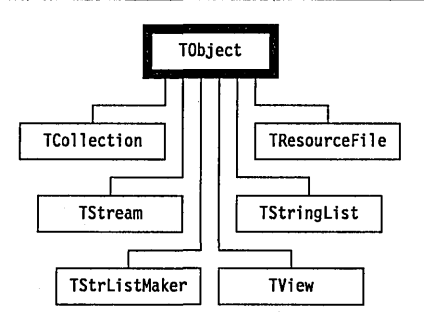

TObject is the starting point of Turbo Vision's object hierarchy. As the base object, it has no parents but many descendants. Apart from *TPoint* and *TRect*, in fact, all of Turbo Vision's standard objects are ultimately derived from *TObject*. Any object that uses Turbo Vision's streams facilities must trace its ancestry back to *TObject*.

# Methods

Init constructor Init;

Allocates space on the heap for the object and fills it with zeros. Called by all derived objects' constructors. Note that *TObject.Init* will zero all fields in descendants, so you should always call *TObject.Init before* initializing any fields in the derived objects' constructors.

### TObject

| procedure Free;                                                  |
|------------------------------------------------------------------|
| Disposes of the object and calls the Done destructor.            |
| destructor Done; virtual;                                        |
| Performs the necessary cleanup and disposal for dynamic objects. |
|                                                                  |

# **TParamText**

# Dialogs

*TParamText* is a derivative of *TStaticText* that uses parameterized text strings for formatted output, using the *FormatStr* procedure.

| Fields     | •                                                                                                    |
|------------|----------------------------------------------------------------------------------------------------|
| ParamCount | ParamCount: Integer;                                                                                                    |
|            | ParamCount indicates the number of parameters contained in ParamList.                                                                                                    |
|            | See also: TParamText.ParamList                                                                                                    |
| ParamList  | ParamList: Pointer;                                                                                                    |
|            | <i>ParamList</i> is an untyped pointer to an array or record of pointers or Longint values to be used as formatted parameters for a text string.                                                                                                    |
| Methods    |                                                                                                    |
| Init       | <pre>constructor Init(var Bounds: TRect; AText: String; AParamCount: Integer);</pre>                                                                                                    |
|            | Initializes a static text object by calling <i>TStaticText.Init</i> with the given <i>Bounds</i> and a text string, <i>AText</i> , that may contain format specifiers in the form $[-][nnn]X$ , which will be replaced by the parameters passed at runtime. The parameter count, passed in <i>AParamCount</i> , is assigned to the <i>ParamCount</i> field. Format specifiers are described in detail in the entry for the <i>FormatStr</i> procedure. |
|            | See also: TStaticText.Init, FormatStr procedure                                                                                                    |
| Load       | <pre>constructor Load(var S: TStream);</pre>                                                                                                    |
|            | Allocates a <i>TParamText</i> object on the heap and loads its value from the stream <i>S</i> by first calling <i>TStaticText.Load</i> and then reading the <i>ParamCount</i> field from the stream.                                                                                                    |
|            | See also: TStaticText.Load                                                                                                    |
| DataSize   | <pre>function DataSize: Word; virtual;</pre>                                                                                                    |

Returns the size of the data required by the object's parameters, that is, *ParamCount* \* *SizeOf(Longint)*.

GetText procedure GetText (var S: String); virtual;

Produces a formatted text string in *S*, produced by merging the parameters contained in *ParamList* into the text string in *Text*, using a call to *FormatStr(S, Text^, ParamList^)*.

See also: FormatStr procedure

SetData procedure SetData (var Rec); virtual;

The view reads *DataSize* bytes into *ParamList* from *Rec*.

See also: TView.SetData

Store procedure Store(var S: TStream);

Stores the object on the stream *S* by first calling *TStaticText.Store* and then writing the *ParamCount* field to the stream.

See also: TStaticText.Store

Palette

*TParamText* objects use the default palette *CStaticText* to map onto the sixth entry in the standard dialog palette.

# TPoint

# Objects

TPoint is a simple object representing a point on the screen.

### Fields

X X: Integer

X is the screen column of the point.

Y Y: Integer

*Y* is the screen row of the point.

# TProgram

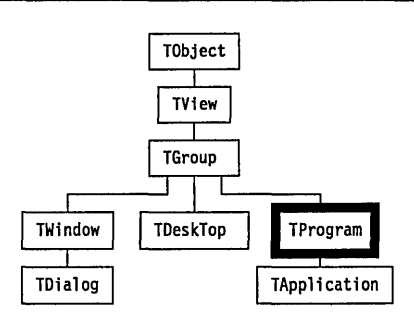

*TProgram* provides the basic template for all standard Turbo Vision applications. All such programs must be derived from *TProgram* or its child, *TApplication*. *TApplication* differs from *TProgram* only in its default constructor and destructor methods. Both object types are provided for added flexibility when designing nonstandard applications. For most Turbo Vision work, your program will be derived from *TApplication*.

*TProgram* is a *TGroup* derivative since it needs to contain your *TDeskTop*, *TStatusLine*, and *TMenuBar* objects

## Methods

| Init | constructor | Init; |
|------|-------------|-------|
|------|-------------|-------|

Override: Sometimes Sets the *Application* global variable to @*Self*; calls *TProgram.InitScreen* to initialize screen mode dependent variables; calls *TGroup.Init* passing a *Bounds* rectangle equal to the full screen; sets the *State* field to *sfVisible* + *sfSelected* + *sfFocused* + *sfModal* + *sfExposed*; sets the *Options* field to zero; sets the *Buffer* field to the address of the screen buffer given by *ScreenBuffer*; and finally calls *InitDeskTop*, *InitStatusLine*, and *InitMenuBar*, and inserts the resulting views into the *TProgram* group.

See also: TGroup.Init, TProgram.InitDeskTop, TProgram.InitStatusLine, TProgram.InitMenuBar

Done destructor Done; virtual;

Override: Disposes the DeskTop, MenuBar, and StatusLine objects, and sets the Sometimes Application global variable to nil.

See also: TGroup.Done

GetEvent procedure GetEvent (var Event: TEvent); virtual;

Override: Seldom The default TView.GetEvent simply calls its owner's GetEvent, and since a TProgram (or TApplication) object is the ultimate owner of every view, every GetEvent call will end up in TProgram.GetEvent (unless some view along the way has overridden GetEvent).

*TProgram.GetEvent* first checks if *TProgram.PutEvent* has generated a pending event; if so, *GetEvent* returns that event. If there is no pending event, *GetEvent* calls *GetMouseEvent*; if that returns *evNothing*, it then calls *GetKeyEvent*. If both return *evNothing*, indicating that no user input is available, *GetEvent* calls *TProgram.Idle* to allow "background" tasks to be performed while the application is waiting for user input. Before returning, *GetEvent* passes any *evKeyDown* and *evMouseDown* events to the *StatusLine* for it to map into associated *evCommand* hot key events.

See also: TProgram.PutEvent, GetMouseEvent, GetKeyEvent

GetPalette function GetPalette: PPalette; virtual;

Override: Sometimes

Returns a pointer to the palette given by the palette index in the AppPalette global variable. TProgram supports three palettes, apColor, apBlackWhite, and apMonochrome. The AppPalette variable is initialized by TProgram.InitScreen.

See also: *TProgram.InitScreen, AppPalette,* apXXXX constants

HandleEvent procedure HandleEvent (var Event: TEvent); virtual;

Override: Always

Handles Alt-1 through Alt-9 keyboard events by generating an *evBroadcast* event with a *Command* value of *cmSelectWindowNum* and an *InfoInt* value of 1..9. *TWindow.HandleEvent* reacts to such broadcasts by selecting the window if it has the given number.

Handles an *evCommand* event with a *Command* value of *cmQuit* by calling *EndModal(cmQuit)*, which in effect terminates the application.

*TProgram.HandleEvent* is almost always overridden to introduce handling of commands that are specific to your own application.

See also: TGroup.HandleEvent

Idle procedure Idle; virtual;

Override: Idle is called by TProgram.GetEvent whenever the event queue is empty, allowing the application to perform background tasks while waiting for user input.

|                        | The default <i>TProgram.Idle</i> calls <i>StatusLine^.Update</i> to allow the status line to update itself according to the current help context. Then, if the command set has changed since the last call to <i>TProgram.Idle</i> , an <i>evBroadcast</i> with a <i>Command</i> value of <i>cmCommandSetChanged</i> is generated to allow views that depend on the command set to enable or disable themselves. |
|------------------------|----------------------------------------------------------------------------------------------------|
|                        | If you override <i>Idle</i> , always make sure to call the inherited <i>Idle</i> . Also, make sure that any tasks performed by your <i>Idle</i> do not suspend the application for any noticeable length of time, since this would block user input and give an unresponsive feel to the application.                                                                                                    |
| InitDeskTop            | <pre>procedure InitDeskTop; virtual;</pre>                                                                                                    |
| Override: Seldom       | Creates a <i>TDeskTop</i> object for the application and stores a pointer to it in the <i>DeskTop</i> global variable. <i>InitDeskTop</i> is called by <i>TProgram.Init</i> but should never be called directly. <i>InitDeskTop</i> can be overridden to instantiate a user-defined descendant of <i>TDeskTop</i> instead of the standard <i>TDeskTop</i> .                                                      |
|                        | See also: TProgram.Init, TDeskTop, TWindow.Init                                                                                                    |
| InitMenuBar            | <pre>procedure InitMenuBar; virtual;</pre>                                                                                                    |
| Override: Always       | Creates a <i>TMenuBar</i> object for the application and stores a pointer to it in the <i>MenuBar</i> global variable. <i>InitMenuBar</i> is called by <i>TProgram.Init</i> but should never be called directly. <i>InitMenuBar</i> is almost always overridden to instantiate a user defined <i>TMenuBar</i> instead of the default empty <i>TMenuBar</i> .                                                     |
|                        | See also: TProgram.Init, TMenuBar, TWindow.Init                                                                                                    |
| InitScreen             | <pre>procedure InitScreen; virtual;</pre>                                                                                                    |
| Override:<br>Sometimes | Called by <i>TProgram.Init</i> and <i>TProgram.SetScreenMode</i> every time the screen mode is initialized or changed. This is the method that actually performs the updating and adjustment of screenmode-dependent variables for shadow size, markers and application palette.                                                                                                    |
|                        | See also: TProgram.Init, TProgram.SetScreenMode                                                                                                    |
| InitStatusLine         | <pre>procedure InitStatusLine; virtual;</pre>                                                                                                    |
| Override: Always       | Creates a <i>TStatusLine</i> object for the application and stores a pointer to it in the <i>StatusLine</i> global variable. <i>InitStatusLine</i> is called by <i>TProgram.Init</i> but should never be called directly. <i>InitStatusLine</i> is almost always overridden to instantiate a user defined <i>TStatusLine</i> instead of the default <i>TStatusLine</i> .                                         |
|                        | See also: TProgram.Init, TStatusLine                                                                                                    |

| OutOfMemory | procedure | OutOfMemory; | virtual; |
|-------------|-----------|--------------|----------|
|-------------|-----------|--------------|----------|

Override: Often OutOfMemory is called by TProgram.ValidView whenever it detects that LowMemory is True. OutOfMemory should alert the user to the fact that there is not enough memory to complete an operation. For example, using the MessageBox routine in the StdDlg unit:

procedure TMyApp.OutOfMemory; begin MessageBox ('Not enough memory to complete operation.', nil, mfError + mfOKButton); end: See also: TProgram.ValidView, LowMemory PutEvent procedure PutEvent(var Event: TEvent); virtual; Override: Seldom The default TView.PutEvent simply calls its owner's PutEvent, and since a TProgram (or TApplication) object is the ultimate owner of every view, every *PutEvent* call will end up in *TProgram.PutEvent* (unless some view along the way has overridden *PutEvent*). *TProgram.PutEvent* stores a copy of the *Event* record in a buffer, and the next call to *TProgram.GetEvent* will return that copy. See also: TProgram.GetEvent, TView.PutEvent Run procedure Run; virtual; Override: Seldom Runs the *TProgram* by calling the *Execute* method (which *TProgram*) inherited from *TGroup*). See also: *TGroup*.*Execute* SetScreenMode procedure SetScreenMode(Mode: Word); Sets the screen mode. *Mode* is one of the constants *smCO80*, *smBW80*, or smMono, optionally with smFont8x8 added to select 43- or 50-line mode on an EGA or VGA. SetScreenMode hides the mouse, calls SetVideoMode to actually change the screen mode, calls *InitScreen* to initialize any screen mode dependent variables, assigns ScreenBuffer to TProgram.Buffer, calls *ChangeBounds* with the new screen rectangle, and finally shows the mouse. See also: TProgram.InitScreen, SetVideoMode, smXXXX constants ValidView function TProgram.ValidView(P: PView): PView; Checks the validity of a newly instantiated view, returning P if the view is valid, nil if not. First, if P is nil a value of nil is returned. Second, if
*LowMemory* is *True* upon the call to *ValidView*, the view given by *P* is disposed, the *OutOfMemory* method is called, and a value of **nil** is returned. Third, if the call *P*^.*Valid(cmValid)* returns *False*, the view is disposed and a value of **nil** is returned. Otherwise, the view is considered valid, and *P*, the pointer to the view, is returned.

*ValidView* is often used to validate a new view before inserting it in its owner. The following statement, for example, shows a typical sequence of instantiation, validation, and insertion of a new window on the desktop (both *TProgram.ValidView* and *TGroup.Insert* know how to ignore possible **nil** pointers resulting from errors).

```
DeskTop^.Insert(ValidView(New(TMyWindow, Init(...))));
```

See also: *LowMemory*, *TProgram.OutOfMemory*, *Valid* methods

## Palettes

The palette for an application object controls the final color mappings for all views in the application. All other palette mappings eventually result in the selection of an entry in the application's palette, which provides text attributes.

The first entry is used by *TBackground* for the background color. Entries 2 through 7 are used by both menu views and status lines.

|                                                               | 1    | 2    | 3    | 4    | 5    | 6    | 7    | _ |
|---------------------------------------------------------------|------|------|------|------|------|------|------|---|
| CColor                                                        | \$71 | \$70 | \$78 | \$74 | \$20 | \$28 | \$24 |   |
| CBlackWhite                                                   | \$70 | \$70 | \$78 | \$7F | \$07 | \$07 | \$0F |   |
| CMonochrome                                                   | \$70 | \$07 | \$07 | \$0F | \$70 | \$70 | \$70 |   |
| Background—<br>Normal Text—<br>Disabled Text<br>Shortcut text |      |      |      |      |      |      |      |   |

Entries 8 through 15 are used by blue windows.

|                                                               | 8    | 9    | 10   | 11   | 12   | 13   | 14   | 15   |                                                                                  |
|---------------------------------------------------------------|------|------|------|------|------|------|------|------|----------------------------------------------------------------------------------|
| CColor                                                        | \$17 | \$1F | \$1A | \$31 | \$31 | \$1E | \$71 | \$00 |                                                                                  |
| CB1ackWhite                                                   | \$07 | \$0F | \$07 | \$70 | \$70 | \$07 | \$70 | \$00 |                                                                                  |
| CMonochrome                                                   | \$07 | \$0F | \$07 | \$70 | \$70 | \$07 | \$70 | \$00 |                                                                                  |
| Frame Passive<br>Frame Active-<br>Frame Icon<br>ScrollBar Pag |      |      |      |      |      |      |      |      | Reserved<br>Scroller Selected Text<br>Scroller Normal Text<br>ScrollBar Reserved |

Entries 16 through 23 are used by cyan windows.

|                                                               | 16   | 17   | 18   | 19   | 20   | 21   | 22   | 23   |                                                                                           |
|---------------------------------------------------------------|------|------|------|------|------|------|------|------|-------------------------------------------------------------------------------------------|
| CColor                                                        | \$37 | \$3F | \$3A | \$13 | \$13 | \$3E | \$21 | \$00 |                                                                                           |
| CB1ackWhite                                                   | \$07 | \$0F | \$07 | \$70 | \$70 | \$07 | \$70 | \$00 |                                                                                           |
| CMonochrome                                                   | \$07 | \$0F | \$07 | \$70 | \$70 | \$07 | \$70 | \$00 |                                                                                           |
| Frame Passive<br>Frame Active-<br>Frame Icon<br>ScrollBar Pac |      |      |      |      |      |      | [    |      | ,<br>—Reserved<br>—Scroller Selected Tex:<br>—Scroller Normal Text<br>—ScrollBar Reserved |

Entries 24 through 31 are used by gray windows.

|                                                              | 24   | 25   | 26   | 27   | 28   | 29   | 30   | 31   |                                                                                      |
|--------------------------------------------------------------|------|------|------|------|------|------|------|------|--------------------------------------------------------------------------------------|
| CColor                                                       | \$70 | \$7F | \$7A | \$13 | \$13 | \$70 | \$7F | \$00 |                                                                                      |
| CBlackWhite                                                  | \$70 | \$7F | \$7F | \$70 | \$07 | \$70 | \$07 | \$00 |                                                                                      |
| CMonochrome                                                  | \$70 | \$70 | \$70 | \$07 | \$07 | \$70 | \$07 | \$00 |                                                                                      |
| Frame Passive<br>Frame Active<br>Frame Icon<br>ScrollBar Pag |      |      |      |      |      |      |      |      | -Reserved<br>-Scroller Selected Text<br>-Scroller Normal Text<br>-ScrollBar Reserved |

Entries 32 through 63 are used by dialog box objects. See *TDialog* for individual entries.

|                                                                       | 32       | 33       | 34   | 35   | 36   | 37      | 38   | 39   | 40      |                                                                         |
|-----------------------------------------------------------------------|----------|----------|------|------|------|---------|------|------|---------|-------------------------------------------------------------------------|
| CColor                                                                | \$70     | \$7F     | \$7A | \$13 | \$13 | \$70    | \$70 | \$7F | \$7E    |                                                                         |
|                                                                       |          | 1.       | T    | 1.   | 1.   | 1       | 1    | 1    | T.      |                                                                         |
| CBlackWhite                                                           | \$70     | \$7F     | \$7F | \$70 | \$07 | \$70    | \$70 | \$7F | \$7F    |                                                                         |
| <b></b>                                                               | <u> </u> | 1        | 1    | 1447 | 1    | 14-0    | 1470 | 14-0 | 1       |                                                                         |
| CMonochrome                                                           | \$70     | \$70     | \$70 | \$07 | \$07 | \$70    | \$70 | \$70 | \$/1    |                                                                         |
| Frame Passive                                                         |          |          |      |      |      |         |      | L    | . L.    | -Label Shortcut<br>-Label Highlight                                     |
| ScrollBar Page<br>ScrollBar Controls                                  |          |          |      |      |      | L       |      |      |         | -StaticText                                                             |
|                                                                       | 41       | 42       | 43   | 44   | 45   | 46      | 47   | 48   | 49      | _                                                                       |
| CColor                                                                | \$20     | \$2B     | \$2F | \$78 | \$2F | \$70    | \$30 | \$3F | \$3F    |                                                                         |
|                                                                       |          | <u> </u> |      |      | 1    | · · · · |      | I    | <u></u> |                                                                         |
| CBlackWhite                                                           | \$07     | \$0F     | \$0F | \$78 | \$0F | \$78    | \$07 | \$0F | \$0F    |                                                                         |
|                                                                       |          | Γ.       | T    | T    | 1.   | T.      | T.   | 1.   | T       |                                                                         |
| CMonochrome                                                           | \$07     | \$07     | \$OF | \$70 | \$0F | \$70    | \$07 | \$0F | \$0F    |                                                                         |
| Button Normal<br>Button Default<br>Button Selected<br>Button Disabled |          |          |      |      |      |         |      |      |         | Cluster Shortcut<br>Cluster Selected<br>Cluster Normal<br>Button Shadow |

,

## **TProgram**

|                                                                                      | 50           | 51   | 52   | 53   | 54   | 55   | 56   | _                                                                                      |
|--------------------------------------------------------------------------------------|--------------|------|------|------|------|------|------|----------------------------------------------------------------------------------------|
| CColor                                                                               | <b>\$1</b> F | \$2F | \$1A | \$20 | \$72 | \$31 | \$31 |                                                                                        |
|                                                                                      |              |      |      |      |      |      |      |                                                                                        |
| CBlackWhite                                                                          | \$0F         | \$70 | \$0F | \$07 | \$70 | \$70 | \$70 |                                                                                        |
|                                                                                      |              |      |      |      |      |      |      | ]                                                                                      |
| CMonochrome                                                                          | \$07         | \$70 | \$07 | \$07 | \$70 | \$07 | \$07 |                                                                                        |
| InputLine Normal<br>InputLine Selected<br>InputLine Arrows<br>History Arrow          |              |      |      |      |      |      |      | -<br>HistoryWindow ScrollBar controls<br>HistoryWindow ScrollBar page<br>History Sides |
| -                                                                                    | 57           | 58   | 59   | 60   | 61   | 62   | 63   |                                                                                        |
| CColor                                                                               | \$30         | \$2F | \$3E | \$31 | \$13 | \$00 | \$00 |                                                                                        |
|                                                                                      |              |      |      |      |      |      |      |                                                                                        |
| CB1ackWhite                                                                          | \$07         | \$70 | \$0F | \$07 | \$07 | \$00 | \$00 |                                                                                        |
|                                                                                      |              |      |      |      |      |      |      |                                                                                        |
| CMonochrome                                                                          | \$07         | \$70 | \$0F | \$07 | \$07 | \$00 | \$00 |                                                                                        |
| ListViewer Normal<br>ListViewer Focused<br>ListViewer Selected<br>ListViewer Divider |              |      |      |      |      |      |      |                                                                                        |

# **TRadioButtons**

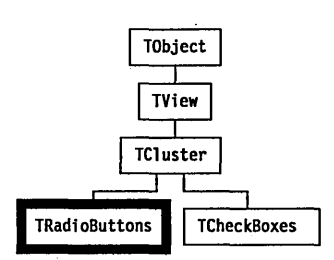

*TRadioButtons* objects are clusters of up to 65,536 controls with the special property that only one control button in the cluster can be selected. Selecting an unselected button will automatically deselect (restore) the previously selected button. Most of the functionality is derived from *TCluster* including *Init, Load,* and *Done*. Radio buttons are often associated with a *TLabel* object.

*TRadioButtons* interprets the inherited *TCluster.Value* field as the number of the "pressed" button, with the first button in the cluster being number 0.

Dialogs

# Methods

| Draw             | <pre>procedure Draw; virtual;</pre>                                                                                                    |
|------------------|----------------------------------------------------------------------------------------------------|
| Override: Seldom | Draws buttons as "() " surrounded by a box.                                                                                                    |
| Mark             | <pre>function Mark(Item: Integer): Boolean; virtual;</pre>                                                                                                    |
| Overide: Never   | Returns <i>True</i> if <i>Item</i> = <i>Value</i> , that is, if the <i>Item</i> 'th button represents the current <i>Value</i> field (the "pressed" button).                       |
|                  | See also: TCluster.Value, TCluster.Mark                                                                                                    |
| MovedTo          | <pre>procedure MovedTo(Item: Integer); virtual;</pre>                                                                                                    |
| Override: Never  | Assigns Item to Value.                                                                                                    |
|                  | See also: TCluster.MovedTo, TRadioButtons.Mark                                                                                                    |
| Press            | <pre>procedure Press(Item: Integer); virtual;</pre>                                                                                                    |
| Override: Never  | Assigns Item to Value. Called when the Item'th button is pressed.                                                                                                    |
| SetData          | <pre>procedure SetData(var Rec); virtual;</pre>                                                                                                    |
| Override: Seldom | Calls <i>TCluster.SetData</i> to set the <i>Value</i> field, then sets <i>Sel</i> field equal to <i>Value</i> , since the selected item <i>is</i> the "pressed" button at startup. |
|                  | See also: TCluster.SetData                                                                                                    |

# Palette

*TRadioButtons* objects use *CCluster*, the default palette for all cluster objects, to map onto the 16th through 18th entries in the standard dialog palette.

,

|             | 1  | 2  | 3  | 4  |                      |                    |
|-------------|----|----|----|----|----------------------|--------------------|
| CCluster    | 16 | 17 | 18 | 18 |                      |                    |
| Text Normal |    |    |    |    | Shortcut<br>Shortcut | Selected<br>Normal |

## TRect

| TRect     | Objects                                                                                                    |
|-----------|----------------------------------------------------------------------------------------------------|
|           |                                                                                                    |
| Fields    |                                                                                                    |
| Α         | A: TPoint                                                                                                    |
|           | A is the point defining the top left corner of a rectangle on the screen.                                                                                 |
| В         | B: TPoint                                                                                                    |
|           | B is the point defining the bottom right corner of a rectangle on the screen.                                                                             |
| Methods   |                                                                                                    |
| Assign    | <pre>procedure Assign(XA, YA, XB, YB: Integer);</pre>                                                                                                    |
|           | This method assigns the parameter values to the rectangle's point fields. $XA$ becomes $A.X$ , $XB$ becomes $X.B$ , etc.                                  |
| Сору      | <pre>procedure Copy(R: TRect);</pre>                                                                                                    |
|           | Copy sets all fields equal to those in rectangle <i>R</i> .                                                                                               |
| Move      | <pre>procedure Move(ADX, ADY: Integer);</pre>                                                                                                    |
|           | Moves the rectangle by adding $ADX$ to $A.X$ and $B.X$ and adding $ADY$ to $A.Y$ and $B.Y$ .                                                              |
| Grow      | <pre>procedure Grow(ADX, ADY: Integer);</pre>                                                                                                    |
|           | Changes the size of the rectangle by subtracting $ADX$ from $A.X$ , adding $ADX$ to $B.X$ , subtracting $ADY$ from $A.Y$ , and adding $ADY$ to $B.Y$ .    |
| Intersect | <pre>procedure Intersect(R: TRect);</pre>                                                                                                    |
|           | Changes the location and size of the rectangle to the region defined by the intersection of the current location and that of <i>R</i> .                   |
| Union     | <pre>procedure Union(R: TRect);</pre>                                                                                                    |
|           | Changes the rectangle to be the union of itself and the rectangle <i>R</i> ; that is, to the smallest rectangle containing both the object and <i>R</i> . |
| Contains  | <pre>function Contains(P: TPoint): Boolean;</pre>                                                                                                    |
|           | Returns true if the rectangle contains the point $P$ .                                                                                                    |
| Equals    | <pre>function Equals(R: TRect): Boolean;</pre>                                                                                                    |

Returns true if *R* is the same as the rectangle.

Empty function Empty: Boolean;

Returns *True* if the rectangle is empty, meaning the rectangle contains no character spaces. Essentially, the *A* and *B* fields are equal.

TResourceCollection

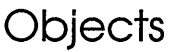

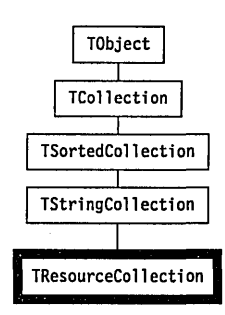

*TResourceCollection* is a derivative of *TStringCollection* used with *TResourceFile* to implement collections of resources. A resource file is a stream that is indexed by key strings. Each resource item therefore has an integer *Pos* field and a string *Key* field. The overriding methods of *TResourceCollection* are mainly concerned with handling the extra string element in its items.

*TResourceCollection* is used internally by *TResourceFile* objects to maintain a resource file's index.

# TResourceFile

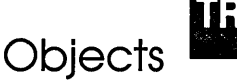

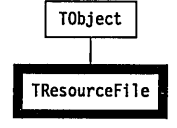

*TResourceFile* implements a stream that can be indexed by key strings. When objects are stored in a resource file, using *TResourceFile.Put*, a key string, which identifies the object, is also supplied. The objects can later be retrieved by specifying the key string in a call to *TResourceFile.Get*.

To provide fast and efficient access to the objects stored in a resource file, *TResourceFile* stores the key strings in a sorted string collection (using the

#### **TResourceFile**

*TResourceCollection* type) along with the position and size of the resource data in the resource file.

As is the case with streams, the types of objects written to and read from resource files must have been registered using *RegisterType*.

| Fields     |                                                          |                   |
|------------|----------------------------------------------------------|-------------------|
| Stream     | Stream: PStream;                                         | Read only         |
|            | Pointer to the stream associated with this resource file |                   |
| Modified   | Modified: Boolean;                                       | <b>Read/write</b> |
|            | Set <i>True</i> if the resource file has been modified.  |                   |
|            | See also: TResourceFile.Flush                            |                   |
| 1 ath a da |                                                          |                   |

Methods

Init constructor Init(AStream: PStream);

*Override: Never* Initializes a resource file using the stream given by *AStream* and sets the *Modified* field to *False*. The stream must have already been initialized. For example:

```
ResFile.Init (New (TBufStream, Init ('MYAPP.RES', stOpenRead, 1024)));
```

During initialization, *Init* will look for a resource file header at the current position of the stream. The format of a resource file header is

```
type
  TResFileHeader = record
   Signature: array[1..4] of Char;
   ResFileSize: Longint;
   IndexOffset: Longint;
  end;
```

where *Signature* contains 'FBPR', *ResFileSize* contains the size of the entire resource file excluding the *Signature* and *ResFileSize* fields (i.e. the size of the resource file minus 8 bytes), and *IndexOffset* contains the offset of the index collection from the beginning of the header.

If *Init* does not find a resource file header at the current position of *AStream*, it assumes that a new resource file is being created, and thus instantiates an empty index.

If *Init* sees an .EXE file signature at the current position of the stream, it seeks the stream to the end of the .EXE file image, and then looks for a

resource file header there. Likewise, *Init* will skip over an overlay file that was appended to the .EXE file (as will *OvrInit* skip over a resource file). This means that you can append both your overlay file and your resource file (in any order) to the end of your application's .EXE file. (This is, in fact, what the IDE's executable file, TURBO.EXE, does.)

See also: *TResourceFile.Done* 

Done destructor Done; virtual;

*Override: Never* Flushes the resource file, using *TResourceFile.Flush*, and then disposes of the index and the stream given by the *Stream* field.

See also: TResourceFile.Init, TResourceFile.Flush

Count function Count: Integer;

Returns the number of resources stored in the calling resource file.

See also: TResourceFile.KeyOf

**Delete** procedure Delete (Key: String);

Deletes the resource indexed by *Key* from the calling resource file. The space formerly occupied by the deleted resource is not reclaimed. You can reclaim this memory by using *SwitchTo* to create a packed copy of the file on a new stream.

See also: TResourceFile.SwitchTo

Flush procedure Flush;

If the resource file has been modified (checked using the *Modified* field), *Flush* stores the updated index at the end of the stream and updates the resource header at the beginning of the stream. It then resets *Modified* to *False*.

See also: TResourceFile.Done, TResourceFile.Modified

Get function Get (Key: String): PObject;

Searches for the given *Key* in the resource file index. Returns **nil** if the key is not found. Otherwise, seeks the stream to the position given by the index, and calls *Stream*^.*Get* to create and load the object identified by *Key*. An example:

DeskTop^.Insert(ValidView(ResFile.Get('EditorWindow')));

See also: TResourceFile.KeyAt, TResourceFile.Put

**KeyAf** function KeyAt(I: Integer): String;

Returns the string key of the *I*'th resource in the calling resource file. The index of the first resource is zero and the index of the last resource is *TResourceFile.Count* minus one. Using *Count* and *KeyAt* you can iterate over all resources in a resource file.

See also: TResourceFile.Count

Put procedure Put(Item: PObject; Key: String);

Adds the object given by *P* to the resource file with the key string given by *Key*. If the index already contains the *Key*, then the new object replaces the old object. The object is appended to the existing objects in the resource file using *Stream*^.*Put*.

See also: TResourceFile.Get

SwitchTo function SwitchTo (AStream: PStream; Pack: Boolean): PStream;

Switches the resource file from the stream it is on to the stream passed in *AStream*, and returns a pointer to the original stream as a result.

If the *Pack* parameter is *True*, the stream will eliminate empty and unused space from the resource file before writing it to the new stream. This is the *only* way to compress resource files. Copying with the *Pack* parameter *False*, however, provides faster copying, but without the compression.

# TScrollBar

Views

| TObject    |   |
|------------|---|
| TView      |   |
|            |   |
| F          | ۳ |
| TScrollBar |   |

## **Fields**

Value Value: Integer;

#### **Read only**

The *Value* field represents the current position of the scroll bar indicator. This specially colored marker moves along the scroll bar strip to indicate the relative position (horizontally or vertically depending on the scroll bar orientation) of the scrollable text being viewed relative to the total text available for scrolling. Many events can directly or indirectly change *Value*, such as mouse clicking on the designated scroll bar parts, resizing

**TScrollBar** 

the window, or changing the text in the scroller. Similarly, changes in Value may need to trigger other events. TScrollBar.Init sets Value to zero by default.

See also: TScrollBar.SetValue, TScrollBar.SetParams, TScrollBar.ScrollDraw, TScroller.HandleEvent, TScrollBar.Init

Min Min: Integer;

> Min represents the minimum value for the Value field. TScrollBar.Init sets *Min* to zero by default.

See also: TScrollBar.SetRange, TScrollBar.SetParams

Max Max: Integer;

> Max represents the maximum value for the Value field. TScrollBar.Init sets *Max* to zero by default.

See also: TScrollBar.SetRange, TScrollBar.SetParams

PgStep PgStep: Integer;

> *PgStep* is the amount added or subtracted to the scroll bar's *Value* field when a mouse click event occurs in any of the page areas (*sbPageLeft*, *sbPageRight, sbPageUp, or sbPageDown*) or an equivalent keystroke is detected (Ctrl- $\leftarrow$ , Ctrl- $\rightarrow$ , PgUp, or PgDn). TScrollBar.Init sets PgStep to 1 by default. *PgStep* can be changed using *TScrollBar.SetStep*, *TScrollBar.SetParams* or *TScroller.SetLimit*

See also: TScrollBar.SetStep, TScrollBar.SetParams, TScroller.SetLimit, TScrollBar.ScrollStep

ArStep ArStep: Integer;

> ArStep is the amount added or subtracted to the scroll bar's Value field when an arrow area is clicked (*sbLeftArrow*, *sbRightArrow*, *sbUpArrow*, or chDown Arrow) or the equivalent keystroke made. TScrellBar Init sets ArStep to 1 by default.

See also: TScrollBar.SetStep, TScrollBar.SetParam, TScrollBar.ScrollStep

Methods

Init constructor Init(var Bounds: TRect);

> Creates and initializes a scroll bar with the given *Bounds* by calling TView.Init. Value, Max, and Min are set to zero. PgStep and ArStep are set

Read only

#### Read only

Read only

Read only

|                  | to 1. The shapes of the scroll bar parts are set to the defaults in <i>TScrollChars</i> .                                                                                                    |  |  |  |  |  |  |
|------------------|----------------------------------------------------------------------------------------------------|--|--|--|--|--|--|
|                  | If <i>Bounds</i> produces <i>Size</i> . <i>X</i> = 1, you get a vertical scroll bar; otherwise, you get a horizontal scroll bar. Vertical scroll bars have the <i>GrowMode</i> field set to <i>gfGrowLoX</i> + <i>gfGrowHiX</i> + <i>gfGrowHiY</i> ; horizontal scroll bars have the <i>GrowMode</i> field set to <i>gfGrowLoY</i> + <i>gfGrowHiX</i> + <i>gfGrowHiY</i> ;                                                                                                    |  |  |  |  |  |  |
| Load             | <pre>constructor Load(var S: TStream);</pre>                                                                                                    |  |  |  |  |  |  |
|                  | Creates then loads the scroll bar on the stream <i>S</i> by calling <i>TView.Load</i> and then reading the five integer fields with <i>S.Read</i> .                                                                                                    |  |  |  |  |  |  |
|                  | See also: TScrollBar.Store                                                                                                    |  |  |  |  |  |  |
| Draw             | <pre>procedure Draw; virtual;</pre>                                                                                                    |  |  |  |  |  |  |
| Overide: Never   | Draws the scroll bar depending on the current <i>Bounds</i> , Value and palette.                                                                                                    |  |  |  |  |  |  |
|                  | See also: TScrollBar.ScrollDraw, TScrollBar.Value                                                                                                    |  |  |  |  |  |  |
| GetPalette       | <pre>function GetPalette: PPalette; virtual;</pre>                                                                                                    |  |  |  |  |  |  |
| Override:        | Returns a pointer to CScrollBar, the default scroll bar palette.                                                                                                    |  |  |  |  |  |  |
| HandleEvent      | <pre>procedure HandleEvent(var Event: TEvent); virtual;</pre>                                                                                                    |  |  |  |  |  |  |
| Override: Never  | Handles scroll bar events by calling <i>TView.HandleEvent</i> then analyzing <i>Event.What.</i> Mouse events are broadcast to the scroll bar's owner (see <i>Message</i> function) which must handle the implications of the scroll bar changes (for example, by scrolling text). <i>TScrollBar.HandleEvent</i> also determines which scroll bar part has received a mouse click (or equivalent keystroke). The <i>Value</i> field is adjusted according to the current <i>ArStep</i> or <i>PgStep</i> values and the scroll bar indicator is redrawn. |  |  |  |  |  |  |
|                  | See also: TView.HandleEvent                                                                                                    |  |  |  |  |  |  |
| ScrollDraw       | <pre>procedure ScrollDraw; virtual;</pre>                                                                                                    |  |  |  |  |  |  |
| Override: Seldom | <i>ScrollDraw</i> is called whenever the <i>Value</i> field changes. This pseudo-<br>abstract methods defaults by sending a <i>cmScrollBarChanged</i> message to the<br>scroll bar's owner:                                                                                                    |  |  |  |  |  |  |
|                  | Message(Owner, evBroadcast, cmScrollBarChanged, @Self);                                                                                                    |  |  |  |  |  |  |
|                  | See also: TScrollBar.Value, Message function                                                                                                    |  |  |  |  |  |  |
| ScrollStep       | <pre>function ScrollStep(Part: Integer): Integer; virtual;</pre>                                                                                                    |  |  |  |  |  |  |
| Override: Never  | By default, <i>ScrollStep</i> returns a positive or negative step value depending on the scroll bar part given by <i>Part</i> , and the current values of <i>ArStep</i> and                                                                                                    |  |  |  |  |  |  |

*PgStep*. The *Part* argument should be one of the sbXXXX scroll bar part constants described in Chapter 14.

See also: TScrollBar.SetStep, TScrollBar.SetParams

SetParams procedure SetParams (AValue, AMin, AMax, APgStep, AArStep: Integer);

SetParams sets the Value, Min, Max, PgStep, and ArStep fields with the given argument values. Some adjustments are made if your arguments conflict. For example, Min cannot be set higher than Max, so if AMax < AMin, Max is set to AMin. Value must lie in the closed range [Min,Max], so if AValue < AMin, Value is set to AMin; and if AValue > AMax, Value is set to AMax. The scroll bar is redrawn by calling DrawView. If Value is changed, ScrollDraw is also called.

See also: TView.DrawView, TScrollBar.ScrollDraw, TScrollBar.SetRange, TScrollBar.SetValue

SeiRange procedure SetRange (AMin, AMax: Integer);

SetRange sets the legal range for the Value field by setting Min and Max to the given arguments AMin and AMax. SetRange calls SetParams, so DrawView and ScrollDraw will be called if the changes require the scroll bar to be redrawn.

See also: TScrollBar.SetParams

**SetStep** procedure SetStep(APgStep, AArStep: Integer);

*SetStep* sets the fields *PgStep* and *ArStep* to the given arguments *APgStep* and *AArStep*. This method calls *SetParams* with the other arguments set to their current values.

See also: TScrollBar.SetParams, TScrollBar.ScrollStep

SetValue procedure SetValue (AValue: Integer);

SetValue sets the Value field to AValue by calling SetParams with the other arguments set to their current values. DrawView and ScrollDraw will be called if this call changes Value.

See also: TScrollBar.SetParams, TView.DrawView, TScrollBar.ScrollDraw, TScroller.ScrollTo

Store procedure Store(var S: TStream);

Stores the calling *TScrollBar* object on the stream *S* by calling *TView.Store* and then writing the five integer fields to the stream using *S.Write*.

See also: TScrollBar.Load

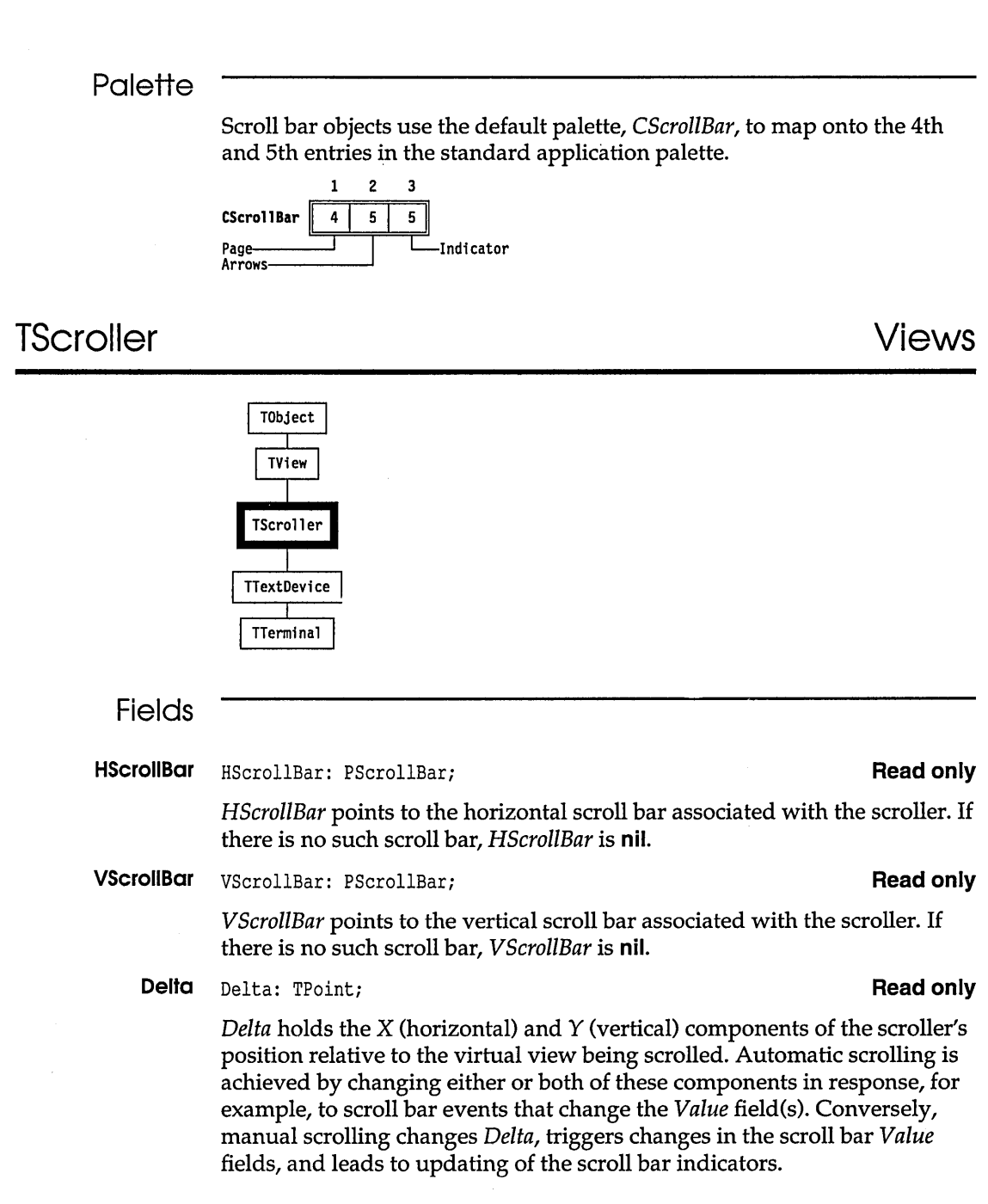

#### Turbo Vision Guide

**TScrollBar** 

See also: TScroller.ScrollDraw, TScroller.ScrollTo

Limit Limit: TPoint;

**Read only** 

*Limit.X* and *Limit.Y* are the maximum allowed values for *Delta.X* and *Delta.Y* 

See also: TScroller.Delta

# Methods

| Inif             | <pre>constructor Init(var Bounds: TRect; AHScrollBar, AVScrollBar: PScrollBar);</pre>                                                                                                    |
|------------------|----------------------------------------------------------------------------------------------------|
|                  | Creates and initializes a <i>TScroller</i> object with the given size and scroll bars.<br>Calls <i>TView.Init</i> to set the view's size. <i>Options</i> is set to <i>ofSelectable</i> and<br><i>EventMask</i> is set to <i>evBroadcast</i> . <i>AHScrollBar</i> should be <b>nil</b> if you do not<br>want a horizontal scroll bar; similarly <i>AVScrollBar</i> should be <b>nil</b> if you do<br>not want a vertical scroll bar. |
|                  | See also: TView.Init, TView.Options, TView.EventMask                                                                                                    |
| Load             | <pre>constructor Load(var S: TStream);</pre>                                                                                                    |
|                  | Loads the scroller view from the stream <i>S</i> by calling <i>TView.Load</i> , then restores pointers to the scroll bars using <i>GetPeerViewPtr</i> , and finally reads the <i>Delta</i> and <i>Limit</i> fields using <i>S.Read</i> .                                                                                                    |
|                  | See also: TScroller.Store                                                                                                    |
| ChangeBounds     | <pre>procedure ChangeBounds(var Bounds: TRect); virtual;</pre>                                                                                                    |
| Override: Never  | Changes the scroller's size by calling <i>SetBounds</i> . If necessary, the scroller and scroll bars are then redrawn by calling <i>DrawView</i> and <i>SetLimit</i> .                                                                                                    |
|                  | See also: TView.SetBounds, TView.DrawView, TScroller.SetLimit                                                                                                    |
| GetPalette       | <pre>function GetPalette: PPalette; virtual;</pre>                                                                                                    |
| Override:        | Returns a pointer to CScroller, the default scroller palette.                                                                                                    |
| HandleEvent      | <pre>procedure HandleEvent(var Event: TEvent); virtual;</pre>                                                                                                    |
| Override: Seldom | Handles most events by calling <i>TView.HandleEvent</i> . Broadcast events with the command <i>cmScrollBarChanged</i> , if they come from either <i>HScrollBar</i> or <i>VScrollBar</i> , result in a call to <i>TScroller.ScrollDraw</i> .                                                                                                    |
|                  | See also: TView.HandleEvent, TScroller.ScrollDraw                                                                                                    |
| ScrollDraw       | <pre>procedure ScrollDraw; virtual;</pre>                                                                                                    |

## **TScroller**

Override: Never Checks to see if *Delta* matches the current positions of the scroll bars. If not, *Delta* is set to the correct value and *DrawView* is called to redraw the scroller.

See also: TView.DrawView, TScroller.Delta, TScroller.HScrollBar, TScroller.VScrollBar

ScrollTo procedure ScrollTo(X, Y: Integer);

Sets the scroll bars to (X,Y) by calling *HScrollBar^.SetValue*(X) and *VScrollBar^.SetValue*(Y), and redraws the view by calling *DrawView*.

See also: TView.DrawView, TScroller.SetValue

**SetLimit** procedure SetLimit(X, Y: Integer);

Sets *Limit.X* to *X* and *Limit.Y* to *Y*, then calls *HScrollBar*^.*SetParams* and *VScrollBar*^.*SetParams* (if these scroll bars exist) to adjust their *Max* field(s). These calls may trigger scroll bar redraws. Finally, *DrawView* is invoked to redraw the scroller if necessary.

See also: TScroller.Limit, TScroller.HScrollBar, TScroller.VScrollBar, TScrollBar.SetParams

SeiSicie procedure SetState (AState: Word; Enable: Boolean); virtual;

Override: Seldom This method is called whenever the scroller's state changes. Calls TView.SetState to set or clear the state flags in AState. If the new state is sfSelected and sfActive, SetState displays the scroll bars, otherwise they are hidden.

See also: *TView*.*SetState* 

Store procedure Store(var S: TStream);

Writes the scroller to the stream *S* by calling *TView.Store*, then stores references to the scroll bars using *PutPeerViewPtr*, and finally writes the values of *Delta* and *Limit* using *S.Write*.

See also: TScroller.Load, TStream.Write

Palette

Scroller objects use the default palette, *CScroller*, to map onto the 6th and 7th entries in the standard application palette.

1 2 CScroller 6 7 Normal------Highlight

# **TSortedCollection**

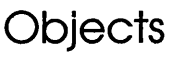

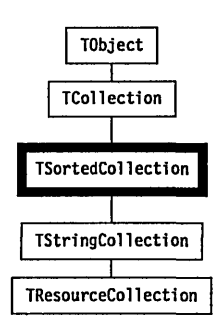

*TSortedCollection* is a specialized derivative of *TCollection* implementing collections sorted by key without duplicates. Sorting is implied by a virtual *TStringCollection.Compare* method which you override to provide your own definition of element ordering. As new items are added they are automatically inserted in the order given by the *Compare* method. Items can be located using the binary search method, *TStringCollection.Search*. The virtual *KeyOf* method that returns a pointer for *Compare*, can also be overridden if *Compare* needs additional information.

# Methods

**Compare** function Compare (Key1, Key2: Pointer): Integer; virtual;

Override: Always Compare is an abstract method that must be overridden in all descendant types. Compare should compare the two key values, and return a result as follows:

-1 if Key1 < Key2 0 if Key1 - Key2 1 if Key1 > Key2

*Key1* and *Key2* are pointer values, as extracted from their corresponding collection items by the *TSortedCollection.KeyOf* method. The *TSortedCollection.Search* method implements a binary search through the collection's items using *Compare* to compare the items.

See also: TSortedCollection.KeyOf, TSortedCollection.Compare

IndexOf function IndexOf(Item: Pointer): Integer; virtual;

## **TSortedCollection**

Override: Never Uses TSortedCollection.Search to find the index of the given Item. If the item is not in the collection, IndexOf returns –1. The actual implementation of TSortedCollection.IndexOf is:

if Search(KeyOf(Item), I) then IndexOf := I else IndexOf := -1;

See also: *TSortedCollection.Search* 

Insert procedure Insert(Item: Pointer); virtual;

Override: Never If the target item is not found in the sorted collection, it is inserted at the correct index position. Calls *TSortedCollection.Search* to determine if the item exists, and if not, where to insert it. The actual implementation of *TSortedCollection.Insert* is:

if not Search(KeyOf(Item), I) then AtInsert(I, Item);

See also: TSortedCollection.Search

KeyOf function KeyOf (Item: Pointer): Pointer; virtual;

Override: Given an *Item* from the collection, *KeyOf* should return the corresponding key of the item. The default *TSortedCollection.KeyOf* simply returns *Item*. *KeyOf* is overridden in cases where the key of the item is not the item itself.

See also: TSortedCollection.IndexOf

Search function Search (Key: Pointer; var Index: Integer): Boolean; virtual;

Override: Seldom Returns *True* if the item identified by *Key* is found in the sorted collection. If the item is found, *Index* is set to the found index; otherwise *Index* is set to the index where the item would be placed if inserted.

See also: TSortedCollection.Compare, TSortedCollection.Insert

# **TStaticText**

Dialogs

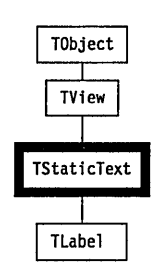

*TStaticText* objects represent the simplest possible views: they contain fixed text and they ignore all events passed to them. They are generally used as messages or passive labels. Descendants of *TStaticText* perform more active roles.

| <b>—</b> : | - 1    | F _ F |
|------------|--------|-------|
| ы          | e      |       |
|            | $\sim$ | 9     |

| Text                                     | Text: PString; Read only                                                                                                    |
|------------------------------------------|----------------------------------------------------------------------------------------------------|
|                                          | A pointer to the text string to be displayed in the view.                                                                                                    |
| Methods                                  | · · · · · · · · · · · · · · · · · · ·                                                                                                    |
| Init                                     | <pre>constructor Init(var Bounds: TRect; AText: String);</pre>                                                                                                    |
|                                          | Creates a <i>TStaticText</i> object of the given size by calling <i>TView.Init</i> , then sets <i>Text</i> to <i>NewStr(AText)</i> .                                                                                                    |
|                                          | See also: TView.Init                                                                                                    |
| Load                                     | constructor Load (var S: TStream);                                                                                                    |
|                                          | Creates and initializes a <i>TStaticText</i> object off the given stream. Calls <i>TView.Load</i> and sets <i>Text</i> with <i>S.ReadStr</i> . Used in conjunction with <i>TStaticText.Store</i> to save and retrieve static text views on a stream. |
|                                          | See also: TView.Load, TStaticText.Store, TStream.ReadStr                                                                                                    |
| Done                                     | destructor Done; virtual;                                                                                                    |
| Override: Seldom                         | Disposes of the <i>Text</i> string then calls <i>TView.Done</i> to destroy the object.                                                                                                    |
| Draw                                     | <pre>procedure Draw; virtual;</pre>                                                                                                    |
| Override: Seldom                         | Draws the text string inside the view, word wrapped if necessary. A <i>Ctrl-M</i> in the text indicates the beginning of a new line. A line of text is centered in the view if the line begins with <i>Ctrl-C</i> .                                  |
| GetPalette                               | <pre>function GetPalette: PPalette; virtual;</pre>                                                                                                    |
| Override:<br>Sometimes<br><b>GetText</b> | Returns a pointer to the default palette, CStaticText.                                                                                                    |
|                                          | <pre>procedure GetText(var S: String); virtual;</pre>                                                                                                    |
| Override:                                | Returns the string pointed to by <i>Text</i> in <i>S</i> .                                                                                                    |
| Store                                    | <pre>procedure TStaticText.Store(var S: TStream);</pre>                                                                                                    |

Stores *TStaticText* object on the given stream by calling *TView.Store* and *S.WriteStr*. Used in conjunction with *TStaticText.Store* to save and retrieve static text views on a stream.

See also: TStaticText.Load, TView.Store, TStream.WriteStr

## Palette

Static text objects use the default palette, *CStaticText*, to map onto the 6th entry in the standard dialog palette.

|             | 1 |
|-------------|---|
| CStaticText | 6 |
| Text color  |   |

# **TStatusLine**

# Menus

|   | TObject     |  |
|---|-------------|--|
|   |             |  |
|   | TView       |  |
| ć |             |  |
|   | TStatusLine |  |

The *TStatusLine* object is a specialized view, usually displayed at the bottom of the screen. Typical status line displays are lists of available hot keys, displays of available memory, time of day, current edit modes, and hints for users. The items to be displayed are set up in a linked list using *InitStatusLine* called by *TApplication*, and the one displayed depends on the help context of the currently focused view. Like the menu bar and desktop, the status line is normally owned by a *TApplication* group.

Status line items are records of type *TStatusItem*, which contain fields for a text string to be displayed on the status line, a key code to bind a hot key (typically a function key or an *Alt*-key combination), and a command to be generated if the displayed text is clicked on with the mouse or the hot key is pressed.

Status line displays are help context-sensitive. Each status line object contains a linked list of status line *Defs* (of type *TStatusDef*), which define a range of help contexts and a list of status items to be displayed when the current help context is in that range. In addition, *hints* or predefined strings can be displayed according to the current help context.

| Fields           |                                                                                                    |
|------------------|----------------------------------------------------------------------------------------------------|
| ltems            | Items: PStatusItem; Read only                                                                                                    |
|                  | A pointer to the current linked list of <i>TStatusItem</i> records.                                                                                                    |
|                  | See also: <i>TStatusItem</i>                                                                                                    |
| Defs             | Defs: PStatusDef; Read only                                                                                                    |
|                  | A pointer to the current linked list of <i>TStatusDef</i> records. The list to use is determined by the current help context.                                                                                                    |
|                  | See also: TStatusDef, TStatusLine.Update, TStatusLine.Hint                                                                                                    |
| Methods          | ·                                                                                                    |
| Init             | <pre>constructor Init(var Bounds: TRect; ADefs: PStatusDef);</pre>                                                                                                    |
|                  | Creates a <i>TStatusLine</i> object with the given <i>Bounds</i> by calling <i>TView.Init</i> .<br>The of <i>PreProcess</i> bit in <i>Options</i> is set, <i>EventMask</i> is set to include<br><i>evBroadcast</i> , and <i>GrowMode</i> is set to gfGrowLoY + gfGrowHiX + gfGrowHiY.<br>The <i>Defs</i> field is set to <i>ADefs</i> . If <i>ADefs</i> is <b>nil</b> , <i>Items</i> is set to <b>nil</b> , otherwise,<br><i>Items</i> is set to <i>ADefs^.Items</i> |
|                  | See also: <i>TView.Init</i>                                                                                                    |
| Load             | <pre>constructor Load(var S: TStream);</pre>                                                                                                    |
|                  | Creates a <i>TStatusLine</i> object and loads it from the stream <i>S</i> by calling <i>TView.Load</i> and then reading the <i>Defs</i> and <i>Items</i> from the stream.                                                                                                    |
|                  | See also: TView.Load, TStatusLine.Store                                                                                                    |
| Done             | destructor Done; virtual;                                                                                                    |
| Override: Never  | Disposes of all the <i>Items</i> and <i>Defs</i> in the <i>TStatusLine</i> object, then calls <i>TView.Done</i> .                                                                                                    |
|                  | See also: TView.Done                                                                                                    |
| Draw             | <pre>procedure Draw; virtual;</pre>                                                                                                    |
| Override: Seldom | Draws the status line by writing the <i>Text</i> string for each status item that has one, then any hints defined for the current help context, following a divider bar.                                                                                                    |
|                  | See also: TStatusLine.Hint                                                                                                    |
| GetPalette       | <pre>function GetPalette: PPalette; virtual;</pre>                                                                                                    |

TS

## **TStatusLine**

| Override:<br>Sometimes<br>HandleEvent | Returns a pointer to the default palette, CStatusLine                                                                                                    |
|---------------------------------------|----------------------------------------------------------------------------------------------------|
|                                       | <pre>procedure HandleEvent(var Event: TEvent); virtual;</pre>                                                                                                    |
| Override: Seldom                      | Handles events sent to the status line by calling TView.HandleEvent, then checking for three kinds of special events. Mouse clicks that fall within the rectangle occupied by any status item generate a command event with <i>Event.What</i> set to the <i>Command</i> in that status item. Key events are checked against the <i>KeyCode</i> field in each item; a match causes a command event with that item's <i>Command</i> . Broadcast events with the command <i>cmCommandSetChanged</i> cause the status line to redraw itself to reflect any hot keys that might have been enabled or disabled. |
|                                       | See also: TView.HandleEvent                                                                                                    |
| Hint                                  | <pre>function Hint(AHelpCtx: Word): String; virtual;</pre>                                                                                                    |
| Override: Often                       | This pseudo-abstract method returns a null string. It must be overridden to provide a context-sensitive hint string for the <i>AHelpCtx</i> argument. A non-null string will be drawn on the status line after a divider bar.                                                                                                    |
|                                       | See also: TStatusLine.Draw                                                                                                    |
| Store                                 | <pre>procedure Store(var S: TStream);</pre>                                                                                                    |
|                                       | Saves the <i>TStatusLine</i> object on the stream <i>S</i> by calling <i>TView.Store</i> and then writing all the status definitions and their associated lists of items onto the stream. The saved object can be recovered by using <i>TStatusLine.Load</i> .                                                                                                    |
|                                       | See also: TView.Store, TStatusLine.Load                                                                                                    |
| Update                                | <pre>procedure Update;</pre>                                                                                                    |
|                                       | Selects the correct <i>Items</i> from the lists in <i>Defs</i> , depending on the current help context, then calls <i>DrawView</i> to redraw the status line if the items have changed.                                                                                                    |
|                                       | See also: TStatusLine.Defs                                                                                                    |
|                                       |                                                                                                    |
| Palette                               |                                                                                                    |
|                                       | Status lines use the default palette <i>CStatusLine</i> to map onto the 2nd through 7th entries in the standard application palette.                                                                                                    |
|                                       | 1  2  3  4  5  6                                                                                                    |
|                                       | CStatusLine 2 3 4 5 6 7                                                                                                    |
|                                       | Text NormalSelected Shortcut<br>Text DisabledSelected Disabled<br>Text ShortcutSelected Normal                                                                                                    |

Objects

# TStream

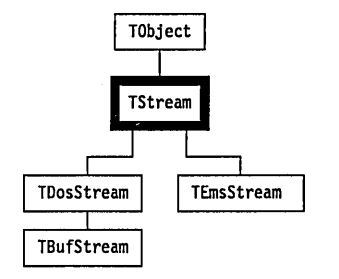

*TStream* is a general abstract object providing polymorphic I/O to and from a storage device. You can create your own derived stream objects by overriding the virtual methods: GetPos, GetSize, Read, Seek, Truncate, and Write. Turbo Vision itself does this to derive TDosStream and TEmsStream. For buffered derived streams, you must also override *TStream.Flush*.

# Fields

Status Status: Integer

Indicates the current status of the stream as follows:

Table 13.1 Stream error codes

| TStream error codes |                                 |  |
|---------------------|---------------------------------|--|
| stOk                | No error                        |  |
| stError             | Access error                    |  |
| stInitError         | Cannot initialize stream        |  |
| stReadError         | Read beyond end of stream       |  |
| st WriteError       | Cannot expand stream            |  |
| stGetError          | Get of unregistered object type |  |
| stPutError          | Put of unregistered object type |  |

If Status is not stOk all operations on the stream are suspended until Reset is called.

Errorinfo ErrorInfo: Integer

> ErrorInfo contains additional information when Status is not stOk. For Status values of stError, stInitError, stReadError, and stWriteError, ErrorInfo contains the DOS or EMS error code, if one is available. When Status is *stGetError*, *ErrorInfo* contains the object type ID (the *ObjType* field of a TStreamRec) of the unregistered object type. When Status is stPutError,

#### **Read/write**

**Read/write** 

*ErrorInfo* contains the VMT data segment offset (the *VmtLink* field of a *TStreamRec*) of the unregistered object type. Methods CopyFrom procedure CopyFrom(var S: TStream; Count: Longint); Copy *Count* bytes from stream *S* to the calling stream object. For example: {Create a copy of entire stream} NewStream := New(TEmsStream, Init(OldStream^.GetSize)); OldStream<sup>^</sup>.Seek(0); NewStream<sup>^</sup>.CopyFrom(OldStream, OldStream<sup>^</sup>.GetSize); See also: TStream.GetSize, TObject.Init Error procedure Error(Code, Info: Integer); virtual; Override: Called whenever a stream error occurs. The default *TStream.Error* stores Sometimes Code and Info in the Status and ErrorInfo fields and then, if the global variable *StreamError* is not **nil**, calls the procedure pointed to by *StreamError*. Once an error has occurred, all stream operations on the stream are suspended until *Reset* is called. See also: TStream.Reset, StreamError variable Flush procedure Flush; virtual; Override: An abstract method that must be overridden if your descendant Sometimes implements a buffer. This method can flush any buffers by clearing the read buffer, by writing the write buffer, or both. The default TStream.Flush does nothing. See also: TDosStream.Flush Get function Get: PObject; Reads an object from the stream. The object must have been previously written to the stream by TStream.Put. Get first reads an object type ID (a word) from the stream. It then finds the corresponding object type by comparing the ID to the *ObjType* field of all registered object types (see the TStreamRec type), and finally calls the Load constructor of that object type to create and load the object. If the object type ID read from the stream is zero, Get returns a **nil** pointer; if the object type ID has not been registered (using RegisterType), Get calls TStream.Error and returns a **nil** pointer; otherwise, Get returns a pointer to the newly created object. See also: *TStream.Put*, *RegisterType*, *TStreamRec*, *Load* methods

GetPos function GetPos: Longint; virtual;

*Override: Always* Returns the value of the calling stream's current position. This is an abstract method that must be overridden.

See also: TStream.Seek

GetSize function GetSize: Longint; virtual;

*Override:* Always Returns the total size of the calling stream. This is an abstract method that must be overridden.

Put procedure Put (P: PObject);

Writes an object to the stream. The object can later be read from the stream using *TStream.Get. Put* first finds the type registration record of the object by comparing the object's VMT offset to the *VmtLink* field of all registered object types (see the *TStreamRec* type). It then writes the object type ID (the *ObjType* field of the registration record) to the stream, and finally calls the *Store* method of that object type to write the object. If the *P* argument passed to *Put* is **nil**, *Put* writes a word containing zero to the stream. If the object type of *P* has not been registered (using *RegisterType*), *Put* calls *TStream.Error* and doesn't write anything to the stream.

See also: TStream.Get, RegisterType, TStreamRec, Store methods

Read procedure Read (var Buf; Count: Word); virtual;

Override: Always This is an abstract method that must be overridden in all descendant types. *Read* should read *Count* bytes from the stream into *Buf* and advance the current position of the stream by *Count* bytes. If an error occurs, *Read* should call *Error*, and fill *Buf* with *Count* bytes of zero.

See also: TStream.Write, TStream.Error.

ReadStr function ReadStr: PString;

Reads a string from the current position of the calling stream, returning a *PString* pointer. *TStream.ReadStr* calls *GetMem* to allocate (Length+1) bytes for the string.

See also: TStream.WriteStr

**Reset** procedure Reset;

Resets any stream error condition by setting *Status* and *ErrorInfo* to zero. This method lets you continue stream processing following an error condition that you have corrected.

See also: TStream.Status, TStream.ErrorInfo, stXXXX error codes

### TStream

| Seek             | <pre>procedure Seek(Pos: Longint); virtual;</pre>                                                                                                    |
|------------------|----------------------------------------------------------------------------------------------------|
| Override: Always | This is an abstract method that must be overridden by all descendants. <i>TStream.Seek</i> sets the current position to <i>Pos</i> bytes from the start of the calling stream. The start of a stream is position 0.                                                                        |
|                  | See also: TStream.GetPos                                                                                                    |
| Truncate         | procedure Truncate; virtual;                                                                                                    |
| Override: Always | This is an abstract method that must be overridden by all descendants. <i>TStream.Truncate</i> deletes all data on the calling stream from the current position to the end.                                                                                                    |
|                  | See also: TStream.GetPos, TStream.Seek                                                                                                    |
| Write            | <pre>procedure Write(var Buf; Count: Word); virtual;</pre>                                                                                                    |
| Override: Always | This is an abstract method that must be overridden in all descendant types. <i>Write</i> should write <i>Count</i> bytes from <i>Buf</i> onto the stream and advance the current position of the stream by <i>Count</i> bytes. If an error occurs, <i>Write</i> should call <i>Error</i> . |
|                  | See also: TStream.Read, TStream.Error.                                                                                                    |
| WriteStr         | <pre>procedure WriteStr(P: PString);</pre>                                                                                                    |
|                  | Writes the string $P^{\Lambda}$ to the calling stream, starting at the current position.                                                                                                    |
|                  | See also: TStream.ReadStr                                                                                                    |

# **TStringCollection**

# Objects

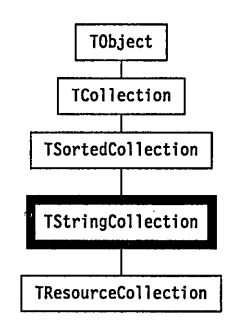

*TSortedCollection* is a simple derivative of *TSortedCollection* implementing a sorted list of ASCII strings. The *TStringCollection.Compare* method is overridden to provide the conventional lexicographic ASCII string

ordering. You can override *Compare* to allow for other orderings, such as those for non-English character sets.

## Methods

| Compare                | <pre>function Compare(Key1, Key2: Pointer): Integer; virtual;</pre>                                                                                                    |
|------------------------|----------------------------------------------------------------------------------------------------|
| Override:<br>Sometimes | Compares the strings <i>Key1</i> ^ and <i>Key2</i> ^ as follows: return –1 if <i>Key1</i> < <i>Key2</i> ; 0 if <i>Key1</i> = <i>Key2</i> ; and +1 if <i>Key1</i> > <i>Key2</i> . |
|                        | See also: TStringCollection.Search                                                                                                    |
| Freeltem               | <pre>procedure FreeItem(Item: Pointer); virtual;</pre>                                                                                                    |
| Override: Seldom       | Removes the string <i>Item</i> ^ from the sorted collection and disposes of the string.                                                                                          |
| GetItem                | <pre>function GetItem(var S: TStream): Pointer; virtual;</pre>                                                                                                    |
| Override: Seldom       | By default, reads a string from the <i>TStream</i> by calling <i>S.ReadStr</i> .                                                                                                 |
|                        | See also: TStream.ReadStr                                                                                                    |
| Putitem                | <pre>procedure PutItem(var S: TStream; Item: Pointer); virtual;</pre>                                                                                                    |
| Override: Seldom       | By default, writes the string <i>Item</i> ^ on to the <i>TStream</i> by calling <i>S.WriteStr</i> .                                                                              |
|                        | See also: TStream.WriteStr                                                                                                    |

# **TStringList**

Objects

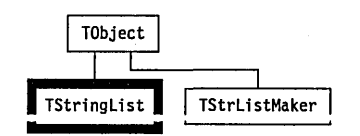

*TStringList* provides a mechanism for accessing strings stored on a stream. Each string in a string list is identified by a unique number (its key) between 0 and 65,535. String lists take up less memory than normal string literals, since the strings are stored on a stream instead of in memory. Also, string lists permit easy internationalization, as the strings are not "burned into" the program.

*TStringList* has methods only for accessing strings; you must use *TStrListMaker* to create string lists.

Note that *TStringList* and *TStrListMaker* have the same object type ID (*ObjType* field in a *TStreamRec*), and that they can therefore not both be registered and used in the same program.

## Methods

Load constructor Load(var S: TStream);

Loads the string list index from the stream *S* and stores internally a reference to *S* so that *TStringList.Get* can later access the stream when reading strings.

Assuming that *TStringList* has been registered using *RegisterType(RStringList)*, here's how to instantiate string list (created using *TStrListMaker* and *TResourceFile.Put*) from a resource file:

ResFile.Init(New(TBufStream, Init('MYAPP.RES', stOpenRead, 1024))); Strings := PStringList(ResFile.Get('Strings'));

See also: TStrListMaker.Init, TStringList.Get

Done destructor Done; virtual;

Override: Never Deallocates the memory allocated to the string list.

See also: TStrListMaker.Init, TStringList.Done

Get function Get (Key: Word): String;

Returns the string given by *Key*, or an empty string if there is no string with the given *Key*. An example:

P := @FileName; FormatStr(S, Strings^.Get(sLoadingFile), P);

See also: TStrListMaker.Put

# TStrListMaker

Objects

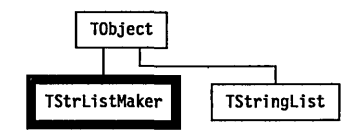

*TStrListMaker* is a simple object type used to create string lists for use with *TStringList*.

The following code fragment shows how to create and store a string list in a resource file.

```
const
  sInformation = 100;
  sWarning = 101;
  sError
              = 102;
  sLoadingFile = 200;
  sSavingFile = 201;
var
  ResFile: TResourceFile;
  S: TStrListMaker;
begin
  RegisterType (RStrListMaker);
  ResFile.Init(New(TBufStream, Init('MYAPP.RES', stCreate, 1024)));
  S.Init(16384, 256);
  S.Put(sInformation, 'Information');
  S.Put(sWarning, 'Warning');
  S.Put (sError, 'Error');
  S.Put (sLoadingFile, 'Loading file %s.');
  S.Put(sSavingFile, 'Saving file %s.');
  ResFile.Put(@S, 'Strings');
  S.Done;
  ResFile.Done:
end;
```

## Methods

Init constructor Init(AStrSize, AIndexSize: Word);

Creates an in-memory string list of size *AStrSize* with an index of *AluderSize* elements. A string buffer and an index buffer of the specified size is allocated on the heap.

AStrSize must be large enough to hold all strings to be added to the string list—each string occupies its length plus one bytes.

As strings are added to the string list (using *TStrListMaker.Put*), a string index is built. Strings with contiguous keys (such as *sInformation*, *sWarning*, and *sError* in the example above) are recorded in one index record, up to 16 at a time. *AIndexSize* must be large enough to allow for all index records generated as strings are added. Each index entry occupies 6 bytes.

See also: TStringList.Load, TStrListMaker.Done

### **TStrListMaker**

Done destructor Done; virtual; Frees the memory allocated to the string list maker. See also: TStrListMaker.Init Put procedure Put (Key: Word; S: String); Add the given String to the calling string list (with the given numerical Key). Store procedure Store (var S: TStream); Stores the calling string list on the target stream.

# TTerminal

**TextView** 

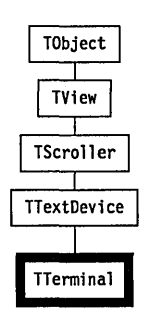

*TTerminal* implements a "dumb" terminal with buffered string reads and writes. The default is a cyclic buffer of 64K bytes.

| Fields   |                                                                    | <u></u>   |
|----------|--------------------------------------------------------------------|-----------|
| BufSize  | BufSize: Word;                                                     | Read only |
|          | The size of the terminal's buffer in bytes.                        |           |
| Buffer   | Buffer: PTerminalBuffer;                                           | Read only |
|          | Points to the first byte of the terminal's buffer.                 |           |
| QueFront | QueFront: Word;                                                    | Read only |
|          | Offset (in bytes) of the first byte stored in the terminal buffer. |           |
| QueBack  | QueBack: Word;                                                     | Read only |
|          | Offset (in bytes) of the last byte stored in the terminal buffer.  |           |

## Methods

Inif constructor Init(var Bounds: TRect; AHScrollBar, AVScrollBar: PScrollBar; ABufSize: Word);

Creates a *TTerminal* object with the given *Bounds*, horizontal and vertical scroll bars, and buffer by calling *TTextDevice.Init* with the *Bounds* and scroller arguments, then creating a buffer (pointed to by *Buffer*) with *BufSize* equal to *ABufSize.GrowMode* is set to *gfGrowHiX* + *gfGrowHiY*. *QueFront* and *QueBack* are both initialized to 0, indicating an empty buffer. The cursor is shown at the view's origin, (0,0).

See also: TScroller.Init

Done destructor Done; virtual;

Override: Deallocates the buffer and calls *TTextDevice.Done* to dispose the object. Sometimes See also: *TScroller.Done*, *TTextDevice.Done* 

BufDec procedure BufDec (var Val: Word);

Used to manipulate queue offsets with wrap around: If *Val* is zero, *Val* is set to (*BufSize* – 1); otherwise, *Val* is decremented.

See also: TTerminal.BufInc

Bufinc procedure BufInc (var Val: Word);

Used to manipulate a queue offsets with wrap around: Increments *Val* by 1, then if *Val* >= *BufSize*, *Val* is set to zero.

See also: TTerminal.BufDec

CalcWidth function CalcWidth: Integer;

Returns the length of the longest line in the text buffer.

Commisseri runction CanInsert (Amount: Word): Boolean;

Returns *True* if the number of bytes given in *Amount* can be inserted into the terminal buffer without having to discard the top line.

Draw procedure Draw; virtual;

Override: Seldom Called whenever the *TTerminal* scroller needs to be redrawn, for example, when the scroll bars are clicked on, the view is unhidden or resized, the *Delta* values are changed, or when added text forces a scroll.

NextLine function NextLine(Pos:Word): Word;

## TTerminal

|                        | Returns the buffer offset of the start of the line that follows the position given by <i>Pos</i> .                                                                                                    |
|------------------------|----------------------------------------------------------------------------------------------------|
|                        | See also: TTerminal.PrevLines                                                                                                    |
| PrevLines              | <pre>function PrevLines(Pos:Word; Lines: Word): Word;</pre>                                                                                                    |
|                        | Returns the offset of the start of the line that is <i>Lines</i> lines previous to the position given by <i>Pos</i> .                                                                                    |
|                        | See also: TTerminal.NextLine                                                                                                    |
| StrRead                | <pre>function StrRead(var S: TextBuf): Byte; virtual;</pre>                                                                                                    |
| Override:<br>Sometimes | Abstract method returning 0. You must override if you want a derived type to be able to read strings from the text buffer.                                                                               |
| StrWrite               | <pre>procedure StrWrite(var S: TextBuf; Count: Byte); virtual;</pre>                                                                                                    |
| Override: Seldom       | Inserts <i>Count</i> lines of the text given by <i>S</i> into the terminal's buffer. This method handles any scrolling required by the insertion and selectively redraws the view with <i>DrawView</i> . |
|                        | See also: <i>TView.DrawView</i>                                                                                                    |
| QueEmpty               | function QueEmpty: Boolean;                                                                                                    |
|                        | Returns true if <i>QueFront</i> is equal to <i>QueBack</i> .                                                                                                    |
|                        | See also: TTerminal.QueFront, TTerminal.QueBack                                                                                                    |
| Palette                |                                                                                                    |

Terminal objects use the default palette, *CScroller*, to map onto the 6th and 7th entries in the standard application palette.

1 2 CScroller 6 7 Normal-Highlight

# TTextDevice

**TextView** 

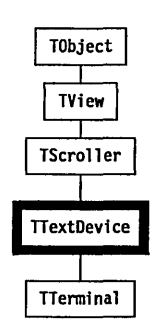

*TTextDevice* is a scrollable TTY type text viewer/device driver. Apart from the fields and methods inherited from *TScroller*, *TTextDevice* defines virtual methods for reading and writing strings from and to the device. *TTextDevice* exists solely as a base type for deriving real terminal drivers. *TTextDevice* uses *TScroller's* constructor and destructor.

| Methods          |                                                                                                    |
|------------------|----------------------------------------------------------------------------------------------------|
| StrRead          | <pre>function StrRead(var S: TextBuf): Byte; virtual;</pre>                                                                                                    |
| Override: Often  | Abstract method returning 0 by default. You must override in any derived type to read a string from a text device into <i>S</i> . The method returns the number of lines read.                                                            |
| StrWrite         | <pre>procedure StrWrite(var S: TextBuf; Count: Byte); virtual;</pre>                                                                                                    |
| Override: Always | Abstract method to write a string to the device. It must be overridden by derived types. For example, <i>TTerminal.StrWrite</i> inserts <i>Count</i> lines of the text given by <i>S</i> into the terminal's buffer and redraws the view. |
| Palette          |                                                                                                    |
|                  | Text device objects use the default palette CScroller to map onto the 6th                                                                                                    |

and 7th entries in the standard application palette.

1 2 **CScroller** 6 7 L Normal--Highlight

# TView

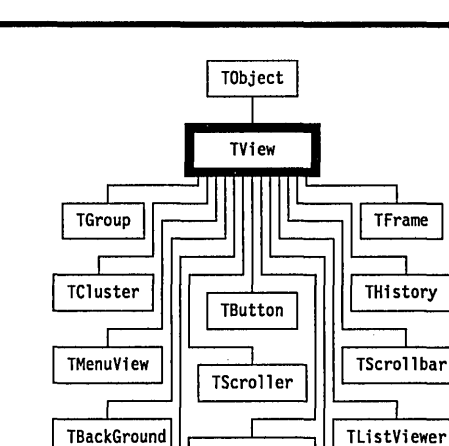

TStatusLine TStaticText

TInputLine

Include the statement

uses Views;

in programs that make use of *TView*, *TFrame*, *TScrollBar*, *TScroller*, *TListViewer*, *TGroup* and *TWindow* objects. It is hard to envisage a Turbo Vision application that does not use some of these objects.

*TView* objects are rarely instantiated in Turbo Vision programs. The *TView* object type exists to provide basic fields and methods for its descendants.

| Fields |                                                                                                    |         |
|--------|----------------------------------------------------------------------------------------------------|---------|
| Owner  | Owner: PGroup;                                                                                                    | ad only |
|        | <i>Owner</i> points to the <i>TGroup</i> object that owns this view. If <b>nil</b> , the vie no owner. The view is displayed within its owner's view and will be clipped by the owner's bounding rectangle. | w has   |
| Next   | Next: PView; Rea                                                                                                    | ad only |
|        | Pointer to next peer view in Z-order. If this is the last subview, <i>Next</i> to <i>Owner</i> 's first subview.                                                                                            | points  |
| Origin | Origin: TPoint; Rea                                                                                                    | ad only |
|        |                                                                                                    |         |

# Views

The (X, Y) coordinates, relative to the owner's *Origin*, of the top-left corner of the view.

See also: MoveTo, Locate

Size Size: TPoint;

The size of the view.

See also: *GrowTo*, *Locate* 

Cursor Cursor: TPoint;

The location of the hardware cursor within the view. The cursor is visible only if the view is focused (*sfFocused*) and the cursor turned on (*sfCursorVis*). The shape of the cursor is either underline or block (determined by *sfCursorIns*).

See also: SetCursor, ShowCursor, HideCursor, NormalCursor, BlockCursor

GrowMode GrowMode: Byte;

msb

Determines how the view will grow when its owner view is resized. *GrowMode* is assigned one or more of the following *GrowMode* masks:

-gfGrowAll = \$0F

gfGrowLoX = \$01 gfGrowLoY = \$02

Figure 13.1 GrowMode bit mapping

| Undefined | gfGrowHiX = \$04 |  |
|-----------|------------------|--|
|           | gfGrowHiY = \$08 |  |
|           | gfGrowRel = \$10 |  |
|           |                  |  |

Example: GrowMode := gfGrowLoX or gfGrowLoY;

lsb

See also: gfXXXX grow mode constants

DragMode DragMode: Byte;

Determines how the view should behave when mouse-dragged.

The *DragMode* bits are defined as follows:

Figure 13.2 DragMode bit mapping

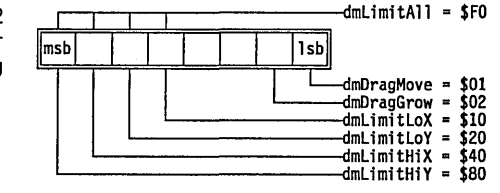

The *DragMode* masks are defined in Chapter 14 under "dmXXXX DragMode constants."

See also: TView.DragView

### Read only

**Read/write** 

Read only

**Read/write** 

#### **TView**

HelpCtx HelpCtx: Word;

The help context of the view. When the view is focused, this field will represent the help context of the application unless the context number is *hcNoContext*, in which case there is no help context.

See also: TView.GetHelpCtx.

State State: Word;

The state of the view is represented by bits set or clear in the *State* field. Many *TView* methods test and/or alter the *State* field by calling *TView.SetState. TView.GetState(AState)* returns true if the view's *State* is *AState.* The *State* bits are represented mnemonically by *sfXXXX* constants, described in Chapter 14 under "sfXXXX state flag constants."

**Options** Options: Word;

The Options word flags determine various behaviors of the view.

The Options bits are defined as follows:

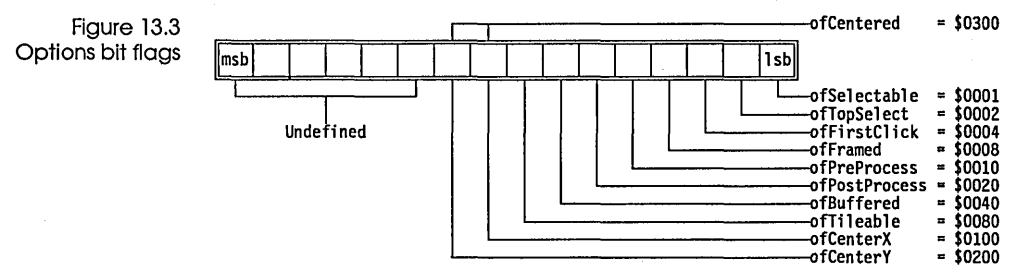

For detailed descriptions of the option flags, see "ofXXXX option flag constants" in Chapter 14.

#### EventMask EventMask: Word;

#### **Read/write**

*EventMask* is a bit mask that determines which event classes will be recognized by the view. The default *EventMask* enables *evMouseDown*, *evKeyDown*, and *evCommand*. Assigning \$FFFF to *EventMask* causes the view to react to all event classes; conversely, a value of zero causes the view to not react to any events. For detailed descriptions of event classes, see "evXXXX event constants" in Chapter 14.

See also: HandleEvent methods

**Read only** 

**Read/write** 

**Read/write** 

## **Methods**

init constructor Init(var Bounds: TRect);

Override: Often

Creates a *TView* object with the given *Bounds* rectangle. *Init* calls *TObject.Init* and sets the fields of the new *TView* to the following values:

| Owner     | nil                                                |
|-----------|----------------------------------------------------|
| Next      | nil                                                |
| Origin    | (Bounds.A.X, Bounds.A.Y)                           |
| Size      | (Bounds.B.X – Bounds.A.X, Bounds.B.Y – Bounds.A.Y) |
| Cursor    | (0, 0)                                             |
| GrowMode  | 0                                                  |
| DragMode  | dmLimitLoY                                         |
| HelpCtx   | hcNoContext                                        |
| State     | sfVisible                                          |
| Options   | Ó                                                  |
| EventMask | evMouseDown + evKeyDown + evCommand                |

Note that *TObject.Init* will zero all fields in *TView* descendants. Always call *TView.Init* before initializing any fields.

See also: *TObject.Init* 

Load constructor Load (var S: TStream);

Override: Often

Creates a *TView* object and loads it from the stream *S*. The size of the data read from the stream must correspond exactly to the size of the data written to the stream by the view's *Store* method. If the view contains peer view pointers, *Load* should use *GetPeerViewPtr* to read these pointers. An overridden *Load* constructor should always call its parent's *Load* constructor.

The default *TView.Load* sets the *Owner* and *Next* fields to **nil**, and reads the remaining fields from the stream.

See also. TView.Siore, TStreum.Get, TStreum.Put

Done destructor Done; virtual;

Override: Often Hides the view and then, if it has an owner, deletes it from the group.

HandleEvent procedure HandleEvent (var Event: TEvent); virtual;

Override: Always HandleEvent is the central method through which all Turbo Vision event handling is implemented. The What field of the Event parameter contains the event class (evXXXX), and the remaining Event fields further describe the event. To indicate that it has handled an event, HandleEvent should call ClearEvent. HandleEvent is almost always overridden in descendant object types.

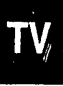
#### **TView**

|                  | <i>TView.HandleEvent</i> handles <i>evMouseDown</i> events as follows: If the view is not selected ( <i>sfSelected</i> ) and not disabled ( <i>sfDisabled</i> ) and if the view is selectable ( <i>ofSelectable</i> ), then the view selects itself by calling <i>Select</i> . No other events are handled by <i>TView.HandleEvent</i> . |
|------------------|----------------------------------------------------------------------------------------------------|
|                  | See also: TView.ClearEvent                                                                                                    |
| BlockCursor      | procedure BlockCursor;                                                                                                    |
| Override: Never  | Sets <i>sfCursorIns</i> to change the cursor to a solid block. The cursor will only be visible if <i>sfCursorVis</i> is also set (and the view is visible).                                                                                                    |
|                  | See also: sfCursorIns, sfCursorVis, TView.NormalCursor, TView.ShowCursor, TView.HideCursor                                                                                                    |
| CalcBounds       | <pre>procedure CalcBounds(var Bounds: TRect; Delta: TPoint); virtual;</pre>                                                                                                    |
| Override: Seldom | When a view's owner changes size, the owner repeatedly calls <i>CalcBounds</i> and <i>ChangeBounds</i> for all its subviews. <i>CalcBounds</i> must calculate the new bounds of the view given that its owner's size has changed by <i>Delta</i> , and return the new bounds in <i>Bounds</i> .                                          |
|                  | <i>TView.CalcBounds</i> calculates the new bounds using the flags specified in the <i>TView.GrowMode</i> field.                                                                                                    |
|                  | See also: <i>TView.GetBounds, TView.ChangeBounds,</i> gfXXXX grow mode constants                                                                                                    |
| ChangeBounds     | <pre>procedure ChangeBounds(var Bounds: TRect); virtual;</pre>                                                                                                    |
| Override: Seldom | <i>ChangeBounds</i> must change the view's bounds ( <i>Origin</i> and <i>Size</i> fields) to the rectangle given by the <i>Bounds</i> parameter. Having changed the bounds, <i>ChangeBounds</i> must then redraw the view. <i>ChangeBounds</i> is called by various <i>TView</i> methods but should never be called directly.            |
|                  | TView.ChangeBounds first calls SetBounds(Bounds) and then calls DrawView.                                                                                                    |
|                  | See also: TView.Locate, TView.MoveTo, TView.GrowTo                                                                                                    |
| ClearEvent       | <pre>procedure ClearEvent(var Event: TEvent);</pre>                                                                                                    |
|                  | Standard method used in <i>HandleEvent</i> to signal that the view has successfully handled the event. Sets <i>Event.What</i> to <i>evNothing</i> and <i>Event.InfoPtr</i> to @Self.                                                                                                    |
|                  | See also: <i>HandleEvent</i> methods                                                                                                    |
| CommandEnabled   | <pre>function CommandEnabled(Command: Word): Boolean;</pre>                                                                                                    |
|                  | Returns true if the given <i>Command</i> is currently enabled, otherwise it returns false. Note that when you change a modal state, you can then                                                                                                    |

disable and enable commands as you wish; when you return to the previous modal state, however, the original command set will be restored.

See also: TView.DisableCommand, TView.EnableCommand, TView.SetCommands.

DataSize function DataSize: Word; virtual;

Override: Seldom

DataSize must return the size of the data read from and written to data records by SetData and GetData. The data record mechanism is typically used only in views that implement controls for dialog boxes.

TView.DataSize returns zero to indicate that no data is transferred.

See also: TView.GetData, TView.SetData

DisableCommands procedure DisableCommands (Commands: TCommandSet);

Disables the commands specified in the Commands argument.

See also: TView.CommandEnabled, TView.EnableCommands, TView.SetCommands.

DragView procedure DragView(Event: TEvent; Mode: Byte; var Limits: TRect; MinSize, MaxSize: TPoint);

Drags the view using the dragging mode given by *dmXXXX* flags in *Mode*. *Limits* specifies the rectangle (in the owner's coordinate system) within which the view can be moved, and *Min* and *Max* specifies the minimum and maximum sizes the view can shrink or grow to. The event leading to the dragging operation is needed in *Event* to distinguish mouse dragging from use of the cursor keys.

See also: *TView.DragMode*, dmXXXX drag mode constants

Draw procedure Draw; virtual;

**Constituents** Called whenever the view must draw (display) itself. *Draw* must cover the entire area of the view. This method must be overridden appropriately for each descendant. *Draw* is seldom called directly, since it is more efficient to use *DrawView*, which draws only views that are exposed, that is, some or all of the view is visible on the screen. If required, *Draw* can call *GetClipRect* to obtain the rectangle that needs redrawing, and then only draw that area. For complicated views, this can improve performance noticeably.

See also: TView.DrawView

DrawView procedure DrawView;

#### **TView**

|                  | Calls <i>Draw</i> if <i>TView.Exposed</i> returns <i>True</i> , indicating that the view is exposed (see <i>sfExposed</i> ). You should call <i>DrawView</i> (not <i>Draw</i> ) whenever you need to redraw a view after making a change that affects its visual appearance. |
|------------------|----------------------------------------------------------------------------------------------------|
|                  | See also: TView.Draw, TGroup.ReDraw, TView.Exposed                                                                                                    |
| EnableCommands   | <pre>procedure EnableCommands(Commands: TCommandSet);</pre>                                                                                                    |
|                  | Enables all the commands in the <i>Commands</i> argument.                                                                                                    |
|                  | See also: TView.DisableCommands, TView.GetCommands,<br>TView.CommandEnabled, TView.SetCommands.                                                                                                    |
| EndModal         | <pre>procedure EndModal(Command: Word); virtual;</pre>                                                                                                    |
| Override: Never  | Terminates the current modal state and returns <i>Command</i> as the result of the <i>ExecView</i> function call that created the modal state.                                                                                                    |
|                  | See also: TGroup.ExecView, TGroup.Execute, TGroup.EndModal                                                                                                    |
| EventAvail       | function EventAvail: Boolean;                                                                                                    |
|                  | Returns <i>True</i> if an event is available for <i>GetEvent</i> .                                                                                                    |
|                  | See also: TView.MouseEvent, TView.KeyEvent, TView.GetEvent                                                                                                    |
| Execute          | <pre>function Execute: Word; virtual;</pre>                                                                                                    |
| Override: Seldom | <i>Execute</i> is called from <i>TGroup.ExecView</i> whenever a view becomes modal. If a view is to allow modal execution, it must override <i>Execute</i> to provide an event loop. The result of <i>Execute</i> becomes the value returned from <i>TGroup.ExecView</i> .   |
|                  | TView.ExecView simply returns cmCancel.                                                                                                    |
|                  | See also: sfModal, TGroup.Execute, TGroup.ExecView.                                                                                                    |
| Exposed          | function Exposed: Boolean;                                                                                                    |
|                  | Returns true if any part of the view is visible on the screen.                                                                                                    |
|                  | See also: <i>sfExposed, TView.DrawView</i>                                                                                                    |
| GetBounds        | <pre>procedure GetBounds(var Bounds: TRect);</pre>                                                                                                    |
|                  | Returns, in the <i>Bounds</i> variable, the bounding rectangle of the view in its owners coordinate system. <i>Bounds</i> . <i>A</i> is set to <i>Origin</i> , and <i>Bounds</i> . <i>B</i> is set to the sum of <i>Origin</i> and <i>Size</i> .                             |
|                  | See also: TView.Origin, TView.Size, TView.CalcBounds,<br>TView.ChangeBounds, TView.SetBounds, TView.GetExtent                                                                                                    |
| GetClipRect      | <pre>procedure GetClipRect(var Clip: TRect);</pre>                                                                                                    |
|                  |                                                                                                    |

Returns, in the *Clip* variable, the minimum rectangle that needs redrawing during a call to *Draw*. For complicated views, *Draw* can use *GetClipRect* to improve performance noticeably.

See also: TView.Draw

**GetColor** function GetColor(Color: Word): Word;

Maps the palette indices in the low and high bytes of *Color* into physical character attributes by tracing through the palette of the view and the palettes of all its owners.

See also: *TView.GetPalette*.

GetCommands procedure GetCommands (var Commands: TCommandSet);

Returns, in the *Commands* argument, the current command set.

See also: TView.CommandsEnabled, TView.EnableCommands, TView.DisableCommands, TView.SetCommands.

GefData procedure GetData (var Rec); virtual;

Override: Seldom GetData must copy DataSize bytes from the view to the data record given by *Rec*. The data record mechanism is typically used only in views that implement controls for dialog boxes.

The default *TView*.*GetData* does nothing.

See also: TView.DataSize, TView.SetData

GetEvent procedure GetEvent (var Event: TEvent); virtual;

Override: Seldom Returns the next available event in the *TEvent* argument. Returns *evNothing* if no event is available. By default, it calls the view's owner's *GetEvent*.

See also: TView.EventAvail, TProgram.Idle, TView.HandleEvent, TView.PutEvent

GetExtent procedure GetExtent (var Extent: TRect);

Returns, in the *Extent* variable, the extent rectangle of the view. *Extent*. *A* is set to (0, 0), and *Extent*. *B* is set to *Size*.

See also: TView.Origin, TView.Size, TView.CalcBounds, TView.ChangeBounds, TView.SetBounds, TView.GetBounds

GetHelpCtx function GetHelpCtx: Word; virtual;

*Override: Seldom GetHelpCtx* must return the view's help context.

**TView** 

|                  | The default <i>TView.GetHelpCtx</i> returns the value in the <i>HelpCtx</i> field, or returns <i>hcDragging</i> if the view is being dragged (see <i>sfDragging</i> ).                                                                                                    |
|------------------|----------------------------------------------------------------------------------------------------|
|                  | See also: <i>HelpCtx</i>                                                                                                    |
| GetPalette       | <pre>function GetPalette: PPalette; virtual;</pre>                                                                                                    |
| Override: Always | <i>GetPalette</i> must return a pointer to the view's palette, or <b>nil</b> if the view has<br>no palette. <i>GetPalette</i> is called by <i>GetColor</i> , <i>WriteChar</i> , and <i>WriteStr</i> when<br>converting palette indices to physical character attributes. A return value<br>of <b>nil</b> causes no color translation to be performed by this view. <i>GetPalette</i><br>is almost always overridden in descendant object types.                                                                                                    |
|                  | The default TView.GetPalette returns nil.                                                                                                    |
|                  | See also: TView.GetColor, TView.WriteXXX                                                                                                    |
| GetPeerViewPtr   | <pre>procedure GetPeerViewPtr(var S: TStream; var P);</pre>                                                                                                    |
|                  | Loads a peer view pointer <i>P</i> from the stream <i>S</i> . A <i>peer view</i> is a view with the same owner as this view—a <i>TScroller</i> , for example, contains two peer view pointers, <i>HScrollBar</i> and <i>VScrollBar</i> , that point to the scroll bars associated with the scroller. <i>GetPeerViewPtr</i> should only be used inside a <i>Load</i> constructor to read pointer values that were written by a call to <i>PutPeerViewPtr</i> from a <i>Store</i> method. The value loaded into <i>P</i> does not become valid until the view's owner completes it's <i>Load</i> operation; therefore, de-referencing a peer view pointer within a <i>Load</i> constructor does not produce the correct value. |
|                  | See also: TView.PutPeerViewPtr, TGroup.Load, TGroup.Store                                                                                                    |
| GetState         | <pre>function GetState(AState: Word): Boolean;</pre>                                                                                                    |
|                  | Returns True if the state(s) given in AState is (are) set in the field State.                                                                                                    |
|                  | See also: State, TView.SetState                                                                                                    |
| GrowTo           | <pre>procedure GrowTo(X, Y: Integer);</pre>                                                                                                    |
|                  | Grows or shrinks the view to the given size using a call to <i>TView.Locate</i> .                                                                                                    |
|                  | See also: TView.Origin, TView.Size, TView.Locate, TView.MoveTo                                                                                                    |
| Hide             | procedure Hide;                                                                                                    |
|                  | Hides the view by calling <i>SetState</i> to clear the <i>sfVisible</i> flag in <i>State</i> .                                                                                                    |
|                  | See also: <i>sfVisible</i> , <i>TView</i> . <i>SetState</i> , <i>TView</i> . <i>Show</i>                                                                                                    |
| HideCursor       | procedure HideCursor;                                                                                                    |
|                  | Hides the cursor by clearing the <i>sfCursorVis</i> bit in <i>State</i> .                                                                                                    |
|                  |                                                                                                    |

•

See also: sfCursorVis, TView.ShowCursor

KeyEvent procedure KeyEvent (var Event: TEvent);

Returns, in the *Event* variable, the next *evKeyDown* event. It waits, ignoring all other events, until a keyboard event becomes available.

See also: TView.GetEvent, TView.EventAvail

Locate procedure Locate (var Bounds: TRect);

Changes the bounds of the view to those of the *Bounds* argument. The view is redrawn in its new location. *Locate* calls *SizeLimits* to verify that the given *Bounds* are valid, and then calls *ChangeBounds* to change the bounds and redraw the view.

See also: TView.GrowTo, TView.MoveTo, TView.ChangeBounds

MakeFirst procedure MakeFirst;

Moves the view to the top of its owner's subview list. A call to *MakeFirst* corresponds to *PutInFrontOf(Owner^.First)*.

See also: TView.PutInFrontOf

MakeGlobal procedure MakeGlobal (Source: TPoint; var Dest: TPoint);

Converts the *Source* point coordinates from local (view) to global (screen) and returns the result in *Dest. Source* and *Dest* may be the same variable.

See also: TView.MakeLocal

MakeLocal procedure MakeLocal (Source: TPoint; var Dest: TPoint);

Converts the *Source* point coordinates from global (screen) to local (view) and returns the result in *Dest*. Useful for converting the *Event*. *Where* field of an *evMouse* event from global coordinates to local coordinates, for example *MakeLocal*(*Event*.*Where*, *MouseLoc*).

See also: I View.iviakeGiobai, I View.iviousein View

MouseEvent function MouseEvent (var Event: TEvent; Mask: Word): Boolean;

Returns the next mouse event in the *Event* argument. Returns *True* if the returned event is in the *Mask* argument, and *False* if an *evMouseUp* event occurs. This method lets you track a mouse while its button is down, e.g., in drag block-marking operations for text editors.

Here's an extract of a *HandleEvent* routine that tracks the mouse with the view's cursor.

procedure TMyView.HandleEvent(var Event: TEvent);
begin

#### **TView**

```
TView.HandleEvent(Event);
                     case Event.What of
                       evMouseDown:
                         begin
                           repeat
                             MakeLocal (Event.Where, Mouse);
                             SetCursor(Mouse.X, Mouse.Y);
                           until not MouseEvent(Event, evMouseMove);
                          ClearEvent (Event);
                        end;
                     end;
                   end:
                 See also: Event Masks, TView.KeyEvent, TView.GetEvent.
MouseInView
                 function MouseInView(Mouse: TPoint): Boolean;
                 Returns true if the Mouse argument (given in global coordinates) is within
                 the calling view.
                 See also: TView.MakeLocal
      MoveTo
                 procedure MoveTo(X, Y: Integer);
                 Moves the Origin to the point (X,Y) relative to the owner's view. The
                 view's Size is unchanged.
                 See also: Origin, Size, TView.Locate, TView.GrowTo
    NextView
                 function NextView: PView:
                 Returns a pointer to the next subview in the owner's subview list. A nil is
                 returned if the calling view is the last one in its owner's list.
                 See also: TView.PrevView, TView.Prev, TView.Next
NormalCursor
                procedure NormalCursor;
                 Clears the sfCursorIns bit in State, thereby making the cursor into an
                 underline. If sfCursorVis is set, the new cursor will be displayed.
                 See also: sfCursorIns, sfCursorVis, TView.HideCursor, TView.BlockCursor,
                 TView.HideCursor
         Prev
                 function Prev: PView;
                 Returns a pointer to the previous subview in the owner's subview list. If
                 the calling view is the first one in its owner's list, Prev returns the last view
                 in the list. Note that TView.Prev treats the list as circular, whereas
                 TView.PrevView treats the list linearly.
```

See also: TView.NextView, TView.PrevView, TView.Next

**PrevView** function PrevView: PView;

Returns a pointer to the previous subview in the owner's subview list. **nil** is returned if the calling view is the first one in its owner's list. Note that *TView.Prev* treats the list as circular, whereas *TView.PrevView* treats the list linearly.

See also: TView.NextView, TView.Prev

PutEvent procedure PutEvent (var Event: TEvent); virtual;

Override: Seldom Puts the event given by *Event* into the event queue, causing it to be the next event returned by *GetEvent*. Only one event can be pushed onto the event queue in this fashion. Often used by views to generate command events, for example:

Event.What := evCommand; Event.Command := cmSaveAll; Event.InfoPtr := nil; PutEvent(Event);

The default *TView.PutEvent* calls the view's owner's *PutEvent*.

See also: TView.EventAvail, TView.GetEvent, TView.HandleEvent

PutInFrontOf procedure PutInFrontOf(Target: PView);

Move the calling view in front of the *Target* view in the owner's subview list. The call

TView.PutInFrontOf(Owner^.First);

is equivalent to *TView.MakeFirst*. This method works by changing pointers in the subview list. Depending on the position of the other views and their visibility states, *PutInFrontOf* may obscure (clip) underlying views. If the view is selectable (see *ofSelectable*) and is put in front of all other subviews, then the view becomes selected.

See also: TView.MakeFirst

PutPeerViewPtr procedure PutPeerViewPtr(var S: TStream; P: PView);

Stores a peer view pointer *P* on the stream *S*. A peer view is a view with the same owner as this view. *PutPeerViewPtr* should only be used inside a *Store* method to write pointer values that can later be read by a call to *GetPeerViewPtr* from a *Load* constructor.

See also: TView.PutPeerViewPtr, TGroup.Load, TGroup.Store

Select procedure Select;

#### **TView**

Selects the view (see *sfSelected*). If the view's owner is focused then the view also becomes focused (see *sfFocused*). If the view has the *ofTopSelect* flag set in its *Options* field then the view is moved to the top of its owner's subview list (using a call to *TView.MakeFirst*).

See also: sfSelected, sfFocused, ofTopSelect, TView.MakeFirst

SetBounds procedure SetBounds (var Bounds: TRect);

Sets the bounding rectangle of the view to the value given by the *Bounds* parameter. The *Origin* field is set to *Bounds.A*, and the *Size* field is set to the difference between *Bounds.B* and *Bounds.A*. The *SetBounds* method is intended to be called only from within an overridden *ChangeBounds* method—you should never call *SetBounds* directly.

See also: TView.Origin, TView.Size, TView.CalcBounds, TView.ChangeBounds, TView.GetBounds, TView.GetExtent

SeiCommands procedure SetCommands (Commands: TCommandSet);

Changes the current command set to the given *Commands* argument.

See also: TView.EnableCommands, TView.DisableCommands

**SetCursor** procedure SetCursor(X, Y: Integer);

Moves the hardware cursor to the point (X,Y) using view-relative (local) coordinates. (0,0) is the top-left corner.

See also: TView.MakeLocal, TView.HideCursor, TView.ShowCursor

SetData procedure SetData(var Rec); virtual;

Override: Seldom GetData must copy DataSize bytes from the data record given by Rec to the view. The data record mechanism is typically used only in views that implement controls for dialog boxes.

The default *TView*.*SetData* does nothing.

See also: TView.DataSize, TView.GetData

SetState procedure SetState (AState: Word; Enable: Boolean); virtual;

Override: Sometimes Sets or clears a state flag in the *TView.State* field. The *AState* parameter specifies the state flag to modify (see *sfXXXX*), and the *Enable* parameter specifies whether to turn the flag off (*False*) or on (*True*). *TView.SetState* then carries out any appropriate action to reflect the new state, such as redrawing views that become exposed when the view is hidden (*sfVisible*), or reprogramming the hardware when the cursor shape is changed (*sfCursorVis* and *sfCursorIns*).

*SetState* is sometimes overridden to trigger additional actions that are based on state flags. The *TFrame* type, for example, overrides *SetState* to redraw itself whenever a window becomes selected or is dragged.

```
procedure TFrame.SetState(AState: Word; Enable: Boolean);
begin
TView.SetState(AState, Enable);
if AState and (sfActive + sfDragging) <> 0 then DrawView;
end;
```

Another common reason to override *SetState* is to enable or disable commands that are handled by a particular view.

```
procedure TMyView.SetState(AState: Word; Enable: Boolean);
const
MyCommands = [cmCut, cmCopy, cmPaste, cmClear]
begin
TView.SetState(AState, Enable);
if AState = sfSelected then
    if Enable then
    EnableCommands(MyCommands) else
    DisableCommands(MyCommands);
end:
```

See also: TView.GetState, TView.State, sfXXXX state flag constants

Show procedure Show;

Shows the view by calling *SetState* to set the *sfVisible* flag in *State*.

See also: TView.SetState

ShowCursor procedure ShowCursor;

Turns on the hardware cursor by setting *sfCursorVis*. Note that the cursor is invisible by default.

See also: sfCursorVis, TView.HideCursor

SizeLimits procedure SizeLimits (var Min, Max: TPoint); virtual;

*Override:* Returns, in the *Min* and *Max* variables, the minimum and maximum sometimes values that the *Size* field may assume.

The default TView.SizeLimits returns (0, 0) in Min and Owner^.Size in Max.

See also: TView.Size

Store procedure Store (var S: TStream);

# Override: Often Stores the view on the stream S. The size of the data written to the stream must correspond exactly to the size of the data read from the stream by

#### **TView**

the view's *Load* constructor. If the view contains peer view pointers, *Store* should use *PutPeerViewPtr* to write these pointers. An overridden *Store* method should always call its parent's *Store* method.

The default TView.Store writes all fields but Owner and Next to the stream.

See also: TView.Load, TStream.Get, TStream.Put

**TopView** function TopView: PView;

Returns a pointer to the current modal view.

Valid function Valid (Command: Word): Boolean; virtual;

Override: Sometimes This method is used to check the validity of a view after it has been constructed (using *Init* or *Load*) or at the point in time when a modal state ends (due to a call to *EndModal*).

A *Command* parameter value of *cmValid* (zero) indicates that the view should check the result of its construction: *Valid(cmValid)* should return *True* if the view was successfully constructed and is now ready to be used, *False* otherwise.

Any other (nonzero) *Command* parameter value indicates that the current modal state (such as a modal dialog box) is about to end with a resulting value of *Command*. In this case, *Valid* should check the validity of the view.

It is the responsibility of *Valid* to alert the user in case the view is invalid, for example by using the *MessageBox* routine in the *StdDlg* unit to show an error message.

The object types defined in the *StdDlg* unit contain a number of examples of overridden *Valid* methods.

The default *TView*.*Valid* simply returns *True*.

See also: TGroup.Valid, TDialog.Valid, TProgram.ValidView

WriteBuf procedure TView.WriteBuf(X, Y, W, H: Integer; var Buf);

Writes the given buffer to the screen starting at the coordinates (X, Y), and filling the region of width W and height H. Should only be used in *Draw* methods. The *Buf* parameter is typically of type *TDrawBuffer*, but it can be any array of words, each word containing a character in the low byte and an attribute in the high byte.

See also: TView.Draw

WriteChar procedure TView.WriteChar(X, Y: Integer; Ch: Char; Color: Byte; Count: Integer); Beginning at the point (X,Y), writes *Count* copies of the character *Ch* in the color determined by the *Color*'th entry in the current view's palette. Should only be used in *Draw* methods.

See also: TView.Draw

WriteLine procedure TView.WriteLine(X, Y, W, H: Integer; var Buf);

Writes the line contained in the buffer Buf to the screen, beginning at the point (X,Y), and within the rectangle defined by the width W and the height H. If H is greater than 1, the line will be repeated H times. Should only be used in *Draw* methods. The *Buf* parameter is typically of type *TDrawBuffer*, but it can be any array of words, each word containing a character in the low byte and an attribute in the high byte.

See also: TView.Draw

WriteStr procedure TView.WriteStr(X, Y: Integer; Str: String; Color: Byte);

Writes the string *Str* with the color attributes of the *Color*'th entry in the view's palette, beginning at the point (X, Y). Should only be used in *Draw* methods.

See also: TView.Draw

## TWindow

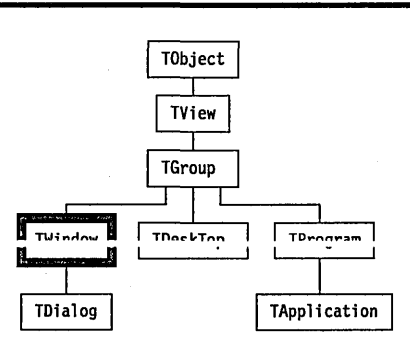

A *TWindow* object is a specialized group that typically owns a *TFrame* object, an interior *TScroller* object, and one or two *TScrollBar* objects. These attached subviews provide the "visibility" to the *TWindow* object. The *TFrame* object provides the familiar border, a place for an optional title and number, and functional icons (close, zoom, drag). *TWindow* objects have the "built-in" capability of moving and growing via mouse drag or cursor keystrokes. They can be zoomed and closed via mouse clicks in the appropriate icon regions. They also "know" how to work with scroll bars

TV

Views

#### **TWindow**

and scrollers. Numbered windows from 1-9 can be selected with the Alt-n keys (n = 1 to 9).

Fields

Flags Flags: Byte;

The Flags field contains combinations of the following bits:

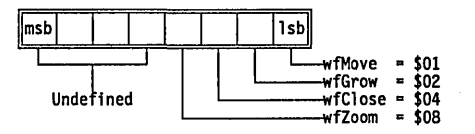

For definitions of the window flags, see "wfXXXX window flag constants" in Chapter 14.

ZoomRect ZoomRect: TRect;

The normal, unzoomed boundary of the window.

Number Number: Integer;

The number assigned to this window. If *TWindow.Number* is between 1 and 9, the number will appear in the frame title, and the window can be selected with the *Alt*-n keys (n = 1 to 9).

Palette Palette: Integer;

Specifies which palette the window is to use: *wpBlueWindow*, *wpCyanWindow*, or *wpGrayWindow*. The default palette is *wpBlueWindow*.

See also: TWindow.GetPalette, wpXXXX constants

Frame Frame: PFrame;

Frame is a pointer to this window's associated TFrame object

See also: TWindow.InitFrame

Title Title: PString;

**Read/write** 

Read only

**Read/write** 

Read only

**Read/write** 

**Read/write** 

A character string giving the (optional) title that appears on the frame.

Methods

Init constructor Init(var Bounds: TRect; ATitle: TTitleStr; ANumber: Integer); Calls TGroup.Init(Bounds). Sets default State to sfShadow. Sets default Options to (ofSelectable + ofTopSelect). Sets default GrowMode to gfGrowAll + *gfGrowRel*. Sets default *Flags* to (*wfMove* + *wfGrow* + *wfClose* + *wfZoom*). Sets Title field to NewStr(ATitle), Number field to ANumber. Calls InitFrame, and if the Frame field is non-nil, inserts it in this window's group. Finally, the default *ZoomRect* is set to the given *Bounds*.

See also: TFrame.InitFrame

Load constructor Load (var S: TStream);

> Creates and loads a window from the stream S by first calling TGroup.Load and then reading the additional fields that are introduced by TWindow.

See also: TGroun.Load

| Done                   | destructor Done; virtual;                                                                                                    |  |  |  |
|------------------------|----------------------------------------------------------------------------------------------------|--|--|--|
| Override:              | Disposes of the window and any subviews.                                                                                                    |  |  |  |
| Close                  | <pre>procedure Close; virtual;</pre>                                                                                                    |  |  |  |
| Override: Seldom       | Closes and disposes of the window, usually in response to a <i>cmClose</i> command event. Corresponds to calling the <i>Done</i> destructor.                                                                                                    |  |  |  |
| GetPalette             | <pre>function GetPalette: PPalette; virtual;</pre>                                                                                                    |  |  |  |
| Override:<br>Sometimes | Returns a pointer to the palette given by the palette index in the <i>Palette</i> field.                                                                                                    |  |  |  |
|                        | See also: <i>TWindow.Palette</i>                                                                                                    |  |  |  |
| GetTitle               | <pre>function GetTitle(MaxSize: Integer): TTitleStr; virtual;</pre>                                                                                                    |  |  |  |
| Override: Seldom       | <i>GetTitle</i> should return the window's title string. If the title string is longer than <i>MaxSize</i> characters, <i>GetTitle</i> should attempt to shorten it; otherwise, it will be truncated by dropping any text beyond the the <i>MaxSize</i> 'th character. <i>TFrame.Draw</i> calls <i>Owner^.GetTitle</i> to obtain the title string to display in the frame. |  |  |  |
|                        | The default <i>TWindow.GetTitle</i> returns the string <i>Title</i> ^, or the null string if the <i>Title</i> field is <b>nil</b> .                                                                                                    |  |  |  |
|                        | See also: TWindow.Title, TFrame.Draw                                                                                                    |  |  |  |
| HandleEvent            | <pre>procedure HandleEvent(var Event: TEvent); virtual;</pre>                                                                                                    |  |  |  |
| Override: Often        | First calls <i>TGroup.HandleEvent</i> , and then handles events specific to a <i>TWindow</i> as follows:                                                                                                    |  |  |  |
|                        | The following avCommand events are handled if the TWindow Flace field                                                                                                    |  |  |  |

The following *evCommand* events are handled if the *TWindow*.*Flags* field permits that operation: *cmResize* (move or resize the window using the TView.DragView method), cmClose (close the window using the

*TWindow.Close* method), and *cmZoom* (zoom the window using the *TWindow.Zoom* method).

*evKeyDown* events with a *KeyCode* value of *kbTab* or *kbShiftTab* are handled by selecting the next or previous selectable subview (if any).

An *evBroadcast* event with a *Command* value of *cmSelectWindowNum* is handled by selecting the window if the *Event.InfoInt* field is equal to *TWindow.Number*.

See also: *TGroup.HandleEvent*, *wfXXXX* constants

InitFrame procedure InitFrame; virtual;

Override: Seldom Creates a *TFrame* object for the window and stores a pointer to the frame in the *TWindow.Frame* field. *InitFrame* is called by *TWindow.Init* but should never be called directly. *InitFrame* can be overridden to instantiate a user defined descendant of *TFrame* instead of the standard *TFrame*.

See also: TWindow.Init

SetState procedure SetState (AState: Word; Enable: Boolean); virtual;

Override: Seldom First calls TGroup.SetState. Then, if AState is equal to sfSelected, activates or deactivates the window and all its subviews using a call to SetState(sfActive, Enable), and calls TView.EnableCommands or TView.DisableCommands for cmNext, cmPrev, cmResize, cmClose, and cmZoom.

See also: TGroup.SetState, EnableCommands, DisableCommands

SizeLimits procedure SizeLimits (var Min, Max: TPoint); virtual;

Override: Seldom Overrides TView.SizeLimits. First calls TView.SizeLimits and then changes Min to return the value stored in the MinWinSize global variable.

See also: TView.SizeLimits, MinWinSize variable

StandardScrollBar function StandardScrollBar(AOptions: Word): PScrollBar;

Creates, inserts, and returns a pointer to a "standard" scroll bar for the window. "Standard" means the scroll bar fits onto the frame of the window without covering corners or the resize icon.

The *AOptions* parameter can either *sbHorizontal* to produce a horizontal scroll bar along the bottom of the window or *sbVertical* to produce a vertical scroll bar along the right side of the window. Either may be combined with *sbHandleKeyboard* to allow the scroll bar to respond to arrows and page keys from the keyboard in addition to mouse clicks.

See also: sbXXXX scroll bar constants.

Store procedure TWindow.Store(var S: TStream);

Stores the window on the stream *S* by first calling *TGroup.Store* and then writing the additional fields that are introduced by *TWindow*.

See also: *TGroup.Store* 

Zoom procedure TWindow.Zoom; virtual;

Override: Seldom

Zooms the calling window. This method is usually called in response to a *cmZoom* command (triggered by a click on the zoom icon). *Zoom* takes into account the relative sizes of the calling window and its owner, and the value of *ZoomRect*.

See also: cmZoom, ZoomRect

Palette

Window objects use the default palettes *CBlueWindow* (for text windows), *CCyanWindow* (for messages), and *CGrayWindow* (for dialog boxes).

|                                                                 | 1  | 2  | 3  | 4  | 5  | 6  | 7  | - 8 |                                                                                           |
|-----------------------------------------------------------------|----|----|----|----|----|----|----|-----|-------------------------------------------------------------------------------------------|
| CGrayWindow                                                     | 24 | 25 | 26 | 27 | 28 | 29 | 30 | 31  |                                                                                           |
| CCyanWindow                                                     | 16 | 17 | 18 | 19 | 20 | 21 | 22 | 23  |                                                                                           |
| CBlueWindow                                                     | 8  | 9  | 10 | 11 | 12 | 13 | 14 | 15  |                                                                                           |
| Frame Passive-<br>Frame Active-<br>Frame Icon<br>ScrollBar Page |    |    |    |    |    |    |    |     | -<br>—Reserved<br>—Scroller Selected Text<br>—Scroller Normal Text<br>—ScrollBar Reserved |

Turbo Vision Guide

C H A P T E R

Global reference

14

This chapter describes all the elements of Turbo Vision that are *not* part of the Turbo Vision standard object hierarchy. The standard objects are all described in Chapter 13, "Object reference."

The elements listed in this chapter include types, constants, variables, procedures, and functions defined in the Turbo Vision units. A typical entry looks like this:

#### Sample procedure

Sample's unit

Declarationprocedure Sample (AParameter);FunctionSample performs some useful function on its parameter, AParameter.See alsoExample function

327

# Abstract procedure

| Declaration | procedure Abstract;                                                                                                    |
|-------------|----------------------------------------------------------------------------------------------------|
| Function    | A call to this procedure terminates the program with a run-time error 211. When implementing an <i>abstract object type</i> , use calls to <i>Abstract</i> in those virtual methods that must be overridden in descendant types. This ensures that any attempt to use instantances of the abstract object type will fail. |
| See also    | "Abstract methods" in Chapter 3                                                                                                    |

# Application variable

App

App

| Declaration | Application: PApplication = <b>nil</b> ;                                                                                                    |
|-------------|----------------------------------------------------------------------------------------------------|
| Function    | The <i>Application</i> variable is set to @ <i>Self</i> at the beginning of <i>TProgram.Init</i> (called by <i>TApplication.Init</i> ) and cleared to <b>nil</b> at the end of <i>TProgram.Done</i> (called by <i>TApplication.Done</i> ). Thus, throughout the execution of a Turbo Vision program, <i>Application</i> points to the application object. |
| See also    | TProgram.Init                                                                                                    |

# AppPalette variable

| Declaration | AppPalette: Integer = apColor;                                                                                                    |
|-------------|----------------------------------------------------------------------------------------------------|
| Function    | Selects one of the three available application palettes ( <i>apColor</i> , <i>apBlackWhite</i> , or <i>apMonochrome</i> ). <i>AppPalette</i> is initialized by <i>TProgram.InitScreen</i> depending on the current screen mode, and used by <i>TProgram.GetPalette</i> to return one of the three available application palettes. You can override <i>TProgram.InitScreen</i> to change the default palette selection. |
| See also    | TProgram.InitScreen, apXXXX constants                                                                                                    |

App

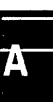

# apXXXX constants

| Constant          | Value                                                                    | Meaning                                                                   |
|-------------------|--------------------------------------------------------------------------|---------------------------------------------------------------------------|
| apColor           | 0                                                                        | Use palette for color screen                                              |
| apBlackWhite      | 1                                                                        | Use palette for LCD screen                                                |
| apMonochrome      | 2                                                                        | Use palette for monochrome screen                                         |
| Constants beginni | ing with "                                                               | ap" are used to designate which of three                                  |
|                   | Constant<br>apColor<br>apBlackWhite<br>apMonochrome<br>Constants beginni | ConstantValueapColor0apBlackWhite1apMonochrome2Constants beginning with " |

## AssignDevice procedure

TextView

**Declaration** procedure AssignDevice(var T: Text; Screen: PTextDevice);

FunctionAssociates a text file with a TTextDevice. AssignDevice works exactly like<br/>the Assign standard procedure, except that no file name is specified.<br/>Instead, the text file is associated with the TTextDevice given by Screen (by<br/>storing Screen in the first four bytes of the UserData field in TextRec(T)).<br/>Subsequent I/O operations on the text file will read from and write to the<br/>TTextDevice, using the StrRead and StrWrite virtual methods. Since<br/>TTextDevice is an abstract type, the Screen parameter typically points to an<br/>instance of TTerminal, which implements a fully functional TTY-like<br/>scrolling view.

**See also** *TTextDevice; TextRec* 

## bfXXXX constants

Values

Dialogs

|                            | Ľ          | <b>,</b> | 0                              |  |
|----------------------------|------------|----------|--------------------------------|--|
| Table 14.2<br>Button flags | Constant   | Value    | Meaning                        |  |
|                            | bfNormal   | \$00     | Button is a normal button      |  |
|                            | bfDefault  | \$01     | Button is the default button   |  |
|                            | bfLeftJust | \$02     | Button label is left-justified |  |

The following button flags are defined:

Function

A combination of these values is passed to *TButton.Init* to determine the newly created button's style. *bfNormal* indicates a normal, non-default button. *bfDefault* indicates that the button will be the default button. It is the responsibility of the programmer to ensure that there is only one default button in a *TGroup*. The *bfLeftJust* value can be added to *bfNormal* or *bfDefault* and affects the position of the text displayed within the button: If clear, the label is centered; if set, the label is left-justified.

**See also** TButton.Flags, TButton.MakeDefault, TButton.Draw

## ButtonCount variable

#### Drivers

Drivers

**Declaration** ButtonCount: Byte = 0;

**Function** ButtonCount holds the number of buttons on the mouse, or zero if no mouse is installed. You can use this variable to determine whether mouse support is available. The value is set by the initialization code in Drivers, and should not be changed.

## CheckSnow variable

| Declaration | CheckSnow: Boolean                                                                                                    |
|-------------|----------------------------------------------------------------------------------------------------|
| Function    | <i>CheckSnow</i> performs the same function as the flag of the same name in the standard Turbo Pascal <i>Crt</i> unit. Snow checking is only needed to slow down screen output for some older CGA adapters. |
|             | <i>CheckSnow</i> is set <i>True</i> by <i>InitVideo</i> only if a CGA adapter is detected. The user may set the value to <i>False</i> at any time after the <i>InitVideo</i> call for faster screen I/O.    |
| See also    | InitVideo                                                                                                    |

## ClearHistory procedure

HistList

Declaration procedure ClearHistory;

Function Removes all strings from all history lists.

#### ClearScreen procedure

Drivers

#### Declaration procedure ClearScreen;

**Function** Clears the screen. *ClearScreen* assumes that *InitVideo* has been called first. You seldom need to use this routine, as is explained in the description of *InitVideo*.

**See also** InitVideo

#### cmXXXX constants

Views

**Function** These constants represent Turbo Vision's predefined *commands*. They are passed in the *TEvent.Command* field of *evMessage* events (*evCommand* and *evBroadcast*), and cause the *HandleEvent* methods of Turbo Vision's standard objects to perform various tasks.

Turbo Vision reserves constant values 0 through 99 and 256 through 999 for its own use. Standard Turbo Vision objects' event handlers respond to these predefined constants. Programmers can define their own constants in the ranges 100 through 255 and 1,000 through 65,535 without conflicting with predefined commands.

Values The following standard commands are defined by Turbo Vision and used by standard Turbo Vision objects:

| T-1-1-140     |               |       |                                                                                                    |
|---------------|---------------|-------|----------------------------------------------------------------------------------------------------|
| Standard      | Command       | Value | Meaning                                                                                                    |
| command codes | cmValid       | 0     | Passed to <i>TView.Valid</i> to check the validity of a newly instantiated view.                                                                                                    |
|               | <u>cmQuit</u> | 1     | Causes TProgram HandleEvent to call EndModal(emQuit), terminating the application. The status line or one of the menus typically contains an entry that maps kbAltX to cmQuit.                                                                                            |
|               | cmError       | 2     | Never handled by any object. May be used to represent<br>unimplemented or unsupported commands.                                                                                                    |
|               | cmMenu        | 3     | Causes <i>TMenuView.HandleEvent</i> to call <i>ExecView</i> on itself to perform a menu selection process, the result of which may generate a new command through <i>PutEvent</i> . The status line typically contains an entry that maps <i>kbF10</i> to <i>cmMenu</i> . |
|               | cmClose       | 4     | Handled by <i>TWindow.HandleEvent</i> if the <i>InfoPtr</i> field of the event record is <b>nil</b> or points to the window. If the window is modal (such as a modal dialog), an                                                                                          |

| Table | 14.3: Standard | command | codes | (continued) |
|-------|----------------|---------|-------|-------------|
|-------|----------------|---------|-------|-------------|

| cmZoom   | 5 | evCommand with a value of cmCancel is generated<br>through PutEvent. If the window is modeless, the<br>window's Close method is called if the window supports<br>closing (see wfClose flag). A click in a window's close box<br>generates an evCommand event with a Command of<br>cmClose and an InfoPtr that points to the window. The<br>status line or one of the menus typically contains an<br>entry that maps kbAltF3 to cmClose.<br>Causes TWindow.HandleEvent to call TWindow.Zoom on<br>itself if the window supports zooming (see wfZoom flag)<br>and if the InfoPtr field of the event record is <b>nil</b> or points<br>to the window. A click in a window's zoom box or a<br>double-click on a window's title bar generates an<br>evCommand event with a Command of cmZoom and an<br>InfoPtr that points to the window. The status line or one<br>of the menus typically contains an entry that maps kbF5<br>to cmZoom |
|----------|---|----------------------------------------------------------------------------------------------------|
| cmResize | 6 | Causes TWindow.HandleEvent to call TView.DragView on itself if the window supports resizing (see <i>wfMove</i> and <i>wfGrow</i> flags). The status line or one of the menus typically contains an entry that maps <i>kbCtrlF5</i> to <i>cmResize</i> .                                                                                                    |
| cmNext   | 7 | Causes <i>TDeskTop.HandleEvent</i> to move the last window<br>on the desktop in front of all other windows. The status<br>line or one of the menus typically contains an entry that<br>maps <i>kbF6</i> to <i>cmNext</i> .                                                                                                    |
| cmPrev   | 8 | Causes <i>TDeskTop.HandleEvent</i> to move the first window<br>on the desktop behind all other windows. The status line<br>or one of the menus typically contains an entry that<br>maps <i>kbShiftF6</i> to <i>cmPrev</i> .                                                                                                    |
|          |   |                                                                                                    |

The following standard commands are used to define default behavior of dialog box objects:

Table 14.4 Dialog box standard commands

| Command   | Value | Meaning                                                                |
|-----------|-------|------------------------------------------------------------------------|
| cmOK      | 10    | OK button was pressed                                                  |
| cmCancel  | 11    | Dialog box was canceled by Cancel button, close icon or <i>Esc</i> key |
| cmYes     | 12    | Yes button was pressed                                                 |
| cmNo      | 13    | No button was pressed                                                  |
| cmDefault | 14    | Default button was pressed                                             |

An event with one of the commands *cmOK*, *cmCancel*, *cmYes*, or *cmNo* causes a modal dialog's *TDialog.HandleEvent* to terminate the dialog and return that value (by calling *EndModal*). A modal dialog typically contains at least one *TButton* with one of these command values.

*TDialog.HandleEvent* will generate a *cmCancel* command event in response to a *kbEsc* keyboard event.

The *cmDefault* command causes the *TButton.HandleEvent* of a default button (see *bfDefault* flag) to simulate a button press. *TDialog.HandleEvent* will generate a *cmDefault* command event in response to a *kbEnter* keyboard event.

The following standard commands are defined for use by standard views:

| Table 14.5    |                                    |          |                                                                                                    |
|---------------|------------------------------------|----------|----------------------------------------------------------------------------------------------------|
| Standard view | Command                            | Value    | Meaning                                                                                                    |
| commands      | cmReceivedFocus<br>cmReleasedFocus | 50<br>51 | <i>TView.SetState</i> uses the <i>Message</i> function to<br>send an <i>evBroadcast</i> event with one of these<br>values to its <i>TView.Owner</i> whenever <i>sfFocused</i><br>is changed. The <i>InfoPtr</i> of the event points to<br>the view ifself. This in effect informs any peer<br>views that the view has received or released<br>focus, and that they should update<br>themselves appropriately. <i>TLabel</i> objects, for<br>example, respond to these commands by<br>highlighting or unhighlighting themselves<br>when the peer view they label is focused or<br>unfocused.                                                                                           |
|               | cmCommandSetChanged                | 52       | The TProgram.Idle method generates an<br>evBroadcast event with this value whenever it<br>detects a change in the current command set<br>(as caused by a call to TView's<br>EnableCommands, DisableCommands, or<br>SetCommands methods). The<br>cmCommandSetChanged broadcast is sent to<br>the HandleEvent of every view in the physical<br>hierarchy (unless their TView.EventMask<br>specifically masks out evBroadcast events). If a<br>view's appearance is affected by command set<br>changes, it should react to<br>cmCommandSetChanged by redrawing itself.<br>TButton, TMenuView, and TStatusLine objects,<br>for example, react to this command by<br>redrawing themselves. |
|               | cmScrollBarChanged                 | 53       | A <i>TScrollBar</i> uses the <i>Message</i> function to                                                                                                    |
|               | cmScrollBarClicked                 | 54       | an <i>evBroadcast</i> event with one of these values<br>to its <i>TView.Owner</i> whenever its value<br>changes or whenever the mouse is clicked on<br>the scroll bar. The <i>InfoPtr</i> of the event points<br>to the scroll bar ifself. Such broadcasts are<br>reacted upon by any peer views controlled by<br>the scroll bar, such as <i>TScroller</i> and<br><i>TListViewer</i> objects.                                                                                                    |
|               | cmSelectWindowNum                  | 55       | Causes TWindow.HandleEvent to call<br>TView.Select on itself if the InfoInt of the event                                                                                                    |

Table 14.5: Standard view commands (continued)

|                 |    | record corresponds to TWindow.Number.<br>TProgram.HandleEvent responds to Alt-1<br>through Alt-9 keyboard events by broad-<br>casting a cmSelectWindowNum event with an<br>InfoInt of 1 through 9.                                                                                           |
|-----------------|----|----------------------------------------------------------------------------------------------------|
| cmRecordHistory | 60 | Causes a <i>THistory</i> object to "record" the current contents of the <i>TInputLine</i> object it controls. A <i>TButton</i> sends a <i>cmRecordHistory</i> broadcast to its owner when it is pressed, in effect causing all <i>THistory</i> objects in a dialog to "record" at that time. |

**See also** TView.HandleEvent, TCommandSet

#### coXXXX constants

Objects

| Function                               | The <i>coXXXX</i> constants are passed as the <i>Code</i> parameter to the <i>TCollection.Error</i> method when a <i>TCollection</i> detects an error during an operation. |       |                                                                                                    |
|----------------------------------------|----------------------------------------------------------------------------------------------------|-------|----------------------------------------------------------------------------------------------------|
| Values                                 | The following standard error codes are defined for all Turbo Vision collections:                                                                                           |       |                                                                                                    |
| Table 14.6<br>ollection error<br>codes | Error code                                                                                                    | Value | Meaning                                                                                                    |
|                                        | coIndexError                                                                                                    | -1    | Index out of range. The <i>Info</i> parameter passed to the <i>Error</i> method contains the invalid index.                                                                                      |
|                                        | coOverflow                                                                                                    | -2    | Collection overflow. <i>TCollection.SetLimit</i> failed to expand the collection to the requested size. The <i>Info</i> parameter passed to the <i>Error</i> method contains the requested size. |
| See also                               | TCollection                                                                                                    |       |                                                                                                    |

# CStrLen function

Drivers

**Declaration** function CStrLen(S: String): Integer;

**Function** Returns the length of string *S*, where *S* is a control string using tilde characters ('~') to designate shortcut characters. The tildes are excluded from the length of the string, as they will not appear on the screen. For example, given the string '~B~roccoli' as its parameter, *CStrLen* returns 8.

С

Drivers

Drivers

See also MoveCStr

#### CtrlBreakHit variable

 

 Declaration
 CtrlBreakHit: Boolean = False;

 Function
 Set True by the Turbo Vision keyboard interrupt driver whenever the Ctrl-Break key is pressed. This allows Turbo Vision applications to trap and respond to Ctrl-Break as a user control. The flag may be cleared at any time simply by setting it to False.

 See also
 SaveCtrlBreak

#### CtrlToArrow function

**Declaration** function CtrlToArrow(KeyCode: Word): Word;

**Function** Converts a WordStar-compatible control key code to the corresponding cursor key code. If the low byte of *KeyCode* matches one of the control key values in Table 14.7, the result is the corresponding *kbXXXX* constant. Otherwise, *KeyCode* is returned unchanged.

| Table 14.7 | Kevstroke | Lo(KevCode) | Result  |
|------------|-----------|-------------|---------|
| mappings   |           | ¢01         | khlloma |
|            | Ctrl-D    | \$01        | khRight |
|            | Ctrl-E    | \$05        | khUn    |
|            | Ctrl-F    | \$06        | kbEnd   |
|            | Ctrl-G    | \$07        | kbDel   |
|            | Ctrl-S    | \$13        | kbLeft  |
|            | Ctrl-V    | \$16        | kbIns   |
|            | Ctrl-X    | \$18        | kbDown  |
|            |           |             |         |

#### CursorLines variable

| Declaration | CursorLines: Word;                                                                                                    |
|-------------|----------------------------------------------------------------------------------------------------|
| Function    | Set to the starting and ending scan lines of the cursor by <i>InitVideo</i> . The format used is that expected by BIOS interrupt \$10, function 1 to set the cursor type. |
| See also    | InitVideo, TView.ShowCursor, TView.HideCursor, TView.BlockCursor,<br>TView.NormalCursor                                                                                   |

## DeskTop variable

App

Drivers

**Declaration** DeskTop: PDeskTop = nil;

**Function** Stores a pointer to the application's *TDeskTop*. The *DeskTop* variable is initialized by *TProgram.InitDeskTop*, which is called by *TProgram.Init*. Windows and dialog boxes are normally inserted (*TGroup.Insert*) or executed (*TGroup.ExecView*) on the *DeskTop*.

#### DisposeMenu procedure

 Declaration
 procedure
 DisposeMenu (Menu:
 PMenu);

 Function
 Disposes of all the elements of the specified menu (and all its submenus).

 See also
 TMenu type

## DisposeStr procedure

Objects

Menus

| Declaration | <pre>procedure DisposeStr(P: PString);</pre>                              |
|-------------|---------------------------------------------------------------------------|
|             | Disposes of a string allocated on the heap by the <i>NewStr</i> function. |
| See also    | NewStr                                                                    |

#### dmXXXX constants

Views

Values The *DragMode* bits are defined as follows:

Figure 14.1 Drag mode bit flags

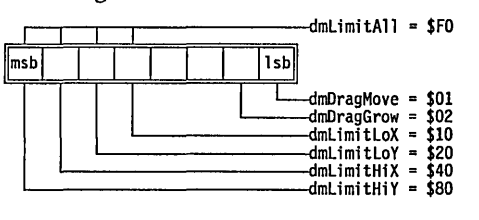

**Function** The drag mode constants are used to compose the *Mode* parameter of the *TView.DragView* method. They specify whether the view is allowed to move and/or change size, and how to interpret the *Limits* parameter.

The drag mode constants are defined as follows:

Table 14.8 Drag mode constants

| Constant   | Meaning                                                       |
|------------|---------------------------------------------------------------|
| dmDragMove | Allow the view to move.                                       |
| dmDragGrow | Allow the view to change size.                                |
| dmLimitLoX | The view's left-hand side cannot move outside <i>Limits</i> . |
| dmLimitLoY | The view's top side cannot move outside <i>Limits</i> .       |
| dmLimitHiX | The view's right-hand side cannot move outside Limits.        |
| dmLimitHiY | The view's bottom side cannot move outside <i>Limits</i> .    |
| dmLimitAll | No part of the view can move outside <i>Limits</i> .          |

The *DragMode* field of a *TView* may contain any combination of the *dmLimitXX* flags; by default, *TView.Init* sets the field to *dmLimitLoY*. Currently, the *DragMode* field is used only in a *TWindow* to construct the *Mode* parameter to *DragView* when a window is moved or resized.

#### DoneEvents procedure

Drivers

| Declaration | <pre>procedure DoneEvents;</pre>                                                                                                    |
|-------------|----------------------------------------------------------------------------------------------------|
| Function    | Terminates Turbo Vision's event manager by disabling the mouse interrupt handler and hiding the mouse. Called automatically by <i>TApplication.Done</i> . |
| See also    | TApplication.Done, InitEvents                                                                                                    |

# DoneHistory procedure

| Declaration | procedure DoneHistory;                                                                                       |
|-------------|----------------------------------------------------------------------------------------------------|
| Function    | Frees the history block allocated by <i>InitHistory</i> . Called automaticallv by <i>TApplication.Done</i> . |
| See also    | InitHistory procedure, TApplication.Done                                                                     |

## DoneMemory procedure

| Declaration | procedure DoneMemory;                                                                                                    |
|-------------|----------------------------------------------------------------------------------------------------|
| Function    | Terminates Turbo Vision's memory manager by freeing all buffers allocated through <i>GetBufMem</i> . Called automatically by <i>TApplication.Done</i> . |
| See also    | TApplication.Done, InitMemory                                                                                                    |

## DoneSysError procedure

Declaration procedure DoneSysError;

- **Function** Terminates Turbo Vision's system error handler by restoring interrupt vectors 09H, 1BH, 21H, 23H, and 24H and restoring the *Ctrl-Break* state in DOS. Called automatically by *TApplication.Done*.
- **See also** TApplication.Done, InitSysError

## DoneVideo procedure

| Declaration | procedure DoneVideo;                                                                                                    |
|-------------|----------------------------------------------------------------------------------------------------|
| Function    | Terminates Turbo Vision's video manager by restoring the initial screen mode (given by <i>StartupMode</i> ), clearing the screen, and restoring the cursor. Called automatically by <i>TApplication.Done</i> . |
| See also    | TApplication.Done, InitVideo, StartupMode variable                                                                                                    |

Memory

Drivers

Drivers

#### DoubleDelay variable

Drivers

Objects

| Declaration | DoubleDelay: Word = 8;                                                                                                    |
|-------------|----------------------------------------------------------------------------------------------------|
| Function    | Defines the time interval (in 1/18.2 parts of a second) between mouse-<br>button presses in order to distinguish a double-click from two distinct<br>clicks. Used by <i>GetMouseEvent</i> to generate a <i>Double</i> event if the clicks<br>occur within this time interval. |
| See also    | TEvent.Double, GetMouseEvent                                                                                                    |

## EmsCurHandle variable

DeclarationEmsCurHandle: Word = \$FFFF;FunctionHolds the current EMS handle as mapped into EMS physical page 0 by a<br/>*TEmsStream. TEmsStream* avoids costly EMS remapping calls by caching<br/>the state of EMS. If your program uses EMS for other purposes, be sure to<br/>set *EmsCurHandle* and *EmsCurPage* to \$FFFF before using a *TEmsStream*—<br/>this will force the *TEmsStream* to restore its mapping.

See also TEmsStream.Handle

## EmsCurPage variable

Objects

DeclarationEmsCurPage: Word = \$FFFF;FunctionHolds the current EMS logical page number as mapped into EMS physical<br/>page 0 by a TEmsStream. TEmsStream avoids costly EMS remapping calls<br/>by caching the state of EMS. If your program uses EMS for other pur-<br/>poses, be sure to set EmsCurHandle and EmsCurPage to \$FFFF before using<br/>a TEmsStream—this will force the TEmsStream to restore its mapping.See alsoTEmsStream.Page

## evXXXX constants

**Function** These mnemonics indicate types of events to Turbo Vision event handlers. evXXXX constants are used in several places: In the *What* field of an event record, in the *EventMask* field of a view object, and in the *PositionalEvents* and *FocusedEvents* variables.

The following event flag values designate standard event types:

#### Values

Table 14.9 Standard event flags

| Constant    | Value  | Meaning                                     |
|-------------|--------|---------------------------------------------|
| evMouseDown | \$0001 | Mouse button depressed                      |
| evMouseUp   | \$0002 | Mouse button released                       |
| evMouseŃove | \$0004 | Mouse changed location                      |
| evMouseAuto | \$0008 | Periodic event while mouse button held down |
| evKeyDown   | \$0010 | Key pressed                                 |
| evCommand   | \$0100 | Command event                               |
| evBroadcast | \$0200 | Broadcast event                             |

The following constants can be used to mask types of events:

Table 14.10 Standard event masks

| Constant   | Value  | Meaning                                             |
|------------|--------|-----------------------------------------------------|
| evNothing  | \$0000 | Event already handled                               |
| evMouse    | \$000F | Mouse event                                         |
| evKeyboard | \$0010 | Keyboard event                                      |
| evMessage  | \$FF00 | Message (command, broadcast, or user-defined) event |

The event mask bits are defined as follows:

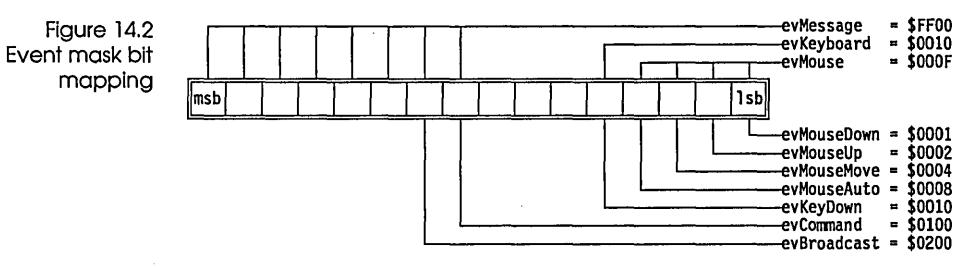

The standard event masks can be used to quickly determine whether an event belongs to a particular "family" of events. For example,

if Event.What and evMouse <> 0 then DoMouseEvent;

**See also** *TEvent, TView.EventMask, GetKeyEvent, GetMouseEvent, HandleEvent* methods, *PositionalEvents, FocusedEvents* 

#### FNameStr type

**Declaration** FNameStr = string[79];

Function DOS file name string

#### FocusedEvents variable

| Declaration | FocusedEvents: Word = evKeyboard + evCommand;                                |
|-------------|------------------------------------------------------------------------------|
| Function    | Defines the event classes that are <i>focused events</i> . The <i>Focuse</i> |

- **Function** Defines the event classes that are *focused events*. The *FocusedEvents* and *PositionalEvents* variables are used by *TGroup.HandleEvent* to determine how to dispatch an event to the group's subviews. If an event class isn't contained in *FocusedEvents* or *PositionalEvents* it is treated as a broadcast event.
- **See also** *PositionalEvents* variable, *TGroup.HandleEvent*, TEvent, evXXXX constants

#### FormatStr procedure

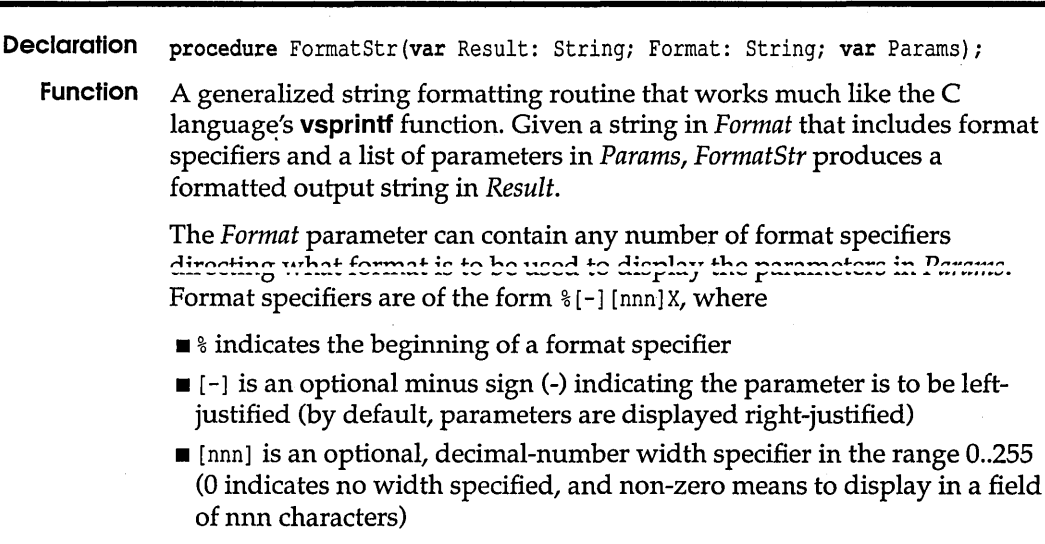

- X is a format character:
  - 's' means the parameter is a pointer to a string.

#### Objects

Views

Drivers

- 'd' means the parameter is a Longint to be displayed in decimal.
- 'c' means the low byte of the parameter is a character.
- 'x' means the parameter is a Longint to be displayed in hexadecimal.
- '#' sets the parameter index to nnn.

For example, if the parameter points to a string containing 'spiny' for printing, the following table shows specifiers and their results:

Table 14.11 Format specifiers and their results

| Specifier | Result   |
|-----------|----------|
| %6s       | ' spiny' |
| %-6s      | 'spiny'  |
| %3s       | 'iny'    |
| %-3s      | 'spī'    |
| %06s      | 'Ospiny' |
| %-06s     | 'spiny0' |

*Params* is an untyped **var** parameter containing enough parameters to match each of the format specifiers in *Format*. *Params* must be a zero-based array of *Longints* or pointers or a record containing *Longints* or pointers.

For example, to print the error message string Error in file [file name] at line [line number], you could pass the following string in *Format*: 'Error in file %s at line %d'. *Params*, then, needs to contain a pointer to a string with the file name and a *Longint* representing the line number in the file. This could be specifed in either of two ways, in an array or in a record.

The following example shows two type declarations and variable assignments that both produce acceptable values to be passed as *Params* to *FormatStr*:

```
type
ErrMsgRec = record
FileName: PString;
LineNo: Longint;
end;
ErrMsgArray = array[0..1] of Longint;
const
TemplateMsg = 'Error in file %s at line %d';
var
MyFileName: FNameStr;
OopsRec: ErrMsgRec;
DarnArray: ErrMsgArray;
TestStr: String;
```

#### begin

Memory

Drivers

Drivers

```
MyFileName := 'WARTHOG.ASM';
with OopsRec do
begin
   FileName := @MyFileName;
   LineNo := 42;
end;
FormatStr(TestStr, TemplateMsg, OopsRec);
Writeln(TestStr);
DarnArray[0] := Longint(@MyFileName);
DarnArray[1] := 24;
FormatStr(TestStr, TemplateMsg, DarnArray);
Writeln(TestStr);
end.
```

#### **See also** SystemError function, TParamText object

# FreeBufMem procedure

| Declaration | <pre>procedure FreeBufMem(P: Pointer);</pre>           |
|-------------|--------------------------------------------------------|
| Function    | Frees the cache buffer referenced by the pointer $P$ . |
| See also    | GetBufMem, DoneMemory                                  |

## GetAltChar function

| Declaration | <pre>function GetAltChar(KeyCode: Word): Char;</pre>                                                                                                    |
|-------------|----------------------------------------------------------------------------------------------------|
| Function    | Returns the character, <i>Ch</i> , for which <i>Alt-Ch</i> produces the 2-byte scan code given by the argument <i>KeyCode</i> . This function gives the reverse mapping to <i>GetAltCode</i> . |
| See also    | GetAltCode                                                                                                    |

## GetAltCode function

| Declaration | <pre>function GetAltCode(Ch: Char): Word;</pre>                                                                                        |
|-------------|----------------------------------------------------------------------------------------------------|
| Function    | Returns the 2-byte scan code (keycode) corresponding to <i>Alt-Ch</i> . This function gives the reverse mapping to <i>GetAltChar</i> . |
| See also    | GetAltChar                                                                                                    |

#### GetBufMem procedure

**Declaration** procedure GetBufMem(var P: Pointer; Size: Word);

Function Allocates a cache buffer of Size bytes and stores a pointer to the buffer in P. If there is no room for a cache buffer of the requested size, P is set to nil. Cache buffers differ from normal heap blocks (allocated by New, GetMem, or MemAlloc) in that they can be moved or disposed by the memory manager at any time to satisfy a normal memory allocation request. The pointer passed to GetBufMem becomes the cache buffer's master pointer, and it (and only it) is updated when the buffer is moved by the memory manager. If the memory manager decides to dispose the buffer, it sets the master pointer to nil. A cache buffer can be manually disposed through a call to FreeBufMem. Cache buffers will occupy any unallocated heap space between HeapPtr and HeapEnd, including the area set aside for the application's safety pool.

Turbo Vision uses cache buffers to cache the contents of *TGroup* objects (such as windows, dialog boxes, and the desktop) whenever these objects have the *ofBuffered* flag set—this greatly increases performance of redraw operations.

**See also** FreeBuffMem, InitMemory, TGroup.Draw

#### GetKeyEvent procedure

Drivers

| Declaration | procedure | GetKeyEvent | (var | Event: | TEvent); |
|-------------|-----------|-------------|------|--------|----------|
|-------------|-----------|-------------|------|--------|----------|

FunctionChecks whether a keyboard event is available by calling the BIOS INT<br/>16H service. If a key has been pressed, Event.What is set to evKeyDown and<br/>Event.KeyCode is set to the scan code of the key. Otherwise, Event.What is<br/>set to evNothing. GetKeyEvent is called by TProgram.GetEvent.

**See also** TProgram.GetEvent, evXXXX constants, TView.HandleEvent

# GetMouseEvent procedure

#### **Drivers**

Views

Declaration procedure GetMouseEvent (var Event: TEvent);

**Function** Checks whether a mouse event is available by polling the mouse event queue maintained by Turbo Vision's event handler. If a mouse event has occurred, *Event.What* is set to *evMouseDown, evMouseUp, evMouseMove*, or *evMouseAuto; Event.Buttons* is set to *mbLeftButton* or *mbRightButton; Event.Double* is set to *True* or *False*; and *Event.Where* is set to the mouse position in global coordinates (corresponding to *TApplication's* coordinate system). If no mouse events are available, *Event.What* is set to *evNothing. GetMouseEvent* is called by *TProgram.GetEvent*.

See also TProgram.GetEvent, evXXXX events, HandleEvent methods

## gfXXXX constants

**Function** These mnemonics are used to set the *GrowMode* field in all *TView* and derived objects. The bits set in *GrowMode* determine how the view will grow in relation to changes in its owner's size.

Values The *GrowMode* bits are defined as follows:

Figure 14.3 Grow mode bit mapping

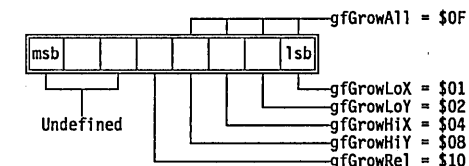
| Table 1410                    |           |                                                                                                    |
|-------------------------------|-----------|----------------------------------------------------------------------------------------------------|
| Grow mode flag<br>definitions | Constant  | Meaning                                                                                                    |
|                               | gfGrowLoX | If set, the left-hand side of the view will maintain a constant distance from its owner's right-hand side.                                                                                                    |
|                               | gfGrowLoY | If set, the top of the view will maintain a constant distance from the bottom of its owner.                                                                                                    |
|                               | gfGrowHiX | If set, the right-hand side of the view will maintain a constant distance from its owner's right side.                                                                                                    |
|                               | gfGrowHiY | If set, the bottom of the view will maintain a constant distance from the bottom of its owner's.                                                                                                    |
|                               | gfGrowAll | If set, the view will move with the lower-right corner of its owner.                                                                                                    |
|                               | gfGrowRel | For use with <i>TWindow</i> objects that are in the desktop: The view will change size relative to the owner's size. The window will maintain its relative size with respect to the owner even when switching between 25 and 43/50 line modes. |

Note that LoX = left side; LoY = top side; HiX = right side; HiY = bottom side.

See also TView.GrowMode

### hcXXXX constants

Views

Values The following help context constants are defined:

| Table 14.13  |                                                                                                    |                                                           |                                                                                                    |  |  |
|--------------|----------------------------------------------------------------------------------------------------|-----------------------------------------------------------|----------------------------------------------------------------------------------------------------|--|--|
| Help context | Constant                                                                                                    | Value                                                     | Meaning                                                                                                    |  |  |
| constants    | hcNoContext<br>hcDragging                                                                                                    | 0<br>1                                                    | No context specified<br>Object is being dragged                                                                                                    |  |  |
| Function     | The default valu<br>there is no help<br>whenever the vi<br><i>sfDragging</i> state                                                                   | e of <i>TView</i><br>context for<br>ew is being<br>flag). | <i>HelpCtx</i> is <i>hcNoContext</i> , which indicates that the view. <i>TView.GetHelpCtx</i> returns <i>hcDragging</i> g dragged (as indicated by the |  |  |
|              | Turbo Vision reserves help context values 0 through 999 for its own use.<br>Programmers may define their own constants in the range 1,000 to 65,535. |                                                           |                                                                                                    |  |  |

See also TView.HelpCtx, TStatusLine.Update

### HideMouse procedure

Drivers

Declaration procedure HideMouse;

**Function** The mouse cursor is initially visible after the call to *InitEvents*. *HideMouse* hides the mouse and increments the internal "hide counter" in the mouse driver. *ShowMouse* will decrement this counter, and show the mouse cursor when the counter becomes zero. Thus, calls to *HideMouse* and *ShowMouse* can be nested, but must also always be balanced.

See also InitEvents, DoneEvents, ShowMouse

#### HiResScreen variable

DeclarationHiResScreen: Boolean;FunctionSet True by InitVideo if the screen supports 43- or 50-line mode (EGA or<br/>VGA); otherwise set False.

**See also** InitVideo

#### HistoryAdd procedure

#### HistList

Drivers

Declarationprocedure HistoryAdd(Id: Byte; var Str: String);FunctionAdds the string Str to the history list indicated by Id.

#### HistoryBlock variable

| Declaration | HistoryBlock: Pointer = nil;                                                                                                    |
|-------------|----------------------------------------------------------------------------------------------------|
| Function    | Points to a buffer called the history block used to store history strings. The size of the block is defined by <i>HistorySize</i> . The pointer is <b>nil</b> until set by <i>InitHistory</i> , and its value should not be altered. |
| See also    | InitHistory procedure, HistorySize variable                                                                                                    |

## HistoryCount function

| Declaration | function HistoryCount(Id: Byte): Word;                                                   |
|-------------|------------------------------------------------------------------------------------------|
| Function    | Returns the number of strings in the history list corresponding to ID number <i>Id</i> . |

## HistorySize variable

| Declaration | HistorySize: Word = 1024;                                                                                                    |
|-------------|----------------------------------------------------------------------------------------------------|
| Function    | Specifies the size of the history block used by the history list manager to store values entered into input lines. The size is fixed by <i>InitHistory</i> at program startup. The default size of the block is 1K, but may be changed <i>before InitHistory</i> is called. The value should not be changed after the call to <i>InitHistory</i> . |
| See also    | InitHistory procedure, HistoryBlock variable                                                                                                    |

### HistoryStr function

HistList

HistList

| Declaration | <pre>function HistoryStr(Id: Byte; Index: Integer): String;</pre>                              |
|-------------|------------------------------------------------------------------------------------------------|
| Function    | Returns the <i>Index</i> 'th string in the history list corresponding to ID number <i>Id</i> . |

## HistoryUsed variable

**Declaration** HistoryUsed: Word = 0;

**Function** Used internally by the history list manager to point to an offset within the history block. The value should not be changed.

HistList

#### InitEvents procedure

Declaration

**Function** Initializes Turbo Vision's event manager by enabling the mouse interrupt handler and showing the mouse. Called automatically by *TApplication.Init*.

**See also** *DoneEvents* 

procedure InitEvents;

### InitHistory procedure

**HistList** 

Drivers

Declarationprocedure InitHistory;FunctionCalled by TApplication.Init to allocate a block of memory on the heap for<br/>use by the history list manager. The size of the block is determined by the<br/>HistorySize variable. After InitHistory is called, the HistoryBlock variable<br/>points to the beginning of the block.See alsoTProgram.Init, DoneHistory procedure

### InitMemory procedure

 Declaration
 procedure InitMemory;

 Function
 Initializes Turbo Vision's memory manager by installing a heap notification function in HeapError. Called automatically by TApplication.Init.

 See also
 DoneMemory

InitSysError procedure

Drivers

Memory

**Declaration** procedure InitSysError;

**Function** Initializes Turbo Vision's system error handler by capturing interrupt vectors 09H, 1BH, 21H, 23H, and 24H and clearing the *Ctrl-Break* state in DOS. Called automatically by *TApplication.Init*.

See also DoneSysError

## InitVideo procedure

Drivers

| Declaration | <pre>procedure InitVideo;</pre>                                                                                                    |
|-------------|----------------------------------------------------------------------------------------------------|
| Function    | Initializes Turbo Vision's video manager. Saves the current screen mode in <i>StartupMode</i> , and switches the screen to the mode indicated by <i>ScreenMode</i> . The <i>ScreenWidth</i> , <i>ScreenHeight</i> , <i>HiResScreen</i> , <i>CheckSnow</i> , <i>ScreenBuffer</i> , and <i>CursorLines</i> variables are updated accordingly. The screen mode can later be changed using <i>SetVideoMode</i> . <i>InitVideo</i> is called automatically by <i>TApplication.Init</i> . |
| See also    | DoneVideo, SetVideoMode, smXXXX                                                                                                    |

#### kbXXXX constants

Drivers

| Function | There are two sets of constants beginning with "kb," both dealing with the keyboard.                                                                                             |
|----------|----------------------------------------------------------------------------------------------------|
| Values   | The following values define keyboard states, and can be used when<br>examining the keyboard shift state which is stored in a byte at absolute<br>address \$40:\$17. For example, |
|          | <pre>var ShiftState: Byte absolute \$40:\$17;</pre>                                                                                                    |
|          | <pre>if ShiftState and kbAltShift &lt;&gt; 0 then AltKeyDown;</pre>                                                                                                    |

| <b>T</b>     <b>3434</b>          |                                                                                                    |                                                                              |                                                                                                    |   |
|-----------------------------------|----------------------------------------------------------------------------------------------------|------------------------------------------------------------------------------|----------------------------------------------------------------------------------------------------|---|
| Iable 14.14<br>Keyboard state and | Constant                                                                                                    | Value                                                                        | Meaning                                                                                                    |   |
| shift masks                       | kbRightShift<br>kbLeftShift<br>kbCtrlShift<br>kbAltShift<br>kbScrollState<br>kbNumState<br>kbCapsState<br>kbInsState | \$0001<br>\$0002<br>\$0004<br>\$0008<br>\$0010<br>\$0020<br>\$0040<br>\$0080 | Set if the Right Shift key is currently down<br>Set if the Left Shift key is currently down<br>Set if the Ctrl key is currently down<br>Set if the Alt key is currently down<br>Set if the keyboard is in the Scroll Lock state<br>Set if the keyboard is in the Num Lock state<br>Set if the keyboard is in the Caps Lock state<br>Set if the keyboard is in the Ins Lock state | • |
|                                   |                                                                                                    |                                                                              | -                                                                                                    |   |

The following values define keyboard scan codes and can be used when examining the *TEvent.KeyCode* field of an *evKeyDown* event record:

| Table 14.15          | Constant                  | Value            | Constant                    | Value                         |
|----------------------|---------------------------|------------------|-----------------------------|-------------------------------|
| Alt-letter key codes | Constant                  | value            | Constant                    | value                         |
|                      | kbAltA                    | \$1E00           | kbAltN                      | \$3100                        |
|                      | <i>kbAltB</i>             | \$3000           | kbAltO                      | \$1800                        |
|                      | kbAltC                    | \$2E00           | kbAltP                      | \$1900                        |
|                      | kbAltD                    | \$2000           | kbAltQ                      | \$1000                        |
|                      | kbAltE                    | \$1200           | kbAltŘ                      | \$1300                        |
|                      | kbAltF                    | \$2100           | kbAltS                      | \$1F00                        |
|                      | <i>kbAltG</i>             | \$2200           | kbAltT                      | \$1400                        |
|                      | kbAltH                    | \$2300           | kbAltU                      | \$1600                        |
|                      | kbAltI                    | \$1700           | kbAltV                      | \$2F00                        |
|                      | kbAlt]                    | \$2400           | kbAltW                      | \$1100                        |
|                      | kbAltK                    | \$2500           | kbAltX                      | \$2D00                        |
|                      | kbAltL                    | \$2600           | kbAltY                      | \$1500                        |
|                      | kbAltM                    | \$3200           | kbAltZ                      | \$2C00                        |
| -                    | · · · · · ·               |                  |                             | · · · · · ·                   |
| Table 14.16          | Constant                  | Value            | Constant                    | Value                         |
| -                    | kh Alt Faual              | ¢8300            | khEnd                       | \$4500                        |
|                      | kbAltMinus                | \$0000<br>\$2000 | kbEnter                     | \$1C0D                        |
|                      | kb Alterace               | \$0200<br>¢0200  | kbEcc                       | \$1C0D<br>¢011B               |
|                      | kbRack                    | あい200<br>40万09   | kbCrau Minus                | \$011D<br>¢4 A 2D             |
|                      | KUDUCK<br>IchCtulDach     |                  | kbGruyiviinus               | \$4AZD<br>\$4700              |
|                      | LibChulDal                |                  | kblue                       | \$ <del>1</del> 700<br>\$5200 |
|                      | koCiriDei<br>khChulEud    | \$0000<br>¢7500  | kuins<br>khi c <del>u</del> | #3200<br>¢4B00                |
|                      | kDCITIETU<br>khCtalEastan | \$7500<br>¢170A  | kbNoVau                     | \$4000<br>¢0000               |
|                      | kuÇinEnier                | \$1CUA<br>\$7700 | kbDaDn                      | \$0000<br>¢5100               |
|                      | khCtrlling                | \$7700<br>¢0400  | kbPal In                    | \$3100<br>¢4000               |
|                      | hhCtull off               | \$0400<br>¢7200  | kbrauDlug                   | \$4500<br>¢4E0B               |
|                      | koCiriLeji<br>khChulDaDu  | \$7500<br>¢7600  | koruyPius<br>khDialet       | Φ4E2D<br>¢4D00                |
|                      | koCtriPgDn<br>hhChriDalla | Φ/ 000<br>¢9400  | LLCL:AD-1                   | \$4D00<br>¢0700               |
|                      | koCtriPgup                | Ф0400<br>Ф7200   | kosniji Dei<br>hhchititus   | \$0700<br>¢0500               |
| <b>N</b> ++          | KDCtriPrt5C               | \$7200<br>¢7400  | KUSHIJIINS<br>LLCL:AT-L     | \$0500<br>¢0700               |
|                      | KDCtriKight               | \$7400<br>#F200  | KOSNIJTI AD<br>LliTili      | \$UFUU<br>#0F00               |
|                      | KDDel                     | \$5300           | KO 1 AD                     | \$UFU9<br>#4800               |
| _                    | KODown                    | \$5000           | коир                        | \$4800                        |
| Table 1417 -         |                           |                  |                             |                               |
| Alt-number kev       | Constant                  | Value            | Constant                    | Value                         |
| codes                |                           |                  |                             |                               |
|                      | kbAlt1                    | \$7800           | kbAlt6                      | \$7D00                        |
|                      | kbAlt2                    | \$7900           | kbAlt7                      | \$7E00                        |
|                      | kbAlt3                    | \$7A00           | kbAlt8                      | \$7F00                        |
|                      | kbAlt4                    | \$7B00           | kbAlt9                      | \$8000                        |
|                      | kbAlt5                    | \$7C00           | kbAlt0                      | \$8100                        |

K

| Table 14.18<br>Function key codes | Constant     | Value      | Constant   | Value  |
|-----------------------------------|--------------|------------|------------|--------|
|                                   | kbF1         | \$3B00     | kbF6       | \$4000 |
|                                   | kbF2         | \$3C00     | kbF7       | \$4100 |
|                                   | kbF3         | \$3D00     | kbF8       | \$4200 |
|                                   | kbF4         | \$3E00     | kbF9       | \$4300 |
|                                   | kbF5         | \$3F00     | kbF10      | \$4400 |
| Teble 1410                        |              |            |            |        |
| Shift-function key                | Constant     | Value      | Constant   | Value  |
| codes                             | kbShiftF1    | \$5400     | kbShiftF6  | \$5900 |
|                                   | kbShiftF2    | \$5500     | kbShiftF7  | \$5A00 |
|                                   | kbShiftF3    | \$5600     | kbShiftF8  | \$5B00 |
|                                   | kbShiftF4    | \$5700     | kbShiftF9  | \$5C00 |
|                                   | kbShiftF5    | \$5800     | kbShiftF10 | \$5D00 |
|                                   |              |            |            |        |
| Table 14.20<br>Ctrl-function key  | Constant     | Value      | Constant   | Value  |
| codes                             | kbCtrlF1     | \$5E00     | kbCtrlF6   | \$6300 |
|                                   | kbCtrlF2     | \$5F00     | kbCtrlF7   | \$6400 |
|                                   | kbCtrlF3     | \$6000     | kbCtrlF8   | \$6500 |
|                                   | kbCtrlF4     | \$6100     | kbCtrlF9   | \$6600 |
|                                   | kbCtrlF5     | \$6200     | kbCtrlF10  | \$6700 |
|                                   |              |            |            |        |
| Iable 14.21<br>Alt-function key   | Constant     | Value      | Constant   | Value  |
| codes                             | khAl+F1      | \$6800     | khAltE6    | \$6D00 |
|                                   | kbAltF2      | \$6900     | khAltF7    | \$6E00 |
|                                   | kbAltF3      | \$6A00     | khAltF8    | \$6F00 |
|                                   | kbAltF4      | \$6B00     | khAltF9    | \$7000 |
|                                   | kbAltF5      | \$6C00     | kbAltF10   | \$7100 |
| See also                          | evKeyDown, G | etKeyEvent | *******    |        |

# LongDiv function

Objects

| Declaration | <pre>function LongDiv(X: Longint; Y: Integer): Integer;<br/>inline(\$59/\$58/\$5A/\$F7/\$F9);</pre> |
|-------------|----------------------------------------------------------------------------------------------------|
| Function    | A fast, inline assembly coded division routine, returning the integer value $x/\mathtt{Y}.$         |

## LongMul function

| Declaration | <pre>function LongMul(X, Y: Integer): Longint:<br/>inline(\$5A/\$58/\$F7/\$EA);</pre>         |
|-------------|-----------------------------------------------------------------------------------------------|
| Function    | A fast, inline assembly coded multiplication routine, returning the long integer value X * Y. |

## LongRec type

Objects

Memory

Objects

Declaration LongRec = record Lo, Hi: Word; end;

**Function** A useful record type for handling double-word length variables.

### LowMemory function

Declarationfunction LowMemory: Boolean;FunctionReturns True if memory is low, otherwise False. True means that a memory<br/>allocation call (for example, by a constructor) was forced to "dip into" the<br/>memory safety pool. The size of the safety pool is defined by the<br/>LowMemSize variable.See alsoChapter 6, "Writing safe programs," InitMemory, TView.Valid,<br/>LowMemSize

### LowMemSize variable

Memory

| Declaration | LowMemSize: Word = 4096 div 16;                                                                                                    |
|-------------|----------------------------------------------------------------------------------------------------|
| Function    | Sets the size of the safety pool in 16-byte paragraphs. The default value is the usual pratical minimum, but it can be increased to suit your application. |
| See also    | InitMemory, Safety pool, TView.Valid, LowMemory                                                                                                    |

#### MaxBufMem variable

| Declaration | MaxBufMem: Word = 65536 <b>div</b> 16;                                                                 |
|-------------|----------------------------------------------------------------------------------------------------|
| Function    | Specifies the maximum amount of memory, in 16-byte paragraphs, that can be allocated to cache buffers. |
| See also    | GetBufMem, FreeBufMem                                                                                  |

## MaxCollectionSize variable

| Declaration | MaxCollectionSize = 65520 div SizeOf(Pointer);                                                                                                    |
|-------------|----------------------------------------------------------------------------------------------------|
| Function    | <i>MaxCollectionSize</i> determines that maximum number of elements that may be contained in a collection, which is essentially the number of pointers that can fit in a 64K memory segment. |

## MaxViewWidth constant

| Declaration | MaxViewWidth = 132;               |
|-------------|-----------------------------------|
| Function    | Sets the maximum width of a view. |
| See also    | <i>TView.Size</i> field           |

## mbXXXX constants

**Function** These constants can be used when examining the *TEvent.Buttons* field of an *evMouse* event record. For example,

if (Event.What = evMouseDown) and
 (Event.Buttons = mbLeftButton) then LeftButtonDown;

#### Values The following constants are defined:

Table 14.22 Mouse button constants

| Constant      | Value | Meaning                         |
|---------------|-------|---------------------------------|
| mbLeftButton  | \$01  | Set if left button was pressed  |
| mbRightButton | \$02  | Set if right button was pressed |

See also GetMouseEvent

Memory

Objects

Views

Drivers

## MemAlloc function

Memory

Memory

| Declaration | <pre>function MemAlloc(Size: Word): Pointer;</pre>                                                                                                    |
|-------------|----------------------------------------------------------------------------------------------------|
| Function    | Allocates <i>Size</i> bytes of memory on the heap and returns a pointer to the block. If a block of the requested size cannot be allocated, a value of <b>nil</b> is returned. As opposed to the <i>New</i> and <i>GetMem</i> standard procedures, <i>MemAlloc</i> will not allow the allocation to dip into the safety pool. A block allocated by <i>MemAlloc</i> can be disposed using the <i>FreeMem</i> standard procedure. |
| See also    | New, GetMem, Dispose, FreeMem, MemAllocSeg                                                                                                    |

## MemAllocSeg function

| Declaration | <pre>function MemAllocSeg(Size: Word): Pointer;</pre>                                                                                                    |
|-------------|----------------------------------------------------------------------------------------------------|
| Function    | Allocates a segment-aligned memory block. Corresponds to <i>MemAlloc</i> , except that the offset part of the resulting pointer value is guaranteed to be zero. |
| See also    | MemAlloc                                                                                                    |

### MenuBar variable

Арр

| Declaration | MenuBar: PMenuView = nil;                                                                                                    |
|-------------|----------------------------------------------------------------------------------------------------|
| Function    | Stores a pointer to the application's menu bar (a descendant of <i>TMenuView</i> ). The <i>MenuDar</i> variable is initialized by             |
|             | <i>TProgram.InitMenuBar</i> , which is called by <i>TProgram.Init</i> . A value of <b>nil</b> indicates that the application has no menu bar. |

### Message function

**Declaration** function Message(Receiver: PView; What, Command: Word; InfoPtr: Pointer): Pointer;

Function Message sets up a command event with the arguments What, Command and InfoPtr then, if possible, invokes Receiver^.HandleEvent to handle this event. Message returns nil if Receiver is nil, or if the event is not handled successfully. If the event is handled successfully (that is, if HandleEvent returns Event.What as evNothing), the function returns Event.InfoPtr. The latter can be used to determine which view actually handled the dispatched event. The What argument is usually set to evBroadcast. For example, the default TScrollBar.ScrollDraw sends the following message to the scroll bar's owner:

Message (Owner, evBroadcast, cmScrollBarChanged, @Self);

The above message ensures that the appropriate views are redrawn whenever the scroll bar's *Value* changes.

See also TView.HandleEvent, TEvent type, cmXXXX constants, evXXXX constants

#### MinWinSize variable

Declaration MinWinSize: TPoint = (X: 16; Y: 6);
 Function MinWinSize defines the minimum size of a TWindow or a descendant of TWindow. The value is returned in the Min parameter on a call to TWindow.SizeLimits. Any change to MinWinSize will affect all windows, unless a window's SizeLimits method is overridden.
 See also TWindow.SizeLimits

#### MouseButtons variable

Drivers

Views

**Declaration** MouseButtons: Byte;

**Function** Contains the current state of the mouse buttons. *MouseButtons* is updated by the mouse interrupt handler whenever a button is pressed or released. The *mbXXXX* constants can be used to examine *MouseButtons*.

**See also** *mbXXX* constants

#### MouseEvents variable

DeclarationMouseEvents: Boolean = False;FunctionSet True if a mouse is installed and detected by InitEvents; otherwise set<br/>False. If False, all mouse event routines are bypassed.See alsoGetMouseEvent

#### MouseIntFlag variable

**Declaration** MouseIntFlag: Byte;

**Function** Used internally by Turbo Vision mouse driver and by views. Set whenever a mouse event occurs.

#### MouseWhere variable

**Declaration** MouseWhere: TPoint;

**Function** Contains the current position of the mouse in global coordinates. *MouseWhere* is updated by the mouse interrupt handler whenever the mouse is moved. Use the *MakeLocal* routine to convert to local, window-relative coordinates. *MouseWhere* is passed to event handlers together with other mouse data.

See also GetMouseEvent, GetEvent methods, MakeLocal

#### MoveBuf procedure

**Declaration** procedure MoveBuf (var Dest; var Source; Attr: Byte; Count: Word); Function Moves text into a huffer to be used with *TView WriteBuf* or

**Sunction** Moves text into a buffer to be used with *TView*.*WriteBuf* or *TView*.*WriteLine*. *Dest* must be *TDrawBuffer* (or an equivalent array of words) and *Source* must be an array of bytes. *Count* bytes are moved from *Source* into the low bytes of corresponding words in *Dest*. The high bytes of the words in *Dest* are set to *Attr*, or remain unchanged if *Attr* is zero.

**See also** *TDrawBuffer* type, *MoveChar*, *MoveCstr*, *MoveStr* 

Drivers

Drivers

Drivers

Drivers

## MoveChar procedure

| Declaration | <pre>procedure MoveChar(var Dest; C: Char; Attr: Byte; Count: Word);</pre>                                                                                                    |
|-------------|----------------------------------------------------------------------------------------------------|
| Function    | Moves characters into a buffer to be used with <i>TView</i> . <i>WriteBuf</i> or <i>TView</i> . <i>WriteLine</i> . <i>Dest</i> must be <i>TDrawBuffer</i> (or an equivalent array of words). The low bytes of the first <i>Count</i> words of <i>Dest</i> are set to <i>C</i> , or remain unchanged if <i>Ord</i> ( <i>C</i> ) is zero. The high bytes of the words are set to <i>Attr</i> , or remain unchanged if <i>Attr</i> is zero. |
| See also    | TDrawBuffer type, MoveBuf, MoveCStr, MoveStr                                                                                                    |

## MoveCStr procedure

Drivers

| Declaration | <pre>procedure MoveCStr(var Dest; Str: String; Attrs: Word);</pre>                                                                                                    |
|-------------|----------------------------------------------------------------------------------------------------|
| Function    | Moves a two-colored string into a buffer to be used with <i>TView.WriteBuf</i> or <i>TView.WriteLine. Dest</i> must be <i>TDrawBuffer</i> (or an equivalent array of words). The characters in <i>Str</i> are moved into the low bytes of corresponding words in <i>Dest</i> . The high bytes of the words are set to <i>Lo</i> ( <i>Attr</i> ) or <i>Hi</i> ( <i>Attr</i> ). Tilde characters (~) in the string are used to toggle between the two attribute bytes passed in the <i>Attr</i> word. |
| See also    | TDrawBuffer type, MoveChar, MoveBuf, MoveStr                                                                                                    |

## MoveStr procedure

Drivers

| Declaration | <pre>procedure MoveStr(var Dest; Str: String; Attr: Byte);</pre>                                                                                                    |
|-------------|----------------------------------------------------------------------------------------------------|
| Function    | Moves a string into a buffer to be used with <i>TView.WriteBuf</i> or <i>TView.WriteLine. Dest</i> must be <i>TDrawBuffer</i> (or an equivalent array of words). The characters in <i>Str</i> are moved into the low bytes of corresponding words in <i>Dest</i> . The high bytes of the words are set to <i>Attr</i> , or remain unchanged if <i>Attr</i> is zero. |
| See also    | TDrawBuffer type, MoveChar, MoveCStr, MoveBuf                                                                                                    |

### NewItem function

Menus

Menus

Menus

| Declaration | <pre>function NewItem(Name, Param: TMenuStr; KeyCode: Word; Command: Word;<br/>AHelpCtx: Word; Next: PMenuItem): PMenuItem;</pre>                                                                                                    |
|-------------|----------------------------------------------------------------------------------------------------|
| Function    | Allocates and returns a pointer to a new <i>TMenuItem</i> record that represents<br>a menu item ( <i>NewStr</i> is used to allocate the <i>Name</i> and <i>Param</i> string pointer<br>fields). The <i>Name</i> parameter must be a non-empty string, and the<br><i>Command</i> parameter must be non-zero. Calls to <i>NewItem</i> , <i>NewLine</i> ,<br><i>NewMenu</i> , and <i>NewSubMenu</i> can be nested to create entire menu trees in<br>one Pascal statement; for examples of this, refer to Chapter 2, "Writing<br>Turbo Vision applications." |
| See also    | TApplication.InitMenuBar, TMenuView type, NewLine, NewMenu,<br>NewSubMenu                                                                                                    |

## NewLine function

| Declaration | function NewLine (Next: PMenuItem): PMenuItem;                                                                   |
|-------------|----------------------------------------------------------------------------------------------------|
| Function    | Allocates and returns a pointer to a new <i>TMenuItem</i> record that represents a separator line in a menu box. |
| See also    | TApplication.InitMenuBar, TMenuView type, NewMenu, NewSubMenu,<br>NewItem                                        |

### NewMenu function

| Declaration | <pre>function NewMenu(Items: PMenuItem): PMenu;</pre>                                                                                                    |
|-------------|----------------------------------------------------------------------------------------------------|
| Function    | Allocates and returns a pointer to a new <i>TMenu</i> record. The <i>Items</i> and <i>Default</i> fields of the record are set to the value given by the <i>Items</i> parameter. |
| See also    | TApplication.InitMenuBar, TMenuView type, NewLine, NewSubMenu,<br>NewItem                                                                                                    |

### NewSItem function

| Declaration | <pre>function NewSItem(Str: String; ANext: PSItem): PSItem;</pre>                                                                                                    |
|-------------|----------------------------------------------------------------------------------------------------|
| Function    | Allocates and returns a pointer to a new <i>TSItem</i> record. The <i>Value</i> and <i>Next</i> fields of the record are set to <i>NewStr(Str)</i> and <i>ANext</i> , respectively. The <i>NewSItem</i> function and the <i>TSItem</i> record type allow easy construction of singly-linked lists of strings; for an example of this, refer to Chapter 4, "Views." |

### NewStatusDef function

#### Menus

| Declaration | <pre>function NewStatusDef(AMin, AMax: Word; AItems: PStatusItem; ANext: PStatusDef): PStatusDef;</pre>                                                                                                    |
|-------------|----------------------------------------------------------------------------------------------------|
| Function    | Allocates and returns a pointer to a new <i>TStatusDef</i> record. The record is initialized with the given parameter values. Calls to <i>NewStatusDef</i> and <i>NewStatusKey</i> can be nested to create entire status line definitions in one Pascal statement; for an example of this, refer to Chapter 2, "Writing Turbo Vision applications." |
| See also    | TApplication.InitStatusLine, TStatusLine, NewStatusKey                                                                                                    |

## NewStatusKey function

### Menus

| Declaration | <pre>function NewStatusKey(AText: String; AKeyCode: Word; ACommand: Word;<br/>ANext: PStatusItem): PStatusItem;</pre>                                                                                                    |
|-------------|----------------------------------------------------------------------------------------------------|
| Function    | Allocates and returns a pointer to a new <i>TStatusItem</i> record. The record is initialized with the given parameter values ( <i>NewStr</i> is used to allocate the <i>Text</i> pointer field). If <i>AText</i> is empty (which results in a <b>nil</b> <i>Text</i> field), the status item is hidden, but will still provide a mapping from the given <i>KeyCode</i> to the given <i>Command</i> . |
| See also    | TApplication.InitStatusLine, TStatusLine, NewStatusDef                                                                                                    |

Objects

Menus

Views

#### NewStr function

| Declaration | <pre>function NewStr(S: String): PString;</pre>                                                                                                    |
|-------------|----------------------------------------------------------------------------------------------------|
| Function    | Dynamic string routine. If <i>S</i> is nul, <i>NewStr</i> returns a <b>nil</b> pointer; otherwise, <i>Length</i> ( <i>S</i> )+1 bytes is allocated containing a copy of <i>S</i> , and a pointer to the first byte is returned. |
|             | Strings created with NewStr should be disposed of with DisposeStr.                                                                                                    |
| See also    | DisposeStr                                                                                                    |

## NewSubMenu function

| Declaration | <pre>function NewSubMenu(Name: TMenuStr; AHelpCtx: Word; SubMenu: PMenu; Next:<br/>PMenuItem): PMenuItem;</pre>                                                  |
|-------------|----------------------------------------------------------------------------------------------------|
| Function    | Allocates and returns a pointer to a new <i>TMenuItem</i> record, which represents a submenu ( <i>NewStr</i> is used to allocate the <i>Name</i> pointer field). |
| See also    | TApplication.InitMenuBar, TMenuView type, NewLine, NewItem, NewItem                                                                                              |

### ofXXXX constants

**Function** These mnemonics are used to refer to the bit positions of the *TView.Options* field. Setting a bit position to 1 indicates that the view has that particular attribute; clearing the bit position means that the attribute is off or disabled. For example,

MyWindow.Options := ofTileable + ofSelectable;

Values The following option flags are defined:

| Table 14.23<br>Option flags |              |                                                                                                    |  |  |
|-----------------------------|--------------|----------------------------------------------------------------------------------------------------|--|--|
|                             | Constant     | Meaning                                                                                                    |  |  |
|                             | ofSelectable | Set if the view should select itself automatically (see <i>sfSelected</i> ), for example, by a mouse click in the view, or a <i>Tab</i> in a dialog box.                                                                                                    |  |  |
|                             | ofTopSelect  | Set if the view should move in front of all other peer views<br>when selected. When the <i>ofTopSelect</i> bit is set, a call to<br><i>TView.Select</i> corresponds to a call to <i>TView.MakeFirst</i> .<br>Windows ( <i>TWindow</i> and descendants) by default have the |  |  |

-

Table 14.23: Option flags (continued)

|          |         | ofTopSelect bit set, which causes them to move in front of all other windows on the desktop when selected. See also TView.Select, TGroup.MakeFirst.                                                                                                    |
|----------|---------|----------------------------------------------------------------------------------------------------|
| ofFirst( | Click   | If clear, a mouse click that selects a view will have no further effect. If set, such a mouse click is processed as a normal mouse click after selecting the view. Has no effect unless of Selectable is also set. See also TView.HandleEvent, sfSelect, of Selectable.                                                                                                    |
| ofFram   | ed      | Set if the view should have a frame drawn around it. A <i>TWindow</i> , and any descendant of <i>TWindow</i> , has a <i>TFrame</i> as its last subview. When drawing itself, the <i>TFrame</i> will also draw a frame around any other subviews that have the <i>ofFramed</i> bit set. See also <i>TFrame</i> , <i>TWindow</i> .                                                                                                    |
| ofPrePi  | rocess  | Set if the view should receive focused events before they are sent to the focused view. Otherwise clear. See also <i>sfFocused</i> , <i>ofPostProcess</i> , <i>TGroup</i> . <i>Phase</i> .                                                                                                    |
| ofPostF  | Process | Set if the view should receive focused events in the event that the focused view failed to handle them. Otherwise clear. See also <i>sfFocused</i> , <i>ofPreProcess</i> , <i>TGroup.Phase</i> .                                                                                                    |
| ofBuffe: | red     | Used for <i>TGroup</i> objects only: Set if a cache buffer should be<br>allocated if sufficient memory is available. The group buffer<br>holds a screen image of the whole group so that group<br>redraws can be speeded up. In the absence of a buffer,<br><i>TGroup.Draw</i> calls on each subview's <i>DrawView</i> method. If<br>later <i>New</i> and <i>GetMem</i> calls cannot gain enough memory,<br>group buffers will be deallocated to make memory available.<br>See also <i>GetBufMem</i> . |
| ofTileal | ole     | Set if the desktop can tile (or cascade) this view. Usually used only with <i>TWindow</i> objects.                                                                                                    |
| ofCente  | erX     | Set if the view should be centered on the X-axis of its owner when inserted in a group using <i>TGroup.Insert</i> .                                                                                                    |
| ofCente  | rΥ      | Set if the view should be centered on the Y-axis of its owner when inserted in a group using <i>TGroup.Insert</i> .                                                                                                    |
| ofCente  | ered    | Set if the view should be centered on both axes of its owner when inserted in a group using <i>TGroup.Insert</i> .                                                                                                    |
|          |         |                                                                                                    |

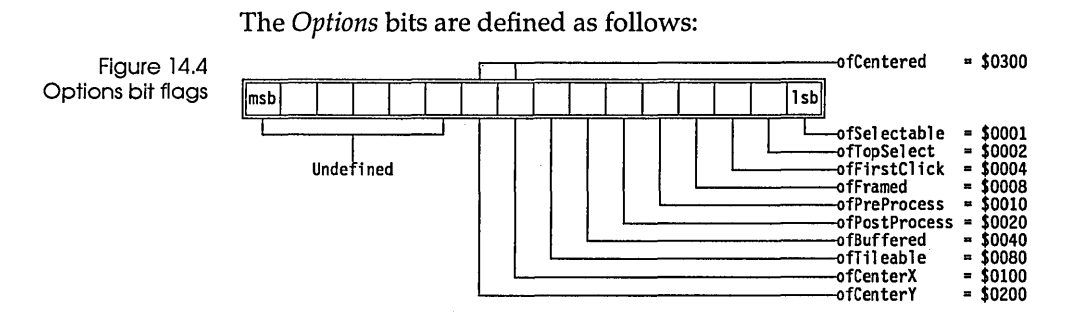

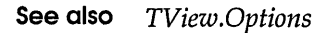

## PChar type

Objects

Views

**Declaration** PChar = ^Char;

Function Defines a pointer to a character.

#### PositionalEvents variable

**Declaration** PositionalEvents: Word = evMouse;

**Function** Defines the event classes that are *positional events*. The *FocusedEvents* and *PositionalEvents* variables are used by *TGroup.HandleEvent* to determine how to dispatch an event to the group's subviews. If an event class isn't contained in *FocusedEvents* or *PositionalEvents*, it is treated as a broadcast event.

**See also** *TGroup.HandleEvent*, *TEvent* type, evXXXX event constants, *FocusedEvents* variable

#### PrintStr procedure

Drivers

**Declaration** procedure PrintStr(S: String);

**Function** Prints the string *S* on the screen, using DOS function call 40H to write to the DOS standard output handle. Has the same effect as *Write(S)*, except that *PrintStr* doesn't require the file I/O run-time library to be linked into the application.

## PString type

**Declaration** PString = ^String;

**Function** Defines a pointer to a string.

## PtrRec type

Objects

Objects

| Declaration | <pre>PtrRec = record     Ofs, Seg: Word; end;</pre>          |
|-------------|--------------------------------------------------------------|
| Function    | A record holding the offset and segment values of a pointer. |

### RegisterDialogs procedure

Dialogs

**Declaration** procedure RegisterDialogs;

**Function** Calls *RegisterType* for each of the standard object types defined in the Dialogs unit: *TDialog, TInputLine, TButton, TCluster, TRadioButtons, TCheckBoxes, TListBox, TStaticText, TParamText, TLabel,* and *THistory.* This allows any of these objects to be used with stream I/O.

**See also** TStreamRec, RegisterTypes

## Registertype procedure

#### Objects

**Declaration** procedure RegisterType(var S: TStreamRec);

**Function** A Turbo Vision object type must be registered using this method before it can be used in stream I/O. The standard object types are preregistered with *ObjTypes* in the reserved range 0..99. *RegisterType* creates an entry in a linked list of *TStreamRec* records.

**See also** *TStream.Get*, *TStream.Put*, *TStreamRec* 

#### RepeatDelay variable

Drivers

| Declaration | RepeatDelay: Word = 8;                                                                                                    |
|-------------|----------------------------------------------------------------------------------------------------|
| Function    | Defines the number of clock ticks (1/18.2 parts of a second) that must transpire before <i>evMouseAuto</i> events starts being generated. The time interval between <i>evMouseAuto</i> events is always one clock tick. |
| See also    | DoubleDelay, GetMouseEvent, evXXXX constants                                                                                                    |

#### SaveCtrlBreak variable

Drivers

Views

 Declaration
 SaveCtrlBreak: Boolean = False;

 Function
 The InitSysError routine stores the state of DOS Ctrl-Break checking in this variable before it disables DOS Ctrl-Break checks. DoneSysError restores DOS Ctrl-Break checking to the value stored in SaveCtrlBreak.

 See also
 InitSysError, DoneSysError

#### sbXXXX constants

**Function** These constants define the different areas of a *TScrollBar* in which the mouse can be clicked.

The *TScrollBar.ScrollStep* function serves to convert these constants into actual scroll step values. Although defined, the *sbIndicator* constant is never passed to *TScrollBar.ScrollStep*.

Table 14.24 Scroll bar part constants

| Constant     | Value | Meaning                                    |
|--------------|-------|--------------------------------------------|
| sbLeftArrow  | 0     | Left arrow of horizontal scroll bar        |
| sbRightArrow | 1     | Right arrow of horizontal scroll bar       |
| sbPageLeft   | 2     | Left paging area of horizontal scroll bar  |
| sbPageRight  | 3     | Right paging area of horizontal scroll bar |
| sbUpArrow    | 4     | Top arrow of vertical scroll bar           |
| sbDownArrow  | 5     | Bottom arrow of vertical scroll bar        |
| sbPageUp     | 6     | Upper paging area of vertical scroll bar   |
| sbPageDown   | 7     | Lower paging area of vertical scroll bar   |
| sbIndicator  | 8     | Position indicator on scroll bar           |

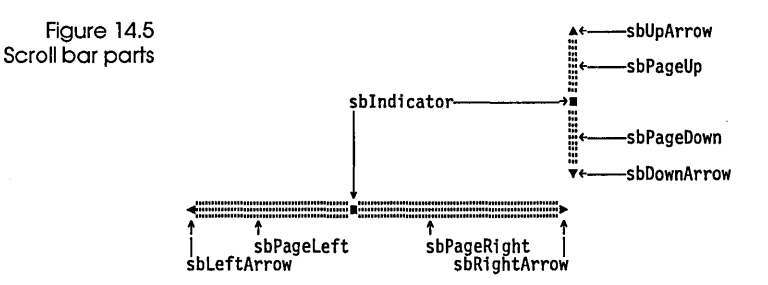

The following values can be passed to the *TWindow.StandardScrollBar* function:

Table 14.25 StandardScrollBar constants

|   | Constant         | Value  | Meaning                                  |
|---|------------------|--------|------------------------------------------|
| ; | sbHorizontal     | \$0000 | Scroll bar is horizontal                 |
|   | sbVertical       | \$0001 | Scroll bar is vertical                   |
|   | sbHandleKeyboard | \$0002 | Scroll bar responds to keyboard commands |

See also

TScrollBar, TScrollBar.ScrollStep

### ScreenBuffer variable

| Declaration | ScreenBuffer: Pointer;                                |
|-------------|-------------------------------------------------------|
| Function    | Pointer to the video screen buffer, set by InitVideo. |
| See also    | InitVideo                                             |

## ScreenHeight variable

| Declaration | ScreenHeight: Byte;                                                                                        |
|-------------|----------------------------------------------------------------------------------------------------|
| Function    | Set by <i>InitVideo</i> and <i>SetVideoMode</i> to the screen height in lines of the current video screen. |
| See also    | InitVideo, SetVideoMode, ScreenWidth                                                                       |

Drivers

Drivers

Drivers

Drivers

Views

Memory

#### ScreenMode variable

| Declaration | ScreenMode: Word;                                                                                                    |
|-------------|----------------------------------------------------------------------------------------------------|
| Function    | Holds the current video mode. Set initially by the initialization code of the <i>Drivers</i> unit, <i>ScreenMode</i> can be changed using <i>SetVideoMode</i> . <i>ScreenMode</i> values are usually set using the <i>smXXXX</i> screen mode mnemonics. |
| See also    | InitVideo, SetVideoMode, smXXXX                                                                                                    |

## ScreenWidth variable

DeclarationScreenWidth: Byte;FunctionSet by InitVideo to the screen width (number of characters per line).See alsoInitVideo

#### SelectMode type

 Declaration
 SelectMode = (NormalSelect, EnterSelect, LeaveSelect);

 Function
 Used internally by Turbo Vision.

 See also
 TGroup.ExecView, TGroup.SetCurrent

#### SetMemTop procedure

Declaration procedure SetMemTop (MemTop: Pointer);

**Function** Sets the top of the application's memory block. The initial memory top corresponds to the value stored in the *HeapEnd* variable. *SetMemTop* is typically used to shrink the application's memory block before executing a DOS shell or another program, and to expand the memory block afterward.

### SetVideoMode procedure

| Declaration | <pre>procedure SetVideoMode(Mode: Word);</pre>                                                                                                    |
|-------------|----------------------------------------------------------------------------------------------------|
| Function    | Sets the video mode. <i>Mode</i> is one of the constants <i>smCO80</i> , <i>smBW80</i> , or <i>smMono</i> , optionally with <i>smFont8x8</i> added to select 43- or 50-line mode on an EGA or VGA. <i>SetVideoMode</i> initializes the same variables as <i>InitVideo</i> (except for the <i>StartupMode</i> variable, which isn't affected). <i>SetVideoMode</i> is normally not called directly. Instead, you should use <i>TApplication.SetScreenMode</i> , which also adjusts the application palette. |
| See also    | InitVideo, smXXXX constants, TApplication.SetScreenMode                                                                                                    |

## sfXXXX constants

Views

Drivers

**Function** These constants are used to access the corresponding bits in *TView.State* fields. *TView.State* fields must never be modified directly; instead, you should use the *TView.SetState* method.

| Table 14.26<br>State flag constants | Constant    | Meaning                                                                                                    |  |
|-------------------------------------|-------------|----------------------------------------------------------------------------------------------------|--|
|                                     | sfVisible   | Set if the view is visible on its owner, otherwise clear. Views are<br>by default <i>sfVisible</i> . The <i>TView.Show</i> and <i>TView.Hide</i> methods<br>may be used to modify <i>sfVisible</i> . An <i>sfVisible</i> view is not<br>necessarily visible on the screen, since its owner might not be<br>visible. To test for visibility on the screen, examine the <i>sfExposed</i><br>bit or call the <i>TView.Exposed</i> function. |  |
|                                     | sfCursorVis | Set if a view's cursor is visible, otherwise clear. The default is clear. The <i>TView.ShowCursor</i> and <i>TView.HideCursor</i> methods may be used to modify <i>sfCursorVis</i> .                                                                                                    |  |
|                                     | sfCursorIns | Set if the view's cursor is a solid block, clear if the view's cursor<br>is an underline. The default is clear. The <i>TView.BlockCursor</i> and<br><i>TView.NormalCursor</i> methods can be used to modify <i>sfCursorIns</i> .                                                                                                    |  |
|                                     | sfShadow    | Set if the view has a shadow, otherwise clear.                                                                                                    |  |
| U                                   | sfActive    | Set if the view is the active window or a subview in the active window.                                                                                                    |  |
|                                     | sfSelected  | Set if the view is the currently selected subview within its owner.<br>Each <i>TGroup</i> object has a <i>Current</i> field that points to the<br>currently selected subview (or is <b>nil</b> if no subview is selected).<br>There can be only one currently selected subview in a <i>TGroup</i> .                                                                                                    |  |

Values The following state flags are defined:

Turbo Vision Guide

Table 14.26: State flag constants (continued)

| _ |            |                                                                                                    |
|---|------------|----------------------------------------------------------------------------------------------------|
|   | sfFocused  | Set if the view is focused. A view is focused if it is selected and<br>all owners above it are also selected, that is, if the view is on the<br>chain that is formed by following each <i>Current</i> pointer of all<br><i>TGroups</i> starting at <i>Application</i> (the topmost view in the view<br>hierarchy). The last view on the focused chain is the final target<br>of all <i>focused events</i> .                                                                                                    |
|   | sfDragging | Set if the view is being dragged, otherwise clear.                                                                                                    |
|   | sfDisabled | Set if the view is disabled; clear if the view is enabled. A disabled view will ignore all events sent to it.                                                                                                    |
|   | sfModal    | Set if the view is modal. There is always exactly <i>one</i> modal view<br>in a running Turbo Vision application, usually a <i>TApplication</i> or<br><i>TDialog</i> object. When a view starts executing (through an<br><i>ExecView</i> call), that view becomes modal. The modal view<br>represents the apex (root) of the active event tree, getting and<br>handling events until its <i>EndModal</i> method is called. During this<br>"local" event loop, events are passed down to lower subviews in<br>the view tree. Events from these lower views pass back up the<br>tree, but go no further than the modal view. See also <i>sfSelected</i> ,<br><i>sfFocused</i> , <i>TView.SetState</i> , <i>TView.HandleEvent</i> , <i>TGroup.ExecView</i> . |
|   | sfExposed  | Set if the view is owned directly or indirectly by the <i>Application</i> object, and therefore possibly visible on the screen. The <i>TView.Exposed</i> method uses this flag in combination with further clipping calculations to determine whether any part of the view is actually visible on the screen. See also <i>TView.Exposed</i> .                                                                                                    |

٠

Values The state flag bits are defined as follows:

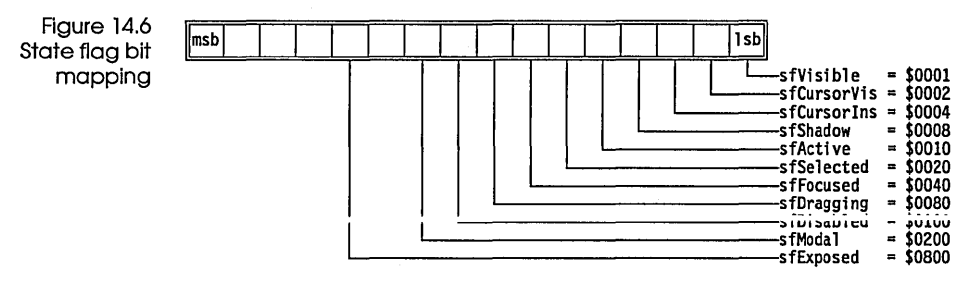

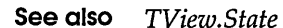

S

### ShadowAttr variable

Views

| Declaration | ShadowAttr: Byte = \$08;                                                                                                    |
|-------------|----------------------------------------------------------------------------------------------------|
| Function    | This value controls the color of the "shadow" effect available on those views with the <i>sfShadow</i> bit set. The shadow is usually a thin, dark region displayed just beyond the view's edges giving a 3-D illusion. |
| See also    | ShadowSize                                                                                                    |

### ShadowSize variable

| Declaration | ShadowSize: TPoint = (X: 2; Y: 1);                                                                                                    |
|-------------|----------------------------------------------------------------------------------------------------|
| Function    | This value controls the size of the shadow effect available on those views with the <i>sfShadow</i> bit set. The shadow is usually a thin, dark region displayed just beyond the view's right and bottom edges giving a 3-D illusion. The default size is 2 in the X direction, and 1 in the Y direction. |
|             | <i>TProgram.InitScreen</i> initializes <i>ShadowSize</i> as follows: If the screen mode is <i>smMono, ShadowSize</i> is set to (0, 0). Otherwise <i>ShadowSize</i> is set to (2, 1), unless <i>smFont8x8</i> (43- or 50-line mode) is selected, in which case it is set to (1, 1).                        |
| See also    | TProgram.InitScreen, ShadowAttr                                                                                                    |

#### ShowMarkers variable

#### Drivers

| Declaration | ShowMarkers: Boolean;                                                                                                    |
|-------------|----------------------------------------------------------------------------------------------------|
| Function    | Used to indicate whether indicators should be placed around focused controls. <i>TProgram.InitScreen</i> sets <i>ShowMarkers</i> to <i>True</i> if the video mode is monochrome, otherwise it is <i>False</i> . The value may, however, be set on in color and black and white modes if desired. |
| See also    | TProgram.InitScreen, SpecialChars variable                                                                                                    |

**Drivers** 

**Drivers** 

## ShowMouse procedure

,

| Declaration | <pre>procedure ShowMouse;</pre>                                                                                                 |
|-------------|----------------------------------------------------------------------------------------------------|
| Function    | <i>ShowMouse</i> decrements the "hide counter" in the mouse driver, and makes the mouse cursor visible if counter becomes zero. |
| See also    | InitEvents, DoneEvents, HideMouse                                                                                               |

#### smXXXX constants

| Function                                | These mnemonics are used with <i>SetVideoMode</i> to set the appropriate vide mode value in <i>ScreenMode</i> . |                                      |                                                                                                   |  |
|-----------------------------------------|----------------------------------------------------------------------------------------------------|--------------------------------------|---------------------------------------------------------------------------------------------------|--|
| Values                                  | The following                                                                                                   | screen mod                           | les are defined by Turbo Vision:                                                                  |  |
| Table 14.27<br>Screen mode<br>constants | Constant                                                                                                    | Value                                | Meaning                                                                                           |  |
|                                         | smBW80<br>smCO80<br>smMono<br>smFont8x8                                                                         | \$0002<br>\$0003<br>\$0007<br>\$0100 | Black-and-white mode with color video<br>Color mode<br>Monochrome mode<br>43-line or 50-line mode |  |

See also SetVideoMode, ScreenMode

## SpecialChars variable

# Views

| Declaration | SpecialChars: array[05] of Char = (#175, #174, #26, #27, ' ', ' ');                                                                                                    |
|-------------|----------------------------------------------------------------------------------------------------|
| Function    | Defines the indicator characters used to highlight the focused view in monochrome video mode. These characters are displayed if the <i>ShowMarkers</i> variable is <i>True</i> . |
| See also    | ShowMarkers variable                                                                                                    |

S

### stXXXX constants

| Function                              | There are two s<br>Turbo Vision st                                                                                                    | ets of cons<br>reams sys | stants beginning with "st" that are used by the tem. |  |  |
|---------------------------------------|----------------------------------------------------------------------------------------------------|--------------------------|------------------------------------------------------|--|--|
| Values                                | The following mode constants are used by <i>TDosStream</i> and <i>TBufStream</i> to determine the file access mode of a file being opened for a Turbo Vision stream: |                          |                                                      |  |  |
| Table 14.28<br>Stream access<br>modes | Constant                                                                                                    | Value                    | Meaning                                              |  |  |
|                                       | stCreate                                                                                                    | \$3C00                   | Create new file                                      |  |  |
|                                       | stOpenRead                                                                                                    | \$3D00                   | Open existing file with read access only             |  |  |
|                                       | stOpen Write                                                                                                    | \$3D01                   | Open existing file with write access only            |  |  |
|                                       |                                                                                                    | #2D00                    |                                                      |  |  |

The following values are returned by *TStream*.Error in the TStream.ErrorInfo field when a stream error occurs:

Table 14.29 Stream error co

| Error code    | Value | Meaning                         |
|---------------|-------|---------------------------------|
| stOk          | 0     | No error                        |
| stError       | -1    | Access error                    |
| stInitError   | -2    | Cannot initialize stream        |
| stReadError   | -3    | Read beyond end of stream       |
| st WriteError | -4    | Cannot expand stream            |
| stGetError    | -5    | Get of unregistered object type |
| stPutError    | -6    | Put of unregistered object type |

See also TStream

#### StartupMode variable

#### Drivers

Declaration StartupMode: Word;

Function The InitVideo routine stores the current screen mode in this variable before it switches to the screen mode given by ScreenMode. DoneVideo restores the screen mode to the value stored in *StartupMode*.

See also InitVideo, DoneVideo, ScreenMode

#### StatusLine variable

App

Declaration StatusLine: PStatusLine = nil;
Function Stores a pointer to the application's status line. The StatusLine variable is initialized by TProgram.InitStatusLine, which is called by TProgram.Init. A value of nil indicates that the application has no status line.
See also InitStatusLine

### StreamError variable

Objects

**Declaration** StreamError: Pointer = nil;

**Function** In non-nil, *StreamError* points to a procedure that will be called by a stream's *Error* method when a stream error occurs. The procedure must be a **far** procedure with one **var** parameter that is a *TStream*. That is, the procedure must be declared as

procedure MyStreamErrorProc(var S: TStream); far;

*StreamError* allows you to globally override all stream error handling. To change error handling for a particular type of stream you should override that stream type's *Error* method.

### SysColorAttr variable

#### Drivers

**Declaration** SysColorAttr: Word = \$4E4F;

- **Function** The default color used for error message displays by the system error handler. On monochrome systems, *SysMonoAttr* is used in place of *SysColorAttr*. Error message with a cancel/retry option are displayed on the status line. The previous status line is saved and restored when conditions allow.
- **See also** SystemError, SysMonoAttr

#### SysErrActive variable

DeclarationSysErrActive: Boolean = False;FunctionIndicates whether the system error manager is currently active. Set True<br/>by InitSysError.

#### SysErrorFunc variable

Drivers

Drivers

| Declaration SysErrorFunc: | : TSysErrorFunc | = | SystemError; |  |
|---------------------------|-----------------|---|--------------|--|
|---------------------------|-----------------|---|--------------|--|

**Function** SysErrorFunc is the system error function, of type TSysErrorFunc. The system error function is called whenever a DOS critical error occurs and whenever a disk swap is required on a single floppy system. ErrorCode is a value between 0 and 15 as defined in Table 14.30, and Drive is the drive number (0=A, 1=B, etc.) for disk-related errors. The default system error function is SystemError. You can install your own system error function by assigning it to SysErrorFunc. System error functions cannot be overlayed.

Table 14.30 System error function codes

| Error code | Meaning                                   |
|------------|-------------------------------------------|
| 0.12       | DOS critical error codes                  |
| 13         | Bad memory image of file allocation table |
| 14         | Device access error                       |
| 15         | Drive swap notification                   |

Return values of the function should be as follows:

Table 14.31 System error function return values

| Return value | Meaning              |  |
|--------------|----------------------|--|
| 0            | User requested retry |  |
| 1            | User requested abort |  |

See also

• *SystemError* function, *TSysErrorFunc* type, *InitSysError* procedure

#### SysMonoAttr variable

Drivers

**Declaration** SysMonoAttr: Word = \$7070;

FunctionThe default attribute used for error message displays by the system error<br/>handler. On color systems, SysColorAttr is used in place of SysMonoAttr.<br/>Error message with a cancel/retry option are displayed on the status line.<br/>The previous status line is saved and restored when conditions allow.

**See also** SystemError, SysColorAttr

## SystemError function

#### Drivers

Declaration function SystemError(ErrorCode: Integer; Drive: Byte): Integer;

**Function** This is the default system error function. It displays one of the following error messages on the status line, depending on the value of *ErrorCode*, using the color attributes defined by *SysColorAttr* or *SysMonoAttr*.

Table 14.32 SystemError function messages

| Error code | Message                            |
|------------|------------------------------------|
| 0          | Disk is write-protected in drive X |
| 1          | Critical disk error on drive X     |
| 2          | Disk is not ready in drive X       |
| 3          | Critical disk error on drive X     |
| 4          | Data integrity error on drive X    |
| 5          | Critical disk error on drive X     |
| 6          | Seek error on drive X              |
| 7          | Unknown media type in drive X      |
| 8          | Sector not found on drive X        |
| 9          | Printer out of paper               |
| 10         | Write fault on drive X             |
| 11         | Read fault on drive X              |
| 12         | Hardware failure on drive X        |
| 13         | Bad memory image of FAT detected   |
| 14         | Device access error                |
| 15         | Insert diskette in drive X         |

See also

SysColorAtrr, SysMonAttr, SysErrorFunc

### TByteArray type

#### **Objects**

DeclarationTByteArray = array[0..32767] of Byte;FunctionA byte array type for general use in typecasts.See alsoTStringListMaker

#### TCommandSet type

Declaration TCommandSet = set of Byte;
Function TCommandSet is useful for holding arbitrary sets of up to 256 commands.
It allows for simple testing whether a given command meets certain
criteria in event handling routines and lets you establish command masks.
For example, TView's methods: EnableCommands, DisableCommands,
GetCommands, and SetCommands all take arguments of type TCommandSet.
A command set can be declared and initialized using the Pascal set
syntax:
 CurCommandSet: TCommandSet = [0..255] - [cmZoom, cmClose, cmResize, cmNext];
See also cmXXXX, TView.DisableCommands, TView.EnableCommands,
TViewGetCommands, TView.SetCommands.

### TDrawBuffer type

Views

Drivers

Views

| Declaration | TDrawBuffer = <b>array</b> [0MaxViewWidth-1] <b>of</b> Word;                                                                                                    |
|-------------|----------------------------------------------------------------------------------------------------|
| Function    | The <i>TDrawBuffer</i> type is used to declare buffers for a variety of view <i>Draw</i> methods. Typically, data and attributes are stored and formatted line by line in a <i>TDrawBuffer</i> then written to the screen: |
|             | <b>var</b><br>B: TDrawBuffer;                                                                                                    |
|             | begin                                                                                                    |
|             | WriteLine(0, 0, Size.X, Size.Y, B);<br>end;                                                                                                    |
| See also    | TView.Draw, MoveBuf, MoveChar, MoveCStr, MoveStr                                                                                                    |

## TEvent type

Declaration TEvent = record
What: Word;
case Word of
evNothing: ();
evMouse: (
Buttons: Byte;
Double: Boolean;

```
Where: TPoint);
    evKeyDown: (
      case Integer of
        0: (KeyCode: Word);
        1: (CharCode: Char;
            ScanCode: Byte));
    evMessage: (
      Command: Word;
      case Word of
        0: (InfoPtr: Pointer);
        1: (InfoLong: Longint);
        2: (InfoWord: Word);
        3: (InfoInt: Integer);
        4: (InfoByte: Byte);
        5: (InfoChar: Char));
end;
```

**Function** The *TEvent* variant record type plays a fundamental role in Turbo Vision's event handling strategy. Both outside events, such as mouse and keyboard events, and command events generated by inter-communicating views, are stored and transmitted as *TEvent* records.

See also evXXXX, HandleEvent methods, GetKeyEvent, GetMouseEvent

## TltemList type

**Declaration** TItemList = array[0..MaxCollectionSize - 1] of Pointer;

Function An array of generic pointers used internally by *TCollection* objects.

#### TMenu type

Menus

Objects

| Declaration | <pre>TMenu = record   Items: PMenuItem;   Default: PMenuItem; end;</pre>                                                                                                    |
|-------------|----------------------------------------------------------------------------------------------------|
| Function    | The <i>TMenu</i> type represents one level of a menu tree. The <i>Items</i> field points to a list of <i>TMenuItems</i> , and the <i>Default</i> field points to the default item within that list (the one to select by default when bringing up this menu). A <i>TMenuView</i> object (of which <i>TMenuBar</i> and <i>TMenuBox</i> are descandants) |

has a *Menu* field that points to a *TMenu*. *TMenu* records are created and destroyed using the *NewMenu* and *DisposeMenu* routines.

See also TMenuView, TMenuItem, NewMenu, DisposeMenu, TMenuView.Menu field

;;

#### TMenultem type

#### Menus

| Declaration | TMenuItem = <b>record</b> |
|-------------|---------------------------|
|             | Next: PMenuItem;          |
|             | Name: PString;            |
|             | Command: Word;            |
|             | Disabled: Boolean;        |
|             | KeyCode: Word;            |
|             | HelpCtx: Word;            |
|             | case Integer of           |
|             | 0: (Param: PString)       |
|             | 1: (SubMenu: PMenu)       |
|             | end;                      |
|             | end;                      |

Function The *TMenuItem* type represents a menu item, which can be either a normal item, a submenu, or a divider line. Next points to the next TMenuItem within a list of menu items, or is nil if this is the last item. Name points to a string containing the menu item name, or is **nil** if the menu item is a divider line. Command contains the command event (see cmXXXX constants) to be generated when the menu item is selected, or zero if the menu item represents a submenu. *Disabled* is *True* if the menu item is disabled, *False* otherwise. *KeyCode* contains the scan code of the hot key associated with the menu item, or zero if the the menu item has no hot key. *HelpCtx* contains the menu item's help context number (a value of hcNoContext indicates that the menu item has no help context). If the menu item is a normal item, Param contains a pointer to a parameter string (displayed to the right of the item in a *TMenuBox*), or is **nil** if the item has no parameter string. If the menu item is a submenu, SubMenu points to the submenu structure.

*TMenuItem* records are created using the *NewItem*, *NewLine*, and *NewSubMenu* functions.

See also TMenu, TMenuView, NewItem, NewLine, NewSubMenu

Menus

Views

Views

Dialogs

#### TMenuStr type

| Declaration | <pre>TMenuStr = string[31];</pre>                                                                          |
|-------------|----------------------------------------------------------------------------------------------------|
| Function    | A string type used by <i>NewItem</i> and <i>NewSubMenu</i> . The maximum menu item title is 31 characters. |
| See also    | NewItem, NewSubMenu                                                                                        |

### TPalette type

DeclarationTPalette = String;FunctionA string type used to declare Turbo Vision palettes.See alsoGetPalette methods

## TScrollChars type

 Declaration
 TScrollChars = array[0..4] of Char;

 Function
 An array representing the characters used to draw a TScrollBar.

 See also
 TScrollBar

## TSItem type

Declaration TSItem = record Value: PString; Next: PSItem; end;

**Function** The *TSItem* record type provides a singly-linked list of *PStrings*. Such lists can be useful in many Turbo Vision applications where the full flexibility of string collections is not required (see *TCluster.Init*, for example). A utility function *NewSItem* is provided for adding records to a *TSItem* list.

## TStatusDef type

Menus

#### Declaration TStatusDef = record Next: PStatusDef; Min, Max: Word; Items: PStatusItem; end; Function The *TStatusDef* type represents a status line definition. The *Next* field points to the next TStatusDef in a list of status lines, or is nil if this is the last status line. *Min* and *Max* define the range of help contexts that correspond to the status line. *Items* points to a list of status line items, or is **nil** if there are no status line items. A *TStatusLine* object (the actual status line view) has a pointer to a list of TStatusDef records, and will always display the first status line for which the current help context is within *Min* and *Max*. A Turbo Vision application automatically updates the status line view by calling *TStatusLine.Update* from *TProgram.Idle*. TStatusDef records are created using the NewStatusDef function. See also TStatusLine, TProgram.Idle, NewStatusDef function

## TStatusltem type

Menus

| Declaration | TStatusItem = <b>record</b> |
|-------------|-----------------------------|
|             | Next: PStatusItem;          |
|             | Text: PString;              |
|             | KeyCode: Word;              |
|             | Command: Word;              |
|             | end;                        |

**Function** The *TStatusItem* type represents a status line item that can be visible or invisible. *Next* points to the next *TStatusItem* within a list of status items, or is **nil** if this is the last item. *Text* points to a string containing the status item legend (such as '**Alt-X** Exit'), or is **nil** if the status item is invisible (in which case the item serves only to define a hot key). *KeyCode* contains the scan code of the hot key associated with the status item, or zero if the the status item has no hot key. *Command* contains the command event (see *cmXXXX* constants) to be generated when the status item is selected.

*TStatusItem* records function not only as definitions of the visual appearance of the status line, but are also used to define hot keys, that is,

an automatic mapping of key codes into commands. The *TProgram.GetEvent* method calls *TStatusLine.HandleEvent* for all *evKeyDown* events. *TStatusLine.HandleEvent* scans the current status line for an item containing the given key code, and if one is found, it converts that *evKeyDown* event to an *evCommand* event with the *Command* value given by the *TStatusItem*.

TStatusItem records are created using the NewStatusKey function.

See also T

TStatusLine, NewStatusKey, TStatusLine.HandleEvent

### TStreamRec type

#### Objects

| Declaration                         | PStreamRec =                                                                                                    | ^TStreamRec;                                                                                                    |  |
|-------------------------------------|----------------------------------------------------------------------------------------------------|----------------------------------------------------------------------------------------------------|--|
|                                     | TStreamRec = <b>record</b>                                                                                                    |                                                                                                    |  |
|                                     | ObjType: Wo                                                                                                    | rd;                                                                                                    |  |
|                                     | VmtLink: Word;                                                                                                    |                                                                                                    |  |
|                                     | Load: Pointer;                                                                                                    |                                                                                                    |  |
|                                     | Store: Pointer;                                                                                                    |                                                                                                    |  |
|                                     | Next: Word;                                                                                                    |                                                                                                    |  |
|                                     | end;                                                                                                    |                                                                                                    |  |
| Function                            | A Turbo Vision object type must have a registered <i>TStreamRec</i> before its objects can be loaded or stored on a <i>TStream</i> object. The <i>RegisterTypes</i> routine registers an object type by setting up a <i>TStreamRec</i> record. |                                                                                                    |  |
|                                     | The fields in f                                                                                                    | the stream registration record are defined as follows:                                                                             |  |
| Table 14.33<br>Stream record fields | Field                                                                                                    | Contents                                                                                                    |  |
|                                     | ObjType                                                                                                    | A unique numerical id for the object type                                                                                          |  |
|                                     | VmtĽink                                                                                                    | A link to the object type's virtual method table entry                                                                             |  |
|                                     | Load                                                                                                    | A pointer to the object type's Load constructor                                                                                    |  |
|                                     | Store<br>Numb                                                                                                    | A pointer to the object type's Store method                                                                                        |  |
|                                     | INEXT                                                                                                    | A pointer to the next 1 StreamKec                                                                                                  |  |
|                                     | Turbo Vision<br>its own use. I                                                                                                    | reserves object type IDs ( <i>ObjType</i> ) values 0 through 999 for<br>Programmers can define their own values in the range 1,000 |  |

By convention, a *TStreamRec* for a *Txxxx* object type is called *Rxxxx*. For example, the *TStreamRec* for a *TCalculator* type is called *RCalculator*, as shown in the following code:

type

TCalculator = **object** (TDialog)
```
constructor Load(var S: TStream);
                   procedure Store(var S: TStream);
                    . . .
                 end;
               const
                 RCalculator: TStreamRec = (
                   ObjType: 2099;
                   VmtLink: Ofs(TypeOf(TCalculator)^);
                   Load: @TCalculator.Load;
                   Store: @TCalculator.Store);
               begin
                 RegisterType (RCalculator);
                 . . .
               end;
See also
            RegisterType
```

## TStrIndex type

**Declaration** TStrIndex = array[0..9999] of TStrIndexRec; **Function** Used internally by TStringList and TStrListMaker.

## TStrIndexRec type

**B** - - **1** - - - - **1** - - -

| 0 | bj | е | C | ts |
|---|----|---|---|----|
|   |    |   |   |    |

Object

Drivers

| Declaration | TStrIndexRec = <b>record</b>                      |  |  |  |
|-------------|---------------------------------------------------|--|--|--|
|             | Key, Count, Offset: Word;                         |  |  |  |
|             | end;                                              |  |  |  |
| Function    | Used internally by TStringList and TStrListMaker. |  |  |  |

# TSysErrorFunc type

DeclarationTSysErrorFunc = function (ErrorCode: Integer; Drive: Byte): Integer;FunctionTSysErrorFunc defines the type of a system error handler function.

**See also** SysErrorFunc, SystemError, InitSysError, DoneSysError

**TextView** 

## TTerminalBuffer type

DeclarationTTerminalBuffer = array[0..65519] of Char;FunctionUsed internally by TTerminal.See alsoTTerminal

# TTitleStr type

DeclarationTTitleStr = string[80];FunctionThis type is used to declare text strings for titled windows.See alsoTWindow.Title

# TVideoBuf type

| Declaration | TVideoBuf = array[03999] of Word;           |
|-------------|---------------------------------------------|
| Function    | This type is used to declare video buffers. |
| See also    | TGroup.Buffer                               |

# TWordArray type

DeclarationTWordArray = array[0..16383] of Word;FunctionA word array type for general use.

## wfXXXX constants

- **Function** These mnemonics define bits in the *Flags* field of *TWindow* objects. If the bits are set, the window will have the corresponding attribute: The window can move, grow, close, or zoom.
  - **Values** The window flags are defined as follows:

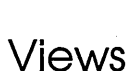

Views

Views

Objects

|             | msb<br>L<br>Undefined |       | 1sb       wfMove = \$01       wfGrow = \$02       wfClose = \$04       wfZoom = \$08 |
|-------------|-----------------------|-------|--------------------------------------------------------------------------------------|
| Window flag | Constant              | Value | Meaning                                                                              |
| constants   | wfMove                | \$01  | Window can be moved                                                                  |
|             | wfGrow                | \$02  | Window can be resized and has a grow icon in the lower-<br>right corner.             |
|             | wfClose               | \$04  | Window frame has a close icon that can be mouse-clicked to close the window.         |
|             | wfZoom                | \$08  | Window frame has a zoom icon that can be mouse-clicked to zoom the window            |

If a particular bit is set (=1), the corresponding property is enabled, otherwise if clear (=0), that property is disabled.

**See also** TWindows.Flags

## wnNoNumber constant

**Declaration** wnNoNumber = 0;

**Function** If the *TWindow.Number* field holds this constant, it indicates that the window is not to be numbered and cannot be selected via the *Alt*+number key. If the *Number* field is between 1 and 9, the window number is displayed, and *Alt*-number selection is available.

See also TWindow.Number

## WordRec type

Views

| Declaration | WordRec = <b>record</b><br>Lo, Hi: Byte;                                         |
|-------------|----------------------------------------------------------------------------------|
|             | end;                                                                             |
| Function    | A utility record allowing access to the <i>Lo</i> and <i>Hi</i> bytes of a word. |
| See also    | LongRec                                                                          |

# wpXXXX constants

Views

**Function** These constants define the three standard color mapping assignments for windows. By default, a *TWindow* object has a *Palette* of *wpBlueWindow*. The default for *TDialog* objects is *wpGrayWindow*.

Values Three standard window palettes are defined:

Table 14.35 Standard window palettes

| Constant      | Value | Meaning                       |  |
|---------------|-------|-------------------------------|--|
| wpBlueWindow  | 0     | Window text is yellow on blue |  |
| wpCyan Window | 1     | Window text is blue on cyan   |  |
| wpGray Window | 2     | Window text is black on gray  |  |

**See also** *TWindow.Palette*, *TWindow.GetPalette* 

Turbo Vision Guide

### A

A TRect field 278 abstract methods 68, 69, 186, 328 objects 67 Abstract procedure 328 AmDefault TButton field 213 ancestor views vs. owner views 91 Application variable 328 applications 17, 74, 206, 269 appearance of 271, 328 as groups 74 as modal views 98 as views 86 behavior of 271 constructor 25, 207, 270 example 20 debugging 16 default behavior 24 designing 179 desktop and 272 destructor 21, 207, 270 example 21 events and 270 execution 273 flow of execution 19 global variable 328 idle time 271 main block 8, 24 example 19 menu bars and 272 Run method 113, 273 example 20 status lines and 272 storing on streams 166

tracing execution 16 AppPalette variable 328 apXXXX constants 328 ArStep TScrollBar field 283 Assign TRect method 84, 278 AssignDevice procedure 329 At TCollection method 222 AtDelete TCollection method 222 AtInsert TCollection method 223 atomic operations 131 safety pool and 132 Valid method and 135 AtPut TCollection method 223

#### B B

TRect field 278 background 208 appearance of 209, 227 constructor 208 of desktop 90 pattern 208 bfXXXX constants 329 bitmapped fields 180, 181, 182 bits checking 182 clearing 181 masking 182 setting 181 BlockCursor TView method 310 BMenuView palette 263, 264, 267

Bounds TView field 72 breakpoints 175 in HandleEvent 176 in views 177 program hangs and 177 broadcast events See events, broadcast BufDec TTerminal method 303 BufEnd TBufStream field 210 Buffer TBufStream field 210 TGroup field 236 TTerminal field 302 buffered drawing 40, 376 example 40 locking and 242 unlocking 243 streams 209 views 100 buffers group 236 memory assigning 343 freeing 343 moving 357 moving characters into 357 moving strings into 358 screen 366 streams 210 end pointer 210 flushing 210 position pointer 210 size of 210 terminal 303 beginning 302 end 302 position 303 size of 302 video 383 writing to screen 320 BufInc TTerminal method 303 BufPtr TBufStream field 210

BufSize TBufStream field 210 TTerminal field 302 ButtonCount variable 330 buttons 12, 15, 50, 75, 211 appearance of 213, 214, 215 behavior of 118, 214 Cancel 16, 51 commands 50, 212 binding 51 constructor 51, 213 default 16, 52, 213, 214, 329 destructor 213 example 51 flags *213, 329* labels 50, 212, 329 left-justified 213 mouse 330, 354, 356 normal 213, 329 OK 52 phase and 118 streams and 213, 214

#### С

CalcBounds TView method 310 CalcWidth TTerminal method 303 Cancel button 16 CanInsert TTerminal method 303 Cascade TDeskTop method 227 CBackground palette 209 CButton palette 215 CCluster palette 216, 220, 277 CDialog palette 229 centering See views, centering CFrame palette 235 ChangeBounds TGroup method 237 TListViewer method 260 TScroller method 287 TView method 310 characters pointers to 363

writing to screen 320 check boxes 75, 215 appearance of 216 constructor 53, 216 description 53 destructor 216 example 53 marked 216 setting values 53 toggling 216 values 54, 216 setting 216 CheckSnow variable 330 CHistory palette 245 CInputLine palette 252 CLabel palette 254 ClearEvent TView method 112, 123, 310 TView method messages and 128 ClearScreen procedure 330 clipping 90, 312 CListViewer palette 257, 261 Close TWindow method 323 clusters 53, 75, 216, See also radio buttons; check boxes appearance of 219, 220 behavior of 219 constructor 53, 218 destructor 218 setting values 53 streams and 218 values 217, 218, 219 reading 219 setting 220 CMenuView palette 263, 264, 267 cmXXXX constants 49, 51, 119, 331 collections 79, 137, 220, 377 arrays vs. *138* constants 334 constructor 222 destructor 140, 222 dynamic sizing 138 errors 149, 223 codes 334 examples 139-141, 143-144

groups and 139 items 221 constructor 139 defining 139 deleting 222, 223, 224 deleting all 223, 224 indexed 222, 225 inserting 140, 223, 225 number 221 replacing 223 iterator methods 141, 223, 224, 225 list boxes and 255 maximum size 149 non-objects and 139 packing 226 pointers and 138, 149 polymorphism and 138 resource 80, 279 size 140, 221 increasing 140, 221 maximum 221, 226, 354 sorted 80, 143, 288 items comparing 144, 289 finding 290 indexes 289 inserting 290 keys 290 keys 143, 144 streams and 170, 222, 225, 226 string 80, 144, 298 items comparing 299 deleting 299 geiling 233 putting 299 type checking and 138 color See palettes Command TButton field 212 CommandEnabled TView method 310 commands 119 binding 120 buttons and 50, 212 conflicting 176 defining 27, 119

dialog boxes 49 standard 51, 332 disabling 27, 120, 311 enabling 120, 310, 312 events and 113 focused events and 119 positional events and 119 reserved by Turbo Vision 119, 331 sets of 313, 318, 375 standard 27, 331 dialog boxes 51 dialogs 332 Compare TSortedCollection method 289 TStringCollection method 299 constants application palettes 328 button flags 329 collections 334 commands 331 grow mode 345 help context 346 keyboard 350 option flags 361 prefixes 186 screen modes 371 scroll bar parts 365 state flags 368 stream 371 constructors 2 Contains TRect method 278 controls See also dialog boxes, controls binding labels to 55, 253 button See also buttons cluster See also clusters default 16 dialog boxes and 50, 74 focused 52, 96 default 52 history lists See also history lists input lines See also input lines label See also labels list boxes See also list boxes list viewers See also list viewers phase and 118

static text See also text, static values setting 56 conventions naming 186 coordinate system 83, 84, 269, 277 coordinates global 315 local 315 Copy TRect method 278 CopyFrom TStream method 167, 296 Count TCollection field 221 TResourceFile method 281 coXXXX constants 334 CScrollBar palette 286 CScroller palette 288, 304, 305 CStaticText palette 292 CStatusLine palette 294 CStrLen function 334 CtrlBreakHit variable 335 CtrlToArrow function 335 CurPos TInputLine field 249 Current TGroup field 236 TMenuView field 265 Cursor TView field 307 cursor hiding 314 location of 318 mouse hiding 346 showing 370 position 307 input lines 249 size of 336 type 310, 316, 368 visible 319, 368 CursorLines variable 336 customization 169, 170 string lists and 173 CWindow palette 325

#### D

Data **TInputLine field 249** DataSize TCluster method 218 TGroup method 238 TInputLine method 250 TListBox method 256 TParamText method 268 TView method 57, 311 debugging 175 commands 176 event handling 176 default behavior modifying 98 views 110 button 16, 213, 214 safety pool 132 Defs TStatusLine field 293 Delete TCollection method 223 TGroup method 238 TResourceFile method 281 DeleteAll TCollection method 223 Delta TCollection field 140, 221 TScroller field 286 Delta values scroller 44 deriving object types 69 desktop 74, 226 appearance 90 appearance of 227 behavior of 227 cascading windows on 227 constructor 26, 227 creation by application 272 global variable 336 storing on streams 166 example 166 streams and 166 tiling windows on 35, 100, 228 errors 228

DeskTop variable 26, 336 dialog boxes 74, 228 appearance of 229 behavior of 229 buttons See buttons canceling 49 check boxes See check boxes closing 49, 61 commands standard 51, 332 constructor 229 controls 50, 61 shortcuts 59 values setting 56 default behavior 49 designing 50 Enter key and 52 file open 62 history lists See history lists input lines See input lines labels See labels list boxes See list boxes list viewers See list viewers modal 49 example 49 modeless 49, 50 example 47 opening 47 example 47, 132, 133 overview 18 radio buttons See radio buttons shortcuts 59 conflicts 59 Spacebas key and 52 standard 62 static text See text, static stream registration and 364 Tab key and 52 using 15 values reading 57 setting 56, 57 example 58 storing 59 windows vs. 49

DisableCommands TView method 311 display access 10 DisposeMenu procedure 336 DisposeStr procedure 39, 336 dmXXXX constants 336 Done TApplication method 207 TBufStream method 210 TButton method 213 TCluster method 218 TCollection method 222 TDosStream method 231 TEmsStream method 233 TGroup method 237 TInputLine method 250 TObject method 268 TProgram method 270 TResourceFile method 281 TStaticText method 291 TStatusLine method 293 TStringList method 300 TStrListMaker method 301 TTerminal method 303 TView method 309 TWindow method 323 DoneEvents procedure 337 DoneHistory procedure 337 DoneMemory procedure 338 DoneSysError procedure 338 DoneVideo procedure 338 DoubleDelay variable 338 DragMode constants 336 TView field 98, 102, 307 DragView TView method 311 Draw buffered 40, 376 example 40 procedures 41 clipping 90, 312 colors and 104 groups and 89 requirements for 42 TBackground method 209

TButton method 213 TCheckBoxes method 216 TFrame method 234 TGroup method 238 THistory method 245 TInputLine method 251 TLabel method 254 TListViewer method 260 TMenuBar method 262 TMenuBox method 264 TRadioButtons method 277 TScrollBar method 284 TStaticText method 291 TStatusLine method 293 TTerminal method 303 TView method 37, 73, 82, 84, 311 draw buffer 40, 376 palettes and 42 writing to screen 320 **DrawBox** TCluster method 219 DrawView TView method 37, 311 dynamic variables 2

## E

Empty TRect method 279 EmsCurHandle variable 339 EmsCurPage variable 339 EnableCommands TView method 312 EndModal TGroup method 238 TView method 51, 312 Enter key dialog boxes and 52 environment saving 166 example 166 Equals TRect method 278 Error TCollection method 149.223 TStream method 154, 156, 168, 296 overriding 168

ErrorInfo TStream field 156, 168, 295 errors abandoned event 9, 115, 238 collections 149, 223 codes 334 detecting 132 file 134 handler 374, 375, 382 initializing 349 handling 131 groups and 243 standard 338 hangs 138 memory 133 out of memory 131, 133 recovering from 131 streams 156, 168, 295, 296, 372, 373 resetting 297 system 375 event-driven programming 19, 30, 109-111 event record 111, 122, 340, 376 EventAvail TView method 312 EventError 123 TGroup method 238 TView method 114, 115 **EventMask** TView field 116, 308 events 110 abandoned 9, 115, 123, 238 broadcast 115, 128, 355 clearing 112, 123, 310 command 120 commands and 113 concept 111 constants 339 debugging 176 defining additional types 124 focused 115, 237, 341 command 115 commands and 119 example 115 keyboard 115 routing 115, 116, 117 getting 113, 124, 239, 312, 313 handled 112

handling 9, 17, 82, 85, 121, 320 keyboard 96, 112, 115, 116, 123, 315, 344, See also events, focused manager 337 initializing 348 masks 111, 116, 308, 340 debugging and 176 message 112, 127, 128, 355 responding to 128 mouse 99, 110, 112, 114, 122, 315, 344, 356, 357, 362, 364, See also events, positional nothing 112 positional 94, 114 commands and 119 queuing 273, 317 routing 113, 114 types 111, 340 views and 94 evXXXX constants 339 Execute TGroup method 113, 239 TMenuView method 265 TView method 312 ExecView TGroup function 49, 50 TGroup method 238 existing code porting 178 Exposed TView method 312

#### F

fields 70 file: access modes 372 handles 231 objects and 152 resource 169, See also resources, file creating 171 string lists and 173 type checking and 152 vs. streams 151 writing objects to 152 FILEVIEW.PAS example 136 FindItem TMenuView method 266

First TGroup method 239 **FirstPos** TInputLine field 249 FirstThat TCollection method 142, 223 TGroup method 239 Flags TButton field 213 TWindow field 322 flags 98, 180, 182 buttons 213, 329 checking 182 clearing 181 defining 180 interpreting 180 option 180, 308, 361 Options 99 setting 181 state 98, 308, 368 window 322 windows 383 Flush TBufStream method 210 TResourceFile method 281 TStream method 296 FNameStr type 340 focus chain See also views, focused events and 115 Focused TListViewer field 259 focused See also selected control 52, 96 default 52 events 341, See events, focused item history list 248 list viewer 259, 260 views 10, 95, 96, 368 default 96 FocusedEvents variable 341 FocusItem TListViewer method 260 ForEach TCollection method 141, 224 TGroup method 240 FormatStr procedure 341

Frame TWindow field 322 frames 234 appearance of 234, 235 behavior of 234 constructor 234 views 99, 362 windows 35, 75, 92, 322 active 96 creating 324 Free TCollection method 224 TObject method 267 FreeAll TCollection method 224 FreeBufMem procedure 343 FreeItem TCollection method 139, 224 TStringCollection method 299

## G

Get TResourceFile method 281 TStream method 154, 155, 160, 296 TStringList method 300 GetAltChar function 343 GetAltCode function 343 GetBounds TView method 312 GetBufMem procedure 343 GetClipRect TView method 42, 312 GetColor palettes and 106 TView method 105, 106, 313 GetCommands TView method 313 GetData TCluster method 219 TGroup method 240 TInputLine method 251 TListBox method 256 TView method 313 GetEvent modifying 125 overriding 125

TProgram method 270 TView method 114, 124, 313 GetExtent TView method 83, 313 GetHelpCtx TCluster method 219 TGroup method 241 TMenuView method 266 TView method 130, 313 GetItem TCollection method 139, 225 TStringCollection method 299 GetItemRect TMenuBar method 263 TMenuBox method 264 TMenuView method 266 GetKeyEvent procedure 344 GetMouseEvent procedure 344 GetPalette overriding 107 TBackground method 209 TButton method 214 TCluster method 219 TDialog method 229 TFrame method 234 THistory method 245 THistoryViewer method 246 THistoryWindow method 248 TInputLine method 251 TLabel method 254 TListViewer method 260 TMenuView method 266 TProgram method 271 TScrollBar method 284 TScroller method 207 TStaticText method 291 TStatusLine method 293 TView method 107, 314 TWindow method 323 GetPeerViewPtr TView method 165, 314 GetPos TBufStream method 210 TDosStream method 231 TEmsStream method 233 TStream method 167, 296

GetSelection THistoryWindow method 248 GetSize TBufStream method 211 TDosStream method 231 TEmsStream method 233 TStream method 167, 297 GetState TView method 314 GetSubViewPtr example 165 TGroup method 164, 241 GetText THistoryViewer method 246 TListBox method 256 TListViewer method 260 TParamText method 269 TStaticText method 291 GetTitle TWindow method 323 gfXXXX constants 345 groups 9, 33, 73, 86, 87, 235 appearance of 89, 237, 238, 242, 243 applications as 92 behavior of 241 collections and 139 constructor 237 data size of 238 destructor 237 error handling 243 events and 238, 239, 241 help context and 241 inserting subviews 241 iterator methods and 239, 240 JUCKINg 242 reading from streams 155 redrawing 242 resizing 237 streams and 155, 237, 243 values reading 240 setting 243 windows as 92 writing to streams 155 Grow TRect method 83, 278

GrowMode constants 345 TView field 98, 101, 307 GrowTo TView method 314

### Η

Handle TDosStream field 231 TEmsStream field 232 handle DOS file 231 EMS current 339 HandleEvent See also events, handling calling directly 129 general layout 121 inheriting 121 overriding 121 TButton method 214 TCluster method 219 TDeskTop method 227 TDialog method 229 TFrame method 234 TGroup method 241 THistoryViewer method 246 TInputLine method 251 TLabel method 254 TListViewer method 260 TMenuView method 266 TProgram method 271 TScrollBar method 284 TScroller method 287 TStatusLine method 294 TView method 85, 114, 121, 309 TWindow method 323 hanging programs debugging 177 hcNoContext constant 28, 130 hcXXXX constants 346 heap safety pool 131 top of 367 HELLO.PAS 12, 12-21 constructor 20 main block 19

Run method 20 help context 130, 346 focused view and 130 groups and 241 menu items 28 menus and 266 reserved 346 status lines and 130, 293 views and 307, 313 HelpCtx TView field 307 Hide TView method 314 HideCursor TView method 314 HideMouse procedure 346 Hint TStatusLine method 294 hints status lines and 294 HiResScreen variable 347 history lists 62, 76, 244 appearance of 245 constructor 245 icon 245 ID numbers 246 input lines and 244 viewers 245 appearance of 246, 247 behavior of 246 constructor 246 size of 247 text 246 windows and 247 windows 247 appearance of 248 constructor 247 viewers and 247 HistoryAdd procedure 347 HistoryBlock variable 347 HistoryCount function 347 HistoryID THistory field 244 THistoryViewer field 246 HistorySize variable 348 HistoryStr function 348 HistoryUsed variable 348

HistoryWidth THistoryViewer method 247 hot keys menus and 266 phase and 118 HotKey TMenuView method 266 HScrollBar TListViewer field 258 TScroller field 286

#### I

I/O See also streams ID numbers history lists 244 objects 158 stream reserved 160 Idle TProgram method 124, 125, 271 idle time using 124, 125 IndexOf TCollection method 225 TSortedCollection method 289 inheritance 2, 8, 17, 70, 73, 186 streams and 156 Init TApplication method 207 TBackground method 208 TBufStream method 210 TButton method 213 TCluster method 218 TCollection method 222 TDeskTop method 227 TDialog method 229 TDosStream method 231 TEmsStream method 233 TFrame method 234 TGroup method 237 THistory method 245 THistoryViewer method 246 THistoryWindow method 247 TInputLine method 250 TLabel method 253 TListBox method 256

TListViewer method 259 TMenuBar method 262 TMenuBox method 263 TMenuView method 265 TObject method 267 TParamText method 268 TProgram method 270 TResourceFile method 280 TScrollBar method 283 TScroller method 287 TStaticText method 291 TStatusLine field 293 TStatusLine method 293 TStrListMaker method 301 TTerminal method 303 TView method 309 TWindow method 322 InitDeskTop TProgram method 272 InitDeskTop procedure 25 InitEvents procedure 348 InitFrame TWindow method 324 InitHistory procedure 349 initialization See constructor InitMemory procedure 349 InitMenuBar TProgram method 25, 272 InitScreen TProgram method 272 InitStatusLine TProgram method 25, 272 InitSysError procedure 349 InitVideo procedure 349 Initviewer THistoryWindow method 248 input lines 55, 76, 248 appearance of 249, 251, 252 behavior 56 behavior of 251 constructor 56, 250 cursor position 249 data 249 size of 250 destructor 250 example 55

history lists and 244 length maximum 249 phase and 118 selected 249, 250, 251 streams and 250 value setting 251, 252 Insert TCollection method 225 TGroup method 33, 87, 241 TSortedCollection method 290 InsertBefore TGroup method 242 insertion point See input lines, cursor instantiating objects 68 interactive programming 12-21 basic principles 13, 16 error handling 131 intermediary objects 126 internationalization 173 resources and 170 Intersect TRect method 278 IsSelected TListViewer method 260 Items TCollection field 221 items *See also* collections collections and 221 list boxes and 255, 256 list viewer number 259 iterator methods 79, 141, 223, 224, 225 collections and 141 example 141, 142 far local requirement 141, 142 FirstThat 142 ForEach 141 groups and 239, 240 LastThat 142

#### Κ

kbXXXX constants 350 KeyAt TResourceFile method 281 keyboard *See also* events, focused constants events *112*, *315*, scan codes KeyEvent TView method KeyOf TSortedCollection method keys resources and *169*, sorted collections

labels 55, 252 appearance of 254 behavior of 254 binding to controls 55, 253 constructor 253 example 55 selected 253 Last TGroup field 236 LastThat TCollection method 142, 225 Light TLabel field 253 Limit TCollection field 221 TScroller field 287 lines writing to screen 321 Link THistory field 244 TLabel field 253 List TListBox field 255 list boxes 61, 76, 254 appearance of 257 collections and 76, 255 constructor 256 data size of 256 items 255 replacing 257 retrieving 256

value getting 256 setting 257 list viewers 61, 76, 257 appearance of 258, 260, 261 behavior of 260 constructor 259 items focused 259, 260 number 259, 261 retrieving 260 selecting 261 topmost 259 resizing 260 scroll bars and 258 size of 258 Load methods 156, 160, 166 example 157 TBackground method 208 TButton method 213 TCluster method 218 TCollection method 222 TGroup method 237 THistory method 245 TInputLine method 250 TLabel method 253 TListBox method 256 TListViewer method 259 TMenuView method 265 TParamText method 268 TScrollBar method 284 TScroller method 287 TStaticText method 291 TStatusLine method 230 TStreamRec field 158 TStringList method 300 TView method 309 TWindow method 323 vs. Init 169 Locate TView method 315 Lock TGroup method 242 LongDiv function 352 LongMul function 352

LongRec type look and feel LowMemory function *132, 353* LowMemSize variable

#### Μ

major consumers 135 MakeDefault TButton method 214 MakeFirst TView method 315 MakeGlobal TView method 315 MakeLocal TView method 315 Mark TCheckBoxes method 216 TCluster method 219 TRadioButtons method 277 masks 180 bitmapped fields and 182 events 341 Max TScrollBar field 283 MaxBufMem variable 353 MaxCollectionSize variable 149, 354 MaxLen TInputLine field 249 MaxViewWidth constant 354 mbXXXX constants 354 MemAlloc function 354 MemAllocSeg function 355 memory allocation 131.354 buffer assigning 343 freeing 343 EMS handle 339 page 339 errors 131, 133, 149 major consumers of 135 manager 338, 353 initializing 349 maximum 367 safety pool 131, 353

Menu TMenuView field 265 menu bars 261 appearance of 262, 263 constructor 28, 262 example 28, 29 creation by application 272 global variable 355 help context and 28 mouse and 263 menu boxes 263 appearance of 264 constructor 263 mouse and 264 MenuBar variable 26, 355 menus 75, 261, 264, 377, See also menu boxes, See also menu bars appearance of 266, 267 behavior of 266 components 11 constructor 265 creating 359 disposing of 336 help context and 266, 378 hot keys and 28, 266, 378 items 265, 266, 378 creating 358 disabling 378 selected 265 shortcuts 266 lines creating 359 links between 265 operating 14 shortcuts and 28, 266 streams and 266 submenus creating 361 Message function 355 messages 355 events 112 methods abstract 68, 69, 186, 328 iterator See also iterator methods overriding 69, 70 pseudo-abstract 70 static 70

virtual 70, 186 Min TScrollBar field 283 MinWinSize variable 356 modal dialog boxes 49, 97 terminating 51 views 97, 369 applications as 98 current 320 events and 114 executing 238, 312 scope and 97 status line and 98 terminating 238, 312 modeless dialog boxes See dialog boxes, modeless Modified TResourceFile field 280 mouse buttons 330, 354, 356 cursor showing 370 driver 338, 364 events 112, 315, 338, 344, 356, 362, 364 hiding cursor 346 location of *316, 357* MouseButtons variable 356 MouseEvent TView method 315 MouseEvents variable 356 MouseIntFlag variable 357 MouseInView TView method 316 MouseWhere variable 357 Move TRect method 278 MoveBuf procedure 357 MoveChar procedure 41, 357 MoveCStr procedure 358 MovedTo TCluster method 219 TRadioButtons method 277 MoveStr procedure 41, 358 MoveTo TView method 316 multiple interiors 45

mute objects 10

#### Ν

naming conventions 186 New function 2 NewBackground TDeskTop method 227 NewItem function 28, 358 NewLine function 28, 359 NewList TListBox method 257 NewMenu function 28, 359 NewSItem function 359 NewStatusDef function 360 help context and 130 NewStatusKey function 360 NewStr function 39, 360 NewSubMenu function 28, 361 Next TStreamRec field 158 TView field 306 NextLine TTerminal method 303 **NextView** TView method 316 nil objects streams and 160 non-objects collections and 139 NormalCursor TView method 316 Number TWindow field 322 NumCole TListViewer field 258

## 0

object-oriented programming 2, 65, 69, 186 objects abstract 67, 72 base 267 deriving new 69, 156 files and 152 groups of 73 hierarchy 65, 91

base of 72 vs. view trees 90, 91 instantiating 68 intermediary 126 mute 10 nil streams and 160 non-visible 78 persistent 152 primitive 71 reading from streams 155 stream ID numbers 158 reserved 158 stream registration 153 streams and 151, 153, 155, 156, 158 visible See views writing to files 152 writing to streams 155 ofXXXX constants 361, See also flags, Options operations atomic 131 operators bitwise 181, 182 Options flags 361 phase dialog boxes 60 TView field 98, 308 Origin TView field 82, 306 OutOfMemory TApplication method 133 TProgram method 272 Owner TView field 206 owner views 33, 91, 92, 306 streams and 164 vs. ancestor views 91

## Ρ

Pack TCollection method 226 page EMS current 339

PageCount TEmsStream field 232 Palette TWindow field 322 palettes 105, 379 default 105 overriding 107 expanding 108 GetColor and 106, 313 layout 105 mapping 105 nil 106 string functions and 107 windows 384 PApplication See TApplication object ParamCount TParamText field 268 ParamList TParamText field 268 ParentMenu TMenuView field 265 Pattern TBackground field 208 PBackground See TBackground object PBufStream See TBufStream object PButton See TButton object PChar type 363 PCheckBoxes See TCheckBoxes object PCluster See TCluster object PCollection See TCollection object PDeskTop See TDeskTop object PDialog See TDialog object PDosStream See TDosStream object peer views 165, 314, 317 PEmsStream See TEmsStream object PFrame See TFrame object PGroup See TGroup object PgStep TScrollBar field 283 Phase 60, See also phase TGroup field 118, 237 phase 237 postprocess 99, 117, 362 preprocess 99, 117, 362 PHistory See THistory object PHistoryViewer See THistoryViewer object PHistoryWindow See THistoryWindow object

PInputLine See TInputLine object PLabel See TLabel object PListBox See TListBox object PListViewer See TListViewer object PMenuBar See TMenuBar object PMenuBox See TMenuBox object PMenuView See TMenuView object PObject See TObject object pointers to objects 2, 17 points 269 polymorphism 2, 17, 70, 138 streams and 152 porting applications to Turbo Vision 178 Position TEmsStream field 232 positional events See events, positional PositionalEvents variable 363 postprocess See phase PParamText See TParamText object PProgram See TProgram object PRadioButtons See TRadioButtons object preprocess See phase PResourceCollection See TResourceCollection object PResourceFile See TResourceFile object Press TCheckBoxes method 216 TCluster method 220 TRadioButtons method 277 Prev TView method 316 PrevLines TTerminal method 304 PrevView TView method 317 PrintStr procedure 363 PScrollBar See TScrollBar object PScroller See TScroller object pseudo-abstract methods 70 PSortedCollection See TSortedCollection object PStaticText See TStaticText object PStatusLine See TStatusLine object PStream See TStream object PString type 363 PStringCollection See TStringCollection object PStringList See TStringList object PStrListMaker See TStrListMaker object

PTerminal See TTerminal object PTextDevice See TTextDevice object PtrRec type 364 Put TResourceFile method 282 TStream method 154, 155, 159, 297 TStrListMaker method 302 PutEvent TProgram method 273 TView method 317 PutInFrontOf TView method 317 PutItem TCollection method 139, 226 TStringCollection method 299 PutPeerViewPtr TView method *165, 317* PutSubViewPtr example 165 TGroup method 164, 242 PView See TView object PWindow See TWindow object

#### Q

QueBack TTerminal field 302 QueEmpty TTerminal method 304 QueFront TTerminal field 302

#### R

radio buttons 75, 276 appearance of 277 constructor 53 description 53 example 54 values 54 reading 277 setting 277 Range TListViewer field 259 Read TBufStream method 211 TDosStream method 231

TStream method 160, 168, 297 ReadStr TStream method 297 rectangles 277 comparing 278 copying 278 empty 279 intersecting 278 moving 278 size of assigning 278 changing 278 Redraw TGroup method 242 RegisterDialogs procedure 364 RegisterType procedure 157, 364 registration new types and 157 record example 159 records 157 naming 158 streams 78, 153, 157, 159 RepeatDelay variable 364 reserved commands 331 help contexts 346 stream ID numbers 158, 160, 364 reserved commands 119 Reset TStream method 297 resources 79, 169 collections and 170, 279 creating 171 enample 171 customization and 169, 170 deleting 281 file 279 constructor 280 destructor 281 flushing 281 size of 281 streams and 280 reading 172, 281 example 172 saving code with 169 streams and 170

string lists and 173 uses of 169 vs. streams 167 writing 282 Run TProgram method 273

#### S

safe programming 131 example 136 safety pool 131, 132 default size 132 error checking and 133 example 133 LowMemory function and 132 major consumers and 135 size of 132, 353 ValidView and 133 vs. traditional error checking 133 SaveCtrlBreak variable 365 sbXXXX constants 365 scan codes keyboard 343 scope modal views and 97 screen buffer 366 clearing 330 high resolution 347 mode 366, 371, 372 setting 273 size of 366, 367 writing characters to 320 writing draw buffer to 320 writing lines to 321 writing strings to 321 ScreenBuffer variable 366 ScreenHeight variable 366 ScreenMode variable 366 ScreenWidth variable 367 scroll bars 77, 282 appearance of 284, 286 arrows 283 behavior of 284 constructor 283, 284 list viewers and 258

paging 283 parts 284, 365, 379 phase and 117 scrollers and 284, 286 standard 324 value 282, 284 maximum 283 setting 285 minimum 283 setting 285 setting 285 ScrollDraw TScrollBar method 284 TScroller method 287 scrollers 76, 286 appearance of 287, 288 behavior of 287 constructor 44, 287 Delta values 44, 286 limits 287 setting 288 scroll bars and 284, 286 size of changing 287 ScrollStep TScrollBar method 284 ScrollTo TScroller method 288 Search TSortedCollection method 290 Seek TBufStream method 211 TDosStream method 231 TEmsStream method 233 TStream method 167, 297 Sel TCluster field 217 Select See also focused, views modes 367 Options field and 99, 361 TView method 96, 317 SelectAll TInputLine method 251 SelectItem TListViewer method 261 SelectMode type 367

SelectNext TGroup method 243 SelEnd TInputLine field 250 SelStart TInputLine field 249 SetBounds TView method 318 SetCommands TView method 318 SetCursor TView method 318 SetData TCluster method 220 TGroup method 243 TInputLine method 252 TListBox method 257 TParamText method 269 TRadioButtons method 277 TView method 318 TView procedure 57 SetHelpCtx TView method 130 SetLimit TCollection method 226 TScroller method 288 SetMemTop procedure 367 SetParams TScrollBar method 285 SetRange TListViewer method 261 TScrollBar method 285 SetScreenMode TProgram method 273 SeiSiale overriding 104 TButton method 214 TCluster method 220 TFrame method 235 TGroup method 243 TInputLine method 252 TListViewer method 261 TScroller method 288 TView method 103, 318 TWindow method 324 SetStep TScrollBar method 285

SetValue TScrollBar method 285 SetVideoMode procedure 367 sfXXXX constants 368 sfXXXX state flag constants See also flags, state ShadowAttr variable 369 shadows attributes 369 size of 370 views 368 ShadowSize variable 370 shortcut keys See hot keys localizing 60 shortcuts conflicts 59 dialog boxes 59 Show TView method 319 ShowCursor TView method 319 ShowMarkers variable 370 ShowMouse procedure 370 Size TEmsStream field 232 TView field 82, 307 SizeLimits TView method 319 TWindow method 324 TWindow procedure 46 smXXXX constants 371 snow-checking 330 Spacebar key dialog boxes and 52 SpecialChars variable 371 SianuaruScrollBar TWindow method 324 StartupMode variable 372 State flags 314, 368 TView field 98, 102, 308 setting 103 static methods 70 text 77 Status TStream field 156, 295 status lines 78, 292

appearance of 293, 294 behavior of 294 binding hot keys with 27 commands binding 26, 120 generating 119 constructor 26, 293 example 26, 27 creation by application 272 definitions 293, 379 creating 360 destructor 293 global variable 372 help context and 130, 293 hints 294 items 293, 380 keys creating 360 modal views and 98 positional events and 119 streams and 293, 294 updating 294 usage 11 StatusLine variable 26, 372 events and 119 Store methods 156, 159, 166 example 157 TBackground method 209 TButton method 214 TCluster method 220 TCollection method 226 TGroup method 243 THistory method 245 TInputLine method 252 TLabel method 254 TListBox method 257 TListViewer method 261 TMenuView method 266 TParamText method 269 TScrollBar method 285 TScroller method 288 TStaticText method 291 TStatusLine method 294 TStreamRec field 158 TStrListMaker method 302 TView method 319

TWindow method 324 Stream TResourceFile field 280 StreamError variable 373 streams 78, 151, 294 access modes 372 buffered 79, 154, 209, 372, See also buffers, streams constructor 210 destructor 210 position 210 setting 211 reading from 211 size of 211 truncating 211 writing to 211 constructor 154 copying 167, 296 defined 151 designing 168 destructor 156 DOS 79, 154, 230, 372 constructor 231 destructor 231 file handle 231 position 231 reading from 231 size 231 truncating 231 writing to 232 EMS 79, 154, 232 constructor 233 destructor 233 handle 232 position 232, 233 reading from 233 size 232, 233 truncating 233 writing to 233 error codes 168, 295, 372 error-handling 156, 295, 296, 297 errors 373 flushing 296 groups and 155, 243 indexed 154 Load methods and 156 mechanism 159

nil objects and 160 non-objects and 168 object ID numbers 158 reserved 158 objects and 151, 153, 156 overriding 168 owner views and 164 peer views and 165 polymorphism and 152, 153 position 167, 296 seeking 297 random access 153, 154, 167 resources and 167 reading from 155, 160, 296, 297 strings 297 registration 78, 153, 157, 159, 364 dialog boxes 364 records 157, 381 resetting 297 resources and 170 seeking position 167 size of 167, 297 status 295 Store methods and 156 storing desktop on 166 subviews and 155, 164, 241, 242 truncating 167, 298 type checking and 153, 159, 160 using 153 virtual method tables and 153 vs. files 151, 153 vs. resources 167 writing to 155, 159, 297, 298 strings 298 string lists 80, 173, 299 adding strings to 302 constructor 300, 301 destructor 300, 301 indexes 382 makers 300 making 174 resource files and 173 retrieving strings from 300 uses of 173 Strings TCluster field 217

strings allocating 39, 360 collections of 298 disposing 39, 336 dynamic 363 file name 340 formatting 341 length 334 lists of 379 menu items 378 moving into buffers 358 streams and 297, 298 window titles 383 writing to screen 321 StrRead TTerminal method 304 TTextDevice method 305 StrWrite TTerminal method 304 TTextDevice method 305 stXXXX constants 371 subviews 33, 73, 82, 86, 92 deleting 238 disposing of 95 events and 241 first 239, 315 focused See views, focused inserting 241, 242 iterator methods and 239, 240 last 236 next 316 order 315, 316, 317 previous 316, 317 selected 236. 243. 317 streams and 155, 164, 241, 242, 317 SwitchTo TResourceFile method 282 SysColorAttr variable 373 SysErrActive variable 373 SysErrorFunc variable 374 SysMonoAttr variable 374 SystemError function 375

#### T

Tab key dialog boxes and 16, 52

focused control and 96 Tab order 52, 53, 96, See also Z-order TApplication object 23, 74, 206, See also applications TProgram vs. 207 TBackground object 90, 208, See also background TBufStream object 79, 154, 209, See also streams, buffered TButton object 75, 211, See also buttons TByteArray type 375 TCheckBoxes object 215, See also check boxes TCluster object 75, 216, See also clusters TCollection object 79, 137, 220, See also collections TCommandSet type 375 TDeskTop object 74, 226, See also desktop TDialog object 74, 228, See also dialog boxes TDosStream object 79, 154, 230, See also streams, DOS TDrawBuffer type 40, 376 TEmsStream object 79, 154, 232, See also streams, EMS terminal views 75 TEvent type 122, 376, See also event record Text TStaticText field 291 text devices 77, 302, 304 appearance of 303, 304, 305 assigning 329 constructor 303, 305 destructor 303, 305 lines 303, 304 terminal buffer 302, 303, 382 size of 302 formatted 268 history lists 246 static 15, 61, 77, 290 appearance of 291, 292 centering 291 constructor 291 destructor 291 TFrame object 75, 92, 234, See also frames TGroup object 73, 235, See also groups fields 73 THistory object 76, 244, See also history lists

THistoryViewer object 245, See also history lists, viewers THistoryWindow object 247, See also history lists, windows Tile TDeskTop method 228 TileError TDeskTop method 228 tiling windows 35, 100, 228, 362 errors 228 TInputLine object 76, 248, See also input lines TItemList type 377 Title TButton field 212 TWindow field 322 title strings buttons 212 windows 322, 323, 383 TLabel object 252, See also labels TListBox object 76, 254, See also list boxes TListViewer object 76, 257 TMenu type 377 TMenuBar object 261, See also menus TMenuBox object 263, See also menus TMenuItem type 378 TMenuStr type 378 TMenuView object 75, 264, See also menus TObject object 72, 267, See also objects, base TopItem TListViewer field 259 TopView TView method 320 TPalette type 379 TParamText object 268 TPoint object 72, 82, 83, 269 TProgram object 74, 269, See also applications TRadioButtons object 276, See also radio buttons TRect object 72, 83, 277 TResourceCollection object 80, 279, See also collections, resources TResourceFile object 79, 170, 279, See also resources Truncate TBufStream method 211 TDosStream method 231 TEmsStream method 233

TStream method 167, 298 TScrollBar object 77, 92, 282, See also scroll bars TScrollChars type 379 TScroller object 76, 92, 286, See also scrollers TSItem type 379 TSortedCollection object 80, 143, 288, See also collections, sorted TStaticText object 77, 290, See also text, static TStatusDef type 379 TStatusItem type 380 TStatusLine object 78, 292, See also status line TStream object 78, 154, 294, See also streams fields 78 TStreamRec type 157, 381 TStrIndex type 382 TStrIndexRec type 382 TStringCollection object 80, 139, 298, See also collections, string TStringList object 80, 173, 299, See also string lists TStrListMaker object 173, 300, See also string lists TSysErrorFunc type 382 TTerminal object 77, 302, See also text, devices TTerminalBuffer type 382 TTextDevice object 77, 304, See also text, devices TTitleStr type 383 Turbo Vision application design 179 coordinate system 83, 84 debugging in 175 defined 7 elements of 9 extending 8 inheritance with 8 naming conventions 186 object hierarchy 82 object overview 67 porting applications to 178 using effectively 8 virtual methods in 8 TVideoBuf type 383 TView object 305, See also views DrawView method 37 TWindow object 74, 321, See also windows fields 74

TWordArray type 383 type checking collections and 138 files and 152 streams and 153, 159, 160 typecasting collections and 144

### U

Union TRect method 278 Unlock TGroup method 243 Update TStatusLine method 294

## ۷

Valid overriding 134 example 134 TDialog method 229 TGroup method 243 TView method 134, 135, 320 ValidView safety pool and 133 TApplication method 133 TProgram method 273 Value TCluster field 217 TScrollBar field 282 video buffer 383 high resolution 347 manager 338 initializing 349 mode 366, 371, 372 setting 367 snow-checking 330 view trees 34, 91, 92 building 92 program flow and 94 pruning 95 vs. object hierarchy 90, 91 Viewer THistoryWindow field 247 views 9, 72, 81, 305

appearance of 37, 73, 81, 82, 84, 311, 313, 314 applications as 82, 86 behavior of 121, 309 buffered 100 centering 100, 101, 362 color palettes 104, 313, 314 communication between 126, 355 constructor 309 data reading 313 setting 318 size of 311 debugging 177 destructor 309 detecting 128 disabled 369 drag modes 307 dragging 311, 369 enabled 369 error-handling 320 events and 82, 85, 121, 309, 320 exposed 312 focused 10, 95, 96, 97, 368 events and 115 framed 99, 362 groups of 33, 86 grow modes 307, 345 help context 307, 313 hiding 314 inserting 33, 241, 242 interior 35 example 36 framed 36 location of 72, 82, 306, 312, 313, 362 changing 310, 315, 316 maximum width 40 messages between 127 modal 312, 369, See modal, views current 320 events and 114, 115 option flags 308, 361 overlapping 87 owner See owner views peer 165, 314, 317 position setting 318

resizing 101 selectable 99, 361 selected 95, 236, 243, 317, 368 shadowed 368, 369, 370 size of 72, 82, 83, 307, 356 changing 310, 314 limits 319 maximum 354 state flags 308 subviews 33 terminal 75, 86 events and 114 topmost finding 129 trees 34, See also view trees unhiding 319 valid 320 visible *319, 368* virtual method tables files and 152 streams and 158 virtual methods 70 VmtLink TStreamRec field 158 VMTs See virtual method tables VScrollBar TListViewer field 258 TScroller field 286

#### W

wfXXXX constants 383 windows 74, 321 active 95, 96, 368 appearance of 37, 322, 323, 325, 384 as groups 92 behavior of 323 cascading 227 closing 34, 124, 323 icon 384 constructor 31, 322, 323, See also windows, opening parameters 33 default appearance 35 behavior 31, 34 destructor 323

disposing 34, 323 elements 11 flags 322, 383 frames 35, 75, 92, 322 active 96 creating 324 interior multiple 45 example 45 moveable 384 numbering 33, 322, 384 opening example 32 resizing 384 scroll bars and 324 scrolling 42 example 42 selected 95 size of 322 limits 324 minimum 356 tiling 35, 362 titles 322, 323, 383 topmost 99 finding 129 writing in 38 zooming 322, 325, 384 wnNoNumber constant 384 WordRec type 384 wpXXXX constants 384 Write TBufStream method 211 TDosStream method 232

TEmsStream method 233 TStream method 168, 298 TStream procedure 159 WriteBuf TView method 41, 320 WriteChar TView method 38, 320 WriteLine TView method 41, 321 WriteStr TStream method 298 TView method 38, 321

#### **X** x

TPoint field 83, 269

#### **Υ** Υ

TPoint field *83, 269* 

#### Z

Z-order 87, 88, 114, 115, 129, 361 altering 242 changing 315, 317 defined 88 Zoom TWindow method 325 ZoomRect TWindow method 322

#### 50 TURBO SUDE TURBO TURBO SUDE TURBO SUDE TU

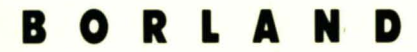

Corporate Headquarters: 1800 Green Hills Road, P.O. Box 660001, Scotts Valley, CA 95067-0001, (408) 438-5300 Offices in: Australia, Denmark, England, France, Germany, Italy, Japan and Sweden = Part# 11MN-PAS04-60 = BOR 1853